# Sistemas D3xD – Gisin3

Software Administrativo

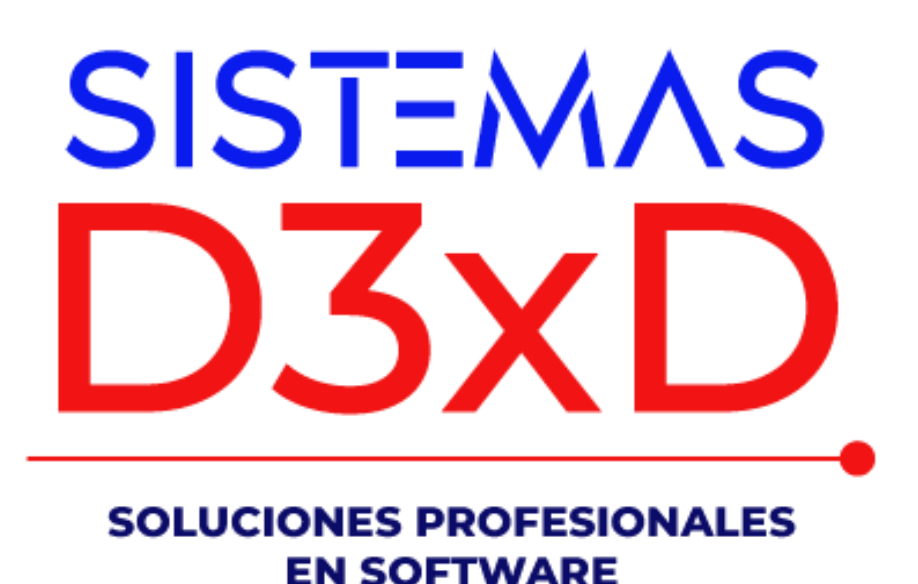

Sistemas D3xD, C.A.

Sistemas D3xD - Gisin3 - Revisión del 1 de enero del 2025.

### Contenido

### Contenido

| CONFIGURACIÓN DEL PROGRAMA                                  | 6  |
|-------------------------------------------------------------|----|
| General (Datos de la Empresa)                               | 6  |
| Básicos (configuración de opciones)                         | 7  |
| Opciones Globales.                                          | 7  |
| Correlativos (Números de documentos, facturas y otros)      | 10 |
| Formatos (Configuración de País, Impuestos y Moneda)        | 11 |
| Internet (Configuración de Correo y Reportes)               | 12 |
| Apariencia.                                                 | 13 |
| Módulos                                                     | 14 |
| Seguridad (Opciones de Protección)                          | 15 |
| Operadores y estaciones                                     | 16 |
| Medios de pago                                              | 17 |
| Opciones Locales                                            | 18 |
| Configurar las facturas, presupuestos y órdenes de entrega. | 20 |
| Dispositivos                                                | 23 |
| Respaldos                                                   | 25 |
| Módulo principal del programa administrativo.               | 26 |
| Iniciar operaciones diarias                                 | 26 |
| MODULO Estación y operadores.                               | 27 |
| Dar cambio o vuelto.                                        | 30 |
| Inventario de Productos                                     | 32 |
| Crear, Modificar y Eliminar productos.                      | 32 |
| PRODUCTO                                                    | 32 |
| CARACTERISTICAS                                             | 34 |
| Tipos de Productos de Inventario:                           | 34 |

| PRECIO DE COSTOS Y CALCULOS                                 | 35 |
|-------------------------------------------------------------|----|
| PRECIO DE VENTA                                             | 35 |
| EXISTENCIAS                                                 | 37 |
| Producto de Materia Prima.                                  | 39 |
| Productos COMPUESTOS.                                       | 39 |
| Entrada o ingreso de Existencias a productos.               | 40 |
| Edición Avanzada de Productos                               | 43 |
| Funciones que afectan a todos los productos del Inventario. | 46 |
| Restricciones en las Ventas de Productos                    | 48 |
| Lotes de inventario                                         | 49 |
| Traslado local desde inventario                             | 51 |
| MODULO INVENTARIO DE SERVICIOS                              | 52 |
| Crear un servicio.                                          | 52 |
| Vender un Servicio.                                         | 53 |
| Comisiones de venta en Servicios                            | 54 |
| MODULO VENDER Y FACTURAR                                    | 55 |
| Vender y Facturar.                                          | 55 |
| Funciones generales en ventas:                              | 57 |
| Guías de despacho.                                          | 61 |
| Cupones de Descuento.                                       | 63 |
| Ventas por apartados y/o abonos.                            | 66 |
| Pedidos.                                                    | 71 |
| Cotizaciones y Presupuestos.                                | 73 |
| Consignaciones.                                             | 74 |
| Devoluciones – notas de crédito                             | 77 |
| Notas de débito - clientes                                  | 82 |
| Traslados de Productos.                                     | 83 |
| Traslado de Productos.                                      | 83 |
| Ajustes de productos.                                       | 89 |
| Ajustes de Inventarios mediante listado de productos.       | 90 |

| Traslado Entre Depósitos Locales.                                | 91  |
|------------------------------------------------------------------|-----|
| Ajustes de inventario - Mediante Recolección de Datos.           | 92  |
| Traslado de productos a Sucursales                               | 97  |
| Sucursales.                                                      | 98  |
| Crear Sucursales.                                                | 98  |
| Conectar con sucursales.                                         | 100 |
| Usuarios (Crear, Modificar, Eliminar)                            | 101 |
| Compras de productos (Ingreso a inventario a través de facturas) | 102 |
| APLICAR UNA COMPRA NACIONAL.                                     | 103 |
| Compras de Importación.                                          | 108 |
| Compras de gastos y servicios                                    | 115 |
| Eliminar una Compra ya Aplicada de Gastos y Servicios.           | 117 |
| PROVEEDORES                                                      | 117 |
| Cuentas por pagar (proveedores)                                  | 118 |
| Pagar o abonar a una o más facturas a crédito de proveedores.    | 119 |
| Vendedores y Comisiones.                                         | 121 |
| Equipos y Mobiliario.                                            | 122 |
| Análisis de Compra.                                              | 122 |
| Crear etiquetas de códigos de barra para productos.              | 123 |
| Bancos, Cuentas y Conciliaciones.                                | 124 |
| Órdenes de Compra.                                               | 128 |
| Órdenes de Servicio.                                             | 128 |
| Múltiples Empresas.                                              | 130 |
| Publicidad aleatoria.                                            | 131 |
| Consulta de Precios por Pantalla.                                | 134 |
| Configurar Consulta de precios por Pantalla.                     | 134 |
| Reportes.                                                        | 135 |
| Reporte de documentos.                                           | 135 |
| Reporte Financiero.                                              | 138 |
| Pago desvinculado.                                               | 138 |
| Elimina un desvinculado.                                         | 139 |

| Reportes Históricos.                                           | 140 |
|----------------------------------------------------------------|-----|
| Reporte Administrativo.                                        | 140 |
| Reporte Consolidado (Varias Empresas).                         | 141 |
| Libro de Ventas, Compras y Resumen (legales)                   | 141 |
| Resumir y agrupar el libro de ventas.                          | 142 |
| Corregir datos en el libro de ventas o de compras.             | 143 |
| Retenciones                                                    | 145 |
| Retenciones de Impuesto IVA recibidas por Documentos emitidos. | 145 |
| Retenciones de ISLR recibidas por Documentos emitidos.         | 146 |
| Empleados                                                      | 147 |
| Configurar perfiles de sueldos.                                | 148 |
| Crear o modificar un Empleado                                  | 149 |
| Aplicar un préstamo o vale (crear deuda).                      | 149 |
| Preparando un pago.                                            | 150 |
| Balanzas digitales.                                            | 153 |
| Balanzas digitales de conexión al PC.                          | 153 |
| Balanzas que Imprimen Etiquetas de Código y peso               | 153 |
| Copias de Seguridad y Respaldo de Datos.                       | 160 |
| Realizar copias de seguridad – Respaldar Datos.                | 160 |
| Restaurar copia de seguridad.                                  | 160 |
| Impresoras Fiscales.                                           | 161 |
| Configurar impresoras fiscales                                 | 161 |
| Consola de Control de Impresoras Fiscales                      | 163 |
| Facturación Digital.                                           | 164 |
| Configurar la facturación Digital.                             | 164 |
| Uso del Servicio - Merchant Server.                            | 165 |
| Configuración para Instapago.                                  | 167 |
| Configuración para MegaSoft. (Vpos)                            | 167 |
| Consola de funciones de Merchant Server                        | 168 |
| APENDICE                                                       | 169 |

| Importar Base de Datos a partir de Archivos.                | 169 |
|-------------------------------------------------------------|-----|
| Funciones avanzadas de Base de Datos.                       | 175 |
| Configurar el programa de forma remota a través de internet | 175 |
| Uso del lector de huella digital.                           | 177 |
| Tienda Virtual                                              | 181 |
| Configurar la tienda virtual.                               | 181 |
| Configurar los parámetros de conexión.                      | 181 |
| Definir las Tablas de la base datos de la Tienda virtual.   | 182 |
| Actualización de contenido.                                 | 183 |
| Estadística de actualización de contenido.                  | 183 |
| Resultado final en la tienda virtual.                       | 184 |
| Configuración previa en el Cpanel de la Web                 | 185 |
| Errores comunes del programa:                               | 186 |
| Parking Control – Módulo de control de estacionamientos     | 186 |
| Configurando el módulo.                                     | 187 |
| Solución de Errores (SOPORTE)                               | 188 |
| Procesos de Producción.                                     | 189 |

### CONFIGURACIÓN DEL PROGRAMA

### NOTA: El usuario inicial por defecto es master y la contraseña es "0000" 4 ceros.

Menú de Ubicación: Avanzados - Configuración

El módulo de configuración está compuesto por una serie de pestañas que contienen los parámetros de configuración de todo el producto, por defecto están bloqueadas y es necesario desbloquearlas para cambiar la configuración.

### Existen dos pestañas principales (Configuración Global y Configuración Local)

Configuración Global: Afecta todo el sistema en la red

**Configuración Loca:** Afecta solo los cambios en este equipo.

**Pulse sobre el botón <Modificar valores>** Para poder hacer las modificaciones correspondientes, una vez terminado los ajustes pulse **<Guardar los cambios>** 

Configuración Global – Afecta a todos los equipos de la Red.

### General (Datos de la Empresa)

Aquí puede redefinir los datos de su empresa; Dirección, teléfono, etc., también un mensaje adicional en las facturas y otros documentos. Los datos de Nombre y Registro fiscal se fijan solo al activar el programa.

| 😔 Setup - Configuración                 |                                       |                                   |                             |
|-----------------------------------------|---------------------------------------|-----------------------------------|-----------------------------|
| Modificar Valores 🔚 Tar                 | eta de Cuenta 🛛 🗱 Soporte 🛛 🔚         | Guardar los Cambios y Salir       | Salir                       |
| Configuración Global - Todos los equipo | s Configuración Local - Este equipo   |                                   |                             |
| Generales Básicos Opciones Co           | relativos Formatos Internet Aparienci | a Modulos Seguridad Operadores    | y Estaciones Medios de Pago |
| Datos de la Empresa                     |                                       |                                   |                             |
| Nombre de la Empresa                    | INVERSIONES VIT BIKES DE VZLA,        | C.A.                              |                             |
| Registro Fiscal                         | J502146199 Vin                        | culado al Licenciamiento          | SISTEMAS                    |
| Dirección                               | SAN ANTONIO DE LOS ALTOS, SA          | N ANTONIO DE LOS ALTOS, MIR       |                             |
| Teléfono                                | 04122914533                           |                                   |                             |
| Otros                                   |                                       |                                   |                             |
|                                         | Mensajes en Documentos                |                                   | Max 200 Car.                |
| En Facturas y Notas                     |                                       |                                   |                             |
| En Presupuestos                         |                                       |                                   |                             |
| En Guías Despacho                       |                                       |                                   |                             |
| En Documentos Fiscales                  |                                       |                                   | Max 60 Car.                 |
| En todos los Documentos                 |                                       |                                   |                             |
| Información del programa                | Versión: 1.1.34 - 26DC24 Info         | ormación de Base de Datos Versión | n: 223                      |

### Básicos (configuración de opciones)

Active estas opciones si trabajará con: **Ventas a crédito**, vendedores y comisiones, **descuentos**, Asignar porcentaje máximo de descuentos, recargos, etc. O activar parámetros para **Ventas a Crédito**. (Recuerde guardar para almacenar los cambios)

| le Setup - Co                                                                                                   | nfiguración 🗖 🗖 💌                                                                                                    |
|----------------------------------------------------------------------------------------------------|----------------------------------------------------------------------------------------------------|
| Modificar Valores Tarjeta de Cuenta                                                                             | porte 📕 Guardar los Cambios y Salir                                                                                                    |
| Configuración Global - Todos los equipos Configuración Local - Este                                             | e equipo                                                                                                    |
| Generales Básicos Opciones Correlativos Formatos Interne                                                        | et Apariencia Modulos Seguridad Cajas y Operadores                                                                                                    |
| Funcionamiento Básico                                                                                           |                                                                                                    |
| Opcion de Reportes                                                                                              | Vendedores y Comisiones                                                                                                    |
| Imprimir Reporte de ventas al finalizar el día                                                                  | Exigir Vendedores para facturar                                                                                                    |
| Opciones de Descuentos<br>Maximo porcentaje de descuento<br>20 Porcentaje<br>Permitir Descuentos Globales sobre | Opciones de Venta a Credito                                                                                                    |
| descuentos por productos <b>Recargos</b> Permitir Asignar Recargos                                              | <ul> <li>Establecer limite de credito</li> <li>Documentos permitidos a Crédito sin avisar</li> <li>Bloquear facturación al contabilizar</li> <li>Si el contador es mayor que cero, la facturación a crédito emitirá una alerta al alcanzar el maximo de documentos.</li> </ul> |

### **Opciones Globales.**

Desde esta pestaña puede definir el comportamiento general del sistema, puede definir o cambiar funciones que controlan el inventario, las ventas y otras opciones.

| Setup - Configuración                                                                                                    |                                                                                                    |  |  |  |
|----------------------------------------------------------------------------------------------------|----------------------------------------------------------------------------------------------------|--|--|--|
| Modificar Valores 🔚 Tarjeta de Cuenta 🔯 Soporte 🗐                                                                                               | Guardar los Cambios y Salir Salir                                                                   |  |  |  |
| Configuración Global - Todos los equipos Configuración Local - Este equipo                                                                      |                                                                                                    |  |  |  |
| Generales Básicos Opciones Correlativos Formatos Internet Apariencia                                                                            | Modulos Seguridad Operadores y Estaciones Medios de Pago                                            |  |  |  |
| Opciones Permitidas en el desempeño global del Program                                                                                          | a                                                                                                   |  |  |  |
| Opciones que Afectan el Inventario                                                                                                    | Opciones de Restricción                                                                             |  |  |  |
| Precios de Venta con (IVA) Incluido Permitir vender Productos sin existencia (en Negativo)                                                      | □ No Permitir Servicios o Descripción extra (CTRL+S)<br>o (CTRL+F2) o (CTRL+F3) en Ventas           |  |  |  |
| Definir el Precio 2 (Como Precio predeterminado)     Exigir Seriales al Ingresar Producto al Inventario     Manejar tasa de cambio del producto | Restringir la facturación a Clientes<br>(por productos restringidos) a cada 0 🖨 dias                |  |  |  |
| Opciones que Afectan las Ventas<br>Exigir Seriales al Vender (Productos con seriales)<br>Permitir Facturar en Moneda distinta a la Principal    | Otras Opciones  Permitir aplicar Cupones con Descuento Permitir Definir un precio fijo en un Equipo |  |  |  |
| Exigir Cliente Antes de Agregar Productos en Ventas                                                                                             | Aplicar compras luego de finalizado el día                                                          |  |  |  |
| Vender Productos con Precios de Venta inferior al costo<br>No Incluir Impuestos al facturar (Hacer ventas Exentas)                              | Vender Lotes en secuencia de vencimiento                                                            |  |  |  |
| 🗌 No permitir código duplicado en ventas                                                                                                    | 🗌 Manejar cuentas por cobrar y pagar en Moneda A                                                    |  |  |  |
|                                                                                                    | Manejar los apartados y sus cobros en Moneda A                                                      |  |  |  |

### Opciones que afectan al inventario.

*Precio de venta con (IVA) incluido.* De esta manera todos los precios incluidos en el inventario ya poseen en su composición el valor del Impuesto IVA. Y a la hora de facturar se desacoplaría del precio total para realizar el cálculo del impuesto.

NOTA: Cuando trabajamos con impuesto (IVA) incluido puede verse perdida de decimales de acuerdo al valor de redondeo de decimales aplicado.

*Permitir vender productos sin existencia.* Si esta activada esta opción no se visualizará el movimiento de inventario y la existencia podría quedar en valores negativos.

*Definir precio 2 como precio predeterminado:* Al activar esta función el sistema tomara como precio de venta predeterminado el precio 2 en remplazo del precio 1

*Exigir el Ingreso de seriales por Inventario*: Obliga a cargar los seriales al ingresar los productos al inventario.

*Manejar tasa de cambio del producto*: Cuando aplicamos esta función el sistema mantiene la tasa de cambio con que cargamos nuestro producto en el inventario inicial y no la remplaza hasta que se indique en la segunda opción de cambio de tasa

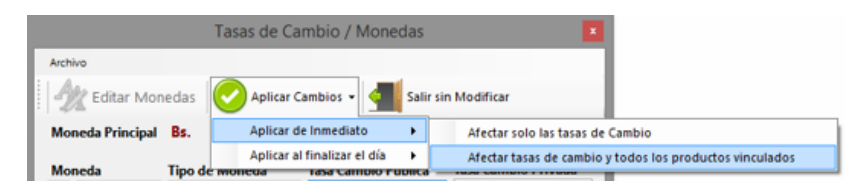

Opciones que afectan la venta.

*Exigir seriales al Vender (productos con seriales).* Obliga a que se especifique un número de serial a los productos que apliquen al momento de facturar.

NOTA: Para que las funciones relacionadas con seriales apliquen los productos deben tener esa opción tildada (contiene seriales)

| inver                                                                    | ntario (productos  | )                                        |                                       |                             | • X |
|--------------------------------------------------------------------------|--------------------|------------------------------------------|---------------------------------------|-----------------------------|-----|
| Archivo Edición Otras Opciones                                           | NI .               | ·                                        |                                       |                             |     |
| 📄 🕲 🥢 🗙 🚼 Cancelar 틙 Gu                                                  | Jardar             |                                          | ت 📰 🖿                                 | 1 📰 📀                       | Ŧ   |
| Buscar Codigo 01                                                         |                    |                                          |                                       | 01                          |     |
| Producto Estadística                                                     |                    |                                          |                                       |                             |     |
| Existencia Local 0                                                       | d2 0               | d3 0                                     | d4 0                                  | d5 0                        | ^   |
| d6 0                                                                     | d7 0               | d8 0                                     | d9 0                                  | d10 0                       |     |
| Existencia Comprometida en Pedidos o Consignac                           | iones              | 0 Total Ex                               | istencias disponibles                 |                             | 0   |
| Sucursales 0 En Produc                                                   | ción               | 0 Existe                                 | ncias en Apartado                     |                             | 0   |
|                                                                          | Otros              |                                          |                                       |                             |     |
| Requiere Seriales 🗹 Seriales Vencimien                                   | ito 📃 Exige Fech   | a Fecha de Ve                            | encimiento 01/12                      | /2022                       |     |
| Código de Clasificación<br>Código usado para diferenciación de productos | Status o<br>s Dete | le Producto 🔲 P<br>ermina si el producto | roducto Bloque<br>esta bloqueado o no | <b>ado</b><br>para la venta |     |

Los seriales al ingresar deben ser cargados desde el Inventario.

Desde el menú edición – Otros - agregar seriales.

Debe estar activada esa función (Exigir seriales al Ingresar productos al Inventario) para ejecutar esta acción.

**Permitir facturar en Otra Moneda Distinta a la predeterminada.** Si están especificados las opciones y valores de moneda en la configuración, entonces desde ventas y/o presupuestos puede aplicar la función facturar/presupuestar en otra moneda distinta a la predeterminada.

*Exigir el Cliente antes de agregar productos en venta.* Si activa esta opción aparece en el módulo de ventas en la parte superior el campo para buscar por registro Fiscal (RIF, RUC, Etc.) De lo contrario no obliga esta opción, sino que al momento de facturar se selecciona el cliente.

| <b>-</b>                    | Ventas                                 |                      |            |   |
|-----------------------------|----------------------------------------|----------------------|------------|---|
| Archivo Opciones            |                                        |                      |            |   |
| F6 F5 🥵 F9 Facturar F1      | 2 🚔 🖻 F2 🕼 F3 🔙 F4                     | F7   🔁 🔵             | Ctrl+S     | Ŧ |
| Cliente RIF 14851824 Nombre | MIGUEL RODRIGUEZ                       |                      | ID O       |   |
| Dirección CARACAS           |                                        | Teléfono 04142094250 | Vendedor 0 |   |
| Productos F10 Escri         | ba el código de producto y Pulse Enter |                      |            |   |
| Código                      |                                        |                      |            |   |
| Precio Bs. 🗸 Cantidad       | Departamento                           | Extras               | Tipo       |   |
| Prs. V Dcto.% 0             | GARANTI                                | IVA E                | Existencia |   |

*Vender productos con precios de venta inferior al Costo:* Por defecto el sistema no permite vender por debajo del costo del producto, sin embargo, al marcar esta opción se permite tal excepción cuando el precio de venta es igual o inferior al precio de costo.

*No incluir Impuestos al facturar (Hacer ventas Exentas):* Permite que mientras esta opción esta activada, todo lo que se facture no se le calculará el impuesto correspondiente.

*No permitir código duplicado en venta:* Esta función permite no repetir un código de un producto ya cargado

*Desactivar la función de Servicios CTRL+S:* Evita que en ventas se utilice el método CTRL+S para agregar descripciones de Servicios.

**Restricción de Facturación a Clientes por productos restringidos a un número determinado de días.** Si hay algún producto con restricciones de venta puede determinar esta opción para prohibir la facturación a cada cliente a un número especificado de días, de manera que no se le podrá facturar a este cliente nuevamente mientras en la nueva facturación tenga un producto Restringido, Si no se cumple la condición puede facturar sin problema cualquier otro producto no restringido, es decir esta función bloquea la facturación a los cliente cada vez que a este se le facture un producto con restricción, hasta la cantidad de días especificados.

*Cupones de descuento:* Permite que se generen y se otorguen descuentos pre programados con fechas y montos específicos al final del cierre de las ventas. **(Si activa esta función debe crear los cupones de descuento)** 

*Manejar cuentas por cobrar y pagar en moneda A:* Permite que la cuenta este vinculada a una moneda especifica. Importante: Al activar esta función deberá ir al menú Ficha de cliente y activar el siguiente apartado que se muestra en la próxima imagen

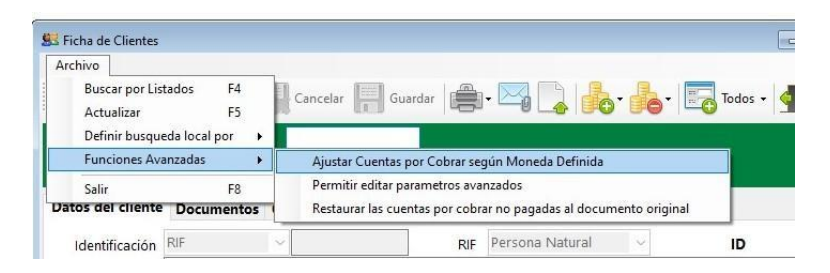

Esto permite convertir las deudas existentes en la moneda A

*Manejar apartado y sus cobros en moneda A:* Permite que el apartado y sus cobros estén vinculados a una moneda especifica.

### Correlativos (Números de documentos, facturas y otros)

Esta pestaña muestra los correlativos de todos los documentos y funciones que requieran un número correlativo (Facturas, Notas de Crédito, Notas de débito, recibos de pagos, Presupuestos, Pedidos. Etc.).

Nota: Para cambiar estos valores debe hacerlo desde la ventana de soporte accesible desde el botón <Soporte> de este mismo módulo de configuración y seleccionar la opción "10B. MODIFICAR NUMEROS CORRELATIVOS.".

| figuración Global - Tod | los los equipo | s Config  | uración Lo | cal - Este e | quipo      |         |           |                        |                 |
|-------------------------|----------------|-----------|------------|--------------|------------|---------|-----------|------------------------|-----------------|
| enerales Básicos O      | pciones Co     | relativos | Formatos   | Internet     | Apariencia | Modulos | Seguridad | Operadores y Estacione | s Medios de Pag |
| orrelativos Gen         | erales         |           |            |              |            |         |           |                        |                 |
| Factu                   | ra             | (         | v          | /entas Gua   | ardadas    |         | 57        | Rango FCT Dig 1        | 0               |
| Nota de Credit          | to             | (         | )          | Tick         | cet POS    |         | 0         | Rango FCT Dig 2        | 0               |
| Nota de Debit           | to             | (         | )          | Traslado     | control    |         | 0         |                        | 0               |
| Nota de entreg          | ga             | (         | ) Aju      | stes y Con   | isumos     |         | 7         |                        | 0               |
| Forma Lib               | re             | 0         | 0          | rden de C    | Compra     |         | 0         |                        | 0               |
| Control de Compra       | as             | 57        | 7 O        | rden de Se   | ervicios   |         | 1         |                        | 0               |
| Recibo                  | os             | (         | ) Lis      | sta de Des   | pachos     |         | 0         |                        | 0               |
| Presupuesto             | os             | 0         | )          | Control      | Interno    |         | 1         |                        |                 |
| Pedido                  | os             | 88        | 3 G        | iuía de De   | spacho     |         | 0         | Almacenar Cam          | bios            |
| Consignation            | es             | (         | )          | Rec          | epción     |         | 0         | Cancelar Cambios       |                 |

Nota: La modificación de este módulo puede alterar la integridad del sistema. A la hora de colocar un Numero correlativo debe colocar el ultimo impreso para que el sistema pueda sumarle (+1) al que ya existe ejemplo: si queremos que la próxima factura o documento salga con el 1525 debemos colocar el número 1524.

### Formatos (Configuración de País, Impuestos y Moneda)

En esta pestaña se define el **País, Tipo de contribuyente** y las **diferentes tasas de Impuestos**, y tipos de monedas aceptadas, así como la cantidad de decimales permitidos.

| 🐵 Setup - Configuración 🛛 🗖 🗖                                                                                                 |
|----------------------------------------------------------------------------------------------------|
| 🧤 Modificar Valores 🔚 Tarjeta de Cuenta   🎇 Soporte   🦷 Guardar los Cambios y Salir   <u>¶</u> Salir                          |
| Configuración Global - Todos los equipos Configuración Local - Este equipo                                                    |
| Generales Básicos Opciones Correlativos Formatos Internet Apariencia Modulos Seguridad Operadores y Estaciones Medios de Pago |
| Contribuyentes, Impuestos, Monedas                                                                                            |
| Configuración de Región (Rif, ID, NIT) Código País UD Fiscal Moneda Impuesto                                                  |
| País REPUBLICA BOLIVARIANA DE VENEZUELA V 862 RIF VEB BS. IVA                                                                 |
| Tipo de Contribuyente de Impuestos                                                                                            |
| CONTRIBUYENTE ORDINARIO V O Cantidad de Decimales                                                                             |
| Tasa 1 (IVA) * Tasa 2 (IVA) ** Tasa 3 (IVA) *** En Renglón y Totales                                                          |
| 16 0 0 2                                                                                                    |
| Formatos y Monedas                                                                                                    |
| Moneda Principal del País Moneda A Pre-Definida                                                                               |
| Bs. V USD \$                                                                                                    |
| Las Monedas A y B deben tener un Moneda B Pre-Definida                                                                        |
| la Moneda principal. EUR €  © dd/mm/yyyy ○ mm/dd/yyyy                                                                         |
| El formato de fecha se hereda de la<br>configuración regional del equipo                                                      |
| ✓ Permitir los precios en otra moneda                                                                                         |
|                                                                                                    |
|                                                                                                    |

**País:** El programa está configurado para varios Países, de manera que puede escoger el país de su preferencia. (Esto cambiara los formatos de moneda y los tipos de formatos aplicables por país) Es importante que este configurado correctamente el país en la configuración Regional del sistema operativo Windows.

Al definir el país de manera automática se definen las opciones de Id fiscal, moneda y tipo de Impuestos.

*Tipo de contribuyente:* Debe especificar el tipo o método de contribución de Impuestos que aplique por el país.

*Tasas de Impuestos:* Existen 3 campos para tasas de impuestos que pueden usarse simultáneamente en la facturación.

**NOTA**: **Si utiliza impresora fiscal** al cambiar las tasas de IVA en esta pestaña, debe asegurarse de que la impresora fiscal ya tenga registradas las mismas tasas en su memoria, de lo contrario no se verán reflejadas en la impresión por ese medio.

*Formatos y Monedas.* Aquí se refiere a la moneda de curso legal principal del país como el valor de las monedas alternativas y su diferente tasa de cambio. (Es recomendable definir los valores para poder aceptar pagos especiales en otras monedas)

*Permitir los precios de venta en otra Moneda:* Si está activa esta opción, entonces debe definir en el inventario el valor en la moneda que aplique para el cálculo automático al momento de consultar precio final o para facturar.

**Cuando se definen los precios en otras monedas** al momento de consultar se observa el monto recalculado en la moneda principal (tomando el cambio definido inicialmente en configuración)

### Internet (Configuración de Correo y Reportes)

Puede configurar esta opción si desea recibir informes diarios de venta en su correo al finalizar el día o al iniciarlo.

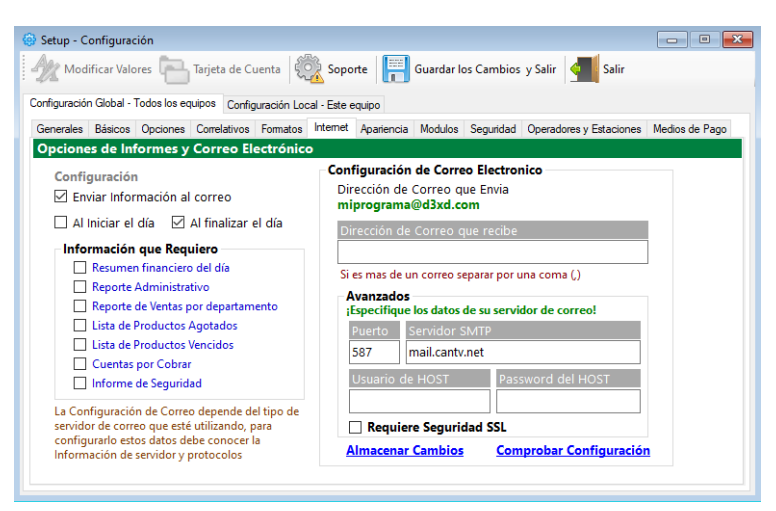

*Dirección de correo electrónico que envía:* La dirección del correo que envía es la misma de nombre de usuario o Host.

*Dirección del correo que recibe:* su Correo o varios correos separados por "," por ejemplo. "micorreoxx@hotmail.com, Daniel.perez@gmail.com".

### Avanzados:

**Puerto**: especifique un puerto diferente si conoce que puerto utiliza su servicio de internet. Hotmail y Gmail utilizan el puerto **587** con seguridad SSL o TLS, pero confirme con su operador de correo el número de puerto.

Servidor SMTP (Correo Saliente): Especifique su servidor de correo saliente dependiendo del operador de correo Por ejemplo Hotmail utiliza smtp.live.com y Gmail utiliza smtp.gmail.com.

**Nombre de usuario y clave del host**: Escriba el nombre de su cuenta (correo del servicio de internet. Por ejemplo micorreoxx@hotmail.com) y su clave "xxxxx"

**Requiere seguridad SSL**: Casi todos los servidores de correo necesitan esta seguridad dependiendo de su servidor de correo marque la casilla.

**Importante:** Para manejar su correo desde estas funciones debe predefinir dentro de su correo que va a ser usado por otra aplicación, para así evitar el bloqueo del acceso al correo.

### Apariencia.

Desde esta pestaña se pueden definir el logo de la empresa, la imagen principal del producto, Colorea de la barra y Editar en nombre del campo garantía ubicado en el inventario de productos.

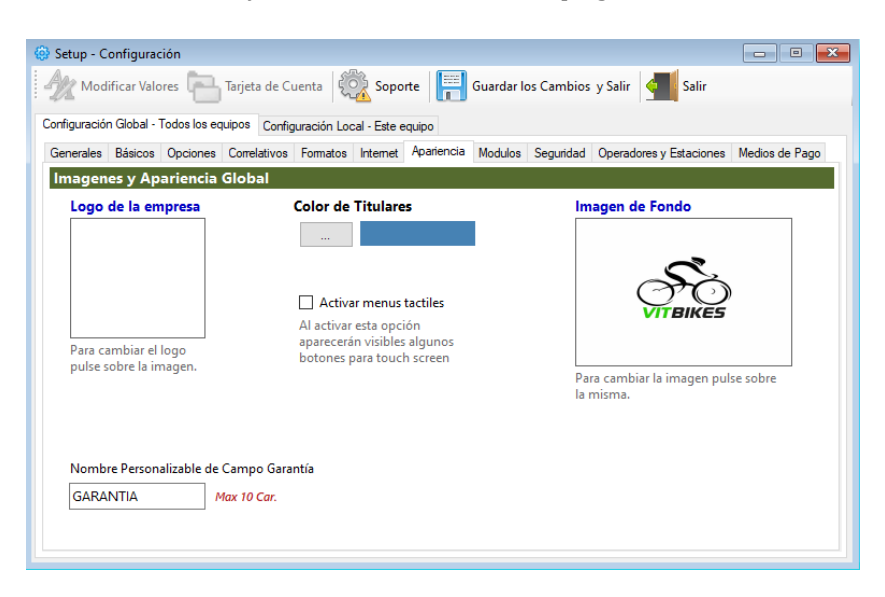

NOTA: para almacenar debe pulsar sobre el botón: Guardar los Cambios y Salir.

El correcto funcionamiento del programa depende de la configuración adecuada del mismo.

### Módulos

Desde esta pestaña se pueden determinar el uso de otros módulos necesarios.

| 🔅 Setup - Configuración                                                                                                    |                                                                                                    |
|----------------------------------------------------------------------------------------------------|----------------------------------------------------------------------------------------------------|
| Modificar Valores 🔚 Tarjeta de Cuenta 🔯 Soporte                                                                                                    | 🔚 Guardar los Cambios y Salir 🧧 Salir                                                                                                    |
| Configuración Global - Todos los equipos Configuración Local - Este equip                                                                                                    | 0                                                                                                    |
| Generales Básicos Opciones Correlativos Formatos Internet Apa                                                                                                    | ariencia Modulos Seguridad Operadores y Estaciones Medios de Pago                                                                                                    |
| Módulos adicionales                                                                                                    | ^                                                                                                    |
| Sucursales                                                                                                    | Empresas Filiales                                                                                                    |
| Deshabilitado 🗸                                                                                                    | Deshabilitado 🗸                                                                                                    |
| Activa el Modulo de Sucursales, permitiendo replicación para<br>duplicar cambios locales en las sucursales vinculadas, y la no<br>replicación solo para consultas sin duplicar cambios | Activa el Modulo de Empresas filiales, permitiendo replicación<br>para duplicar cambios locales en las filiales vinculadas, y la no<br>replicación solo para consultas sin duplicar cambios |
| Consignaciones                                                                                                    | Merchant Server                                                                                                    |
| 🗌 Habilitar Modulo de Consignación                                                                                                    | Permitir Integración con Servicios Merchant Server                                                                                                    |
| Activa el Modulo de Consignaciones                                                                                                    | Habilita la integración de Merchant Sever y sus funciones                                                                                                    |
| Bpaid Nestle                                                                                                    | Licores                                                                                                    |
| 🗌 Habilitar esquema Bpaid de Nestle                                                                                                    | Habilitar módulo de Licores                                                                                                    |
| Habilita los procesos Bpaid de integración con plataforma de<br>Nestle.                                                                                                    | Habilita las características para soporte de licores.                                                                                                    |
| Parking Control                                                                                                    | Tienda Virtual Web                                                                                                    |
| Habilitar Barking Control                                                                                                    | ►                                                                                                    |

**Sucursales**: Solo si la empresa a utilizar tiene esta característica, al aplicar esta opción se permite que aparezcan ciertas opciones de manejo de sucursales como clientes compartidos, cambios de precios globales y compartir información interna, así como también traslados entre sucursales.

**Consignaciones**: Este módulo permite que el manejo y reserva de unos productos en un módulo especial que salen del inventario para ser incluidos en un módulo de consignación especial, hasta que el cliente pague o devuelva los productos al inventario.

**Módulos Especiales**: Existen integraciones con otras herramientas que pueden manejarse desde el sistema administrativo permitiendo la interfaz de otros módulos de control. Como por ejemplo el módulo de control de estacionamiento (parking Control) que permite calcular el total a pagar en base a las horas o planes consumidos.

**Tienda virtual en la Web**: Esta opción permite compartir la información del inventario a través de un servidor web hosting.

**Integración al Merchant Server**. Este módulo permite la conexión con los servicios bancarios Merchant Server para el uso de Tarjetas de débito – crédito, etc. a través de un PinPad conectado al equipo y mediante internet se emula el funcionamiento de un dispositivo de punto de venta bancario.

**Bpaid**: Este módulo permite la preparación de ciertos reportes que se integran con una plataforma de terceros, compartiendo información a través de archivos especializados \*CSV.

**Licorería**: Esta opción implementa las funciones básicas para la distribución de licores y sus reportes derivados.

### Seguridad (Opciones de Protección)

Desde esta pestaña se pueden definir ciertas opciones de seguridad.

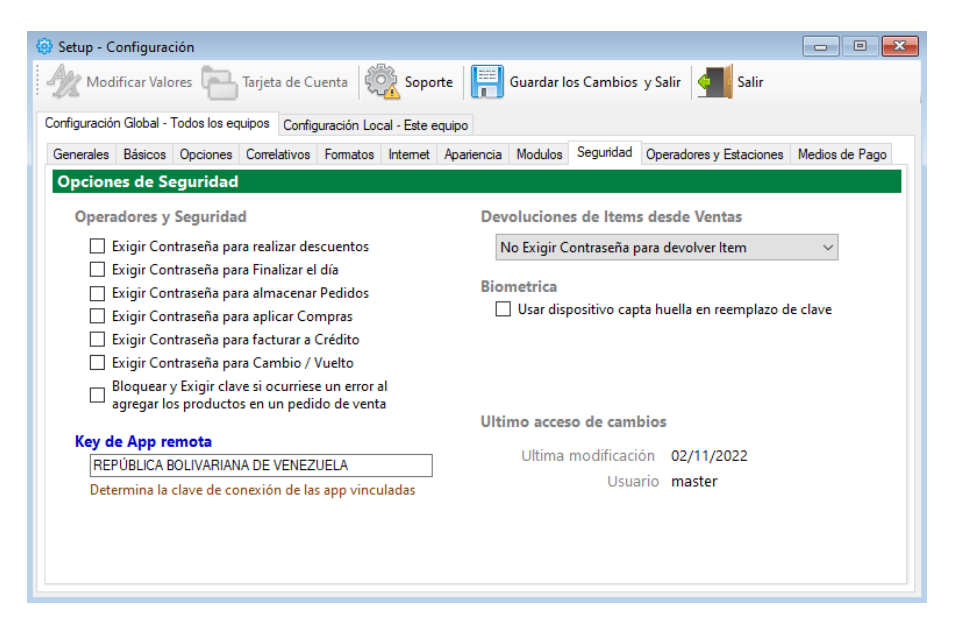

*Exigir contraseña para realizar descuentos*. Si esta activada esta opción. Para realizar descuentos le será solicitada la clave asignada con el privilegio mínimo de *usuario avanzado*.

*Exigir contraseña para Finalizar el día*. Si esta activada esta opción solicita la clave para poder finalizar la Jornada diaria.

*Exigir contraseña para almacenar pedidos*. Si esta activada esta opción es necesario introducir la clave para almacenar los pedidos de venta.

*Exigir contraseña para aplicar compra:* Si esta activa esta opción nos solita la clave (*usuario avanzado*) en el momento de aplicar la compra.

*Exigir contraseña para facturar a crédito:* Si esta opción esta activa el sistema al realizar una facturación a crédito nos solicita la clave con privilegios avanzados.

**Bloquear y exigir clave si ocurriese un error al agregar los productos en un pedido de venta:** Si esta activada esta opción el sistema solicita clave si existe un error al agregar productos en un pedido.

**Exigir contraseña para devolver desde ventas**: si esta activada esta opción y el vendedor una vez agregado en la hoja de ventas un producto desee devolverlo. Deberá utilizar la clave asignada con el privilegio mínimo de **usuario avanzado**, para devolver este producto al inventario.

Biométrica: Permite usa un dispositivo capta huella en lugar de la clave.

### **Operadores y estaciones**

| Setup - Configuración                                                                                                    |                                                                                                    |  |  |
|----------------------------------------------------------------------------------------------------|----------------------------------------------------------------------------------------------------|--|--|
| 👷 Modificar Valores 📄 Tarjeta de Cuenta 🛛 🍪 Soporte 🛛 🧱                                                                                                    | Guardar los Cambios y Salir 🚽 Salir                                                                                                    |  |  |
| Configuración Global - Todos los equipos Configuración Local - Este equipo                                                                                                    |                                                                                                    |  |  |
| Generales Básicos Opciones Correlativos Formatos Internet Apariencia                                                                                                    | Modulos Seguridad Operadores y Estaciones Medios de Pago                                                                                                    |  |  |
| Opciones de Estaciones y Operadores                                                                                                    |                                                                                                    |  |  |
| Sesiones de operadores de caja                                                                                                    | Emitir Alerta en Caja                                                                                                    |  |  |
| Se requieren operadores para el control de Cajas                                                                                                    | Llamar al superisor al superar el saldo en caja (efectivo)                                                                                                    |  |  |
| Debe existir al menos un operador y estación para el<br>control de las Cajas y sus cuentas.                                                                                                    | 0 Saldo Máximo en Moneda Principal                                                                                                    |  |  |
| Crear o Editar Estaciones                                                                                                    | Función disponible solo si utiliza operadores                                                                                                    |  |  |
|                                                                                                    | Promociones de Sorteo / Cupones                                                                                                    |  |  |
| Sobregiro en Cambio y Vueltos<br>Permitir sobre giro en Cambio / Vuelto hasta                                                                                                    | Cada vez que facture de contado este monto generar un<br>cupón o ticket de sorteo                                                                                                    |  |  |
| 1 max (10.000)                                                                                                    | Moneda Principal 🗸 Moneda                                                                                                    |  |  |
| Indica el numero maximo en moneda principal que permitirá como<br>sobregiro al dar cambios o vuelto al cliente final.<br>Por ejemplo debe dar un cambio de 1.990,00 si tiene activa esta<br>opción a 10, el sistema podrá dar el cambio por 2.000 (generando un<br>sobre giro de 10,00) | O Monto Máximo en Moneda (max 10.000)<br>Permite la creación de un cupón de sorteo o<br>promoción despues de una venta superior a un<br>Monto Determinado (de no aplicar dejar en cero<br>ambos campos) |  |  |

**Crear o editar Estaciones**. Aquí deberá crear al menos una **Caja** para el control de sus cuentas, De esta manera quedará asignada las ventas a cada operador incluido. De manera que se maneje cada usuario su propio control de flujo en caja. Y se pueden establecer responsabilidades.

| 🗐 🕄  | lición de Estaciones |            |          | _        |     | $\times$ |
|------|----------------------|------------|----------|----------|-----|----------|
| Arch | ivo                  |            |          |          |     |          |
|      | ] 🦓 🗶   ID           | Estación 0 | Cancelar | Almacena | r 🧲 |          |
|      | Estación             | ld         |          |          |     |          |
| •    | CAJA                 | 1          |          |          |     |          |
|      | CAJA2                | 2          |          |          |     |          |
|      |                      |            |          |          |     |          |

**Sobregiro en cambio y vuelto:** Esta función nos permite indicar el número máximo en moneda principal que permitirá como sobregiro al dar cambio o vuelto al cliente final.

Emitir alerta en caja: El sistema emita alertas al alcanzar saldos específicos en caja.

**Promociones de sorteo/cupones:** Permite la creación de un cupón de sorteo o promoción después de una venta superior a un monto determinado (de no aplicar deja en cero los campos).

### Medios de pago

Desde esta pestaña se pueden determinar los medios de pago o cobro para cada transacción.

Los medios de pagos (para deudas o cuentas por pagar) y Cobros (para recibir del cliente) todo lo que se defina en esta pestaña quedará explícito en los medios aceptados

| Mod                                                 | lificar Valo | ores 🖪       | Tarjeta de Ci | ienta 🕄    | Sopo                           | orte 📙       | Guardar l   | os Cambios   | y Salir     | Salir           |                |
|-----------------------------------------------------|--------------|--------------|---------------|------------|--------------------------------|--------------|-------------|--------------|-------------|-----------------|----------------|
| onfiguració                                         | n Global - ' | Todos los eq | uipos Config  | uración Lo | cal - Este                     | equipo       |             |              |             |                 |                |
| Generales                                           | Básicos      | Opciones     | Correlativos  | Formatos   | Internet                       | Apariencia   | Modulos     | Seguridad    | Operador    | es y Estaciones | Medios de Pago |
| Medios                                              | de Cob       | oro y Pag    | •             |            |                                |              |             |              |             |                 |                |
| Categ                                               | gorías de    | e Medios (   | de Pagos E    | litables   |                                |              |             |              |             |                 |                |
|                                                     |              | Efectivo     |               |            |                                |              |             |              |             |                 |                |
|                                                     |              | Bancos       |               |            |                                |              |             |              |             |                 |                |
|                                                     | т            | arjetas Deb  | ito           |            | Crear o Editar Medios de Pagos |              |             |              |             |                 |                |
|                                                     | Та           | arjetas Créd | ito           |            |                                | _            |             |              |             |                 |                |
|                                                     | c            | riptomoned   | las           |            |                                |              |             |              |             |                 |                |
|                                                     |              | Documento    | s             |            | Módu                           | ulo de confi | guración y  | personalzia  | ción de me  | edios de pagos  |                |
|                                                     | Pasarel      | a de Pago li | ntegrada      |            | gioba                          | nes con tun  | ciones unio | las por cada | i upo y sec | cion.           |                |
|                                                     |              | Apps         |               |            |                                |              |             |              |             |                 |                |
| Categorías de Medios de Pagos - Propios del Sistema |              |              |               |            |                                |              |             |              |             |                 |                |
|                                                     | Cré          | dito - Por c | obrar         |            |                                |              |             |              |             |                 |                |
|                                                     |              | Saldo a Fav  | or            |            |                                |              |             |              |             |                 |                |

### Configuración de medios de pago:

Desde esta ventana Cree y edite cada medio de pago

Escoja un nuevo proceso (Icono de la hoja blanca)

Luego Transcriba el nombre de su medio de pago – asigne una **categoría** – indique si usara para **cobro o pago** – selección la **moneda** y almacene los cambios.

Si usa bancos puede definir la cuenta que será afectada

| 😴 Eo  | ditor de N | 1edios de Pagos  |              | _                                                                      |           |
|-------|------------|------------------|--------------|------------------------------------------------------------------------|-----------|
| Arch  | ivo        |                  |              |                                                                        |           |
| Lista | ido y co   | nfiguración de M | edios de Col | rro y Pagos 😺 Ver Cobros 😺 Ver Pagos Ningún medio de pago seleccionado |           |
|       | Id         | Medio de<br>Pago | Categoría    | ID Medio 0                                                             |           |
| ►     | 1          | Efectivo Bs.     | Efectivo     | Detalles específicos del medio de Pago                                 |           |
|       | 2          | Transferencia    | Bancos       | Id 4 Nombre T. Debito                                                  |           |
|       | 3          | Divisa \$        | Efectivo     | Categoría T. Debito                                                    | ~         |
|       |            |                  |              | Aplicación Cobro y Pago ~ Ambito Nacional                              | ~         |
|       |            |                  |              | Moneda Bs. V                                                           |           |
|       |            |                  |              | Parametros Generales                                                   |           |
|       |            |                  |              | 🗆 Aplica cobro de IGTF 🛛 Decimales 🛛 2 🍦 Para Incluir Imagen           |           |
|       |            |                  |              | No Mostrar Ubicación 0 recuadro                                        |           |
|       |            |                  |              | Bancos                                                                 |           |
|       |            |                  |              | Afecta Banco específico 0                                              |           |
|       |            |                  |              | Pasarela de Pago - Merchant                                            | onfigurar |
|       |            |                  |              | Proveedor No Determinado 🗸 Función 🗸                                   |           |
|       |            |                  |              | Parametros de Documento                                                |           |
|       |            |                  |              | Porcentaje Afectado 0 Sobre No Aplica                                  | $\sim$    |
|       |            |                  |              | Parametros de Apps                                                     |           |
|       |            |                  |              | Metodo de Valoración Pago Inmediato 🗸                                  |           |

### Configuración Local - Afectan solo al Equipo configurado.

#### **Opciones Locales**

Desde esta pestaña se determinan más opciones o restricciones que permiten el funcionamiento de ciertas opciones y afectan solo en el equipo local.

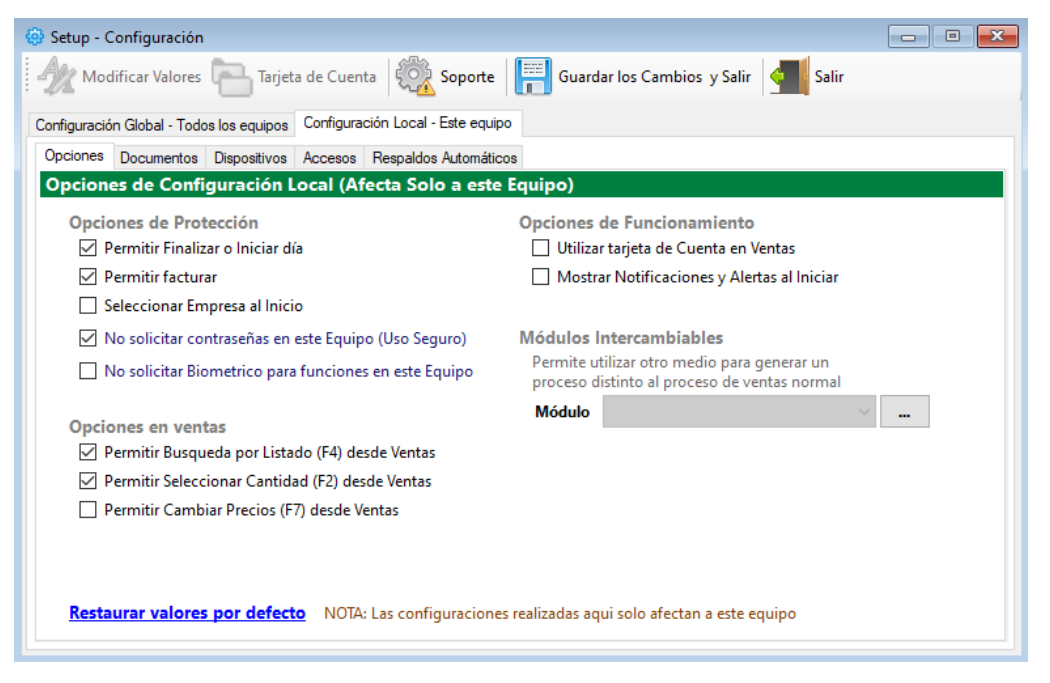

**IMPORTANTE:** Desde este módulo o pestaña puede permitir ciertas opciones disponibles o permisibles solo a la computadora actual. De manera que los cambios realizados en este equipo solo afectan al cliente y no al servidor o las otras computadoras de la Red

Si desmarca o marca algunas de estas opciones, se verá afectado solo el equipo actual, y dejará de prestar los servicios o funciones marcadas.

Documentos (Configuración de Facturas, Impresoras Fiscales, Notas de entregas, Presupuestos, pedidos y Formatos, etc.)

| Modificar Valores Tarjeta de Cuenta Soporte Guardar los Cambios y Salir Socorfiguración Giobal - Todos los equipos Configuración Local - Este equipo<br>Opciones Documentos Dispositivos Accesos Respaldos Automáticos<br>Configuración de Documentos e Impresiones (Afecta solo a este equipo)<br>Facturación Ordenes de entrega, Despacho y traslado Presupuestos, Pedidos y Recibos<br>Modelos de Facturas, Notas de debito y Credito e Impresoras fisclaes<br>Modelo Actual<br>Impresora                          | dir     |
|----------------------------------------------------------------------------------------------------|---------|
| Configuración Global - Todos los equipos       Configuración Local - Este equipo         Opciones       Documentos       Dispositivos       Accesos       Respaldos Automáticos         Configuración de Documentos e Impresiones (Afecta solo a este equipo)       Facturación       Ordenes de entrega, Despacho y traslado       Presupuestos, Pedidos y Recibos         Modelos de Facturas, Notas de debito y Credito e Impresoras fisclaes                                                                      |         |
| Opciones         Documentos         Dispositivos         Accesos         Respaidos Automáticos           Configuración de Documentos e Impresiones (Afecta solo a este equipo)         Facturación         Ordenes de entrega, Despacho y traslado         Presupuestos, Pedidos y Recibos           Modelos de Facturas, Notas de debito y Credito e Impresoras fisclaes             Impresora              0         Copias adicionales de la factura            Exigir el Numero de Control (Facturas forma libre) |         |
| Configuración de Documentos e Impresiones (Afecta solo a este equipo)         Facturación       Ordenes de entrega, Despacho y traslado         Modelos de Facturas, Notas de debito y Credito e Impresoras fisclaes         Modelo Actual                                                                                                    |         |
| Facturación Ordenes de entrega, Despacho y traslado Presupuestos, Pedidos y Recibos Modelos de Facturas, Notas de debito y Credito e Impresoras fisclaes Modelo Actual Impresora Copias adicionales de la factura Exigir el Numero de Control (Facturas forma libre) Imprimir Seriales al facturar (Documento No Fiscal)                                                                                                    |         |
| Modelos de Facturas, Notas de debito y Credito e Impresoras fisclaes Modelo Actual Impresora O Copias adicionales de la factura Exigir el Numero de Control (Facturas forma libre) Imprimir Seriales al facturar (Documento No Fiscal)                                                                                                    |         |
| Modelo Actual                                                                                                    |         |
| Impresora  Copias adicionales de la factura  Exigir el Numero de Control (Facturas forma libre) Imprimir Seriales al facturar (Documento No Fiscal)                                                                                                    |         |
| Copias adicionales de la factura<br>Exigir el Numero de Control (Facturas forma libre)<br>Imprimir Seriales al facturar (Documento No Fiscal)                                                                                                    |         |
| Exigir el Numero de Control (Facturas forma libre)                                                                                                    |         |
| Imprimir Seriales al facturar (Documento No Fiscal)                                                                                                    |         |
|                                                                                                    |         |
| Copia Remota de Factura                                                                                                    |         |
| Modelo Actual 🗸 🛄 Activar                                                                                                    | Función |
| Impresora                                                                                                    |         |
| 0 💭 Copias adicionales del Documento remoto                                                                                                    |         |
|                                                                                                    |         |
| Restaurar valores por defecto Las configuraciones realizadas aqui solo afectan a este equipo                                                                                                    |         |

### IMPORTANTE <mark>Si utiliza impresora fiscal</mark>: Conecte la Impresora a la computadora correctamente en el puerto correspondiente y asegúrese de que este encendida y tenga papel disponible.

- Facturas y notas de crédito / Impresoras Fiscales. Seleccione el modelo de facturación de su gusto. Forma libre o estilo ticket o si posee impresora fiscal puede seleccionarla del listado. (Para Instalar la impresora fiscal solo basta con seleccionar el modelo actual en la lista, luego en Dispositivo escoger el puerto COM, luego guardamos los cambios o cerramos la ventana de configuración y el sistema la reconocerá y devolverá el serial). En caso de no haber comunicación devolverá un mensaje de error; en ese caso verifique cables, puertos y comunicación. Si escoge forma libre o ticket; puede pulsar el botón de al lado para configurar tamaño y presentación de la factura.
- 2. **Copia remota de factura**: Si desea que salga una copia de la factura por otra impresora (no fiscal en una hoja convencional) seleccione el modelo y el nombre del a impresora local o en red.)
- 3. **Presupuestos y cotizaciones:** Si desea emitir presupuestos puede configurar el tamaño, forma y estilo, máxima cantidad de ítems, etc.

- 4. **Notas de Entrega y Guías de Despacho:** Aquí se define el modelo y la impresora por la cual saldrá dicha orden.
- 5. **Recibos Varios:** El tamaño y modelo de los recibos se puede predefinir desde esta opción, inclusive predeterminando la impresora fiscal para tal fin.
- 6. **Pedidos:** También puede predefinir el tipo o tamaño de pedidos y porque impresora saldrán los mismos.

NOTA: La configuración de facturación e impresoras debe hacerse en cada equipo que trabaje con el sistema, ya que solo afecta al equipo local.

### Configurar las facturas, presupuestos y órdenes de entrega.

Desde la pestaña de facturación. Basta con hacer clic sobre el botón **situado al lado del modelo de** factura seleccionado.

| Opciones [ | ocumentos) | Dispositivos   | Accesos   | Respaldos Automáticos              |     |
|------------|------------|----------------|-----------|------------------------------------|-----|
| Configur   | ación de   | Document       | os e Imp  | presiones (Afecta solo a este equi | po) |
| Facturacio | on Notas   | de entrega y l | Despacho  | Presupuestos, Pedidos y Recibos    |     |
| Model      | os de Fact | uras, Notas    | de debi   | to y Credito e Impresoras fisclaes |     |
|            | Modelo A   | Actual Form    | a Libre E | standar                            | ~   |
|            | Impr       | esora          |           |                                    |     |

**Si Utiliza impresora fiscal aparecerá el menú de configuración de impresora Fiscal**. Que permite incluir algunos otros valores adicionales en la factura.

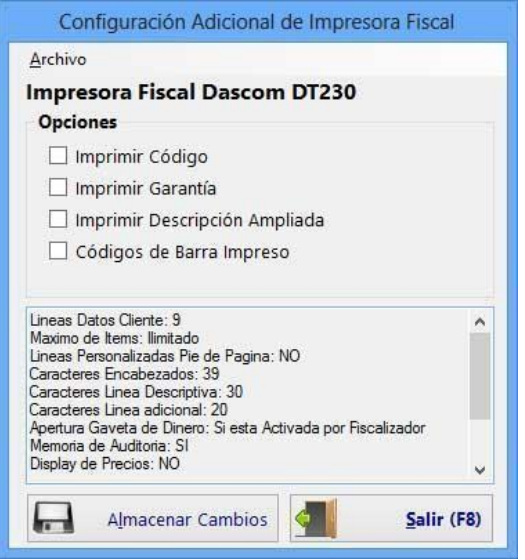

*Si utiliza forma Libre*. Puede seleccionar entonces la configuración de espacios en la hoja. Por asignación de coordenadas. En la Plantilla de Configuración.

*IMPORTANTE: El mismo procedimiento para la configuración de las facturas, es el mismo para las órdenes de entrega, presupuestos, factura remota.* 

### Al configurar Las Facturas (Formas Libres): esa misma configuración queda establecida para las Notas de Crédito y Debito

Esta plantilla contiene varios grupos de opciones.

- 1. Separación entre el borde superior de la hoja hasta inicio de impresión.
- 2. Encabezado y logo.
- 3. Datos del Cliente, fecha, números, documentos, etc.
- 4. Descripción e Items.
- 5. Cierre de documentos y totales.
- 6. Cantidad de líneas de avance de papel después del cierre de documento.

|                            | Plantilla de                       | Configuracíon                 | - 🗆 🗙                        |
|----------------------------|------------------------------------|-------------------------------|------------------------------|
| Archivo                    |                                    |                               |                              |
| Almacenar 🔚 Po             | r Defecto 🔎 Previa 📄 Imp           | rimir Tipo Documento: Factura | Estilo: Forma Libre Estandar |
|                            | Opciones Generales a               | Mostrar en Documentos         |                              |
| ✓ Numero de Documento      | Vendedores                         | 🗌 Tipo Unidad / Cant          | Mostrar Linea de Firma       |
| Numero de Serie            | Titulo Principal (Encabezados)     | Lote y Vencimiento            | Mostrar Rectangulos          |
| Prefijo                    | ✓ Total de Items                   | ✓ Mostrar totales finales     |                              |
| Medios de Pago             | Cajas/ Bultos                      | Datos de cambio/Moneda        |                              |
| Total en Letras            | ✓ Transporte                       | 🗌 Leyenda de otra Moneda      |                              |
| 1. Separación entre el bor | de superior de la hoja, hasta inic | io de Impresión.              | ^                            |
| 2. Encabezado y Logo       |                                    |                               |                              |
| 3. Datos del Cliente       |                                    |                               |                              |
| 4. Descripciones e Items   |                                    |                               |                              |
| 5. Cierre de documento y   | totales                            |                               |                              |
| 6. Cantidad de lineas de a | wance de papel despues del cierro  | e de documento.               |                              |
|                            |                                    |                               |                              |
|                            |                                    |                               |                              |

### Opciones Generales a mostrar en documentos.

En este grupo anexamos opciones adicionales de lo que puede aparecer en las facturas, nota de crédito, nota de débito, presupuesto, orden de entrega, etc.

#### Importante:

Recuerde guardar la plantilla luego de ajustar sus propiedades para poder ver los cambios. Y para que pueda mantenerse la configuración de la misma.

| Archivo   |             |                      |                         |                              |
|-----------|-------------|----------------------|-------------------------|------------------------------|
| Almacenar | Por Defecto | 🔎 Previa 📄 Imprimir  | Tipo Documento: Factura | Estilo: Forma Libre Estandar |
|           |             | Opciones Generales a | a Mostrar en Documentos |                              |
|           |             |                      |                         |                              |

*Datos del Cliente, fecha, números documentos, etc.* En esta plantilla configuramos el posicionamiento de los Ítems en la hoja impresa.

**Nota:** Donde dice **Derecha** significa que los caracteres se escriben de derecha a izquierda y donde dice **izquierda**, se escriben de izquierda a derecha.

| 3. Datos del Cliente                                 | Tamaño c                                                | de Letra <sup>8</sup> 🖨 |                                                                   |         |
|------------------------------------------------------|---------------------------------------------------------|-------------------------|-------------------------------------------------------------------|---------|
| Alineación Izquierda<br>(Nombre, ID, Dirección, -    | )                                                       |                         | Alineación Derecł<br>(Fecha, Nros,                                | ha<br>) |
|                                                      | Posición 50                                             | 3                       | Posición 700                                                      | -       |
| Separación er                                        | ntre los Datos del Cl                                   | liente hasta Inicio     | de Items - Productos                                              |         |
|                                                      | Construction of the                                     | . I                     |                                                                   |         |
|                                                      | Cantidad d                                              | e Lineas 🗸 🗸            |                                                                   |         |
|                                                      | Cantidad d                                              |                         |                                                                   |         |
|                                                      | Cantidad d                                              | e Lineas ' 💽            |                                                                   |         |
|                                                      | Cantidad d                                              | e Lineas 🕛 💌            |                                                                   | _       |
| Condición de<br>Cliente: NOMBRE I                    | Cantidad d<br>Pago: CREDITO, Fecha Emi<br>JEL CLIENTE   | E LINEAS I T            | tura # 000123<br>encimiento: 09/07/2010                           | -       |
| Condición de<br>Cliente: NOMBRE I<br>NIT: Rif de emp | Pago: CREDITO, Fecha Emi<br>EL CLIENTE<br>resa Telefono | E LINEAS I I I          | tura # 000123<br>encimiento: 09/07/2010<br>Vendedor: 1. Aaron Mis | hc      |

### Posicionamiento de Ítems y Descripciones.

En este grupo coordinamos las columnas de los ítems en la factura. Posición y Máximo de caracteres (letras) por columna. Y a partir de que coordenada se escriben.

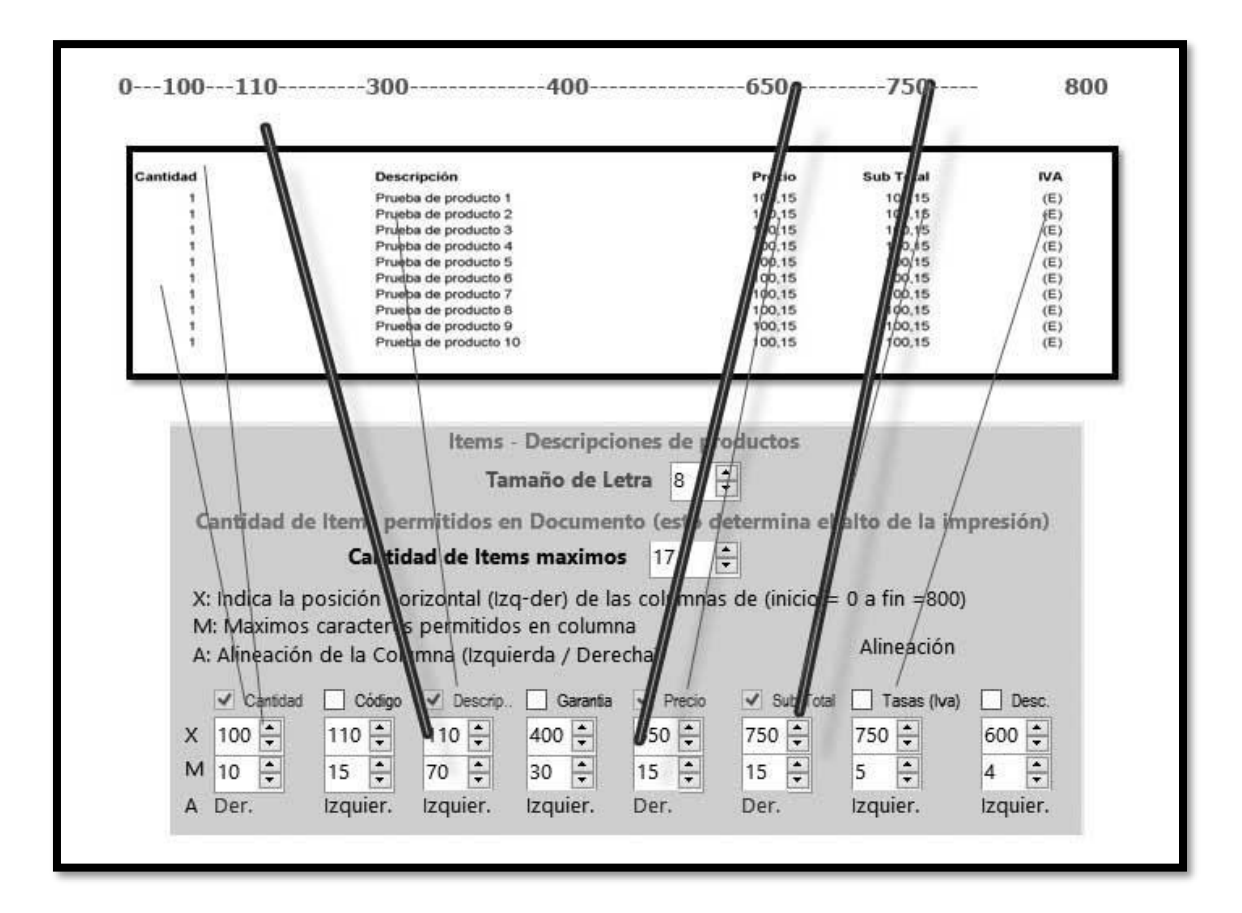

### Final del documento.

En este grupo especificamos la posición de los subtotales y totales.

|                                              | SUB TOTAL<br>DESCUENTOS 0 %<br>RECARGOS 0 %<br>IVA 12 % Sobre B.I. 1.100.91<br>TOTAL \$ | 1.000,00<br>0.00<br>9.90<br>9.909,00<br>1.200,00 |
|----------------------------------------------|-----------------------------------------------------------------------------------------|--------------------------------------------------|
| Gracias de verdad por escogern               | Cierre de Documento - Tota                                                              | lles                                             |
| Alineación Izquierda<br>(Conceptos y cobros) | Tamaño de Letra 8                                                                       | Alineación Derecha<br>(Totales numéricos)        |
| Posición 50 🜩                                | Posición 420                                                                            | Posición 750 €                                   |

### Dispositivos

Desde esta pestaña puede Configurar diferentes dispositivos Cambiar los puertos y escoger los diferentes dispositivos conectados al equipo local, muchos dispositivos pueden trabajar simultáneamente en el mismo equipo.

| 💮 Setup - Configuración                                                              |                                            | - • ×                                                           |
|--------------------------------------------------------------------------------------|--------------------------------------------|-----------------------------------------------------------------|
| Modificar Valores 🔚 Tarjeta de Cuenta 🔯 Sopr                                         | orte Guardar los Cambios y Salir           | Salir                                                           |
| Configuración Global - Todos los equipos Configuración Local - Este                  | equipo                                     |                                                                 |
| Opciones Documentos Dispositivos Accesos Respaldos Auto                              | máticos                                    |                                                                 |
| Dispositivos Locales (Afecta solo a este Equipo)<br>Equipos Comunes Balanzas Tickets |                                            |                                                                 |
| Gaveta de Dinero Display                                                             | Slip de Corte de Papel                     | Verificadores de                                                |
| Modelo Modelo                                                                        | Valido solo para                           | Precios desde<br>Archivos                                       |
| Puerto COM3 Puerto COM2                                                              | impresoras NO FISCALES<br>de tamaño Ticket | Modelo No Definida  V                                           |
| Impresora Fiscal                                                                     | Lector de Huellas<br>Modelo                | Probar                                                          |
| IP Mantener el pu<br>Abierto                                                         | Puerto USB                                 | Crea un archivo txt/xml<br>para ser leido por el<br>verificador |
|                                                                                      |                                            |                                                                 |

### Gaveta de Dinero.

Puede activar su gaveta de dinero modificando el puerto. Si utiliza Impresora Fiscal y la impresora fiscal posee puerto para la gaveta. Puede escoger la opción que diga (**Usar Impresora Fiscal**) en el listado de Puertos.

### Display o Visor de Precios.

Puede seleccionar el puerto y activar el dispositivo. Está configurado inicialmente para Display LCD que 20 líneas superior x 20 líneas inferior.

### Balanza Digital.

Puede activar su Balanza y Seleccionar el Modelo. Funciona con Balanzas Digitales con conexión RS232 (COM:).

### Slip de Corte.

Función utilizada solo para Impresoras No fiscales que poseen corte automático de papel (cuchilla).

### Ticket desglosado.

Función para balanzas de ticket único con múltiples productos incluidos en un solo código. Esta función activa un módulo de enlace a una base de Datos externa generada por algunas balanzas de peso de alto volumen de Plu o Productos, que transfieren los datos a un servidor de base de datos agrupando todos los productos vinculados en un ticket único, y que puede ser leído por un solo código desde el módulo de ventas.

### Código y Peso Integrado.

Función para el uso de Balanzas Digitales con Impresión de Ticket de barra donde se incluye dentro del mismo el código y peso del producto, estas balanzas no van conectadas al computador, sino que

su código de barras que debe ser descomprimido por el programa para separar ambos datos **Código y peso.** 

### Configurar datos en Balanzas Código - Peso.

Desde esta función se pueden definir los PLU (códigos) almacenados en algunos modelos de balanza directamente desde el sistema, más información revise la sección de balanzas.

### Respaldos

Desde esta pestaña podrá definir los respaldos automáticos e incluir una hora especifica.

| 🛞 Setup - Configuración                                                                                                    | _ • × |
|----------------------------------------------------------------------------------------------------|-------|
| American Valores 🔚 Tarjeta de Cuenta   🧱 Soporte   🦷 Guardar los Cambios y Salir   🕌 Salir                                         |       |
| Configuración Global - Todos los equipos Configuración Local - Este equipo                                                         |       |
| Opciones Documentos Dispositivos Accesos Respaldos Automáticos                                                                     |       |
| Opciones de Respaldos automáticos                                                                                                  |       |
| Respaldo de Datos automaticos                                                                                                    |       |
| <ul> <li>☐ Realizar respaldos automáticos todos los días</li> <li>Diarias en la Ruta/SafeDB</li> <li>Hora de Respaldo 24</li></ul> |       |

### Módulo principal del programa administrativo.

En la parte superior está la barra de Menú y luego la barra de estado donde aparecen el estado del día, la fecha del programa, la fecha y hora del pc.

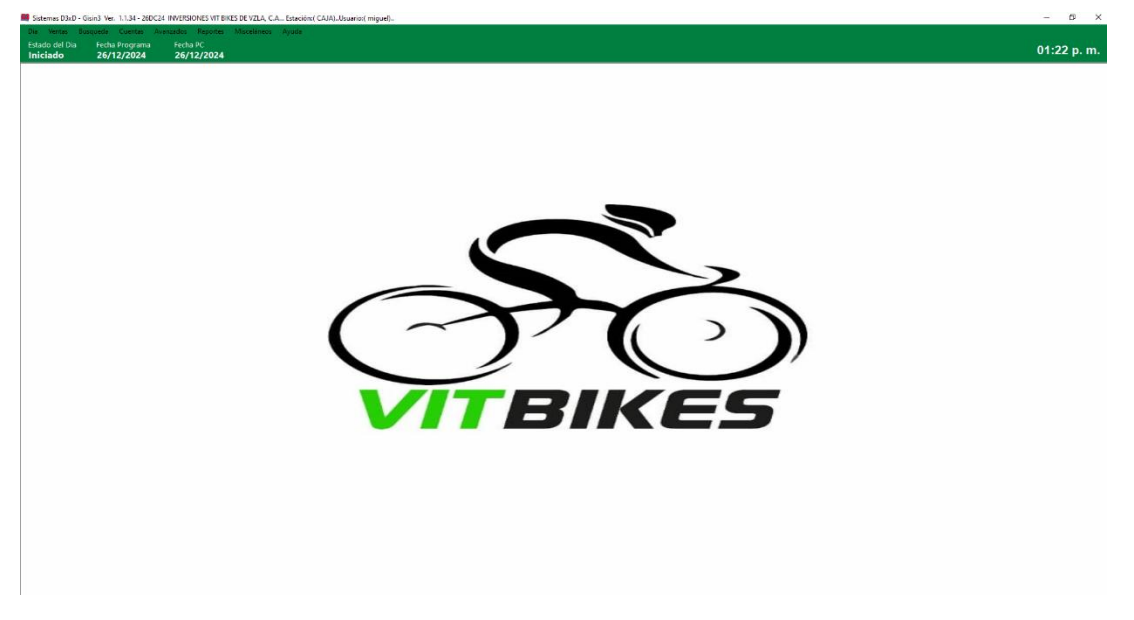

Para dar inicio de operaciones la fecha del programa y la fecha del pc deben ser las mismas.

### Iniciar operaciones diarias

El sistema mantiene un control de fechas para las transacciones diarias por eso es necesario Iniciar el día para comenzar las operaciones de venta y finalizar el día para terminar con las operaciones de Venta.

### Iniciar el día.

Menú de Ubicación: **Día – <mark>Iniciar día</mark>** 

Prepara el día de trabajo, limpiando las transacciones previas y define la fecha nueva de transacciones trayéndola desde la fecha del equipo. Al iniciar el día todas las transacciones del día anterior se reinician y se preparan los reportes diarios.

### Finalizar el día.

Menú de Ubicación: **Día – <mark>Finalizar día</mark>** 

| Dia | Ventas      | Busqueda | Cuentas | Avan |
|-----|-------------|----------|---------|------|
|     | Iniciar Dia |          |         |      |
|     | Finalizar D | ía       |         |      |
|     |             |          |         |      |

Termina las transacciones administrativas del día, dando por finalizada la jornada diaria de transacciones.

*Importante.* En caso de uso de impresoras fiscales, estas manejan su propia fecha y el computador maneja la fecha actual, Por lo que es necesario que las fechas del sistema, computador e impresora fiscal estén iguales para poder facturar.

Por eso es necesario Iniciar el día antes de comenzar a utilizar el programa cada día. Para que el programa obtenga la fecha de la computadora, prepare los reportes generales y esté listo para facturar. Luego al culminar el día de trabajo es necesario finalizar el día. Para que el ciclo se complete, se impriman los reportes diarios o Reportes de la impresora fiscal. (Si la hubiese) y se bloquen las transacciones hasta el otro día en que se inicie el día.

MODULO Estación y operadores.

Sesión de operadores: Para iniciar operación debe escoger una caja y un operador.

Los operadores: entran en funcionamiento cuando se inicia el operador.

| 😴 Sesione | es de Operadores |            |           |          |        |   |   |
|-----------|------------------|------------|-----------|----------|--------|---|---|
| Estación  | CAJA             | Operador   | miguel    | 🝷 Sesión | Activa |   |   |
| Nu        | ieva 🕟 Iniciar 🕕 | Pausar 🔳 F | Finalizar | x z 🔓    | ð- 🔥-  | ? | ê |

El sistema maneja un control de caja, que puede estar vinculado a una CAJA UNICA un fondo global de todo el dinero que ingresa por todos los equipos que facturan, o también puede estar vinculadas las entradas a un nombre de operador.

Todas las entradas de dinero por Ventas afectan la Caja, la caja es el depósito de todas las transacciones del día, y a medida que damos cambio o vuelto, o hacemos gastos de la misma el fondo va siendo reducido y se libera cuando el día se finaliza e inicia el otro día de trabajo, quedando en cero para una nueva jornada diaria.

### Caja Chica.

Es un deposito especial de dinero solo informativo

### Operadores de Caja.

Los operadores son los usuarios asignados para operar una caja determinada, y de esta manera se separan las ventas entre los mismos.

En el módulo de USUARIOS creamos todos los Operadores que tendrán acceso al sistema, Otorgándoles los permisos y restricciones necesarias para cada operación.

**NOTA: E**sta opción es muy útil cuando los comercios trabajan con varios cajeros o turnos y requieren obtener reportes de ventas o transacciones por Operadores de Caja.

### Definir operadores de Caja y fondo para dar cambio.

Menú de Ubicación: Día-Estaciones y operadores

Para iniciar las operaciones: Primer paso selecciones un nuevo proceso (Icono hoja en blanco)

selecciónelo de la lista una Caja y un Usuario, luego pulse iniciar, luego asígnele el fondo de caja respectivo.

**Transacciones extraordinarias:** Es un resumen de las transacciones u operaciones realizadas por cada operador, donde el mismo especifica sus gastos, e ingresos para un posterior cuadre de caja con el supervisor de la empresa.

| Sesiones de Oper | adores    |                    |                 |                   |              |          |              |
|------------------|-----------|--------------------|-----------------|-------------------|--------------|----------|--------------|
| stación CAJA     |           | - Operador miguel  | •               | · Sesión Activa   |              |          |              |
| Nueva            | Iniciar   | Pausar 🔳 Finalizar | X               | z 🔥               | <b>b</b> - 🕐 | <b>.</b> | ×            |
| )atos de Sesiór  | 1 Status: | Inicio             |                 | Fin               | at .         |          |              |
| Id Sesión: 3     | Inicia    | do 26/1            | 2/2024 11:40    | :06               |              |          |              |
| ondos fijos de   | Caja      |                    |                 |                   |              | Com      | probación    |
|                  | Bs.       | 0,00               | Determina los   | nontos Eijos disp | nibles en    |          |              |
|                  | USD S     | 0,00               | el cajón de din | ero como parte de | e manejo     |          |              |
|                  | EUR €     | 0,00               | de los cambios  |                   |              |          | Sin Ejecutar |
| Descripci        | ón        |                    |                 | Moneda            | Entradas     |          | Salidas      |
|                  |           |                    |                 |                   |              |          |              |
|                  |           |                    |                 |                   |              |          |              |
|                  |           |                    |                 |                   |              |          |              |
|                  |           |                    |                 |                   |              |          |              |
|                  |           |                    |                 |                   |              |          |              |
|                  |           |                    |                 |                   |              |          |              |
|                  |           |                    |                 |                   |              |          |              |
|                  |           |                    |                 |                   |              |          |              |
|                  |           |                    |                 |                   |              |          |              |
| Entrad           | las Pr    | 0,0                | )               |                   | 0,00         | 110 6    | 0,1          |

**Desde este módulo podemos iniciar el operador** y definir el fondo de caja (saldo para dar cambio, y también observar las transacciones de salida de dinero de la caja, así como el cuadre de caja y la comprobación de las operaciones de ingreso o salida desde la caja.

**Para definir un fondo de caja** pulse en el botón con el símbolo + y las monedas, luego defina de donde sacara el dinero para asignarlo al fondo de caja.

Puede disminuir también el fondo de caja o compartirlo, o prestarlo a otra caja u operador.

| Establecer fondo de caja     | ×     |
|------------------------------|-------|
| Ingrese los datos requeridos |       |
| Monto Total                  |       |
| Bs. 5000                     | 5     |
| Monto Limite                 |       |
| Bs. 0                        |       |
| Colored Regis                | strar |

#### Como hacer un cuadre de Caja.

Para hacer un cuadre de caja es necesario que este habilitado el operador y la caja.

Luego de esto en el botón Editar cuadre de caja, pulsamos nuevo y luego del conteo de la gaveta de dinero y de los distintos comprobantes de transacciones.

| 😵 Sesiones de Ope | eradores       |                  |           |               |                                             |             |         | - • •               |
|-------------------|----------------|------------------|-----------|---------------|---------------------------------------------|-------------|---------|---------------------|
| Estación CAJA     |                | - Operador n     | niguel    |               | Sesión Activa                               |             |         |                     |
| Nueva 🜔           | Iniciar 🕕      | Pausar 🔳 F       | inalizar  |               | ( <b>z</b> 🐻 🕯                              | b- 💽 🚔      | • 🔀     |                     |
| Datos de Sesió    | n<br>Status:   |                  | Inicio:   |               | Fina                                        | t           |         |                     |
| Id Sesión: 3      | Inici          | ado              | 26/12     | /2024 11:4    | 0:06                                        |             |         |                     |
| Fondos fijos de   | e Caja         |                  |           |               |                                             | - C         | omproba | ción                |
|                   | Bs.            |                  | 0,00      | Determine to  |                                             | - Selection | 4       |                     |
|                   | USD \$         |                  | 0,00      | el cajón de d | s montos rijos dispo<br>inero como parte de | manejo      | _       |                     |
|                   | EUR €          |                  | 0,00      | de los cambi  | 05.                                         |             | Sin E   | ecutar              |
| Transacciones Ext | traordinarias  | Cuadre de Caja   |           |               |                                             |             |         |                     |
| And Entres Ed     | ittaan da 🛛 💷  | Concelor edición |           |               |                                             | [           |         |                     |
|                   |                | Cancelar Edicion |           |               |                                             | Compre      | obar    |                     |
| Cuadre Actual     | Cálculo de Efe | ctivo Históricos | de Turnos | s Cuadre H    | stórico                                     |             |         |                     |
| Seleccione        | el medio d     | le Pago          |           | Esc           | riba el Monto                               |             |         |                     |
| Transferenc       | ia Bs2Bs       | s.               |           | ~             |                                             | Luego Puls  | e Inclu | ir                  |
| ld                | Me             | edio de Pago     |           |               | Moneda                                      | Monto Valor | St.     | Monto<br>Verificado |
| ▶ 3               | Divi           | isa \$           |           |               | USD \$                                      | 250,0       | 0 🛕     |                     |
| 1                 | Efe            | ctivo Bs.        |           |               | Bs.                                         | 500,0       | 0 🚺     |                     |
| 2                 | Trar           | nsferencia Bs    |           |               | Bs.                                         | 1.257,0     | 0 /!    |                     |
| <                 |                |                  |           |               |                                             |             |         | >                   |
| Bs.               |                | 1.757,00         |           |               | 250,00                                      |             |         | 0,00                |
| + Fondo Fijo      | <b>b</b>       | 1.757,00         | USD       | s             | 250,00                                      | EUR€        |         | 0,00                |
|                   |                |                  |           |               |                                             |             |         |                     |

Especificamos manualmente, el saldo en efectivo, tantos billetes de tal denominación

| Cuadre | Actual | Histórico     | Resumen Actua | I + Histórico Deta   | alle de Efectivo  |                      |             |
|--------|--------|---------------|---------------|----------------------|-------------------|----------------------|-------------|
|        |        |               |               | Definir el Tot       | al de Efectivo en | USD \$               |             |
| Ca     | ntidad | de Billetes   | Val           | or del Billete       |                   | Pulse Enter para Aña | dir         |
|        | Cantio | lad de Billet | tes           | Valor de<br>Billetes | Total Valor       |                      |             |
| •      |        |               | 10,00         | 5,00                 | 50,00             |                      |             |
|        |        |               | 2,00          | 20,00                | 40,00             |                      |             |
|        |        |               | 1,00          | 50,00                | 50,00             |                      |             |
|        |        |               |               |                      |                   |                      |             |
|        |        |               |               |                      |                   |                      |             |
|        |        |               |               |                      |                   |                      |             |
|        | т      | otal Billetes | 13.00         |                      |                   |                      | []          |
|        | т      | otal Billetes | 140.00        | Rer                  | nover Uno         | Remover todos        | Almacenar 🔮 |

Una vez definido todos los saldos en caja manualmente comprobamos la suma con los valores de venta reales. Para esto puede pulsar en el botón **Comprobar** y el sistema comparará los saldos en cada rubro con lo vendido en el sistema y arrojará las diferencias existentes.

**Importante**. El cuadre de caja no hace suma total de las ventas, solo compara los saldos totales en cada moneda o conceptos para determinar que el operador informó los recursos de acuerdo a lo que especifica la caja

### Ejemplo Resultado de comprobación de Caja.

| Trans | sacciones E | ctraordinari | as Cuadro        | e de Caja     |            |            |            |       |             |         |                     |      |
|-------|-------------|--------------|------------------|---------------|------------|------------|------------|-------|-------------|---------|---------------------|------|
| 4     | Editar I    | ditando      | Cance            | lar edición 🧯 | 🔁 Incluir  |            | ) 🔜 ca     | opiar | Comp        | robar   |                     |      |
| Cua   | dre Actual  | Cálculo de   | Efectivo         | Históricos de | e Turnos C | uadre Hist | órico      |       |             |         |                     |      |
|       | Seleccior   | e el medi    | o de Pa <u>c</u> | jo            |            | Escri      | ba el Mont | o     |             |         |                     |      |
| T     | Fransferer  | cia Bs2-     | -Bs.             |               |            | ~          |            |       | Luego Pu    | se Incl | uir                 |      |
| Γ     | Id          |              | Medio de         | Pago          | _          |            | Moneda     |       | Monto Valor | St.     | Monto<br>Verificado |      |
| ►     | 3           |              | Divisa \$        |               |            |            | USD \$     |       | 250         | ,00     |                     | 0,00 |
|       | 1           |              | Efectivo B       | 5.            |            |            | Bs.        |       | 500         | ,00 /   |                     | 0,00 |
|       | 2           |              | Transferen       | cia Bs        |            |            | Bs.        |       | 1.257       | ,00 🚺   |                     | 0,00 |
|       |             |              |                  |               |            |            |            |       |             |         |                     |      |
| <     |             |              |                  |               |            | _          |            |       |             |         |                     | >    |
|       | E           | s.           |                  | 1.757,00      |            |            | 2          | 50,00 |             |         |                     | 0,00 |
|       | + Fondo F   | o            |                  | 1.757,00      | 030 \$     |            | 2          | 50,00 | LUKE        |         |                     | 0,00 |
|       |             |              |                  |               |            |            |            |       |             |         |                     |      |

La sintaxis del cuadre de caja es que coincida con las entradas a caja del operador, en el tipo de moneda correspondiente.

### **Cambio y Vueltos**

Menú de Ubicación: Aparece al momento de dar un cambio o vuelto.

### Dar cambio o vuelto.

**Para dar cambios y vueltos** es necesario tener fondo disponible en caja o saldo de las ventas para retirar de lo vendido, también es necesario configurar sobregiros para cambios, cuando hablamos de decimales que no existen en caja.

El módulo de cambio muestra una serie de opciones para dar cambio, el objetivo primordial de este módulo afecta la caja u operador donde se hace la transacción retirando el efectivo disponible de la caja en operación, si no hay fondos, mostrará una imagen de advertencia reflejando que no hay suficiente disponibilidad o si muestra el símbolo de verificación, entonces confirma que si puede cubrir el cambio en su totalidad.

La devolución de **efectivo en moneda principal, o en varias monedas** afecta solo la caja donde se está facturando.

La devolución en saldo a favor no afecta la caja, por tal motivo el monto se mantiene en la caja (no sale porque va directo a la ficha del cliente registrado)

Al contactar al supervisor genera una pausa en el proceso de dar vuelto o cambio, requiriendo una clave para que pueda seguir facturando y posteriormente se genere por otro medio el cambio o vuelto al cliente, digamos que cuando se marca esta opción es porque la caja no tiene fondos suficientes para el cambio, y obliga al sistema a llamar al supervisor para que este genere un arreglo con el cliente afectado y así liberar el proceso de facturación en caja, sea que el supervisor otorgue el cambio desde otro medio, sea la caja fuerte, caja chica, transferencia, etc., el punto es que el dinero de cambio no saldrá de la caja que facturó por no tener suficiente saldo.

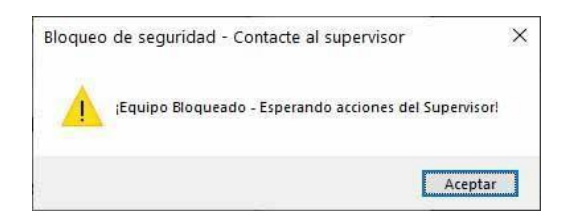

**Cambio en varias monedas**, esta función alterna la forma de dar cambio en efectivo permitiendo dar cambio en distintas monedas, si el símbolo de verificación cambia a advertencia significa que no hay suficiente saldo para cubrir el monto escrito.

|   | •  | Medio de Pago    | Moneda | Categoría | A Favor |
|---|----|------------------|--------|-----------|---------|
| Þ | \$ | Efectivo Bs.     | Bs.    | Efectivo  | Cambio  |
|   | Ś  | Transferencia Bs | Bs.    | Bancos    |         |

¿Debería coincidir el total en caja con el total de ventas? No pueden coincidir porque el total de ventas muestra todas las transacciones realizadas más el total de caja muestra solo las transacciones de recursos que afectaron la caja, sea entradas o salidas y el saldo resultante de los mismos. Y en muchas operaciones por ejemplo a crédito nada entra a caja, si el cambio no se puede cubrir con la caja este se da desde otra caja o de la oficina directo sin afectar el saldo de caja, el saldo de caja solo debería coincidir con el efectivo dentro de la misma.

### Configurar decimales de sobregiro.

Desde configuración en la pestaña de configuración Global, en la sub pestaña de opciones, debe definir el máximo de sobregiro al dar cambios.

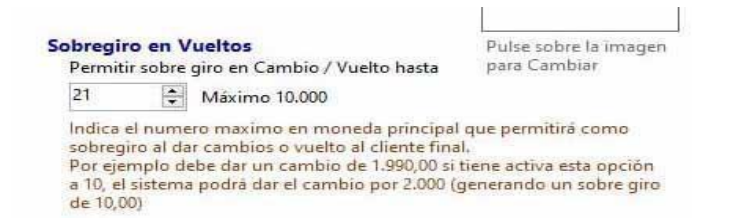

¿Para qué sirve el sobregiro?, en caso de no haber efectivo suficiente para dar cambio el sobregiro permite que si el cambio a dar es de **19.99**, y no tenemos los **99**, entonces podemos dar de cambio 20, y el sistema permitirá dar este monto generando un sobregiro de **1 decimal**.

### MODULO INVENTARIO DE PRODUCTOS

### Inventario de Productos

Menú de Ubicación: Avanzados – Inventario de Productos

### Crear, Modificar y Eliminar productos.

### Crear nuevo Producto.

En la casilla de buscar código: Escriba directamente el código a crear de manera alfanumérica (Máximo 15 dígitos) y PRESIONE LA TECLA Enter. Si el código escrito existe puede modificar sus valores a excepción de las existencias (se realiza a través de un módulo de ajustes) y si no existe debe entonces especificar todos sus valores.

| <b>9</b>           |        |        | Inve                              | ntario (producto           | os)           |                      | Í                                |                                            | 8      |
|--------------------|--------|--------|-----------------------------------|----------------------------|---------------|----------------------|----------------------------------|--------------------------------------------|--------|
| Archivo Edición    | n (    | tras ( | Opciones                          |                            |               |                      |                                  |                                            |        |
|                    | 2      | ¢      | Cancelar 튀 G                      | uardar 🚔 [                 |               | ; 🗔 🍄 🎞 🖪 8          |                                  | ?                                          | Ŧ      |
| Buscar Co          | dig    | 0      | 01                                |                            |               |                      | 0                                | 1                                          |        |
| Producto Estadí    | ística |        |                                   |                            |               |                      |                                  |                                            |        |
| Descripo           | ión    | SOF    | TWARE ADMINISTRAT                 | IVO                        |               |                      |                                  |                                            | ^      |
| Referen            | ncia   |        |                                   |                            |               | Característ          | icas                             |                                            |        |
| Departame          | ento   | 44     | SOFTWARE                          |                            |               | IVA                  | IVA1                             | ~                                          |        |
| Sub - Departame    | ento   | 0      |                                   |                            |               | Tipo de Producto     | Producto                         | ~                                          |        |
| Clasificad         | ción   | 0      |                                   |                            |               | Unidad Medida        | UNI                              | ~                                          |        |
| Ma                 | arca   | 0      |                                   |                            |               | Medida Empaque       | N/A                              | ~                                          |        |
| Provee             | dor    |        | SISTEMAS D3XD                     |                            |               | Cantidad por Empaque | 1                                | ~                                          |        |
| GARAN              |        |        |                                   |                            |               | Considerar Agotado   | 0                                |                                            |        |
| Ext                | tras   |        |                                   |                            |               |                      |                                  |                                            |        |
|                    |        |        |                                   | Precio de Costo y C        | alculos       |                      |                                  |                                            |        |
| Mon                | eda    | USE    | >\$ ~                             |                            |               | Valor de Cambio      |                                  | 10,95                                      |        |
| Costo Fact         | tura   |        | Costo explícito de factura USD \$ | Costo calculado al<br>0,00 | Cambio<br>Bs. | Costo final luego d  | e gastos directos<br>Precio de C | s e indirectos<br>C <mark>osto Full</mark> |        |
| % Dire             | ctos   |        | 0                                 | 0,00                       |               |                      | 0,00                             | Bs.                                        |        |
| % Indire           | ectos  |        | 0                                 | 0,00                       | JSD \$        |                      | 0,00                             | USD \$                                     |        |
| Formuala P. Costo: | Costo  | Fact   | ura + Costos Directos + Ot        | ros Costos= Costo F        | ull           | Ultimo C             | osto full en Mon                 | eda Principal<br>O                         | Activa |

NOTA: Puede incluir solo los valores que necesite los únicos obligatorios son (Código,

descripción, precio de venta, Impuestos y existencia)

### PRODUCTO

*Código de producto*: Este es el índice único del producto, Máximo 15 Caracteres, no debe contener caracteres especiales del tipo (', \*, #, \_, /) ni la palabra reservada "**SERVICIO**".

Descripción de producto: Especificación detallada del producto Máximo 199 Caracteres.

*Referencia*: Índice adicional al código del producto, Máximo 15 Caracteres, debe ser simple y sin caracteres especiales del tipo (', \*, #, \_, /) ni la palabra reservada "SERVICIO".

**Departamento:** Grupo Indicativo al cual pertenece el producto, Máximo 70 Caracteres. Útil para asociar el tipo de producto en una sola categoría o departamento. (Este posee un código ID Único para el mismo)

### Crear Departamentos.

Pulsar sobre el botón departamento (...) y en el módulo departamental en pulse el botón **Nuevo**, Especifique el Nombre del departamento y luego presione el botón Guardar. (Puede crear cuantos departamentos desee simultáneamente)

*Asociar un Departamento*: Pulsar sobre el botón departamento y en el módulo departamental escriba el departamento a utilizar luego pulse Enter o selecciónelo con el ratón pulsando doble clic sobre el mismo, esto lo asignara automáticamente al producto en edición

*Sub departamento:* Grupo Indicativo vinculado al Departamento al cual pertenece el producto, Máximo 70 Caracteres. Útil para asociar el tipo de producto dentro de una sub categoría vinculada a un departamento previo (Este posee un código ID Único Vinculado al ID departamental para este Sub Departamento)

### Crear Sub Departamentos.

Debe existir un Departamento Previo, luego pulsar sobre el botón Sub departamento (...) y en el módulo departamental pulse **Nuevo**, especifique el Nombre del Sub departamento y luego pulse Guardar. (Puede crear cuantos sub departamentos desee simultáneamente todos vinculados al Departamento Principal)

*Asociar un Sub Departamento:* Pulsar sobre el botón sub departamento y en el módulo departamental escriba o seleccione el sub departamento a utilizar luego pulse Enter o selecciónelo con el ratón pulsando doble clic sobre el mismo, esto lo asignara automáticamente al producto en edición.

*Marca:* Grupo Indicativo adicional al cual pertenece el producto, Máximo 70 Caracteres. Útil para asociar el tipo de producto a una descripción extra como marca (Este posee un código ID Único para la marca)

### Crear Marcas.

Pulsar sobre el botón Marcas (...) y en el módulo de marcas pulse **Nuevo**, Especifique el Nombre de la Marca a Crear y luego pulse Guardar. (Puede crear cuantas marcas desee simultáneamente)

*Asociar una Marca*: Pulsar sobre el botón Marcas y en el módulo departamental escriba la Marca a utilizar luego pulse Enter o selecciónelo con el ratón pulsando doble clic sobre el mismo, esto lo asignará automáticamente al producto en edición.

**Proveedor:** Grupo Indicativo vinculado al Módulo de Proveedores, Máximo 70 Caracteres. Útil para asociar el producto a un distribuidor especifico (Este posee un código **ID** Único Vinculado al Módulo de Proveedores)

Para Asociar un Proveedor al producto pulse sobre el botón Proveedor (...) y seleccione desde la lista de proveedores, de no existir el proveedor solicitado puede crearlo al Momento.

*Garantía*: Descripción para especificar garantía U otro campo informativo necesario, Máximo 70 Caracteres.

*Extras*: Descripción más ampliada del producto, Máximo 70 Caracteres. Útil para indicar fecha de vencimiento en producto, Ubicación de almacenaje o compatibilidad con otros productos, etc.

### CARACTERISTICAS

| Característ          | icas     |   |
|----------------------|----------|---|
| IVA                  | IVA1     | ~ |
| Tipo de Producto     | Producto | Ý |
| Unidad Medida        | UNI      | Ý |
| Medida Empaque       | N/A      | Ý |
| Cantidad por Empaque | 1        | ~ |
| Considerar Agotado   | 0        |   |

### Impuestos (Impuesto de Venta / TAX / IV / IVA)

Dependiendo del tipo de Impuesto asignado en la configuración del programa para cada tasa, podrá ser elegido el que aplique para la venta del producto. En algunos Casos el precio de venta puede incluir el impuesto.

Tipo de producto (Dentro del Inventario)

Este Concepto es la forma como el sistema reconocerá dicho producto en el inventario.

### Tipos de Productos de Inventario:

- Producto Básico: Producto único a comercializar
- **Producto Compuesto:** Tipo de producto que contiene dentro de sí otro tipo de productos (Producto Básico y Producto de Materia Prima) y que al vender un producto de este tipo este a su vez descarga o descuenta de la existencia de otros productos)
- **Producto de Materia Prima:** Este es un producto básico, pero no se puede vender por sí mismo, sino a través de un producto compuesto.

Unidad de medida (Forma de Distribución)

La misma especifica si el producto se venderá por Unidad (1 = 1), por Litro (1 = 1,000 ml) por Metro (1 = 100 cm) por Kilogramo (1 = 1,000 gr), dependiendo del tipo de producto se podrá vincular a una balanza digital o se podrá subdividir la unidad principal (0,550).

*Medida empaque*: Muestra las diferentes medidas a usar, por ejemplo: Caja, Bulto, Blister, Saco, etc, de no aplicar ninguno coloque la opción N/A.

*Cantidad de empaque*: Especifique el número correspondiente a la cantidad de empaque.

Considerar agotado (Existencia Mínima o Tope de Alerta)

En este campo especificamos, o le ordenamos al sistema que nos indique que el producto está agotado al alcanzar en la existencia esta cantidad. (Para ver el listado de productos agotados puede hacerlo desde el módulo de búsqueda - avanzados - <solo agotados> y luego mostrar todos.

### PRECIO DE COSTOS Y CALCULOS

## MONEDA: Permite Definir el tipo de moneda que afectará a los precios de Venta (si en moneda principal, secundaria u cualquier otra).

Si está definida la tasa de cambio en configuración, y marcada la casilla de función que permite utilizar esta función, puede escoger el comportamiento de los precios de ventas y costos, si en Moneda Principal (por defecto del país), moneda A o moneda B.

### Precios de Costo.

Los precios de Costos están derivados o subdivididos en tres partes básicas:

### COSTO FULL (Calculo: Costo Factura + Costos Fijos + Costos Derivados)

Representa la Suma Total de todos los factores que intervienen en el costo final del producto como lo es el Costo de Factura (+) Costos derivados fijos (aranceles, impuestos de nacionalización, fletes, transporte, etc.) (+) Costos indirectos que afectan el producto (Empleados, alquiler, agua, luz, teléfono, etc.). No editable Manualmente.

### COSTO FACTURA (Calculo: Costo según factura No incluye Impuesto al valor agregado)

Este es el costo representado en la Factura antes de calcular Impuesto al valor Agregado I.V.A / Tax / IV / etc. Sobre este costo se calculan los gastos directos e indirectos.

### % COSTOS DIRECTOS (Calculo: Costo Factura X Total Costos Fijos / Cantidad de Productos)

Representa el valor porcentual de alícuota asignada para afectar a todos los productos en una determinada factura y que están ligados estrechamente con el total de la factura; como pueden ser aranceles de nacionalización, impuestos de Importación, gastos derivados del transporte, manejo o fabricación del mismo, etc.

### % COSTO INDIRECTOS (Calculo: Costo Factura X Porcentaje % de Costos Indirectos previamente Calculados)

Representa el Valor porcentual previamente realizado según estudio de gastos totales de la empresa que representan parte del costo del producto como lo pueden ser (Agua, Empleados, Luz eléctrica, teléfono, etc.,)

### PRECIO DE VENTA

# **PRECIOS DE VENTA Calculo: (Costo Full X Ganancia % + Impuesto de venta IVA / Tax.)** Si el impuesto está incluido, de lo contrario no suma el monto del Impuesto.

Existen 4 tipos de precios de venta, entre los cuales existen 2 precios autoajustables dependiendo de las cantidades a vender, como es el caso del **Precio 2 y el Precio 3**, aunque de no establecer estas cantidades de existencias puede seleccionar el precio a elección al momento de facturar como un precio adicional.
Los precios de venta pueden ser especificados manualmente o a través de un porcentaje de ganancia sobre el precio de costo full, más el impuesto sobre la venta (esto si estuviese configurado como incluido en el precio de venta, de lo contrario solo sería costo full + ganancia).

**El precio 1, es el precio de venta predeterminado.** Es el precio de venta por defecto de todas las consultas,

### Precio 2 y Precio 3 (Precios auto ajustables)

Estos precios de Venta que pueden predefinirse cuando se alcancen las cantidades especificadas a su lado como (A partir de XX Piezas el precio principal será el precio 2 o 3)

Definir máximo de piezas para Precios 2 y 3 (Modificador de Precio al alcanzar Cantidad máxima)

Define a partir de cuantas piezas se venderá a estos precios. De no especificar ninguna cantidad de existencias los precios 2 y 3 quedan como precios alternativos similar al precio 4.

### Precio 4 (Precio Alternativo)

Es el precio de venta Alternativo especificado según su necesidad.

## Precio 5 (Precio por Empaque)

Este precio es la suma del empaque total que contiene más de x cantidad de unidades, funciona solo si está definido el monto de unidades por empaque.

| Características      |          |   |  |  |  |  |
|----------------------|----------|---|--|--|--|--|
| IVA                  | IVA1     | ¥ |  |  |  |  |
| Tipo de Producto     | Producto | Y |  |  |  |  |
| Unidad Medida        | UNI      | Y |  |  |  |  |
| Medida Empaque       | BULTO    | Y |  |  |  |  |
| Cantidad por Empaque | 24       | Y |  |  |  |  |
| Considerar Agotado   | 0        |   |  |  |  |  |

**Porcentajes de ganancia** (*Porcentaje % representativo de la ganancia sobre el costo full*) Explica o muestra el porcentaje de ganancia sobre el precio de costo, puede ser aplicado manualmente o al modificar el precio de venta vinculado este se auto-ajusta.

### Costo de Salida.

**Costo de salida de un producto (costo ponderado)** Como base para obtener el costo real (pagado del inventario) el sistema maneja la regla de ponderación de costos

Si el inventario posee la siguiente existencia;

**10 productos xxx** a un costo de **Bs. 100 c/u = (10 x 100) = 1000** (inventario inicial) Luego compras el mismo producto; **50 productos XXX** a **Bs. 110 c/u = (50 x 110) = 5.500** (entradas) Al cambiar el costo o agregar una nueva compra esta no va a cambiar tu costo de salida, porque tu costo de la mercancía no sube ya que se pagó por ello al costo pagado. Es decir esta nueva cantidad se suma a la cantidad existente y se Prorratea entre lo que había y se suma lo que está llegando (así lo especifican contablemente)

**El resultado = Existencia actual: 60 productos XXX (10 a 100 + 50 a 110) = 6.500** dividido entre **60 unidades = (108.33)** costo de salida ponderado **(este es el precio real que cuesta tu inventario.** Ese es el costo del producto de la factura (el costo real de lo pagado por el producto) Ahora para los cálculos de impuestos y precio de venta y todo lo demás se calcula en base al costo que le pusiste al producto.

Si el precio de costo se cambiara por ejemplo de **1484,94 a 8.900** (al final del ejercicio fiscal tendrías un incremento alto de inventario sin pagar, lo que se traduce como (contrabando) vender una mercancía que no se pagó o compró legalmente.

En conclusión. En el libro de inventario se especifica así:

EA: Total existencia anterior Bs. (1000) + TE: Total entradas Bs. (1500) Lo que pagaste real por facturas - CS: Costo de salidas Bs. (500) a costo ponderado) = CA: Costo actual Bs. (2000) Así estaría correcto que es como se maneja el sistema actualmente.
Formula (EA. 1000 + TE. 1500 – CS. 500 = CA. 2000)

### **EXISTENCIAS**

El total de las existencias está compuesto por Existencia Local + Depósitos + Comprometidos + Apartados)

### Existencia local (Disponible para venta en la Ubicación Local)

Muestra el total de existencias disponibles para la venta en el sitio, de este total podemos disponer para ventas.

Existencia en Depósitos (Disponible para venta en Ubicación Remota)

En estos depósitos esta la mercancía confinada para su posterior venta previa a un traslado entre depósitos o directa desde el depósito.

### Existencia comprometida (Reservada para Venta)

Al agregar cualquier producto a un pedido en el módulo de ventas, el mismo queda reservado hasta que la venta se ejecute, evitando así que pueda ser vendido por otro vendedor simultáneamente (cuando se trabaja en red), y este producto al ser facturado sale de la existencia comprometida y llega a la salida del producto (estadística) de no ser facturado el producto queda atrapado en los pedidos contenedores, hasta tanto no se devuelva el producto al inventario.

### Existencia apartada (Productos Apartados)

Cuando se aparta un producto a posterior este queda registrado al comprador quien va pagando por cuotas, hasta que se realice la factura, entonces este sale a la estadística de Venta.

**NOTA:** a través del inventario no pueden modificarse las existencias de los productos (**existencia local, y depósitos**) sino a través del módulo de traslados y ajustes de inventarios.

Las cantidades comprometidas. Solo se descomprometen al devolver un pedido o al facturarlo.

Las cantidades apartadas. Se descomprometen Al facturar el apartado o eliminarlo.

### Seriales (Diferenciar de Otro)

Para poder especificar datos únicos como seriales, podemos predeterminar a este producto como que es necesario aplicar o seleccionar los seriales para poder ser facturado. Los seriales pueden solicitarse al momento de vender o también cuando se ingresen al inventario.

**Vencimiento:** Al agregar una fecha el sistema muestra una alerta indicando la fecha de vencimiento.

Código de clasificación: Permite agregar un código para diferenciar productos.

Estatus de producto: Determina si un producto está bloqueado o no para la venta.

### Acciones y restricciones.

Producto restringido. Permite restringir un producto a un máximo de cantidades en ventas.

| Restricciones                      |                     |                  |  |  |  |
|------------------------------------|---------------------|------------------|--|--|--|
| Restringir producto a un limite de | Aplicar Restricción |                  |  |  |  |
| unidades por factura               | 0                   | Unidades máximas |  |  |  |

**Descuento por producto**. Este descuento es aplicado directamente solo al producto afectado.

**Comisión de venta por producto único**. Esto vincula el producto vendido de acuerdo al porcentaje de comisión con un vendedor a la hora de cálculo por productos en la ficha o módulo de vendedores.

### Lotes, tallas y colores.

Estas funcionen obligan al sistema a escoger, un lote, talla o color al realizar alguna venta o ajuste.

|                      |                                 | Lotes                |              |                   |              | ×       |
|----------------------|---------------------------------|----------------------|--------------|-------------------|--------------|---------|
| Código               | producto 06                     | Cancelar             | r 📕 Guardar  |                   |              |         |
| Numero de Lote       | Fecha de Lote<br>13/12/2022 🛛 🖛 | Precio Unitario<br>O | Tota         | l Existencias dis | ponibles     | 15      |
| Existencia Principal |                                 |                      | Depositos    |                   |              |         |
| Existencia Local     | d1 5                            | d2 d7                | d3 d8        | d4<br>d9          | d5<br>d10    |         |
| Nro. Lote            | Fecha                           | Precio USD \$ E      | bis. Local E | bis. Dep. 1       | Exis. Dep. 2 | Exis. [ |

### Producto de Materia Prima.

Estos productos están diseñados para no ser vendidos al público directamente si no como para uso interno de la empresa o como parte de un producto compuesto. El procedimiento es simple. Creamos nuestro producto como lo hicimos previamente pero antes de almacenar colocamos el Tipo de producto como (MATERIA PRIMA)

| Características      |               |   |  |  |  |  |
|----------------------|---------------|---|--|--|--|--|
| IVA                  | IVA1          | ۷ |  |  |  |  |
| Tipo de Producto     | Materia Prima | ~ |  |  |  |  |
| Unidad Medida        | UNI           | ~ |  |  |  |  |
| Medida Empaque       | N/A           | ~ |  |  |  |  |
| Cantidad por Empaque | 24            | v |  |  |  |  |
| Considerar Agotado   | 0             |   |  |  |  |  |

# **Productos COMPUESTOS.**

Se crea de la misma manera como los productos de materia prima, solo que estos productos **FISICAMENTE NO EXISTEN**. Son utilizados para vender varios productos en uno solo, por ejemplo:

tenemos un producto que a su vez queremos vincular a otro o muchos entonces creamos este producto.

¿Cómo vincular este producto Compuesto con otros o varios? Sean de materia prima o normal. El procedimiento es el siguiente: Una vez creado el mismo al pulsar el botón Guardar o almacenar aparece el siguiente sub módulo:

|                                   | Compone              | entes de 01 PRODUCTO COM       | IPUESTO DE PRUEBA | -     |        |
|-----------------------------------|----------------------|--------------------------------|-------------------|-------|--------|
| Archivo<br>D Compuesto: 01        | Producto •           | Eliminar Item Sin Modifi       | icar 😰 🚔 🔀        | Salir |        |
| Seleccionar el p<br>Buscar Código | roducto a In         | cluir                          |                   | Tipo  | Den    |
| Descripción<br>Departamento       |                      | Iva Existenc                   | cia Precio Co     | osto  |        |
| Cantidad                          |                      | Agregar                        |                   |       | USD \$ |
| Total Costo USD \$                | 0                    | Total Items on Comm            | osisión A         |       |        |
| Total Costo USD \$                | <b>0</b><br>Codigo   | Total Items en Comp<br>Detalle | Costo             | Total | T      |
| Total Costo USD \$                | Codigo               | Total Items en Comp<br>Detalle | Costo             | Total | T      |
| Total Costo USD \$                | 6 <b>0</b><br>Codigo | Total Items en Comp<br>Detalle | Costo             | Total | T      |
| Total Costo USD \$                | codigo               | Total Items en Comp<br>Detalle | Costo             | Total | T      |

Desde aquí agregamos los productos que contendrá el compuesto y a medida que vallan pasando al listado se irá calculando el precio de costo del mismo.

# Este producto del tipo compuesto no maneja existencia. Ya que la existencia dependerá de la existencia de cada producto.

### Modificar un producto compuesto (su contenido de productos)

Desde inventario previamente seleccionado el producto compuesto en el menú edición pulsamos el sub menú. Editar composición de productos compuestos. Aparece el listado de los productos y podemos agregar y eliminar sub productos al mismo.

### Editar información de los productos.

En la casilla de buscar código: colocar el código y presione la tecla **Enter.** El producto aparecerá y solo basta con pulsar desde el menú Edición Modificar datos del producto o Pulsar F3 y se desbloqueará el producto y permitirá modificar todos los datos. A excepción de las existencias de los mismos lo cual se puede hacer solo por **Traslados y ajustes de Inventario**.

### Eliminar productos.

Puede eliminar un producto mientras este no posea movimientos en el mes actual. (Sin existencias, sin entradas y sin salidas ya que está informado el listado de entradas salidas e inventarios y podría desajustarse.)

### Entrada o ingreso de Existencias a productos.

Menú de Ubicación: **(Dentro de Módulo de Inventarios)** – **Edición –Entrada de Productos**. Si necesita agregar una cantidad de productos No por compras puede hacerlo a través de este módulo, debe solo especificar la cantidad de entrada y el lugar.

| En               | trada de exist | encias | x         |
|------------------|----------------|--------|-----------|
| Archivo          |                |        |           |
| Pre              | ecio de Costo  |        | 10,95     |
| Existencia Local |                | +      | Marganes  |
| Deposito 1       |                |        | Aimacenar |
| Deposito 2       |                |        |           |
| Deposito 3       |                |        | Cancelar  |
| Deposito 4       |                |        |           |
| Deposito 5       |                |        |           |
| Deposito 6       |                |        |           |
| Deposito 7       |                |        |           |
| Deposito 8       |                |        |           |
| Deposito 9       |                |        |           |
| Deposito 10      |                |        |           |
|                  |                |        |           |

**Agregar seriales a los productos**. Para esto debe haber especificado previamente esta opción en la configuración. Y de estar asignado comience a crear los mismos. A la hora de facturar no permitirá seriales distintos a los ingresados por este módulo.

| Generales    | Básicos                              | Opciones                | Correlativos              | Formatos    | Internet  | Apariencia |
|--------------|--------------------------------------|-------------------------|---------------------------|-------------|-----------|------------|
| Opcione      | es Perm                              | itidas en               | el desemp                 | peño glo    | bal del   | Program    |
| Opcio        | nes que                              | Afectan                 | el Inventari              | o           |           |            |
| ✓ P          | recios d                             | e Venta c               | on (IVA) Ind              | cluido      |           |            |
| - P          | ermitir v                            | ender Pro               | ductos sin e              | xistencia   | (en Neg   | ativo)     |
|              | efinir el                            | Precio 2 (              | Como Preci                | io predete  | erminado  | <b>)</b> ) |
| ✓ E          | xigir Seri                           | iales al Ing            | gresar Produ              | ucto al Inv | entario   |            |
|              | ⁄lanejar t                           | asa de ca               | mbio del pr               | oducto      |           |            |
| Opcio<br>C E | n <mark>es qu</mark> e<br>xigir Seri | Afectan l<br>ales al Ve | las Ventas<br>nder (Produ | ictos con   | seriales) |            |

|               | Incluir Seria | ales |            |
|---------------|---------------|------|------------|
| Archivo       |               |      |            |
| Escriba el se | rial aqui:    |      |            |
|               |               |      | <b>∀</b> 0 |
| Seriales      |               |      |            |
| 0012345       |               |      |            |
| 545895        |               |      |            |
|               |               |      |            |
|               |               |      |            |
|               |               |      |            |
|               |               |      |            |
|               |               |      |            |
|               |               |      |            |
| 2 / 10        | Cancelar      |      | Aceptar    |

**Modificar código de producto:** Puede también colocar un nuevo código a un producto ya existente con esta función.

**Asociar una imagen a los productos:** A través de esta opción puede agregar una imagen a los productos y al consultar el producto por consola de consulta de precios o desde ventas puede ver la imagen al solicitar **Mostrar imagen de producto**.

Para agregar una imagen ingrese el código del producto y a continuación sobre el icono Agregar/ Cambiar a producto.

| 🗇 Inventari                    | rio (productos)           |   |
|--------------------------------|---------------------------|---|
| Archivo Edición Otras Opciones |                           |   |
| 🗄 📄 🕲 🥢 💥 🔚 Cancelar 🔚 Guard   | dar   🚔 🗖 🏪 🗖 🍄 🎞 🖪 🗉 📳 😰 | Ŧ |
| Buscar Codigo 02               |                           |   |
| Producto Estadística           | PRODUCTO DE PRUEBA        | - |
| Descripción PRODUCTO DE PRUEBA |                           | ^ |

### Edición Avanzada de Productos

Afecta a un determinado grupo o todo el inventario. Permite afectar de manera grupal varios productos del inventario.

|      | 🗋 Editor avanzado de productos según clasificación 📃 🖃 💌                                     |              |                                 |                |          |                  |             |             | x   |  |
|------|----------------------------------------------------------------------------------------------|--------------|---------------------------------|----------------|----------|------------------|-------------|-------------|-----|--|
| Arc  | Archivo                                                                                      |              |                                 |                |          |                  |             |             |     |  |
|      | • Sin Filtrar , Todos Acciones • Sin Acciones                                                |              |                                 |                |          |                  |             |             |     |  |
| -    |                                                                                              |              | Eject                           | utar <b>Si</b> | n Ejecut | tar              |             |             |     |  |
| Enc  | Encontrados 468 Productos con el criterio 🖉 Aplicar cambios en el Inventario 🛛 😰 🚔 🎉 💶 Salir |              |                                 |                |          |                  |             |             |     |  |
| ✓ Se | eleccionar T                                                                                 | odo Preparar | ido Listado por Todos con Crite | erio To        | odos lo  | os productos     |             |             |     |  |
|      | Aplicar                                                                                      | Codigo       | Detalle                         | Mone           | IVA      | Costo<br>Factura | %<br>Direc. | %<br>Indir. | ^   |  |
| •    | <ul><li>✓</li></ul>                                                                          | 101          |                                 | USD \$         | IVA1     | 0,23             | 0           | 0           |     |  |
|      | ✓                                                                                            | 1            | ABRASADERA PARA TUBO DE SILLA   | USD \$         | IVA1     | 1,75             | 0           | 0           |     |  |
|      | ✓                                                                                            | 2            | ABRASADERA TUBO SILLA ALUMINI   | USD \$         | IVA1     | 0,92             | 0           | 0           |     |  |
|      | ✓                                                                                            | 345          | ABRAZADERA 25.4 MM PARA TUBO    | USD \$         | IVA1     | 1,08             | 0           | 0           |     |  |
|      | ✓                                                                                            | 408          | AEROSOL LIMPIADOR 400ML DE DIS  | USD \$         | IVA1     | 6,83             | 0           | 0           |     |  |
|      | ✓                                                                                            | 346          | AGUJA DE BLOQUEO 60MM PARA A    | USD \$         | IVA1     | 0,75             | 0           | 0           |     |  |
|      | ✓                                                                                            | 352          | APTADOR PRO MAX PARA MONTAJE    | USD \$         | IVA1     | 1,60             | 0           | 0           |     |  |
|      | ~                                                                                            | 3            | ARO DE ALUMINIO RIN 26 PLATEAD  | USD \$         | IVA1     | 6,00             | 0           | 0           |     |  |
|      | ~                                                                                            | 4            | ARO DE HIERRO RIN 20            | USD \$         | IVA1     | 4,80             | 0           | 0           |     |  |
| <    | J                                                                                            | 330          | ADOS DE ALLIMINIO DIN 20 NECDO  |                | IVA1     | 11 00            | 0           | 2           | . * |  |
|      |                                                                                              |              |                                 |                |          |                  |             |             |     |  |

# Pasos para ejecutar las funciones.

**Paso 1.** Seleccione la lista de productos que desee afectar, por ejemplo, el departamento XX, la marca XX, que contenga la palabra tal, o todos los productos.

**Paso 2.** Una vez definido el listado de productos, <mark>aplicamos la acción requerida</mark>, por ejemplo, buscar y reemplazar en la descripción de los productos listados, o aumentar o disminuir precios, etc.

**Paso 3.** Pulse sobre el botón ejecutar para que los cambios solicitados se realicen, sobre el listado que se observa en pantalla, estos cambios no aplicaran el inventario hasta que pulse el botón aplicar, por lo que para cancelar los cambios no hay problema alguno, solo basta con cerrar el módulo sin aplicar los cambios.

**Paso 4.** Aplicar cambios, este paso hace que todos los productos listados con sus cambios, se apliquen en todo el inventario y termina con el proceso de cambios.

### Acciones disponibles aplicables.

Buscar y reemplazar: Permite buscar un carácter o palabra en una descripción y cambiarla por otra, por ejemplo, la descripción de varios productos dice **Jabón ... Liquido de 100ml** y resulta que es 130 ml, entonces esta función nos permite escribir lo que voy a buscar 100ml y reemplazarlo por 130ml en todos los productos listados que contengan tal palabra.

**Descuentos:** Permite definir un porcentaje de descuento por Producto en todos los productos listados.

**Comisiones:** Permite definir un porcentaje de comisión a vendedores por Producto en todos los productos listados.

Aumentar Precios: Permite definir un porcentaje de aumento sobre un precio especifico (precio 1) o sobre todos los precios (precio 1, 2, 3, 4,5, costo) en todos los productos listados.

**Disminuir Precios:** Permite definir un porcentaje de rebaja o disminución sobre un precio especifico (precio 1) o sobre todos los precios (precio 1, 2, 3, 4,5, costo) en todos los productos listados.

**Establecer Precios:** Permite definir un Precio fijo sobre un precio especifico (precio 1) o sobre todos los precios (precio 1, 2, 3, 4,5, costo) en todos los productos listados.

**Ganancia:** Permite definir un Porcentaje de ganancia sobre un costo que derivara en la alteración de los diferentes precios de venta, aplicable a todos los productos listados.

Aumentar o disminuir precios (todo el inventario): Esta función está disponible dentro del módulo de Edición avanzada de productos.

| Arch     | ivo         |                    |         |                                                 |         |                                |                                           |                            |                 |      |
|----------|-------------|--------------------|---------|-------------------------------------------------|---------|--------------------------------|-------------------------------------------|----------------------------|-----------------|------|
| D.       | - Sin Fi    | Itrar <u> </u> - 1 | lodos 🥑 | Acciones - Sin Accio                            | nes     |                                |                                           |                            |                 |      |
| <br>Enco | ntrados 4   | 58 Productos co    |         | Buscar y Reemplazar<br>Descuentos<br>Comisiónes | tutar S | in Ejecutar                    | ا 🐋 🚔                                     | Salir                      |                 |      |
|          | lacelanas T | Dropp              |         | Aumentar Precios                                | A       | umentar Porce                  | entaje sobre Precio                       | o de Costo                 | Factur          | a    |
| Al 26    | Aplicar     | Codigo             | C       | Disminuir Precios<br>Establecer precios         | • A     | umentar Porce<br>umentar Porce | entaje sobre todos<br>entaje sobre Precio | s los Precie<br>o de Venta | os de Ve<br>a 1 | enta |
| •        | <b>v</b>    | 101                |         | Impuesto                                        | • A     | umentar Porce                  | entaje sobre Precio                       | de Venta                   | 2               |      |
|          |             | 1                  | A       | Moneda                                          | • A     | umentar Porce                  | entaje sobre Precio                       | de Venta                   | 13              |      |
|          | ~           | 2                  | A       | Existencia agotada                              | • 4     | umentar Porce                  | entaje sobre Precio                       | o de Venta                 | 4               |      |
|          | -           | 345                | A       | Ganancia                                        | • A     | umentar Porce                  | entaje sobre Precio                       | o de Venta                 | 15              |      |
|          | -           | 408                | A       | Redondear                                       | · USD S | IVA1                           | 6,83                                      | 0                          | 0               |      |
|          | •           | 346                | A       | Ajustar                                         | USD S   | IVA1                           | 0,75                                      | 0                          | 0               |      |
|          | -           | 352                | A       | Otros Costos                                    | USD S   | IVA1                           | 1,60                                      | 0                          | 0               |      |
|          | ~           | 3                  | AI      | Eliminar                                        | VUSD S  | IVA1                           | 6,00                                      | 0                          | 0               |      |
|          | -           | 4                  | AL      | Tipo de Unidad                                  | USD S   | IVA1                           | 4,80                                      | 0                          | 0               |      |
|          | 3           | 330                | APOS    | DE ATTIMINIO DIN 20 NEC                         |         | 11/41                          | 11.00                                     | 0                          | 0               | ~    |

**Informe de costo de inventario:** A través de esta función el programa calcula todos los posibles costos y sus variantes.

| INI                                                          | FORME DE CO            | STO DE INVENT                            |                                   | 27/08/2019                                                |
|--------------------------------------------------------------|------------------------|------------------------------------------|-----------------------------------|-----------------------------------------------------------|
| Existencias                                                  |                        |                                          |                                   |                                                           |
| Existencia Local                                             | Deposito 1             | Deposito 2                               | Deposito 3                        | Apartados                                                 |
| Comprometidos                                                | En Producción          | 0                                        | 0                                 | Existencias Totales                                       |
| 51,69                                                        | 0                      |                                          |                                   | 83361,499                                                 |
| Estadistica de Existenc                                      | ias                    |                                          |                                   |                                                           |
| Por Unidades -UNI-                                           |                        |                                          |                                   |                                                           |
| Total Entradas (2699,694) U<br>Producidas (0) Uni. = \$ 0,00 | Jni. = \$ 4.792.956,03 | Salidas (14) Uni. = \$1<br>Entradas sol  | 86.964,50<br>o por Producción ( ( | Ajustado ( 1410,45 ) Uni. = \$ 4.683.<br>) Uni. = \$ 0,00 |
| Por Kilogramos -KG-/-GR-                                     |                        |                                          |                                   |                                                           |
| Total Entradas (0) Kgs. = S                                  | 0,00                   | Salidas (0) Kgs. = \$0                   | ,00<br>Producción / (             | Ajustado ( 0 ) Kgs. = \$ 0,00                             |
| Por Litros -LIT- / -MI -                                     |                        | Entradas sol                             | o por Produccion (c               | //rgs.=50,00                                              |
| Total Entradas (0) Lit. = S 0                                | 00                     | Salidas ( 0 ) Lit. = \$ 0,0              | 00                                | Ajustado ( 0 ) Lit. = \$ 0,00                             |
| Producidas (0) Lit. = \$ 0,00                                |                        | Entradas sol                             | o por Producción ( 0              | )) Lit. = \$ 0,00                                         |
| Por Metros -MTS- / -CMT-                                     |                        |                                          | ~                                 |                                                           |
| Producidas (0) Mts. = \$ 0,00                                | 0,00                   | Salidas ( 0 ) Mts. = 5 0<br>Entradas sol | o por Producción ( 0              | Ajustado ( 0 ) Mts. = \$ 0,00<br>)) Mts. = \$ 0,00        |
| Por Galones -GAL-                                            |                        |                                          |                                   |                                                           |
| Total Entradas (0) Gal. = \$                                 | 0,00                   | Salidas ( 0 ) Gal. = \$ 0,               | .00                               | Ajustado ( 0 ) Gal. = \$ 0,00                             |
| Producidas (0) Gal. = \$ 0,00                                | )                      | Entradas sol                             | o por Producción (C               | ))Gal.=\$0,00                                             |
| Todos -<br>Total Entradas (2699 694) 1                       | otal = \$ 4 792 956 03 | Salidas (14) Total = S                   | 86 964 50                         | Aiustado ( 1410 45 ) Total = \$ 4 683                     |
| Producidas (1410,45) Total                                   | =\$ 4.683.175,00       | Entradas sol                             | o por Producción (                | )) Uni. = \$ 0,00                                         |
| Detalle de Costos \$                                         |                        |                                          |                                   |                                                           |
| Costo                                                        | Inicial                | Costo Ponderado A                        | ctual                             | Costo Full Actual                                         |
| \$ 106.119.5                                                 | 12,54                  | \$ 106.586.47                            | 0,08                              | \$ 139.889.526,81                                         |
|                                                              |                        | USD \$ 7.89                              | 5,29                              | USD \$ 10.362,19                                          |
|                                                              |                        | EUR € 7.61                               | 3.32                              | EUR € 9.992.11                                            |

**Ver los Movimiento de productos.** Puede ver el movimiento de los productos Entradas, salidas, traslados, etc., desde la pestaña Estadística al lado de productos.

| <b>-</b>                |               | Inventario (produ   | ctos)           |             |                                 |
|-------------------------|---------------|---------------------|-----------------|-------------|---------------------------------|
| Archivo Edición Otras O | pciones       |                     |                 |             |                                 |
| 🕒 😳 🚀 🗙 🛽               | Cancelar      | 🗐 Guardar  🚔        |                 |             | II II 🔃 🕢                       |
| Buscar Codigo           | 2             |                     |                 |             | 02                              |
| Producto Estadística    |               |                     |                 | PRO         | DUCTO DE PRUEBA                 |
| Movimiento de Producto  | Ultimos Movi  | mientos             |                 |             |                                 |
| Estadistica de movimi   | ento de produ | icto calculado en b | oase a la moned | la principa | ^                               |
| Inventario Inicial      |               |                     |                 |             |                                 |
| Cantidad                | Total Bs.     | Promedio B          | s. Costo        | Inicial Bs. | Costo Ponderado de Producto Bs. |
| 0                       | 0,00          |                     | 0               | 0,00        | 0,00                            |
| Entradas                |               |                     |                 |             |                                 |
| Por Compras o In        | igreso Manual |                     | Por producción  |             | Total Entradas                  |
| 0                       | 0,00          | 0                   | 0,00            | 0           | 0,00                            |
| Promedio                | 0             | Promedio            | 0               | Promed      | io 0                            |
| Salidas                 |               |                     |                 |             |                                 |
|                         | Por Ventas    |                     | Por producción  |             | Por Ajustes                     |
| 0                       | 0,00          | 0                   | 0,00            | 0           | 0,00                            |
| Promedio                | 0             | Promedio            | 0               | Promed      | io 0                            |
| Total Costos de Sali    | das Bs.       | (                   |                 |             |                                 |
| Traslados a Sucursa     | les           |                     |                 |             |                                 |
| Enviados                | 0             | Total Enviado Bs    |                 | 0,00        |                                 |

# A partir de este informe será preparado el informe de entrada, salidas y autoconsumo que se prepara al iniciar un nuevo mes.

- Además de las funciones mencionadas. Puede obtener:
- Reporte completo de los productos.
- Exportar el inventario.
- Imprimir el inventario para realizar un inventario, etc.

**Últimos movimientos**. En esta pestaña puede observar el comportamiento de los productos y sus movimientos con costos o precios de venta.

| · .     |                                                 |              | In                                                              | ventario (produ                      | ictos)                                           |                                             |                                            |               |
|---------|-------------------------------------------------|--------------|-----------------------------------------------------------------|--------------------------------------|--------------------------------------------------|---------------------------------------------|--------------------------------------------|---------------|
| Archivo | Edición                                         | Otras Opcie  | ones                                                            |                                      |                                                  |                                             |                                            |               |
|         | ) 🛷                                             |              | Cancelar                                                        | Guardar 🚔                            |                                                  |                                             |                                            | ?             |
| Buse    | ar Codi                                         | <b>go</b> 02 |                                                                 |                                      |                                                  |                                             | 0                                          | 2             |
| roducto | Estadísti                                       | ca           |                                                                 |                                      |                                                  | PROD                                        | JCTO DE PRUEBA                             | A 🖵           |
| Movim   | iento de Pr                                     | oducto U     | Itimos Movimie                                                  | ntos                                 |                                                  |                                             |                                            |               |
|         |                                                 |              |                                                                 | -                                    |                                                  |                                             |                                            |               |
|         | Opciones •                                      | i Imp        | rimir 🔀 Export                                                  | ar Movimientos                       | de Hoy Pulse Dob                                 | le click sobre el regis                     | tro para mas opciones                      |               |
|         | Opciones 🕶<br>Fecha                             | Dcmto        | rimir 🔀 Export<br>Descripción                                   | ar Movimientos<br>Entrada            | de Hoy Pulse Dob<br>T. Costo Bs.                 | le click sobre el regis<br>Salida           | tro para mas opciones<br>T. PVP Bs.        | Exist. Actual |
|         | Opciones •<br>Fecha<br>01/12/2022               | Dcmto        | rimir 🔀 Export<br>Descripción<br>Carga Inicial                  | ar Movimientos<br>Entrada<br>0       | de Hoy Pulse Dob<br>T. Costo Bs.<br>0,00         | le click sobre el regis<br>Salida<br>0      | ro para mas opciones<br>T. PVP Bs.<br>0,00 | Exist. Actual |
|         | Opciones •<br>Fecha<br>01/12/2022<br>01/12/2022 | Dcmto        | rimir 🔀 Export<br>Descripción<br>Carga Inicial<br>Carga Inicial | ar Movimientos<br>Entrada<br>0<br>10 | de Hoy Pulse Dob<br>T. Costo Bs.<br>0,00<br>0,00 | le click sobre el regis<br>Salida<br>0<br>0 | T. PVP Bs.<br>0,00<br>0,00                 | Exist. Actual |

# Funciones que afectan a todos los productos del Inventario.

**Imprimir o Exportar Inventarios**. Desde el módulo permite compilar un informe con la información que se pueda necesitar filtrada por los diferentes campos de la base de datos y definiendo el orden y características de impresión o exportado.

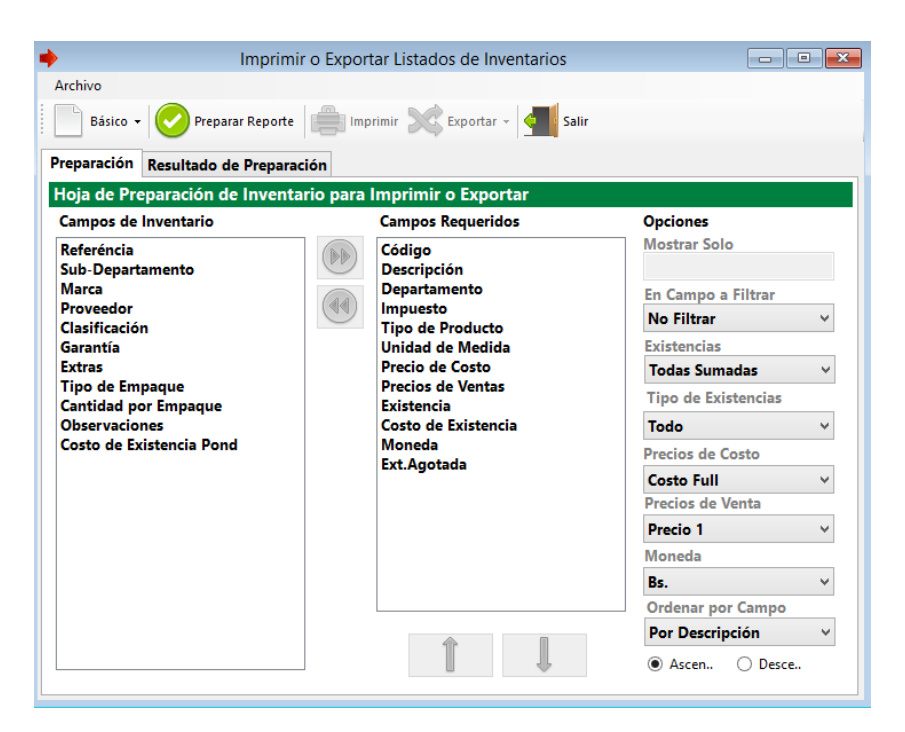

Existen varios perfiles con datos predeterminados pudiendo agregar o quitar campos o simplemente definir un modelo personalizado y ajustarlo a las necesidades.

Todos los resultados luego de preparado el informe puede exportar a TXT, a Excel, a PDF o Imprimirlo si prefiere.

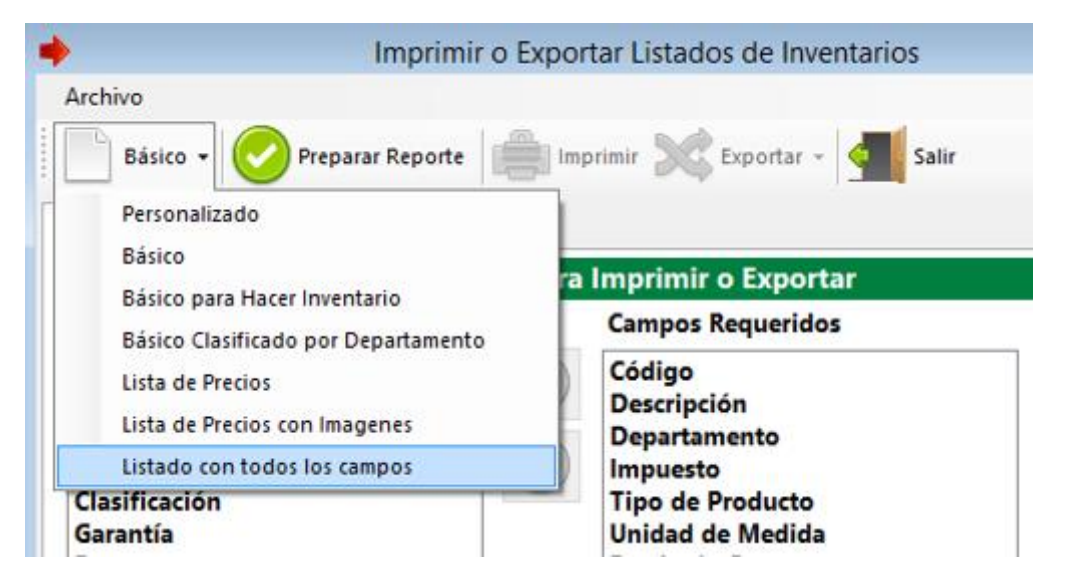

Una vez preparado el reporte, puede escoger la ruta de exportado por que impresora se imprimirá, así como el tamaño de la fuente y orientación de la página impresa.

|                     | Imprimir o                 | Exportar Listad         | os de Inventa | rios                |                     | , 🗖 📑         |
|---------------------|----------------------------|-------------------------|---------------|---------------------|---------------------|---------------|
| Archivo             |                            |                         |               |                     |                     |               |
| Básico 🗸 📀 Pi       | reparar Reporte            | 🔋 Im <u>primir</u> 🔀    | Exportar 🗸 🤞  | Salir               |                     |               |
| reparación Resultad | lo de Preparación          |                         |               |                     |                     |               |
| Listado de Inventa  | rio Personalizad           | lo                      |               |                     |                     |               |
| Resultado de Prepa  | iración                    | Opciones de l           | mpresión      |                     | Tamaño              | de Fuente     |
| 468 Items Listados  |                            | Orientación 🤅           | 🖲 Vertical 🔾  | Horizontal          |                     | 7             |
| Código              | Descripción                | Departamento            | Impuesto      | Tipo de<br>Producto | Unidad de<br>Medida | Cost          |
| • 101               |                            | FRENOS                  |               |                     | UNI                 | 2,52          |
| 1                   | ABRASADERA                 | REPUESTOS               | 1             | 0                   | UNI                 | 19,16         |
| 2                   | ABRASADERA                 | REPUESTOS               | 1             | 0                   | UNI                 | 10,07         |
| 245                 |                            | REPUESTOS               | 1             | 0                   | UNI                 | 11,83         |
| 345                 | ADIGEADEIG                 |                         | 1             |                     |                     |               |
| 408                 | AEROSOL LIM                | MANTENIMIE              | 1             | 0                   | UNI                 | 74,79         |
| 408<br>346          | AEROSOL LIM<br>AGUJA DE BL | MANTENIMIE<br>REPUESTOS | 1             | 0                   | UNI                 | 74,79<br>8,21 |

**Cambiar Equivalencias de Moneda y ajustar precios a todo el Inventario con otros Valores.** Esta función permite que cambiemos todos los precios que están en otra moneda guiándonos por el producto actual, es decir se requiere cambiar todo el inventario que está en Bs. a la moneda USD\$, y para no hacerlo uno por uno podemos solo cambiar el producto actual a Moneda USD\$ y luego de este cambio seleccionamos la opción "**Cambiar equivalencias en moneda...**" Y el sistema aplica la configuración del producto actual a todos los productos que no estén en esta moneda (a todos los que estén en Bs. o viceversa).

## Restricciones en las Ventas de Productos

Existe una función que permite regular las ventas en facturas, limitándolas a un monto especifico (previamente definido) en cada producto, de esta manera no se podrá agregar en una factura más de los documentos permitidos para dicho producto.

Para crear o modificar una restricción a producto debe dirigirse a la ficha de producto y seleccionar el producto que desea restringir a una cantidad específica, selecciona o marca la opción de Restringir venta y luego asigna el monto de unidades máximas a vender en la Factura.

| Restricciones                      |           |                  |  |  |  |  |  |  |  |
|------------------------------------|-----------|------------------|--|--|--|--|--|--|--|
| Restringir producto a un limite de | 🗹 Aplicar | r Restricción    |  |  |  |  |  |  |  |
| unidades por factura               | 5 L       | Unidades máximas |  |  |  |  |  |  |  |

| <ul> <li>Ventas</li> </ul>            |          |                                 |                                  |              |                      |                         |                 |                       |                    |                         |  |  |
|---------------------------------------|----------|---------------------------------|----------------------------------|--------------|----------------------|-------------------------|-----------------|-----------------------|--------------------|-------------------------|--|--|
| Archivo                               | Opcior   | nes                             |                                  |              |                      |                         |                 |                       |                    |                         |  |  |
| <b>F6</b>                             | FS       | 5 🔏 F9 🔚                        | Facturar F12                     |              | F2 F2                | ) F3 📆 F4               | F               | 7   😑 🔵               | 🔲 🗔 🥠              | Ctrl+S                  |  |  |
|                                       | RIF      |                                 | Nombre                           |              |                      |                         |                 |                       | ID                 | 0                       |  |  |
| Producto                              | 5        | F10                             | Escriba                          | el código de | e producto y         | Pulse Enter             |                 | Pro                   | ducto Restringio   | io a (5) por Factura    |  |  |
| Códig                                 | 01       |                                 |                                  | RODUCT       | O DE PRU             | JEBA                    |                 |                       |                    |                         |  |  |
| Precio B                              | s. 53,75 | ~                               | Cantidad                         | Departame    | nto                  |                         |                 | Extras                | Tipo               | UNI                     |  |  |
| Prs.                                  | UNI ~    | Dcto.% 0,00                     | 6                                | Garantía     |                      |                         | IV              | a ivat e              | xistencia          | 10                      |  |  |
| Ci                                    | antidad  | Codigo                          | Detalle                          | 2            | Precio Bs.           | Sub Tota<br>Bs.         | al              | Impuesto              | Medida             | Garantía                |  |  |
|                                       |          |                                 |                                  |              |                      |                         | [               | Producto Restrin      | gido a (5) Unidade | 5                       |  |  |
| Producto Kestinigido a (5) Unidades A |          |                                 |                                  |              |                      |                         |                 |                       |                    |                         |  |  |
|                                       |          |                                 |                                  |              |                      |                         |                 | restrin               | gido               |                         |  |  |
| <                                     |          |                                 |                                  |              |                      |                         |                 | restrin               | gido               | Acept                   |  |  |
| c<br>Pedido                           |          | Tarjeta                         | Facturar en                      | Desc.        | Uni. O               | Otro Cargo              | IG              | restrin<br>TF         | gido               | Acept                   |  |  |
| :<br>Pedido<br>0                      |          | Tarjeta<br>O                    | Facturar en<br>Bs.               | Desc.        | Uni. 0<br>0          | Otro Cargo              | IG <sup>-</sup> | restrin<br>TF<br>0    | gido               | Acept<br>Total Bs.      |  |  |
| Pedido<br>)<br>Total Rei              | nglones  | Tarjeta<br>O<br>Total articulos | Facturar en<br>Bs.<br>Descuentos | Desc.        | Uni. 0<br>0<br>gos 0 | Otro Cargo<br>Total IVA | IG<br>0<br>0    | TF 0<br>Sub Total Bs. | gido               | Acept<br>Total Bs.<br>0 |  |  |

Al hacer esto, al momento de facturar si el sistema detecta la presencia de un producto Restringido, se guiará por el máximo a permitir por documento.

Si desea controlar la facturación de estos productos restringidos a un número determinado de días, puede marcar la opción en configuración en la sección de "Ventas e Inventarios" "**Restringir la facturación (de productos restringidos) cada tanto día**"

### Lotes de inventario

El programa permite manejar ciertos datos adicionales a los productos como es el caso de los lotes, para manejar lotes, el producto debe tener esta característica al ser creado donde deberá marcarlo como que maneja Lotes.

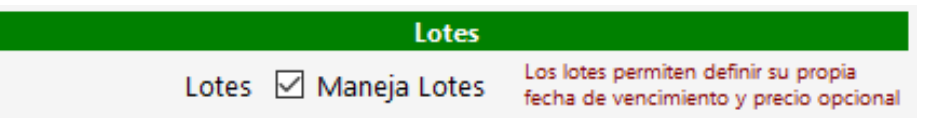

Una vez marcada esta opción solo debe especificar los detalles de los lotes, por lo que al almacenar los datos del producto aparecerá la ventana de lotes, donde debe crear los parámetros del lote correspondientes.

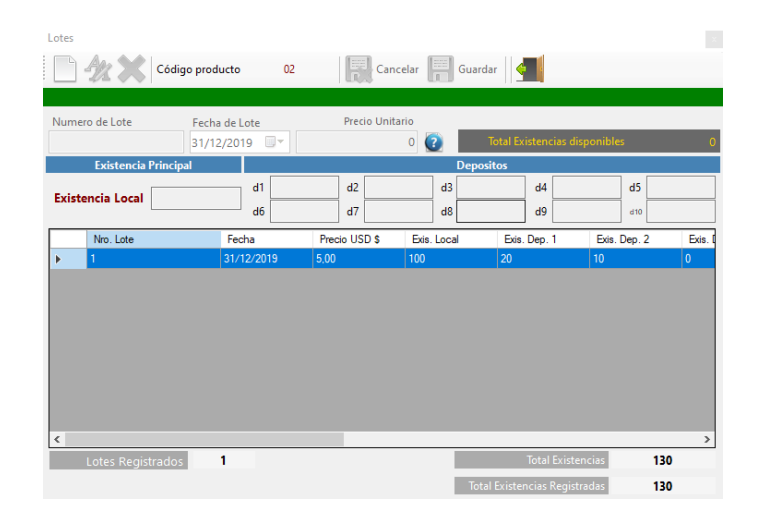

| 📥 Ventas         |                 |              |            |      |                     |                  |          |                |                 | 23                    |    |
|------------------|-----------------|--------------|------------|------|---------------------|------------------|----------|----------------|-----------------|-----------------------|----|
| Archivo Opcio    | nes             |              |            |      |                     |                  |          |                |                 |                       |    |
| F6 📕 F           | 5 🔏 F9 📄        | Facturar F12 |            |      | F2 F3 F3            | EQ F4 ⊡ F7       |          |                | Ctrl+S          | Ð                     |    |
| RIF              |                 | Nombre       |            |      |                     |                  |          |                | ID <b>0</b>     |                       |    |
| Productos        | F10             | Escrib       | a el códig | o de | e producto y Pulse  | Enter            |          |                |                 |                       |    |
| Código 02        |                 |              | LOTES      | DE   | PRUEBA              |                  |          |                |                 |                       |    |
| Precio Bs. 53,75 | ; v             | Cantidad     | Departa    | ame  | nto                 | E                | xtras    | Tipe           | o UNI           |                       |    |
| Prs. UNI ~       | Dcto.% 0,00     |              | Garant     | ía   |                     | IVA              | A IVA1   | Existencia     | 100             |                       |    |
| Cantidad         | Codigo          | Deta         | lle        |      | Precio Bs.          | Sub Total<br>Bs. | Impuesto | Medida         | Garantía        |                       |    |
|                  |                 |              |            | F    | Inventario por Lote | es - Ventas      |          |                |                 |                       | x  |
|                  |                 |              |            |      | Código producto     | 02               |          | luir Lote 🚮 Sa | lir             |                       |    |
|                  |                 |              |            |      |                     |                  | LOTES    | DE PRUEBA      |                 |                       |    |
|                  |                 |              |            |      | Numero de Lote      | Fecha de         | Lote     | Precio Unitari | o Existenci     | <sub>ia</sub> Cantida | ad |
|                  |                 |              |            |      | 1                   | 31/12/20         | )19      | 53,7           | 5 10            | 0                     |    |
| <                |                 |              |            | -    | N. Lote             |                  |          | Fecha          | Existencia      | Precio Bs.            | ٦  |
| Pedido           | Tarjeta         | Facturar en  | D          | esi  | ▶ 1                 |                  |          | 31/12/2019     | 100             | 53,75                 |    |
| 0                | 0               | Bs.          |            |      |                     |                  |          |                |                 |                       |    |
| Total Renglones  | Total articulos | Descuentos   | 0 R        | eci  |                     |                  |          |                |                 |                       |    |
| 0                | 0               |              | 0          |      |                     |                  |          |                |                 |                       |    |
|                  |                 |              |            |      | <                   |                  |          | -              |                 |                       | >  |
|                  |                 |              |            |      | Lotes Reg           | gistrados        | 1        | Тс             | tal Existencias | 100                   |    |
|                  |                 |              |            |      |                     |                  |          |                |                 |                       |    |

Una vez creado los lotes, al momento de facturar si el producto solicitado posee lotes, aparecerá la ventana de selección de lotes para que escoja la cantidad de lotes a facturar.

A medida que valla facturando los lotes estos se irán agotando posteriormente hasta que se eliminen si la existencia llega a Cero = 0.

Cuando los productos con Lotes re-ingresan al inventario por el departamento de compras, desde allí también puede especificar los datos de los nuevos lotes, lo cual permitirá que se creen de acuerdo al total y en el tipo especificado.

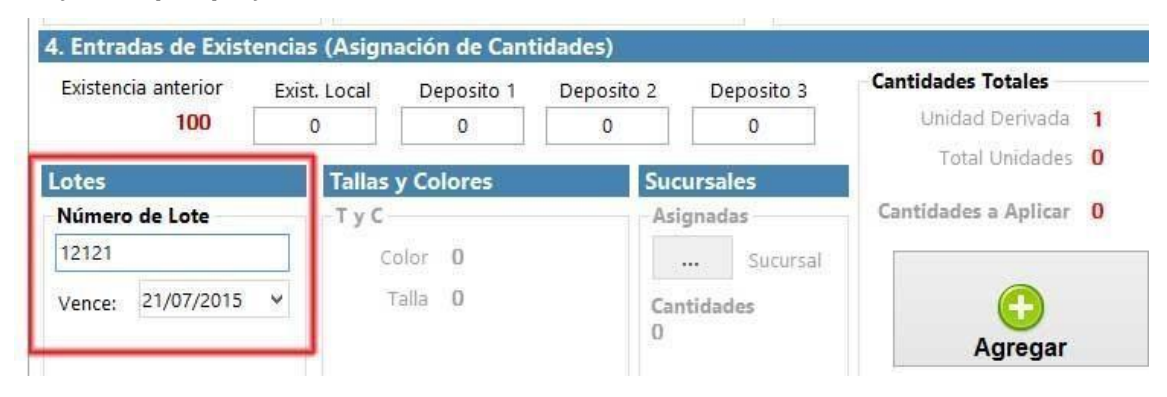

### Traslado local desde inventario

Existe una función que permite realizar traslados de depósito locales directo desde el inventario, una vez ingrese al inventario de productos toque el menú **Edición** 

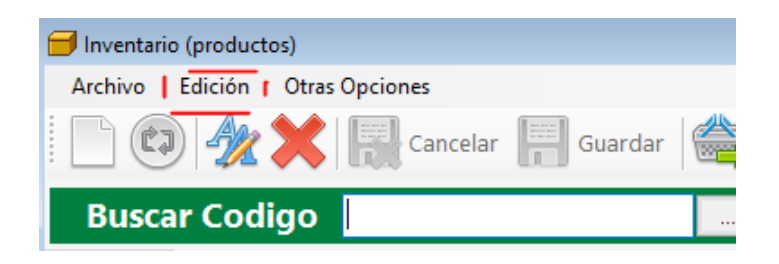

Luego busque la función traslado local y realice el proceso, recuerde guardar los cambios.

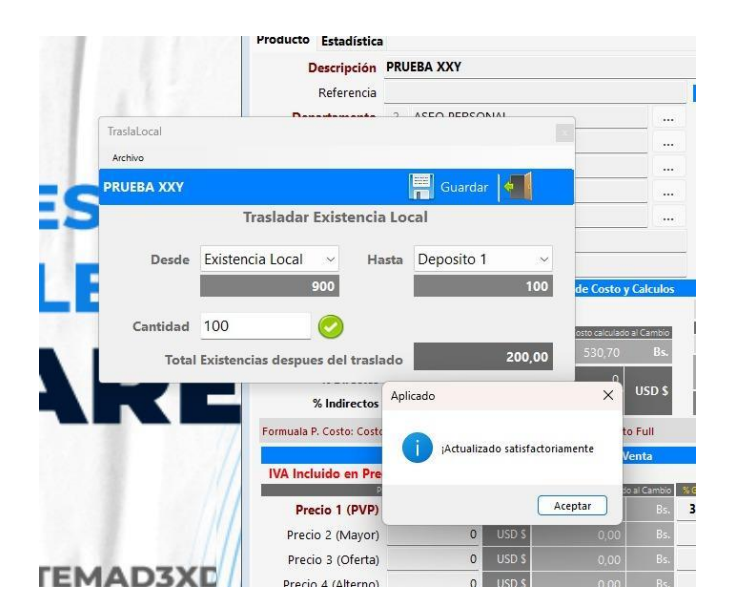

# MODULO INVENTARIO DE SERVICIOS

# Crear un servicio.

Menú de Ubicación: Avanzados - Producto y Servicios - Inventario de Servicios.

Para crear productos de servicios en el campo buscar código; ingrese el código a crear, pulse la tecla Enter, el sistema le mostrará un mensaje especificando que el código no existe.

|                        | Productos de Servicios                                                          |
|------------------------|---------------------------------------------------------------------------------|
| Archivo Edición        | Otras Opciones                                                                  |
|                        | 🙀 Cancelar 📳 Guardar 😰 🧮 🍣 😨 Ayuda <u></u> Salir                                |
| Buscar Serv            | icio 02                                                                         |
| Descripción del Serv   | icio Estadística                                                                |
| Descripción            | ^                                                                               |
| Departamento           |                                                                                 |
| GARANTIA               | Crear Producto                                                                  |
| Extras                 |                                                                                 |
|                        | El Código de Servicio (02) solicitado no existe!                                |
| Moned                  |                                                                                 |
| Costo Factur           | Costo explicito de factura                                                      |
| % Directo              | s Precio xxx 0,00 Bs.                                                           |
| % Indirecto            | s Precio xxx 0                                                                  |
| Formuala P. Costo: Cos | to Factura + Costos Directos + Otros Costos = Costo Full                        |
|                        | Precios de Venta                                                                |
| IVA Incluide           | o en Precio                                                                     |
| Drasia 1 (D)/D         | Precio definido como principal Precio calculado al Cambio % Ganancia % Impuesto |
| Precio I (PVP          | Full + Ganancia + IVA =                                                         |
| Precio 2 (Mayor        | 0,00 Bs 16                                                                      |
| Dracio 3 (Ofarts       | 0.00 Bs \$\$\$                                                                  |

A continuación, el sistema le preguntara si usted le gustaría crearlo, pulse que sí y comience a llenar los datos del servicio.

La información requerida es similar a la practicada en el módulo de inventario de productos, agregue los datos básicos marcados con el color rojo, cuando trabamos con Servicios no colocas la existencia.

Al final pulse Guardar.

En la siguiente imagen podemos ver nuestro producto de Servicio completado y listo para agregarlo a nuestra hoja de facturación

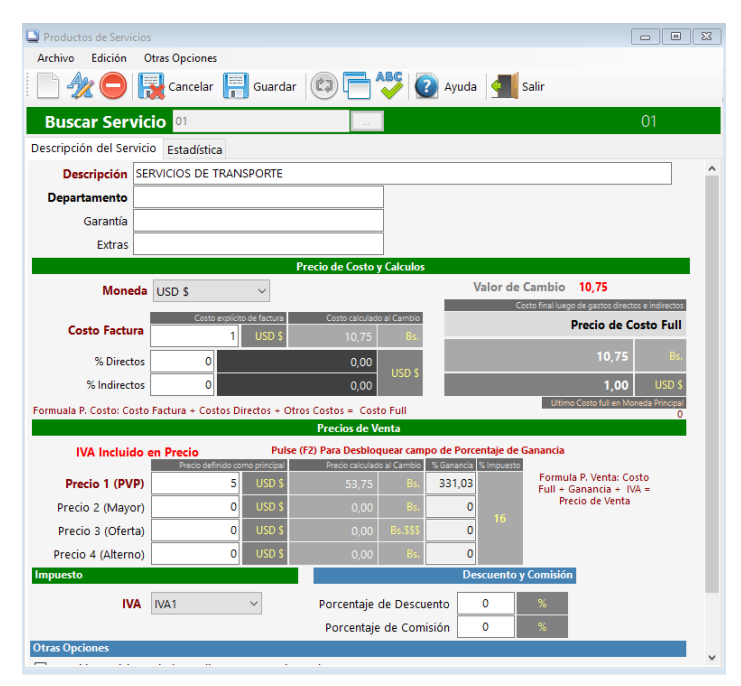

# Vender un Servicio.

### ¿Cómo vender un producto de servicio desde el módulo de Ventas?

Desde ventas debe pulsar la tecla **F10** para que cambie a la opción de ventas por servicio. Y a continuación escriba el código del servicio a buscar o presione la tecla F4 para Seleccionar desde el listado. Para finalizar continua con los medios de pago pulsando la tecla F12

| 🖶 Vent  | as                   |         |               |        |         |       |                            |         |       |            |      |                    |               |       |        |      |             |
|---------|----------------------|---------|---------------|--------|---------|-------|----------------------------|---------|-------|------------|------|--------------------|---------------|-------|--------|------|-------------|
| Archiv  | vo Opcio             | nes     |               |        |         |       |                            |         |       |            |      |                    |               |       |        |      |             |
|         | F6 🔡 F               | 5 🧟     | F9            | Factur | ar F12  | l     |                            | F2 CJ   | F3    | <b>F</b> 4 | 0    | • F7               |               |       |        | 💓 ci | trl+S       |
|         | RIF                  |         | ~             | Norr   | ıbre    |       |                            |         |       |            |      |                    |               |       |        | ID O | )           |
| Servici | ios                  |         | F10           |        | Escriba | el có | digo de pro                | ducto y | Pulse | Enter      |      |                    |               |       |        |      |             |
| Cóc     | ligo <mark>01</mark> |         | $\sim$        |        | :       | SER\  | ICIOS D                    | E TRA   | NSPO  | ORTE       |      |                    |               |       |        |      |             |
| Precie  | o Bs. 53,75          | 5       | ~             | Canti  | dad     | Depa  | rtamento                   | SERVIC  | 0     |            |      | E                  | xtras         |       | Tip    | o U  | NI          |
| Prs.    | N/A ~                | Dcto.   | % 0,00        | 1      |         | Gara  | ntía                       |         |       |            |      | IVA                | IVA1          | Exist | encia  |      | 0           |
|         | Cantidad             |         | Codigo        |        | Detall  | e     | Precio Bs. Sub Tota<br>Bs. |         |       |            | tal  | al Impuesto Medida |               |       | Medida |      | Garantía    |
|         |                      |         |               |        |         |       |                            |         |       |            |      |                    |               |       |        |      |             |
|         |                      |         |               |        |         |       |                            |         |       |            |      |                    |               |       |        |      |             |
|         |                      |         |               |        |         |       |                            |         |       |            |      |                    |               |       |        |      |             |
|         |                      |         |               |        |         |       |                            |         |       |            |      |                    |               |       |        |      |             |
|         |                      |         |               |        |         |       |                            |         |       |            |      |                    |               |       |        |      |             |
| <       |                      |         |               |        |         |       |                            |         |       |            |      |                    |               |       |        |      | >           |
| Pedido  | 0                    | Tarjeta | 9             | Factur | rar en  |       | Desc. Uni                  | 0       | Otro  | Cargo      |      | IGT                | F             |       |        |      | Total Bs.   |
| 1       |                      | 0       |               | Bs.    |         |       | _                          | 0,00    | _     |            | 0    |                    | 0             |       |        |      | 0.00        |
| Total   | Renglones            | Tot     | tal articulos | Descu  | entos   | 0     | Recargos                   | 0       | Tota  | IIVA       |      |                    | Sub Total Bs. |       |        |      | 0,00        |
|         | 0                    |         | 0,000         |        | (       | 0,00  |                            | 0,00    |       | 0          | 0,00 |                    | 0,00          |       |        |      | USD \$ 0,00 |

### Comisiones de venta en Servicios

El módulo de servicios también permite establecer un monto porcentual como comisión de ventas, para el cálculo de ventas por productos y servicios.

#### Comisiones de venta independientes por Servicios en un mismo documento.

En caso de que se requiera incluir varios servicios de diferentes vendedores o prestadores de servicios, puede definir la opción de marcando el check abajo **"Permitir comisiones independientes en un mismo documento..."** esta opción obliga al sistema a pedir un vendedor al momento de agregar cada servicio en la venta, y luego al momento de cálculo de comisiones el sistema identifica y vincula cada comisión a un vendedor asignado por cada servicio en el mismo documento.

|                                                                                                    | Porcentaje de Comisión         | 3 | % |
|----------------------------------------------------------------------------------------------------|--------------------------------|---|---|
| Otras Opciones                                                                                                    |                                |   |   |
| 🗹 Permitir comisiones independientes en un mismo                                                                                                    | o documento                    |   |   |
| Sí esta opción esta marcada debe definirse el porcentaje d<br>momento de incluir este servicio en la venta, se deberá sel<br>vendedor a quién se le asignará dicha comisión. | e Comisión y al<br>eccionar al |   |   |

**Importante.** Para poder permitir comisiones a varios vendedores en un mismo documento debe tener la opción de calcular comisiones sobre productos y servicios en configuración, dentro de la pestaña básicos.

| Básicos Correlativos Dispositivos Este equipo                                                                                                    | Formatos Documentos Opciones Internet Segundad     | 1 |
|----------------------------------------------------------------------------------------------------|----------------------------------------------------|---|
| figuración de Opciones                                                                                                    |                                                    |   |
| miones de Venta a Credito                                                                                                    | Vendedores                                         | 1 |
| Contraction of the second states of the second states of the second stat | Exigir Vendedores y Calcular Comisiones            | T |
|                                                                                                    | Calcular Comisiones sobre Productos<br>y Servicios |   |

|   |    | Comisiones a Multiples Vendedores |   |
|---|----|-----------------------------------|---|
|   | ID | Nombre de Vendedores              |   |
| • | 8  | ANDRYS HERNANDEZ                  |   |
|   | 1  | CARMEN GUTIERREZ                  | - |
|   | 3  | FRESIA HERNANDEZ                  |   |
|   | 6  | YUDEISY REYES                     |   |
|   |    |                                   |   |
|   |    |                                   |   |

# **MODULO VENDER Y FACTURAR**

# Vender y Facturar.

Menú de Ubicación: Ventas – Vender.

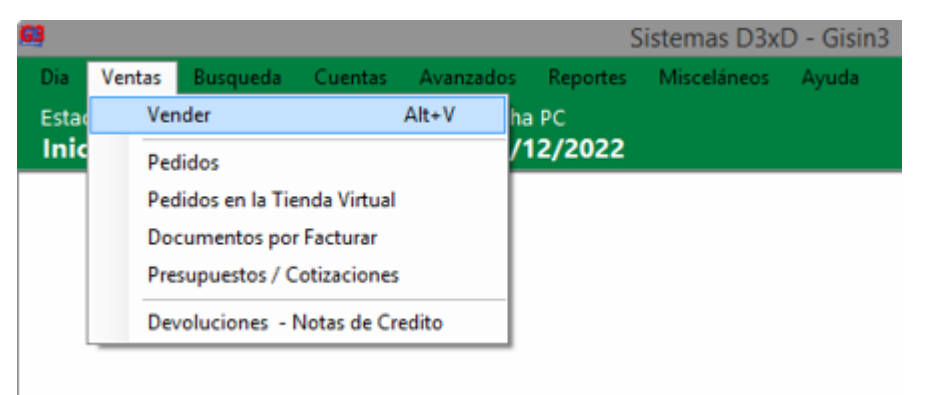

Para Agregar los productos o servicios en el módulo de ventas. Debe primero ingresar a:
Ventas - Vender desde el módulo principal. En la ventana que aparecen la casilla: Código. Puede
7creado el producto debería aparecer. Si no conoce el código puede presionar F4 buscar desde un
listado. Organizado por categorías o departamentos. Por defecto está configurado para buscar
Productos de Inventario, pero también puede buscar Productos de servicios solo presionando la
tecla F10. Para agregar los productos solo escriba el código y cantidad y pulse la tecla Enter.

| Vent<br>Archiv | as<br>vo Opcion<br>F6 📰 F! | nes<br>5 🧕 | <b>F</b> 9    | Factu        | rar F12   |                | F.       | 2       | F3    |              | F4 ⊡      | F7   |                    |           | Ctrl+S      |             |
|----------------|----------------------------|------------|---------------|--------------|-----------|----------------|----------|---------|-------|--------------|-----------|------|--------------------|-----------|-------------|-------------|
|                | RIF                        |            |               | Nor          | nbre      |                |          |         |       |              |           |      |                    |           | ID <b>0</b> |             |
| Produ          | tos                        |            | F10           |              | Escriba ( | el código      | de proc  | lucto y | Pulse | Enter        |           |      |                    |           |             |             |
| Cóc            | ligo <mark>02</mark>       |            |               |              | L         | OTES D         | DE PRU   | JEBA    |       |              |           |      |                    |           |             |             |
| Precie         | o Bs. 53,75                | 5          | ~             | Cant         | idad [    | Departar       | nento    |         |       |              |           | E    | xtras              | Т         | ipo UNI     |             |
| Prs.           | UNI 🗸                      | Dcto       | .% 0,00       | 4            |           | Garantía       |          |         |       |              |           | IVA  | IVA1 E             | xistencia | 99          |             |
|                | Cantidad                   |            | Codigo        |              | Detalle   | Ile Precio Bs. |          |         |       | Sub 1<br>Bs. | Total     |      | Impuesto           | Medida    | Gara        | antía       |
|                | 1                          |            | 01            |              | PRODU     | CTO D          |          | 4       | 6,34  |              | 46,       | ,34  | IVA1               | UNI       |             |             |
| •              | 1                          |            | 02            |              | LOTES I   | DE PR          |          | 4       | 6,34  |              | 46,       | ,34  | IVA1               | UNI       |             |             |
|                |                            |            |               |              |           |                |          |         |       |              |           |      |                    |           |             |             |
| <              |                            | _          |               | _            |           |                |          |         | _     |              | _         | _    |                    |           |             | >           |
| Pedido         | )                          | Tarjet     | a             | Factu        | irar en   | De             | sc. Uni. | 0       | Otro  | Cargo        |           | IGTE | -                  |           | Т           | otal Bs.    |
| Z<br>Total     | Renglones                  | То         | tal articulos | DS.<br>Descu | uentos    | 0 Re           | cargos   | 0,00    | Tota  | IIVA         | 0<br>16 % |      | 0<br>Sub Total Bs. |           |             | 107,51      |
|                | 2                          |            | 2,000         |              | 0         | ,00            |          | 0,00    |       |              | 14,83     |      | 92,68              |           | US          | SD \$ 10,00 |

Además de seleccionar el producto a vender puede desde el menú opciones visualizar más comandos que podrían ser de ayuda la hora de la facturación

| 🚽 Ventas   |    |                                      |         |   |       |         |       |         |       |               |           | - • •        |
|------------|----|--------------------------------------|---------|---|-------|---------|-------|---------|-------|---------------|-----------|--------------|
| Archivo    | Ор | ciones                               |         |   |       |         |       |         |       |               |           |              |
| : <b>-</b> | ~  | Escoger Cantidad                     | F2      |   | 67    |         |       | E4 (50) | E 7   |               |           | All Chiles   |
| :          |    | Repetir Ultimo Código                | F3      |   | 6.40  |         | -0    | 14 [20  | 917   |               | <u> </u>  | - Cui+3 - E  |
|            |    | Buscar por Listado                   | F4      |   |       |         |       |         |       |               |           | ID 0         |
| Productos  |    | Modo Codigo/Peso                     | Ctrl+F1 |   | cto y | Pulse E | Enter |         |       |               |           |              |
| Código     |    | Escoger Precios                      | F7      |   | EBA   |         |       |         |       |               |           |              |
| Precio Bs  |    | Editar Precio Manualmente            |         |   |       |         |       |         | Ex    | tras          | Tir       | oo UNI       |
| Drc U      |    | Opciones de Precios                  |         | ۲ |       |         |       |         | 11/0  | IV/0.1 E      | vistancia | 00           |
| P15. 0     |    | Agregar Servicio                     | Ctrl+S  |   |       |         |       |         | IVA   | IVAT E        | Astericia |              |
| 6          |    | Agregar Producto Generico (Gravado)  | Ctrl+F2 |   | Re    |         | Sub ' | Total   |       | Impliesto     | Medida    | Garantía     |
|            |    | Agregar Producto Generico (Exento)   | Ctrl+F3 |   |       |         | Bs.   |         | _     | impuesto      | meanad    | Gurdindu     |
| 1          |    | Abrir Ticket externo con productos   | Ctrl+F4 |   | 40    | 5,34    |       | 46,     | ,34 I | VA1           | UNI       |              |
| ▶ 1        |    | Abrir Ticket QR con productos        | Ctrl+F6 |   | 40    | 5,34    |       | 46,     | ,34   | VA1           | UNI       |              |
|            |    | Alternar entre Productos y Servicios | F10     |   |       |         |       |         |       |               |           |              |
|            |    | Remover el ultimo Item               | Ctrl+R  |   |       |         |       |         |       |               |           |              |
|            |    | Predefinir Busqueda por Referencia   |         |   |       |         |       |         |       |               |           |              |
|            |    | Predefinir Productos de Servicio     |         |   |       |         |       |         |       |               |           |              |
| <          |    | Seleccionar Ubicación de Existencias |         | • |       |         |       |         |       |               |           | >            |
| Pedido     |    | Moneda para Facturación              |         |   | 0     | Otro    | Cargo | ,       | IGTF  |               |           | Total Re     |
| 2          |    | Predefinir Pagos Multiples           |         |   | 0,00  |         |       | 0       |       | 0             |           | iotal bs.    |
| Total Ren  |    | Aplicar Descuento a producto         | Ctrl+F5 |   | 0     | Total   | IVA   | 16 %    | -     | Sub Total Bs. |           | 107,51       |
|            |    | Modulos especiales                   |         |   | 0,00  |         |       | 14,83   |       | 92,68         |           | USD \$ 10,00 |

# Funciones generales en ventas:

Existe un gran número de opciones para facilitar, acelerar y permitir la facturación de diferentes formas.

*Búsqueda activa:* Si este comando está activado cuando se escribe el código el sistema va revisando coincidencias en la base de datos y de modo desactivada el sistema busca en la base de datos solo cuando se presiona Enter.

*Escoger cantidad (establecer cantidades el Momento de facturar):* Este comando o función permite activar o desactivar la casilla de cantidad. Y el método abreviado es **F2**.

**Buscar por listado:** Si no se conoce el código del producto o no se dispone de un lector de códigos de barra este comando o función permite abrir el listado de los productos donde podrá consultar los mismos con tan solo escribir un criterio de búsqueda. (Por descripción, referencia, departamento, código, etc.) Y el método abreviado es **F4**.

*Escoger precios:* Este comando o función permite activar o desactivar la casilla de PRECIO. PARA QUE UNA VEZ BUSCADO EL PRODUCTO PODAMOS ESCOGER o Cambiar el precio a precio1, precio2, o precio3. (Debe estar activada esta función para poder cambiar el precio al momento con el otro comando que **Editar precios**) Y el método abreviado es **F7**.

*Modo código / peso:* Este comando o función está diseñada para cuando se quiere descomprimir un código de **barra** en dos partes la parte del código y la del peso. Solo trabaja con la función **balanzas código peso** Y el método abreviado es **CTRL + F1**. Para más información ver el Capítulo de **configuración – Dispositivos – Código y peso Integrado**.

*Establecer precio alternativo:* Este comando o función permite Predefinir o predeterminar el precio 2 sobre el precio 1 o viceversa con tan solo ejecutar este comando.

*Mostrar imagen de producto:* Ya que el programa permite agregar imágenes en el inventario de productos con este comando podemos mostrarla desde la ventana de ventas.

*Moneda para facturación* Si está activado en configuración permitir facturar en otra moneda entonces este comendo permite cambiar la moneda en base al valor de la moneda relacionada con la principal.

### Agregar servicio o descripción adicional.

Esta función permite agregar una especificación (servicio de algo que no existe en los inventarios ni de productos ni servicios. Modo producto de servicio (especifique descripción, cantidad y precio luego pulse **Agregar**) para salir puede pulsar **ESC** o **F8**. Modo Descripción especifique descripción y en cantidad coloque 0 y precio coloque 0 esto agrega una descripción que no tiene precio ni cantidad. El método abreviado es **CTRL + S**. (puede evitar esta opción desde la configuración para que no se utilice en este modo)

| Servicios                                     |           |              |            |
|-----------------------------------------------|-----------|--------------|------------|
| Archivo                                       |           |              |            |
| Detalle del Producto, servicio o co           | mentario. |              |            |
| Escriba la descripción                        |           | IV           | A Incluido |
| REPARACION                                    |           |              |            |
| IVA Cantidad Mo                               | neda      | Precio valor |            |
| IVA1 ~ 1 USD \$                               | ~         | 20           | USD \$     |
| 🗹 Incluir Garantía                            |           | 215,00       | Bs.        |
| 30                                            | Total Bs. |              | 215,00     |
| Tipo de Servicio<br>Producto, Servicio u otro | Salir F8  | Agree        | gar 🚹      |

## Agregar producto genérico gravado.

Con este comando agregamos en nuestro inventario un producto que no existe (Estilo servicio con una descripción "Varios") predeterminado a la tasa de impuesto (IVA1) y activa y desbloquea la casilla de precio de ventas para que solo coloquemos el precio unitario de ventas y la cantidad y ya queda agregado a la hoja de ventas. El método abreviado de este comando es **CTRL+F2**.

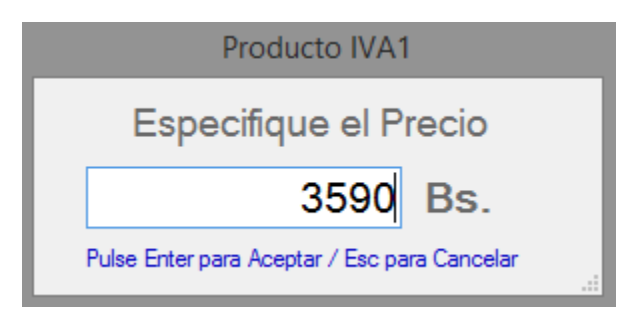

### Agregar producto genérico exento.

Con este comando agregamos en nuestro inventario un producto que no existe (Estilo servicio con una descripción "Varios") y de tasa de Impuesto EXENTO, el comando activa y desbloquea la casilla de precio de ventas para que solo coloquemos el precio unitario de ventas y la cantidad y ya queda agregado a la hoja de ventas. El método abreviado de este comando es **CTRL+F3**.

### Alternar entre productos y servicios.

Con este comando CAMBIAMOS al inventario de Productos (por defecto) o al inventario de Servicios. **F10**.

### Remover el último ítem.

Para devolver un producto de los agregados en la hoja de ventas basta solamente con seleccionarlo con el ratón luego hacer clic sobre el mismo con el botón derecho del ratón y luego escogemos si devolver el producto seleccionado, devolverlos todos o modificarlo para cambiar cantidades. Pero si no queremos utilizar el ratón podemos utilizar este comando para devolver el último producto. Y de esta manera devolver todos uno a uno. El método abreviado para este comando es **CTRL+R**.

# Aplicar descuento a Producto (CTRL+F5)

Para incluir un descuento a un producto, solo pulse la combinación de teclas antes de agregar el producto al listado de ventas, luego especifique el porcentaje de descuento preferido.

En el menú Archivo encontramos otros procesos ya para finalizar la venta, como Facturarla, Guardarla como pedido o Imprimirla como pedido.

| G  | B<br>Dia       | Ventas                   | Busqueda     | Cuentas                       | Avanzados       | Reportes                | Sistemas D3xD<br>Misceláneos |
|----|----------------|--------------------------|--------------|-------------------------------|-----------------|-------------------------|------------------------------|
|    | Estad<br>Inici | o del Dia<br><b>iado</b> | Fech<br>07/  | a Programa<br>1 <b>2/2022</b> | Fecha<br>07/1   | a PC<br>1 <b>2/2022</b> |                              |
| ſ  | -              |                          |              |                               |                 |                         | Ventas                       |
|    | Arc            | hivo O                   | pciones      |                               |                 |                         |                              |
|    | 28             | Agregar                  | Cliente      |                               | 1               | F9                      | TP PB                        |
|    | -              | Abrir Pe                 | dido         |                               | 1               | F6                      | ± (                          |
|    | H              | Guardar                  | Pedido       |                               | 1               | F5                      |                              |
|    | 1              | Actualiz                 | ar todos los | precios del P                 | edido / Tarjeta | a od                    | e producto y Pulse l         |
|    | 魚              | Impresió                 | in de Pedido | os                            |                 | •                       |                              |
|    |                | Exportar                 | Datos del P  | edido                         |                 | me                      | ento                         |
|    | 3              | Procesar                 | venta (Fact  | urar)                         | F               | 12                      |                              |
|    | [              | Consum                   | o Propio     |                               |                 | •                       |                              |
| U  | -              | Salir                    |              |                               | 1               | F8                      | Ł                            |
| đ. | _              |                          |              |                               |                 | _                       |                              |

### Agregar cliente.

Este comando permite incluir el cliente antes de seleccionar los productos. Aunque también existe otra función para obligar a seleccionar el cliente antes de facturar. Pero este comando no es obligatorio solo si el cliente desea agregarlo antes sin necesidad de estar obligado. El método abreviado para este comando es **F9**.

### Abrir pedidos.

Este comando permite abrir un pedido guardado previamente desde cualquier equipo en la red o de manera local. El método abreviado para este comando es **F6**.

### Guardar pedidos.

Este comando permite ALMACENAR un pedido en uso para abrir posteriormente desde cualquier equipo en la red o de manera local. El método abreviado para este comando es **F5**.

### Imprimir como pedido.

Este comando permite IMPRIMIR la totalidad del pedido en uso por la impresora predeterminada para tal fin.

### Procesar venta – facturar.

Este comando Finaliza el proceso de venta y apertura la ventana de pagos. El método abreviado para este comando es **F12**.

### Consumo propio.

Esta función nos permite convertir la venta en proceso en un ajuste por auto consumo.

### Devolver un producto agregado.

Haga clic con el botón derecho del ratón o seleccione la fila donde aparece el producto y pulse sobre el botón remover uno o remover todos según sea el caso

Para Facturar presión F12 - Procesar Venta (Facturar).

| Archivo      |                   |             |             |             |            |             |                     |
|--------------|-------------------|-------------|-------------|-------------|------------|-------------|---------------------|
| IGTF A       | uto 0,00          |             | CONTADO     |             |            |             |                     |
|              |                   |             |             | <b>D</b> 04 |            |             | bescuento           |
|              | o Contado         |             | tal a Pagar | Bs. 94      | ,03 (      | JSD \$ 3,48 |                     |
|              |                   |             |             |             |            |             | Recargo             |
|              | Medio             | Moneda      | Monto       | Monto Bs.   | Referencia | Categoría   |                     |
|              | 1                 |             |             |             |            |             | Propina             |
|              |                   |             |             |             |            |             |                     |
|              |                   |             |             |             |            |             | A Favor             |
| <            |                   |             |             |             | _          | >           | Cambio              |
|              | Pedido # 45       | Total a P   | agado       | Bs. 0,0     | 0 (        | USD \$ 0,00 | 8-9                 |
|              | Sin Saldo a Favor |             | Falta       | Bs. 94,0    | 3 (        | USD \$ 3,48 |                     |
| Buscar       | Cliente Datos     | del Cliente |             |             |            |             |                     |
| RIF          |                   |             |             |             |            |             | <b>O</b>            |
| Otros / Desp |                   |             |             | Vendedor    |            | ~           | ractural            |
| Transporte   |                   | ~ Bultos    | ~           | Forma Libre |            | ~           |                     |
| Ningún (     | Cliente           |             |             |             |            |             | <u>¶</u> Salir (F8) |

**DESDE ESTA VENTANA**. Podrá Facturar, pero antes agregar los clientes o las diferentes formas de o métodos de pago. Puede Facturar al Contado o Crédito.

**NOTA. SI DESEA QUE LOS CLIENTES SE ALAMACENEN DEBE ESPECIFICAR TODOS LOS** VALORES DE LOS MISMOS, NOMBRE, CEDULA, DIRECCION Y TELEFONO.

Par facturar a Crédito El cliente debe existir previamente. ¡No puede dar crédito a un cliente que no exista antes de facturar!

| Facturación a Crédito | x          |  |  |  |  |  |  |
|-----------------------|------------|--|--|--|--|--|--|
| Días de Crédito       |            |  |  |  |  |  |  |
| ○ 10 Días             |            |  |  |  |  |  |  |
| ○ 15 Días             |            |  |  |  |  |  |  |
| ○ 30 Días             |            |  |  |  |  |  |  |
| Personalizado         | 0 🗧 Días   |  |  |  |  |  |  |
| Emisión               | 26/12/2024 |  |  |  |  |  |  |
| Vencimiento           | 26/12/2024 |  |  |  |  |  |  |
| 0                     | Aceptar    |  |  |  |  |  |  |

### Guías de despacho.

Para emitir una Guía de despacho Primero debe estar configurado en la configuración del sistema, en la pestaña documentos.

| Opciones | Documentos                                            | Dispositivos  | Medios de F | agos   | Accesos     |                  |         |    |                                  |
|----------|-------------------------------------------------------|---------------|-------------|--------|-------------|------------------|---------|----|----------------------------------|
| Configu  | uración de D                                          | ocumente      | os e Impr   | esio   | nes (Afe    | cta solo a este  | e equip | 0) |                                  |
| Factura  | ción Notas de                                         | e entrega y D | espacho 🖡   | Presup | ouestos, Pe | edidos y Recibos |         |    |                                  |
| Nota     | s de Entrega                                          |               |             |        |             |                  |         |    |                                  |
|          | Modelo Acti                                           | ual Estand    | ar          |        |             |                  | ~       |    | Copias adicionales del Documento |
|          |                                                       | ora HP Las    | erJet 1020  |        |             |                  |         |    | 0                                |
| Guía     | de Despacho                                           | )             |             |        |             |                  |         |    |                                  |
|          | Modelo Acti                                           | ual Estand    | ar          |        |             |                  | ~       |    | Copias adicionales del Documento |
|          | Impreso                                               | ora           |             |        |             |                  |         |    | 1                                |
|          | Permitir la impresión de Guía de Despacho al facturar |               |             |        |             |                  |         |    |                                  |

Al igual que la factura, la configuración de la guía de despacho o nota de entrega debe configurarse para determinar los campos y posiciones de la impresión.

|                                             | Plantilla de                                  | Configuracíon                                                                 | - 🗆 🗙                                                     |  |  |  |  |  |
|---------------------------------------------|-----------------------------------------------|-------------------------------------------------------------------------------|-----------------------------------------------------------|--|--|--|--|--|
| Archivo                                     |                                               |                                                                               |                                                           |  |  |  |  |  |
| Almacenar 🔚                                 | Por Defecto 🔎 Previa 븜 Impr                   | mir Tipo Documento: Guía de De                                                | spacho Estilo: Estandar                                   |  |  |  |  |  |
|                                             | Opciones Generales a                          | Mostrar en Documentos                                                         |                                                           |  |  |  |  |  |
| ✓ Numero de Documento                       | Vendedores                                    | Tipo Unidad / Cant                                                            | Mostrar Linea de Firma                                    |  |  |  |  |  |
| Numero de Serie                             | Titulo Principal (Encabezados)                | Lote y Vencimiento                                                            | Mostrar Rectangulos                                       |  |  |  |  |  |
| Prefijo                                     | Total de Items                                | ✓ Mostrar totales finales                                                     |                                                           |  |  |  |  |  |
| Medios de Pago                              | Cajas/ Bultos                                 | Datos de cambio/Moneda                                                        |                                                           |  |  |  |  |  |
| Total en Letras                             | Transporte                                    | Leyenda de otra Moneda                                                        |                                                           |  |  |  |  |  |
| 1. Separación entre el                      | borde superior de la hoja, hasta inicio       | o de Impresión.                                                               | ^                                                         |  |  |  |  |  |
| 2. Encabezado y Logo                        |                                               |                                                                               |                                                           |  |  |  |  |  |
| 3. Datos del Cliente                        |                                               |                                                                               |                                                           |  |  |  |  |  |
| 4. Descripciones e Item                     | <u>15</u>                                     |                                                                               |                                                           |  |  |  |  |  |
|                                             | Tamaño de Letra 🖇 🖨                           | Determina el alto                                                             | de la hoja                                                |  |  |  |  |  |
| (                                           | Cantidad de Items Maximos 👖 🗧                 |                                                                               |                                                           |  |  |  |  |  |
| X: Indica la posición hori                  | zontal (Izq-der) de las columnas de (inicio = | 0 a fin =800)                                                                 |                                                           |  |  |  |  |  |
| M: Maximos caracteres permitidos en columna |                                               |                                                                               |                                                           |  |  |  |  |  |
| X M                                         | Descrip       Garantia                        | Jesc. y Precio Uni. Precio Uni.<br>P. Final Moneda A Moneda B<br>550 0 600 65 | Sub Total<br>Moneda Ppal V Tasas (Iva)<br>50 V 700 V<br>V |  |  |  |  |  |

Si desea que al facturar salga de una vez la **nota de entrega o guía de despacho** debe configurar esa opción desde el mismo módulo de documentos y tildar la opción.

### Guía de Despacho

| Modelo Actual | Estandar 🗸 |  |
|---------------|------------|--|
| Impresora     |            |  |

Permitir la impresión de Guía de Despacho al facturar

Y al facturar aparecerá ya tildada la opción. Si desea omitir desbloquee la opción.

| Persona Natural 🗸 🗸 | Vandadar    | ID Vendedor <b>()</b> |
|---------------------|-------------|-----------------------|
|                     | vendedor    | ¥                     |
|                     | Transporte  | ~                     |
| ×                   | Bultos      | ~                     |
|                     | Forma Libre | ¥                     |
|                     | 🖌 Guia de   | Despacho              |
| Volver a Ventas (F  | 8)          | Facturar (F1)         |

NOTA. El tamaño y configuración de las Notas de Entrega o Guías de Despacho dependerá de la configuración previa realizada en la plantilla correspondiente a las notas de entrega.

Reimprimir una guía de despacho después de impresa la factura.

Esta opción puede utilizarse si la orden de entrega se imprimió defectuosa o no se imprimió, consiste en abrir la factura previamente realizada como si se fuera a realizar una devolución o nota de crédito y en vez de seleccionar esa opción seleccionamos la opción de **Reimprimir Documentos.** 

|                     | Emisiones                                                       |
|---------------------|-----------------------------------------------------------------|
| Archivo             |                                                                 |
|                     | 🚔 Imprimir 🗸 🔀 🏹 🛺 Documento FCT 26 🐻 Detalles del Pago ᆀ Salir |
| Detalles de Factura | Devoluciones (Notas de Credito)                                 |

| ? | ¿Desea utilizar el ultimo numero de Orden de Entrega?<br>iPulse Si, Para Usarlo!<br>iPulse No, Crear un Nuevo Numero!<br><u>Sí</u> <u>N</u> O |
|---|----------------------------------------------------------------------------------------------------|

Al seleccionar esta opción, el mensaje nos solicita si queremos utilizar para nuestra orden de entrega el último número usado (si fuese una reimpresión por falla o daño del original) o si deseamos asignar un nuevo número al documento. (**Por si es la primera orden de entrega que haremos a una factura ya impresa**) De acuerdo a la necesidad respondemos.

### Exportar una Factura, Nota de Crédito o Débito en formato PDF.

Esta función permite crear un documento virtual o copia del mismo con todos los datos del documento, para crear este documento puede ejecutarla desde la opción reportes de documentos y buscar la imagen en PDF como se muestra en la siguiente imagen.

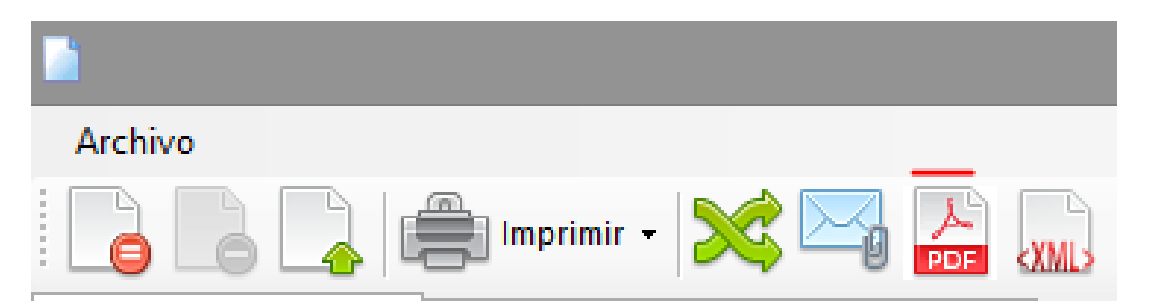

Una vez pulsada la opción de Exportar, debemos solo especificar los datos de ubicación y nombre del archivo a crear, para que pueda almacenarse el archivo en cuestión.

### Cupones de Descuento.

Los cupones de descuento son funciones automatizadas que permiten descontar en un periodo de promoción un código especial que rebaja del total de una factura.

### Configuración de la función.

Primero debe activarse la opción que permitirá los cupones de descuento, esto se efectúa en la configuración del programa.

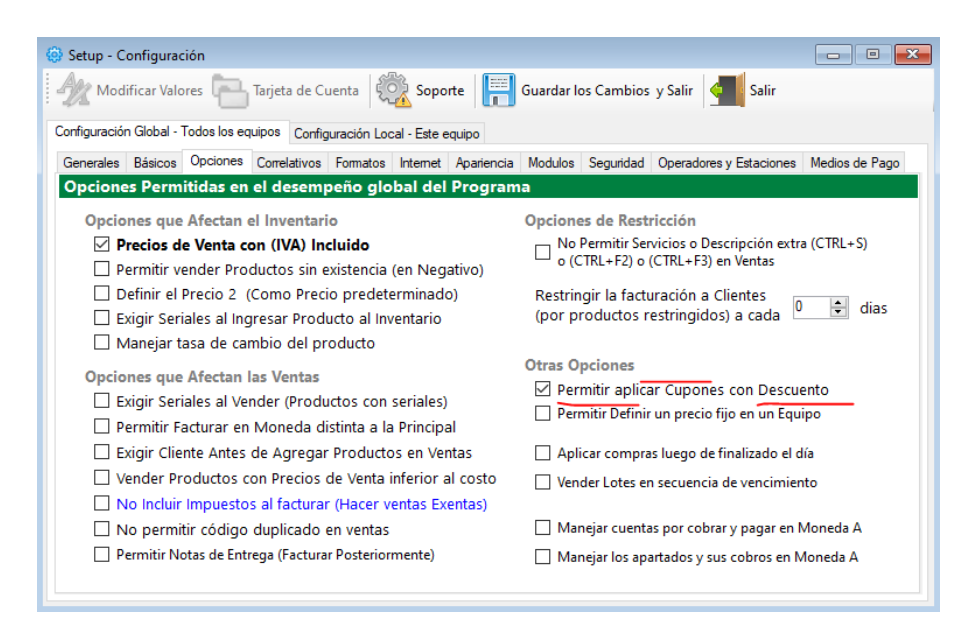

Luego deben crearse las promociones desde el Módulo de Cupones de Descuento.

#### Creando cupones de descuento

Menú de Ubicación: Misceláneos – Cupones de Descuento.

Al crear las promociones diseñe un código alfa numérico o numérico solamente y exporte la imagen de barras creada, estas se almacenarán en la base de datos con estatus de Activa (dentro de la fecha) y vencidas (ya pasado el tiempo) también puede eliminar las promociones que no requiera.

| 4                         | Cupones de Descuento       | S                  |                        |
|---------------------------|----------------------------|--------------------|------------------------|
| Archivo                   |                            |                    |                        |
| Promociones Actuales Edic | ión de promociones         |                    |                        |
| Nuevo 🥠 🔵 📗               | Guardar 🙀 Cancelar         | 🛐 📶 Salir          |                        |
| Datos de la promoción     |                            |                    |                        |
| Nombre de la Campaña      | o promoción (Max 100 Car.) |                    | Promocion final de mes |
| Promocion final de mes    |                            |                    |                        |
| Descuento Valor Tipo      | de promoción Código de c   | upón (Max 15 Car.) |                        |
| 15,00C % 🔍 N              | 1ultiple AAVH12            |                    |                        |
| 0 C                       | upón unico                 |                    | AAVH12                 |
| Vigencia de promoción     |                            |                    |                        |
| Desde 07/12/2022 🗐 🔻      | Hasta 07/12/2022 🗐 🔻       | L                  |                        |
| Alcance de Promoción      | Total en Bs.               | Aplicación         | Id Promoción           |
| 0                         | 0,000                      | Activo             | 1                      |
|                           |                            |                    |                        |

| 2   |                                             |             | Cupones de D        | escuentos |                |                                                 | ×                     |  |  |  |  |
|-----|---------------------------------------------|-------------|---------------------|-----------|----------------|-------------------------------------------------|-----------------------|--|--|--|--|
| A   | rchivo                                      |             |                     |           |                |                                                 |                       |  |  |  |  |
| Pro | Promociones Actuales Edición de promociones |             |                     |           |                |                                                 |                       |  |  |  |  |
| С   | upones                                      | Activos     |                     |           |                |                                                 |                       |  |  |  |  |
| ۲   | ) Promoci                                   | ones Activa | s O Promociones Ver | ncidas    | Pulse<br>los d | e Doble clic sobre la f<br>etalles de promoción | ila para e<br>/ cupón |  |  |  |  |
|     | ID                                          | Promo       | ción                | Código    | Desc %         | Alcance                                         | Fecha                 |  |  |  |  |
| ►   | 1                                           | Promo       | cion final de mes   | AAVH12    | 15,000         | 0                                               | 07/12/                |  |  |  |  |
|     |                                             |             |                     |           |                |                                                 |                       |  |  |  |  |
| <   |                                             |             |                     |           |                |                                                 | >                     |  |  |  |  |

### Aplicación de cupones de descuento

Al momento de aplicar el cupón, esto lo hace al final, al momento antes de facturar, pulsa sobre cupones y descuentos y le aparece una notificación de alternativa, si usted aplica el descuento común o aplica el cupón de descuento. **(Solo puede usar una u otra opción)** 

|                 |       |               | Fac       | turación y  | / Centro | de Pa           | gos      |             |           |                    |                       |
|-----------------|-------|---------------|-----------|-------------|----------|-----------------|----------|-------------|-----------|--------------------|-----------------------|
| Archivo         |       |               |           |             |          |                 |          |             |           |                    |                       |
| Cupon/Dct<br>os |       | Recargos      | IGTF 3    | \$% 0,00    | (        | 0,00            | т        | otal Pagado | Bs.       | <b>0</b><br>USD \$ | <b>,00</b><br>6 0,00  |
| Total a         |       | Cupones       | de Desc   | uentos      | 1        | <b>0</b><br>,00 | ſ        | otal Cambio | Bs.       | (<br>USD \$        | <b>),00</b><br>; 0,00 |
| Contado C       |       |               |           |             |          |                 |          |             | Efectiv   | /0                 |                       |
| Pago Exacte     |       | ¿Desea Aplica | r un Cupó | n de Descue | ento?    | 10)             |          |             |           |                    |                       |
| Efe             |       |               | Sí        |             | No       |                 | 0,00     | Otre        | os Pagos  | 0,                 | ,00                   |
| Interna         |       | _             |           |             |          |                 | 0,00     |             | l. Debito | 0,                 | ,00                   |
| T. Cre          | edito | 0,00          |           | Chequ       | ie       |                 | 0,00     | Saldo       | a Favor   | 0<br>0             | , <b>00</b><br>),00   |
| Retenci         | ones  | 0,00          | )         |             |          |                 |          |             |           |                    |                       |
| Datos del Clien | te    |               |           |             |          |                 |          |             |           |                    |                       |
| RIF             | ~     |               |           | Persona     | Natural  |                 | ~        | Vandadar    |           | 0                  |                       |
| Nombre          |       |               |           |             |          |                 |          | vendedor    |           |                    | ~                     |
| Dirección       |       |               |           |             |          |                 |          | Transporte  |           |                    | ~                     |
| Teléfono        |       |               | Cnt       |             |          |                 | $\sim$   | Bultos      |           |                    | ~                     |
| E-mail          |       |               |           |             |          |                 |          | Forma Libre |           |                    | $\vee$                |
| Otros / Desp    |       |               |           |             |          |                 |          |             |           |                    |                       |
|                 |       |               |           |             | Vol      | ver a Ver       | ntas (F8 |             | F         | acturar (F         | 1)                    |

Escriba el número de cupón y cuando aparezcan los detalles aplique el cupón y el descuento será aplicado al documento como si fuera un descuento normal, pero sin la autorización de clave ni cambiar los porcentajes del cupón.

| Inserte el Código del Cupón<br>AAVH12                    | 10% 60%       |
|----------------------------------------------------------|---------------|
|                                                          | 50% 20% 30    |
| Cupón Encontrado<br>Promocion final de mes<br>Valido por | 10% 60%       |
| 15,000 % de Descuento<br>Vencimiento Activo              | Aplicar Cupón |

Importante.

Solo se puede aplicar un solo cupón por factura.

Debe estar vigente la fecha para que funcione el cupón

No se necesita ninguna clave para aplicar un cupón de descuento, tan solo leerlo con el lector o escribir sus datos.

### Ventas por apartados y/o abonos.

Menú de Ubicación: Avanzados – Clientes – (Pestaña) Apartados.

Desde allí pulse el botón Nuevo apartado. Donde se cargarán los productos apartados.

| 💐 Ficha de Clientes                   |                               |                                       |
|---------------------------------------|-------------------------------|---------------------------------------|
| Archivo                               |                               |                                       |
| 📄 🥢 🗙 😰 💽 🗟 Cance                     | lar 📄 Guardar 🚔 - 🏹 📘         | Salir                                 |
| Buscar Cliente Por RIF                |                               |                                       |
|                                       |                               |                                       |
| Datos del cliente Documentos Cobranza | Apartados Datos Historicos (M | ovimientos)                           |
| Nuevo Apartado 🛛 🔂 Pagar o Abonar     | Devolver Abono                | ltem 🔵 Eliminar Item 🖉 Finiquitar 👻 💼 |
| Nro Apartado 0 Fecha                  | Moneda <mark>Bs</mark> .      | Vendedor                              |
| Cantidad                              |                               |                                       |
|                                       |                               |                                       |
|                                       |                               |                                       |
|                                       |                               |                                       |
|                                       |                               |                                       |
|                                       |                               |                                       |
|                                       |                               |                                       |
|                                       |                               |                                       |
|                                       |                               |                                       |
| Tabel Array In D                      | TID                           | de De Tratal De L'arte D              |
| iotai Apartados Bs.                   | lotal Paga                    | do bs. Iotal Pendiente Bs.            |
| 0                                     |                               |                                       |
| 0                                     |                               | 0                                     |

Al hacer clic en Nuevo Apartado. Esto nos vinculará con la ventana o módulo de **ventas** y desde allí agregamos nuestros productos tal como si fuera una venta de contado. Y luego **Finalizar Apartado -F12** 

| ł |     |                                      | Ventas por Apartados                    |
|---|-----|--------------------------------------|-----------------------------------------|
|   | Arc | hivo Opciones                        |                                         |
|   | 25  | Agregar Cliente                      | F9 F2 (C3) F3 🔚                         |
| - |     | Abrir Pedido                         | F6                                      |
|   |     | Guardar Pedido                       | F5 RODRIGUEZ                            |
| ۱ |     | Actualizar todos los precios del Peo | lido / Tarjeta o de producto y Pulse Er |
|   | ۵   | Impresión de Pedidos                 | •                                       |
|   |     | Exportar Datos del Pedido            | mento                                   |
|   | 3   | Procesar Apartado                    | F12                                     |
| ſ |     | Consumo Propio                       | •                                       |
|   | 1   | Salir                                | F8 Pi                                   |
| ŀ |     |                                      |                                         |

| -          |             |                      |                  | Ventas por Ap    | artado       | s          |                              |                                             |             |
|------------|-------------|----------------------|------------------|------------------|--------------|------------|------------------------------|---------------------------------------------|-------------|
| Arch       | ivo Opcion  | ies                  |                  |                  |              |            |                              |                                             |             |
|            | F6 📙 F5     | S F9 📄               | Apartar          | F2 F2            | F3 🗔         | F4 💽 F     | 7   😑 🖸 🗌                    | Ctrl+S                                      |             |
|            | RIF         | 14851824             | Nombre MIGU      | EL RODRIGUEZ     |              |            |                              | ID <b>16</b>                                |             |
| Produ      | ictos       | F10                  | Escriba el có    | digo de producto | y Pulse E    | inter      |                              |                                             |             |
| Có         | digo        |                      |                  |                  |              |            |                              |                                             |             |
| Prec       | io Bs.      | ~                    | Cantidad Depa    | artamento        |              |            | Extras                       | Тіро                                        |             |
| Prs.       | N/A v       | Dcto.% 0             | GARA             | ANTI             |              |            | N                            | Cliente ID # 16                             | ×           |
|            | Cantidad    | Codigo               | Detalle          |                  | P            | Precio Bs. | Pes زDes Migi                | ea procesar un apartado a<br>UEL RODRIGUEZ? | : Dep       |
| •          | 1           | 02                   | PRODUCTO DE      | PRUEBA           |              | 9,         | 44                           | Sí No                                       |             |
| <          |             |                      |                  |                  |              |            |                              |                                             | >           |
| Pedid      | lo          | Tarjeta              | Facturar en      | Desc. Uni.       | 0 Otro       | Cargo      | IGTF                         |                                             | Total Bs.   |
| 39<br>Tota | Pengloper   | U<br>Total articulos | BS. Descuentes 0 | 0,0              | )<br>0 Total | 0          | 0<br>Sub Total Ba            |                                             | 10.95       |
| Tota       | 1 rengiones | 1,000                | 0,00             | 0,00             | D            | 1,51       | <u>500 Total Bs.</u><br>9,44 |                                             | USD \$ 1,00 |

Para realizar un abono al apartado solo haga clic en el botón pagar y escoja la forma de pago. Para procesar el pago.

| del cliente  | Ventas a | Crédito Apartado                                  | Datos Historicos (Movimientos)  |                           |           |   |
|--------------|----------|---------------------------------------------------|---------------------------------|---------------------------|-----------|---|
| Nuevo Apart  | ado 🔥    | Pagar o Abonar 🚽                                  | bevolver Abono 📄 Facturar 🧲     | Eliminar Registro         | Imprimir  |   |
| ferencia # 🧕 | T. Pagad | de F <u>e</u> dtgar o Ab<br>lo Apartados <b>0</b> | onar Vendedor Vi<br>T. Deuda Ap | nculado<br>artados 600,01 |           |   |
| Cantidad     | Codigo   | Detalle                                           | Precio Bs.                      | Sub Total<br>Bs.          | Impuesto  | Т |
| 2            |          | COLONIA XXX                                       | 20                              | 67,86 53                  | 5,72 IVA1 | U |

### Anular un apartado.

Para anular un apartado debe básicamente hacer lo siguiente. Escoja el apartado. Seleccione el producto a devolver y pulse el botón derecho del ratón. Y seleccione Devolver.

| cliente   | Ventas a | Crédito Apartados                 | Datos Historicos (Movimientos)       |                                               |     |
|-----------|----------|-----------------------------------|--------------------------------------|-----------------------------------------------|-----|
| vo Aparta | ado 🔥    | Pagar o Abonar 🛛 🔒                | Devolver Abono 📄 Facturar 🧿 Elin     | ninar Registro /                              | Ir  |
| :ia # 9   | T. Pagad | de Fecha<br>lo Apartados <b>0</b> | Vendedor Vincula<br>T. Deuda Apartac | dq <sub>Eliminar Registro</sub><br>los 600,01 | 5   |
| ntidad    | Codigo   | Detalle                           | Precio Bs.                           | Sub Total<br>Bs.                              | In  |
|           |          | COLONIA XXX                       | 267,86                               | 535,72                                        | IV. |

Debe repetir este procedimiento con todos los productos del mismo cliente hasta anularlos todos al final aparecerá un mensaje preguntando si desea eliminar toda la información de este apartado. Debe responder Si.

| Borrar I | Detalles                                       |        |
|----------|------------------------------------------------|--------|
| ?        | ¿Desea borrar toda la información de este apar | rtado? |
|          |                                                |        |

NOTA: Esta opción es para solucionar errores con los apartados mal procesados. Necesita permisos de acceso total para ejecutar esta operación.

### Facturar un apartado.

Para Facturar un apartado debe pagar todo lo que el cliente debe y al final se activara el botón de Facturación (Ubicada al lado de eliminar Registro, ver imagen anterior) a través de este procedimiento se imprime la factura.

Si tiene vendedor, Obligado pedirá a nombre de qué vendedor se factura.

### Facturar en modo virtual o digital (formato Pdf).

Esta función permite crear facturas electrónicas no impresas, sino en formato de archivo PDF que se almacenarán en la Ruta principal del programa dentro de la carpeta "\..\Base\ Clientes\".

Para configurar esta opción primero debe seleccionar en configuración el modelo de facturación Virtual PDF

| 🛞 Setup - Configuración                                                                      |  |
|----------------------------------------------------------------------------------------------|--|
| Amodificar Valores 🔚 Tarjeta de Cuenta   🤯 Soporte   🦷 Guardar los Cambios y Salir   🕌 Salir |  |
| Configuración Global - Todos los equipos Configuración Local - Este equipo                   |  |
| Opciones Documentos Dispositivos Accesos Respaldos Automáticos                               |  |
| Configuración de Documentos e Impresiones (Afecta solo a este equipo)                        |  |
| Facturación Notas de entrega y Despacho Presupuestos, Pedidos y Recibos                      |  |
| Modelos de Facturas, Notas de debito y Credito e Impresoras fisclaes                         |  |
| Modelo Actual Documento Virtual en PDF 🛛 🗸 🛶                                                 |  |
| impresora                                                                                    |  |
| 0 🚔 Copias adicionales de la factura                                                         |  |
| Exigir el Numero de Control (Facturas forma libre)                                           |  |
| Imprimir Seriales al facturar (Documento No Fiscal)                                          |  |

Una vez seleccionado el modelo de impresión "Virtual en PDF", al facturar se almacena en la carpeta especificada.

| _ | Documento FCT1070.pdf Satisfactorio                                               | × |
|---|-----------------------------------------------------------------------------------|---|
| 0 | Documento PDF Satisfactorio en Ruta (C:\Program Files\Sistemas<br>D3xD\Gisin3\Ba) |   |
|   | Acepta                                                                            | r |

Modelo de salida de documento en Modo Virtual en PDF.

| SISTEMAS D3<br>RIF J29 4813 488<br>CC. SAN ANTONO PLAZA, NVI<br>CP 12-660236.3 | SXD, C.A. (DESARROLL<br>ELT, OFICINA 45, SAN ANTONIO DE LOS ALTOS, MIRA   |                                  | Fa<br>Cont                  | ectura # 1070<br>Irol N. 00-89389<br>Fecha: 21/07/2015 |
|--------------------------------------------------------------------------------|---------------------------------------------------------------------------|----------------------------------|-----------------------------|--------------------------------------------------------|
|                                                                                |                                                                           |                                  | Condición de Page: CONTADO, | Vence: 21/07/2015<br>Prgina:1                          |
| Nombre/Razin Social S<br>FRF J-<br>Dirección: O<br>Telefono: 02                | UMINISTROS Y SERVICIOS INFO<br>100549507<br>CUMARE DEL TUY<br>139-9209821 | RMATICOS D3XD3, C.A.             |                             |                                                        |
| Canti dad                                                                      | Descripción                                                               | Precio Bs.                       | Sub Total Bs.               | NA                                                     |
| 10                                                                             | PRODUCTO DE PRUEBA CON LO                                                 | TE Lote # 128 98219 -18/06020 15 | 1.001, 30                   | 12                                                     |

|    | SUB TOTAL                   | 1.001,30 |
|----|-----------------------------|----------|
| 92 | Descuentos 0 %              | 0,00     |
|    | Recargos 0 %                | 0,00     |
|    | NA 12 % Sobre B.I. 1.001,30 | 120,16   |
|    | TOTAL Bs.                   | 1.121,46 |

Visite nuestra pagina web http://www.d3xd.com

### Pedidos.

**Desde Ventas:** Si desea guardar una venta temporalmente para facturarla posteriormente puede hacerlo desde la ventana de ventas. CON SOLO PRESIONAR f5 DESDE VENTAS.

**Desde Pagos:** Si desea guardar una venta desde Pagos (ya con los datos de Cliente, Rif, Dirección, vendedor, etc.) puede presionar de igual forma F5. Y se guardará ya con toda esa información.
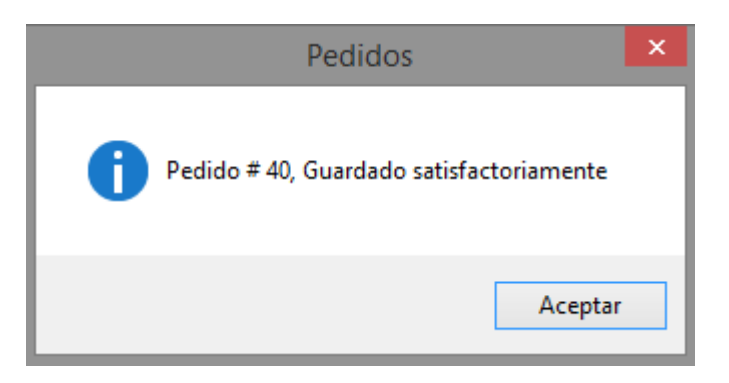

También es muy útil cuando se trabaja en red con varias COMPUTADORAS Y SE DESEA DIRECCIONAR LA FACTURACIÓN A UN SOLO EQUIPO (CAJA), ya que puede guardar los pedidos y verlos en la maquina principal donde se imprimirá finalmente la factura.

| ø    |             |       | Pe     | didos | Almacena | dos      |              |       | - • × |
|------|-------------|-------|--------|-------|----------|----------|--------------|-------|-------|
| Arch | ivo         |       |        |       |          |          |              |       |       |
| ĊJ   | Actualizar  | Abrir | Factu  | rar   | Fusionar | Vedido 4 | 40 Total Bs. | 21,90 |       |
| Pedi | do Seleccio | nado  |        |       |          |          |              |       |       |
|      | RIF         |       | 0      |       |          | GUARDADO |              |       |       |
|      | Cliente     |       |        |       |          |          |              |       |       |
|      | Fecha       | Tipo  | Pedido | ID    | Cliente  |          | RIF          |       | Total |
| Þ    | 07/12/2022  | PED   | 40     | 0     |          |          |              |       | 21,90 |
|      |             |       |        |       |          |          |              |       |       |
|      |             |       |        |       |          |          |              |       |       |
|      |             |       |        |       |          |          |              |       |       |
|      |             |       |        |       |          |          |              |       |       |
|      |             |       |        |       |          |          |              |       |       |
|      |             |       |        |       |          |          |              |       |       |
| <    |             |       |        |       |          |          |              |       | >     |

Si está configurada la opción de imprimir pedidos. Al almacenar le preguntara si desea imprimir como pedido. De esta forma imprime un formato con los detalles del pago correspondiente.

# NOTA: Mientras existan pedidos con totales significa que existen productos comprometidos.

| P<br>Pi | Código<br>recio Bs.<br>rs. N/A | <ul> <li>Dcto.%</li> </ul> | Cantidad Depa<br>GAR | artamento<br>ANTI |      |            | IV   | Extras<br>/A        | Exist    | Tipo<br>encia | )        |      |
|---------|--------------------------------|----------------------------|----------------------|-------------------|------|------------|------|---------------------|----------|---------------|----------|------|
|         | Cantidad                       | l Codigo                   | Detalle              |                   |      | Precio     | Bs.  | Sub<br>Total<br>Bs. | Impuesto | Medida        | GARANTIA | Dep  |
| Þ       | 1                              | 02                         | PRODUCTO DE          | PRUEBA            |      |            | 9,44 | 9,44                | IVA1     | UNI           |          |      |
| <       |                                |                            |                      |                   |      |            |      |                     |          |               |          | >    |
| Pe      | edido                          | Tarjeta                    | Facturar en          | Desc. Uni.        | 0    | Otro Cargo | IG   | ITF                 |          |               | Total    | Bs.  |
| 4       | 1                              | 0                          | Bs.                  |                   | 0,00 |            | 0    |                     | 0        |               | 40       | 0.5  |
| 1       | otal Renglones                 | Total articulos            | Descuentos 0         | Recargos          | 0    | Total IVA  | 16 % | <u>Sub To</u>       | tal Bs.  |               | 10       | ,95  |
|         | 1                              | 1,000                      | 0,00                 |                   | 0,00 |            | 1,51 |                     | 9,44     |               | USD \$   | 1,00 |

Para eliminar un pedido en cero = 0, que no tiene total (no tiene productos) solo ábralo, agréguele productos y facture para que pueda eliminar.

## Cotizaciones y Presupuestos.

Menú de Ubicación: Ventas – Presupuestos / Cotizaciones.

A través de este módulo puede realizar presupuestos, al igual que la ventana de ventas. Puede agregar productos y clientes. Y posteriormente Imprimirlos. Enviarlos por Correo o exportarlos.

Existen Tres tipos de Presupuestos:

Tipo 1. Sencillo sin logo ni líneas.

Tipo 2. Sencillo con logo pero sin líneas.

Tipo 3. Con líneas y logo.

|           |              |                    |              | Presupu          | esto Nuev  | 0                   |                     |                |                |             | ×   |
|-----------|--------------|--------------------|--------------|------------------|------------|---------------------|---------------------|----------------|----------------|-------------|-----|
| Arch      | nivo Opcio   | nes                |              |                  |            |                     |                     |                |                |             |     |
|           |              | 0                  |              |                  |            |                     |                     | A .            |                | fo: Nuevo   |     |
|           | Presupuesto  | # 0                | d            | le Fecha 07/12/2 | 2022       | Acciones i          | Encontra            | do *!)         | ID Cliente     | a <b>16</b> |     |
|           | RIF          | 14851824           | No           | ombre MIGUEL F   | RODRIGUEZ  |                     |                     |                |                |             |     |
|           | Dirección    | CARACAS            |              |                  |            |                     | Teléfor             | no             |                |             |     |
|           | E-mail       |                    |              |                  | Vendedo    | r O                 |                     |                |                |             |     |
|           | Moneda       | Bs.                | ✓ Ag         | ente de Retenció | in 🗌 Factu | ırar Sin Impuesto   | 5                   |                |                |             |     |
| Bus       | car por      | Productos          | <b>F10</b> D | escripción       |            |                     |                     |                |                |             |     |
|           | Código       |                    |              | Depart.          |            |                     | Tipo                | <b>b</b>       | Existencia     | 1           | 0   |
| Escr      | iba el Códig | o y Pulse Ente     | er           | IVA V            | Precio     | Bs.                 |                     | UNI 🗸          | Cantida        | ad          |     |
|           | ncluir sin E | cistencia          |              |                  |            | ¡Escriba la Cantida | id y Pulse l        | Enter para ag  | regar al lista | do!         |     |
|           | Cantidad     | Codigo             | Detalle      |                  |            | Precio Bs.          | Sub<br>Total<br>Bs. | Impuesto       | Medida         | GARANTIA    | Dep |
| •         | 5            | 02                 | PRODUCT      | TO DE PRUEBA     |            | 9,44                | 47,20               | IVA1           | UNI            |             |     |
|           |              |                    |              |                  |            |                     |                     |                |                |             |     |
| <         |              |                    |              |                  |            |                     |                     |                |                |             | >   |
| Tota<br>1 | l Renglones  | Total art<br>5.000 | iculos       | Total con IV     | A<br>0     | Desc. x Uni<br>0    | Tasa d              | le Cambio<br>0 |                | Total       | Bs. |
| Desc      | uentos       | 0 Recargo:         | s 0          | Tasi             | 35         | Total IVA           |                     | Sub Total      |                | 54,         | 75  |
|           | C            | ),00               | 0,00         |                  |            | 7,55                |                     | 47,20          |                |             |     |

La configuración de espaciado y distribución. Depende de la configuración previa realizada desde la plantilla en configuración. Ver plantilla de configuración.

## Consignaciones.

Menú de Ubicación: **Ventas** –<mark>Consignaciones</mark>. (Debe estar activado el modulo desde configuración antes de usar)

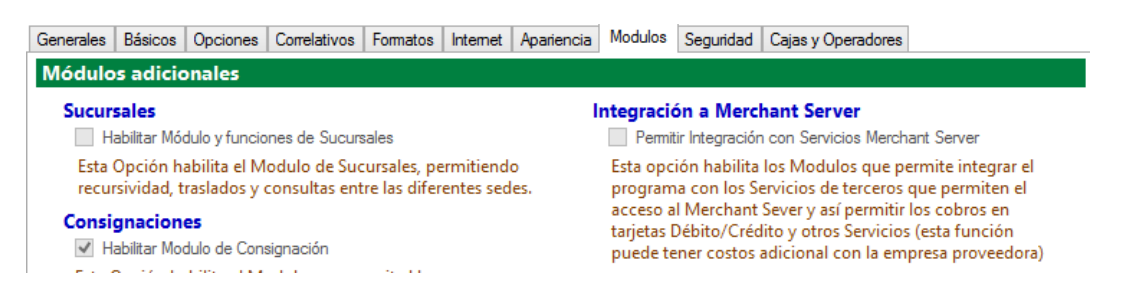

A través de este módulo puede crear pedidos de consignación a clientes, esto se mantiene la mercancía comprometida mientras dure el proceso de consignación, también puede devolver o convertir en pedido todos o parte de los productos consignados.

| Arch | ivo               |          |                         |         |                      |        |        |               |          |
|------|-------------------|----------|-------------------------|---------|----------------------|--------|--------|---------------|----------|
| ista | do de Consigna    | ciones   | Consignación Especifica | Mis Cor | nsignaciones         |        |        |               |          |
| Op   | ciones de Consult | a - Toda | as 📄 Imprimir 🔀 E       | xportar |                      |        |        |               |          |
|      | Fecha             | Client   | e                       |         | Total Deuda<br>Bs.S. | Pedido | Status | ID<br>Cliente | ID<br>Cu |
|      | 13/11/2019        | AGRO     | PECUARIA CARENERO C.A.  |         | 744.000,13           | 73581  | 0      | 22            |          |
| Þ.   | 13/11/2019        | DAVID    | CEDENO                  |         | 395,400,05           | 73585  |        |               |          |
|      |                   |          |                         |         |                      |        |        |               |          |
|      |                   |          |                         |         |                      |        |        |               |          |

## Pasos para hacer una venta a consignación.

Seleccione el cliente desde el módulo de consignaciones y luego de seleccionado pulse el botón para asignar un pedido nuevo, esto nos traslada al módulo de ventas donde se permite escoger todos los productos para luego almacenarlo en el módulo de consignación como comprometido.

|                                   | Consig            | gnaciones a Clientes  |                       |                                  | 8    |
|-----------------------------------|-------------------|-----------------------|-----------------------|----------------------------------|------|
| Archivo                           |                   |                       |                       |                                  |      |
| Listado de Consignaciones         | Consignación Es   | pecifica Mis Consigna | ciones                |                                  |      |
| Cliente                           | ID Cliente 16     | Sin Cambios ID Con    | ignación 0 🚔          | salir Salir                      |      |
| Datos del Cliente                 |                   |                       |                       |                                  |      |
| Cliente MIGUEL ROD                | RIGUEZ            |                       |                       | RIF 14851824                     |      |
| Datos de Consignación             | Fecha             | Status                |                       | Total Bs.                        | 0    |
| 0 Productos en Cons               | ignación Pedido N | ro. 0                 | roductos a Preparar   | <b>6 R H D</b>                   |      |
| Productos en Consignación         | Productos a Fact  | urar                  |                       |                                  |      |
| Cantidad Codigo                   | o Detalle         |                       | Precio Bs.            | Sub<br>Total Impuesto Med<br>Bs. | dida |
|                                   |                   |                       |                       |                                  |      |
|                                   |                   |                       |                       |                                  | /    |
| Total articulos Desc. Uni.        | 0                 | Total Iva             | Sub Total             | Tot                              | al   |
| 0,000                             | 0,00              | 0,00                  | 0,00                  | 0,0                              | 0    |
| -                                 | Consi             | anacionas a Clientos  |                       |                                  | 2    |
| Archivo                           | COIISI            | gnaciones a chemes    |                       |                                  |      |
| Listado de Consignacione          | s Consignación Es | pecifica Mis Consigna | iones                 |                                  |      |
| Cliente                           | ID Cliente 16 🥠   | Sin Cambios ID Cons   | gnación 0 🚔 🛉         | Salir                            |      |
| Datos del Cliente                 |                   |                       |                       |                                  |      |
| Cliente MIGUEL RO                 | DDRIGUEZ          | _                     | _                     | RIF 14851824                     |      |
| Datos de Consignación             | nsignación Pedi   | Consign               | aciones               | Total Bs. 0                      |      |
| Productos en Consignació          | on Productos a    | ? ¿Desea crear un pe  | dido de Consignación? |                                  |      |
| Cantidad Codi                     | go De             |                       | Sí No                 | Impuesto Medida                  |      |
| <                                 |                   |                       |                       | <b></b>                          |      |
| Total articulos Desc. Ur<br>0,000 | ni. 0<br>0,00     | Total Iva<br>0,00     | Sub Total<br>0,00     | Total<br>0,00                    |      |

Una vez agregados los productos, pulse procesar para que los mismos se guarden en la consignación del cliente. (Al procesar se imprime una nota de entrega con los detalles de la consignación)

| -                   |                |                      | Nue                 | vo pedido de Co     | onsignación                      |                      |                       | • ×       |
|---------------------|----------------|----------------------|---------------------|---------------------|----------------------------------|----------------------|-----------------------|-----------|
| Archi               | ivo Opcior     | ies                  |                     |                     |                                  |                      |                       |           |
|                     | F6 📄 F5        | 26 P 🖶               | Procesar 📄          | F2 F2 F2            | 3 📆 F4 🚥                         | F7 😑 🔵 🗌             | Ctrl+S                |           |
|                     | RIF            | 14851824             | Nombre MIGU         | IEL RODRIGUEZ       |                                  |                      | ID 16                 |           |
| Produ               | ictos          | F10                  | Escriba el co       | ódigo de producto y | Pulse Enter                      |                      |                       |           |
| Có<br>Preci<br>Prs. | digo<br>io Bs. | v<br>Dcto.% 0        | Cantidad Dep<br>GAR | artamento<br>AN     |                                  | Extras               | Tipo                  |           |
|                     |                |                      |                     | _                   | C                                | illente ID # 10      |                       |           |
|                     | Cantidad       | Codigo               | Detalle             | ? i <sup>D</sup> RC | esea procesar este p<br>DRIGUEZ? | edido de Consignació | in al Cliente: MIGUEL | Dep       |
| •                   | 2              | 02                   | PRODUCTO DE         | PR                  |                                  |                      | Sí No                 |           |
| <                   |                |                      |                     |                     |                                  |                      |                       | >         |
| Pedid               | lo             | Tarjeta              | Facturar en         | Desc. Uni. 0        | Otro Cargo                       | IGTF                 | То                    | tal Bs.   |
| 42<br>Total         | l Renglones    | 0<br>Total articulos | Bs.<br>Descuentos 0 | 0,00<br>Recargos 0  | 0<br>Total IVA 16 %              | 0<br>Sub Total Bs.   |                       | 21,90     |
|                     | 1              | 2,000                | 0,00                | 0,00                | 3,02                             | 18,88                | US                    | D \$ 2,00 |

Importante: Si no quiere observar los precios en la orden de entrega, desmarque la función desde la configuración de plantilla de impresión de la nota de entrega.

#### Eliminar un producto de consignación.

Una vez abierta la consignación pulse en el botón editar (para eliminar o procesar es necesario introducir la clave de autorización) y haga clic sobre el producto que desea eliminar (devolver al inventario)

|       | 1 Productos en Consignación   Pedido Nro. 42   - 0 Productos a Preparar   - 1 Productos a Preparar   - 1 Productos   - 1 Productos   - 1 Productos   - |              |                    |            |                     |          |        |  |  |  |
|-------|----------------------------------------------------------------------------------------------------|--------------|--------------------|------------|---------------------|----------|--------|--|--|--|
| Produ | ictos en Cons                                                                                                    | ignación Pro | ductos a Facturar  |            |                     |          |        |  |  |  |
|       | Cantidad                                                                                                    | Codigo       | Detalle            | Precio Bs. | Sub<br>Total<br>Bs. | Impuesto | Medida |  |  |  |
| Þ     | 2                                                                                                    | 02           | PRODUCTO DE PRUEBA | 9,44       | 18,88               | IVA1     | UNI    |  |  |  |

## Procesar o convertir en pedido de venta uno o más productos.

Luego de presionar el botón editar (es necesario introducir la clave de autorización) y haga clic sobre el producto que desea Procesar, luego defina la cantidad y para la conversión, solo pulse el botón **"Convertir"** 

|      | 2 Producto   | s en Consignació | n Pedido Nro. 73584 | 1 Productos a Prepa | rar 🕝 🕞            |              |          |
|------|--------------|------------------|---------------------|---------------------|--------------------|--------------|----------|
| rodu | ctos en Cons | ignación Prod    | uctos a Facturar    |                     |                    | Convierte lo | s produc |
|      | Cantidad     | Codigo           | Detalle             | Precio Bs.S.        | Sub Total<br>Bs.S. | Impuesto     | Тір      |
| •    | 1            | 100              | CHOCOLATES BARRA    | SANDE 0,03          | 0,03               | B IVA1       | UNI      |

#### Consultar una cuenta de consignación.

En la última pestaña de configuración puede escribir el Rif, Nit, Id del cliente y pulsar Enter para buscar los detalles de los productos consignados previamente.

| E |        |                |              | Consignacion       | es a Clientes      |                 |                    | • ×          |
|---|--------|----------------|--------------|--------------------|--------------------|-----------------|--------------------|--------------|
|   | Archiv | /0             |              |                    |                    |                 |                    |              |
| ļ | Listad | o de Consignac | iones Consi  | gnación Especifica | Mis Consignaciones |                 |                    |              |
|   | Para   | Consultar escr | iba su RIF 🚺 | 4851824            | ) 🚔 🔀 Exportar     | MIGUEL RODRIGUE | Z                  |              |
|   |        | Fecha          | Código       | Producto           |                    | Cantidad        | Precio Uni.<br>Bs. | Sub T<br>Bs. |
|   | •      | 07/12/2022     | 02           | PRODUCTO DE        | PRUEBA             | 2               | 10,95              |              |
|   | <      |                |              |                    |                    |                 |                    | >            |
|   |        |                |              | Prod               | uctos Listados     |                 | Total deu          | da Bs.       |
|   |        |                |              |                    | 1                  |                 | 21                 | ,90          |

# Devoluciones – notas de crédito

Menú de Ubicación: Ventas – Devoluciones – Notas de Crédito.

Desde este módulo se procesan las devoluciones de facturas.

| Devolu                                                                       | iciones y Nota                                             | as de cred                        | ito ×      |
|------------------------------------------------------------------------------|------------------------------------------------------------|-----------------------------------|------------|
| Archivo                                                                      |                                                            |                                   |            |
| Acceso a                                                                     | a Devolucion                                               | es de Fact                        | uras       |
| Opciones de Consul                                                           | ta                                                         |                                   |            |
| Por Número de                                                                | Pedido (Impreso                                            | o en el docur                     | nento)     |
| O Por Número de                                                              | Factura                                                    |                                   |            |
| Datos del Documen                                                            | to                                                         |                                   |            |
| Número de Pedido                                                             |                                                            |                                   |            |
| Fecha de Factura                                                             | 07/12/2022                                                 |                                   | Buscar     |
| Para encontrar un Docun<br>Numero de Pedido o Fac<br>fecha del documento y p | nento especifico<br>tura, luego Selec<br>pulse el Botón Bu | escriba el<br>ccione la<br>iscar. | Salir (F8) |

Para devolver una factura debe conocer el número de pedido o de factura, así como la fecha de emisión de la misma. Incluirlo en los recuadros y a continuación iniciar la búsqueda.

Una vez que aparezca la factura seleccionar la opción Devolver todos los productos. Y Luego proceder. Esto generará una **Nota de Crédito.** 

|                       |                      |                   | Emisione           | es              |            |                     |          |        | - 🗆 🗙       |
|-----------------------|----------------------|-------------------|--------------------|-----------------|------------|---------------------|----------|--------|-------------|
| Archivo               |                      |                   |                    |                 |            |                     |          |        |             |
|                       | Imprimir -           | X 🖂 📙             | Document           | o FCT 26        | ٥          | etalles de          | l Pago 🗐 | Salir  |             |
| Detalles de Factu     | ra Devoluciones      | (Notas de Credito | ))                 |                 |            |                     |          |        |             |
| Documento             | FCT 26               | Nro.              | Control 26         | Usi             | uario      |                     | Doc. A   | fecta  |             |
| Fecha Emisión         | 02/11/2022 Ver       | ncimiento 02/11/2 | 022 Hora 01:02     | 2p. m.          |            |                     | de l     | echa   |             |
| Bultos                | ID Ven 0             | Vendedor          |                    | Extra           | Extras     |                     |          | Condi  | ción        |
| Cliente ID 12         | Cédula               | 14852330          | RIF Persona N      | latural         | No Aplica  |                     |          | CONT   | ADO         |
| Nombre Cliente        | JIS ROJAS            |                   |                    |                 |            |                     |          |        |             |
| Dirección SA          | 1A                   |                   | <b>5</b> 14 1      |                 |            |                     |          |        |             |
| Cufe/unid             | 120203209            |                   | E-Mail             | (576A24         | # Corial   | 770701              | 07/15    |        |             |
| Transporte            |                      |                   | Mensaie            | (J70A24         | # Senai    | 2/0/01              | 2/43     |        |             |
|                       |                      |                   | mensaje            |                 |            |                     |          |        |             |
| Cantidad              | Codigo               | Detalle           |                    | Precio          | Bs.        | Sub<br>Total<br>Bs. | Impuesto | Medida | GARANTIA    |
| ▶ 1                   | 244                  | TACOS DE FRENO    | DS MTB V-BRAKE     |                 | 22,16      | 22,16               | IVA1     | UNI    |             |
| 1                     | 271                  | TRIPA RIN 26 X 2  | 125                |                 | 36,94      | 36,94               | IVA1     | UNI    |             |
| <                     |                      |                   |                    |                 |            |                     |          |        | >           |
| Pedido                | Tarjeta              | Facturado en      | Otro Cargo         | Desc.           | 0          | <u>Si</u>           | ub Total |        | Total       |
| 25<br>Total Rengiones | 0<br>Total articulos | Bs.               | 0                  | <b>T</b> . 1974 | 0.00       | -                   | 59,10    |        | 68.56       |
| 0                     | 2                    | 0.00              | Recargos 0<br>0.00 | I OTAL IVA      | 16<br>9.46 | Io                  | 0.00     |        | USD \$ 8,00 |

Existen varias formas para Notas de crédito.

- Total (todos los productos)
- Parcial (uno o varios productos dentro de la factura)
- Y de Ajuste. (Funciona como un descuento o ajuste al documento por un monto determinado)

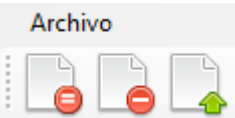

|      |                 |                    |                       | Emisione       | 5                 |                     |            |            | _ 🗆      |
|------|-----------------|--------------------|-----------------------|----------------|-------------------|---------------------|------------|------------|----------|
| Arc  | hivo            |                    |                       |                |                   |                     |            |            |          |
|      |                 | Imprimir •         | · 🔀 🖂 🚠 🤇             | Documento      | FCT 26            | etalles de          | el Pago 🚽  | Salir      |          |
| Deta | lles de Factura | a Devolucion       | es (Notas de Credito) |                |                   |                     |            |            |          |
| 0    | pciones de dev  | volución           |                       | Destino de los | productos         |                     | Control de | e Forma Li | bre      |
| C    | ) Crear Saldo a | a favor al Cliente | e en Bs. 🗸            | 🗹 Retornar p   | roductos al inver | itario              | Numero:    |            | ~        |
| ۲    | Devolver Mo     | nto total al Clier | nte                   |                |                   |                     |            |            |          |
|      |                 | Sin Pago           |                       |                |                   |                     |            | Mo         | neda     |
|      | Procesa         | r Devolución       | $\bigcirc$            | Total Nota d   | le Credito p      | or Bs               | . 68,56    |            |          |
|      | Cantidad        | Codigo             | Detalle               |                | Precio Bs.        | Sub<br>Total<br>Bs. | Impuesto   | Medida     | GARANTIA |
| •    | 1               | 244                | TACOS DE FRENOS       | MTB V-BRAKE    | 22,16             | 22,16               | IVA1       | UNI        |          |
|      | 1               | 271                | TRIPA RIN 26 X 2,1    | 25             | 36,94             | 36,94               | IVA1       | UNI        |          |
|      |                 |                    |                       |                |                   |                     |            |            |          |

Una vez agregado los productos a Devolver solo falta seleccionar la acción posterior por el total de la devolución. (Cuando hacemos una devolución debemos especificar hacia donde van a ir los fondos, y tenemos varias opciones)

# Acciones.

Si la Factura a la que se le está aplicando una devolución es a Crédito:

El total de la devolución anula la factura en cuestión y rebaja del monto de la deuda.

Si la Factura a la que se le está aplicando una devolución es de Contado:

- Crear Saldo a Favor (Si el cliente Existe previamente en la Base de Datos; el sistema lo localiza y le coloca un saldo a favor que posteriormente puede utilizar como parte de pago. Ver sección de Pagar con Nota de Crédito o Saldo a Favor) Pero si el cliente no existe el sistema retirará del total de entradas del día el total de la devolución y lo hará en EFECTIVO.
- 2. Devolver Monto al Cliente: Esta opción permite que la devolución no se acumule como saldo a favor, sino que lo retire inmediatamente del total de entradas del día dependiendo del medio de pago seleccionado.

Una vez seleccionada la opción más conveniente pulsamos sobre el botón procesar devolución y Se imprimirá la Nota de crédito y quedará reflejada la acción en el reporte de ventas diarias.

| P  | HOY       |         |        |            |            |         | Criterio de E | usqueda | Busc | ar                |                   |
|----|-----------|---------|--------|------------|------------|---------|---------------|---------|------|-------------------|-------------------|
| D  | and 02    |         |        |            |            | ~       | Todos         | · ·     |      |                   |                   |
|    | Jesue U2, | /10/201 | 9 🔲 -  | Hasta      | 02/10/201  | 9 🔲 -   |               |         | 2    | <u>C</u> onsultar |                   |
| Fe | echa      | Tipo    | Pedido | N.<br>Doc. | Hora       | Razon S | ocial         | RIF     |      | Condición         | Base In<br>Genera |
| 02 | 2/10/20   | FCT     | 8702   | 2184       | 09:57 a.m. | OSCAR B | ARRIOS        | 5583    | 764  | CONTAD            |                   |
| 02 | 2/10/20   | FCT     | 8703   | 1          | 12:39 p.m. | CARACAS | S CAFE, C.A.  | 12976   | 5355 | CONTAD            |                   |
| 02 | 2/10/20   | NCD     | 86     | 1          | 12:18 p.m. | CARACAS | S CAFE, C.A.  | 1297    | 5355 | CONTAD            |                   |
|    |           |         |        |            |            |         |               |         |      |                   | >                 |

# Pagar con Nota de Crédito o Saldo a Favor

Para usar una Nota de Crédito o Saldo a favor como medio de pago debemos hacer lo siguiente:

1. Desde pagos ya listos para facturar buscamos el cliente que tiene un saldo a favor, primero que nada.

Una vez allí utilizamos la opción descontar desde y escribimos el monto que queremos descontar del saldo a favor.

Una vez descontado entonces ya podemos facturar, teniendo en cuenta lo presente si el saldo a favor es mayor que lo que se está facturando entonces quedará un remanente para utilizarlo posteriormente. Y si fuese menor entonces deberá completar con otro medio de pago para llegar al total.

Aparecerá una confirmación de si está de acuerdo en restar del saldo a favor el monto total de la nueva venta. Si está de acuerdo la solicitará la confirmación a través de su clave autorizada.

Esto a su vez tendrá que reportar en el reporte de ventas el medio de pago el cual aparecerá como Nota de Crédito (ya que se está pagando con el saldo de una nota de Crédito).

| Opc  | iones de Fe  | cha para | Consult   | as         | nne de ve  | entas De | Criterio de   | 6/2019)<br>Busqueda | Bus        | car           |       |                   |
|------|--------------|----------|-----------|------------|------------|----------|---------------|---------------------|------------|---------------|-------|-------------------|
| ope  | HOY          | cnu pur  | consure   |            |            | ~        | Todos         | busqueuu            | ~ .        |               |       |                   |
|      | Desde 20     | )/06/201 | 9 🛛 -     | Hasta      | 20/06/201  | 9 💷 -    |               |                     |            | <u>C</u> onsu | iltar |                   |
|      | Fecha        | Тіро     | Pedido    | N.<br>Doc. | Hora       | Razon S  | ocial         | F                   | RIF        | Condic        | ión ( | Base In<br>Genera |
|      | 20/06/20     | COB      | 429       | 90         | 03:36 p.m. | FERRETE  | RIA SIME C.A. | J                   | J080071492 |               | D     |                   |
|      | 20/06/20     | FCT      | 468       | 449        | 11:22 a.m. | ABASTO   | EL ALGARROBO  | D, C.A J            | 307595990  | CONTA         | D     | 29.               |
| 8    | 20/06/20     | NCD      | 430       | 70         | 11:31 a.m. | ABASTO   | EL ALGARROBO  | ), C.A J.           | 307595990  | CONTA         | D     | -29.              |
|      |              |          |           |            |            |          |               |                     |            |               |       | 3                 |
| otal | es de Entrac | las Otr  | os Totale | s Genera   | ales       |          |               |                     |            |               |       |                   |
| (    | Costos Bs.   | Por Co   | obrar     | Cobros     | Bs. /      | Abonos   | Egresos Bs.   | Fact 1              | No Devol   | uciones       |       | Tot               |
|      |              |          |           | 453 013    | 20         | 0.00     | 0.00          | 0                   | 00 22      | 045.00        | 27 47 | 4 633             |

Y en la ficha de clientes reportaría el saldo restante y los detalles de la última facturación.

|                          | CHE CHINE                                                                               |
|--------------------------|-----------------------------------------------------------------------------------------|
|                          |                                                                                         |
|                          |                                                                                         |
|                          |                                                                                         |
|                          | No Especifica 0                                                                         |
| Estados de Cuenta / Tota | les                                                                                     |
| Saldo a Favor B          | 5. 0                                                                                    |
| Deuda Creditos B         | s. 0                                                                                    |
| Deuda Apartados B        | 5. 0                                                                                    |
|                          | -                                                                                       |
|                          | Estados de Cuenta / Tota<br>Saldo a Favor Ba<br>Deuda Creditos Ba<br>Deuda Apartados Ba |

*Y si quisiese devolver el efectivo restante podrá hacerlo por a través de la ficha de Clientes – Devolver saldo a Favor.* 

#### Recibir pago de facturas a crédito (clientes).

Menú de Ubicación: **Cuentas – Clientes – <mark>Cuentas por cobrar.</mark>** 

Cuando Facturamos a Crédito, automáticamente se crea un saldo por cobrar que afecta la relación de cuentas por cobrar de Clientes. Y cuando el cliente viene a pagar una factura vencida, primero tenemos que buscarlo en la ficha de **Clientes** directamente o a través del módulo de **Cuentas por Cobrar a clientes**.

|       | Cuentas por cobrar a clientes |           |                             |           |                       |                     |           |             |  |
|-------|-------------------------------|-----------|-----------------------------|-----------|-----------------------|---------------------|-----------|-------------|--|
| Archi | ivo                           |           |                             |           |                       |                     |           |             |  |
|       |                               |           | Listado de Cu               | entas p   | or Cobrar - CL        | IENTES              |           |             |  |
| Selec | cione HOY                     |           | 🔹 🔣 Filtrar 🔹               | No filti  | rar                   | Todos               |           |             |  |
| D     | esde 07/12/2022               |           | Hasta 07/12/2022            |           | O Aplicar fil         | tro 📄 🖄             |           |             |  |
|       |                               |           | Para Abrir un documento deb | e hacer d | oble click o Pulsar E | nter sobre el mismo |           |             |  |
|       | Fecha                         | Cliente   |                             |           | RIF                   | Тіро                | Documento | Vence       |  |
| ۱.    | 07/12/2022                    | MIGUEL    | RODRIGUEZ                   |           | 14851824              | FCT                 |           | 07/12/2022  |  |
| ¢     |                               |           |                             |           |                       |                     |           | >           |  |
|       | Documento                     | s Totales | 1                           |           | Docu                  | mentos Vencidos     | )         |             |  |
|       | Total (                       | General   | A                           | Favor     |                       | Total Pagado        | Т         | otal Actual |  |
|       |                               | 10,95     |                             | 0,00      |                       | 0,00                |           | 10,95       |  |
|       |                               |           |                             |           |                       | I                   | USD \$    | 1,00        |  |
|       |                               |           |                             |           |                       |                     |           |             |  |

Para realizar el pago de cualquier factura seleccione el cliente y luego de ingresar a la ficha de clientes seleccione la factura a pagar, luego pulse sobre ella con el botón derecho del ratón y seleccione **Pagar o Abonar**, luego el medio de pago.

| <u>99</u>              |                                                                                  |               | Ficha de Clier | ntes       |               |           | - • ×      |
|------------------------|----------------------------------------------------------------------------------|---------------|----------------|------------|---------------|-----------|------------|
| Archivo                |                                                                                  |               |                |            |               |           |            |
| 🗋 ⁄ 🗡                  |                                                                                  | Cancelar      | Guardar        | 🖹 • 🖂 🚺    |               | Todos +   | Salir      |
| Buscar Cliente Por RIF |                                                                                  |               |                |            |               |           |            |
| Datos del clien        | Datos del cliente Documentos por Cobrar Apartados Datos Historicos (Movimientos) |               |                |            |               |           |            |
| Pagar o A              | Pagar o Abonar 😑 Eliminar ቪ Ver Pagos 🏹 Redefinir 🛷 🗸 Documentos Seleccionados 1 |               |                |            |               |           |            |
| Total                  | Doc. por Cobrar B                                                                | s.            | Total Pagado B | ls.        | Colde Astural | Bs.       | 10,95      |
|                        | 10,9                                                                             | 5             | 0,0            | 00         | Saldo Actual  | USD \$    | 1,00       |
| Documentos P           | endientes Page                                                                   | os Realizados |                |            |               |           |            |
| Aplica                 | ID Cliente                                                                       | N. Doc.       | Emitida        | Vence      | Тіро          | Total Bs. | Pagado Bs. |
| ▶ ✓                    | 16                                                                               | 1             | 07/12/2022     | 07/12/2022 | FCT           | 10,95     | 0,0        |
| <                      |                                                                                  |               |                |            |               |           | >          |

Devolución de saldo a favor (clientes). Menú de Ubicación: Cuentas –Clientes – Cuentas por Pagar.

Puede darse el caso que por alguna circunstancia se le quiera devolver el saldo a favor restante a algún cliente (proveniente de una **Nota de Crédito – Devolución** previa o Cambio y vueltos). Para eso debemos ingresar a la ficha Clientes. Y una vez seleccionado el cliente con el saldo a favor.

Vamos al menú – Devolución de Saldo a Favor. Y luego especificamos en la venta subsiguiente el monto a devolver y en qué medio de pago.

Una vez realizado este proceso se resta de las entradas a caja el monto total de la devolución de saldo a Favor.

#### Notas de débito - clientes

Menú de Ubicación: Avanzadas – Clientes – Ficha de Cliente.

Para hacer una nota de débito a un cliente en particular lo hacemos directamente desde el módulo de clientes. Una vez seleccionado el cliente pulsamos sobre el botón **(Nota de débito)** aparecerá la ventana de Nota de débito.

| <b>B</b>                           | Nota de Debito          |                       | - 🗆 🗙                        |  |  |  |
|------------------------------------|-------------------------|-----------------------|------------------------------|--|--|--|
| Archivo                            |                         |                       |                              |  |  |  |
| Número de Contr                    | rol: Motivo -           | Aplicar Nota          | de Debito                    |  |  |  |
| Datos del Cliente Afectado         | ID Cli                  | iente <mark>16</mark> |                              |  |  |  |
| RIF 14851824                       | Nombre MIGUEL RODRIGUEZ |                       |                              |  |  |  |
| Datos del Documento Previo         |                         | Fac                   | tura                         |  |  |  |
| Numero de Documento Serial de      | Impresora Fiscal        | Buscar S              | in Documento                 |  |  |  |
| Fecha: <b>Fecha:</b> To            | otal Bs. 0              | # Control: 0          |                              |  |  |  |
| Datos de la Nota de Debito a Crear |                         |                       |                              |  |  |  |
| Cantidad Especificación de Conce   | epto IVA I              | ncluido               |                              |  |  |  |
| IVA IVA1 V                         | Total Concepto Bs.      |                       | Agregar                      |  |  |  |
| Cantidad Codigo                    | Detalle                 | Precio Bs.            | Sub<br>Total Impuesto<br>Bs. |  |  |  |
|                                    |                         |                       |                              |  |  |  |
| <                                  | Sub Tatal 0.0 Tot       | aliva Tot             | > N Debito Br                |  |  |  |
|                                    | <u>aub Iotal</u> 0.0    | 0                     | 0                            |  |  |  |

En datos de Nota de Debito especificamos los cargos y/o conceptos especificados de igual forma a que factura afecta. Luego pulsamos agregar podemos agregar cuantos conceptos apliquen.

Una vez concluido pulsamos el botón **Aplicar Nota de débito**. Lo que imprimirá el documento (dependiendo si la impresora soporta este medio) y quedará un saldo deudor a nuestro cliente.

# Traslados de Productos.

Menú de Ubicación: Avanzados – Productos y servicios -Traslados de Productos.

# Traslado de Productos.

Para iniciar dar clic en un nuevo proceso, en la siguiente imagen se muestra el botón a ejecutar

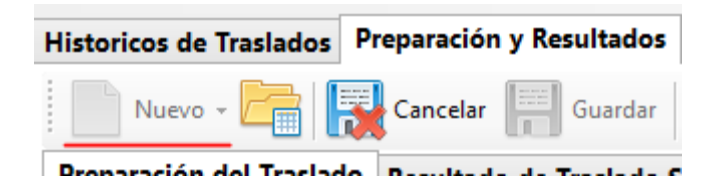

Ya iniciado el NUEVO proceso ingrese los datos solicitados, busque el origen de los productos y defina a qué lugar realizara el traslado. (de no colocar estos datos el sistema no permite avanzar), siguiente paso seleccione el producto con su código o busque en los 3 puntos (...) luego presione el botón Agregar y APLIQUE su traslado en el botón superior.

| Archivo Con                                                        | sultas                                                                                     |             |           |        |                     |          |          |                      |         |  |
|--------------------------------------------------------------------|--------------------------------------------------------------------------------------------|-------------|-----------|--------|---------------------|----------|----------|----------------------|---------|--|
| Historicos de T                                                    | Traslados Pre                                                                              | eparación y | Resulta   | ados   |                     |          |          |                      |         |  |
| Nuevo - 🦳 🔛 Cancelar 📰 Guardar 🕞 Importar 🔗 Aplicar Traslado 🚔 - 🔀 |                                                                                            |             |           |        |                     |          |          |                      |         |  |
| Preparación d                                                      | Preparación del Traslado Resultado de Traslado Satisfactorio Datos de Sucursal a trasladar |             |           |        |                     |          |          |                      |         |  |
| Traslado a Su                                                      | Traslado a Sucursal                                                                        |             |           |        |                     |          |          |                      |         |  |
|                                                                    | En                                                                                         | vía         |           |        | Recibe              |          |          |                      |         |  |
| Emisor                                                             | JULIAN PEREZ                                                                               | Z           |           |        | Departamento ventas |          |          |                      |         |  |
| Motivo                                                             | Traslado entr                                                                              | e deposito  | s sucursa | ales ~ | Tra                 | insporte | personal | placas ab            | 03145   |  |
| Extras                                                             | traslado ordinario                                                                         |             |           | Peso   | / Bultos            | 16       |          | conductor Amauro Gon | zalez   |  |
| Receptor                                                           | ABEL MARTINEZ                                                                              |             |           | Tras   | lado a              | Sucurs   | al 1     | 🚽 Imprimir Orden de  | Entrega |  |

Al aplicar su traslado el Sistema envía una notificación (Confirme y continúe)

|   | Trasladar productos                                                                 | × |
|---|-------------------------------------------------------------------------------------|---|
| ? | ¿Desea ejecutar este Traslado Local desde (Existencia Local), hasta<br>(Deposito 1) |   |
|   | Sí No                                                                               |   |

Ya terminado el proceso el Sistema imprime una Guía de despacho (si esta tildad la opción) y nos lleva nuestro proceso a un histórico de traslado como muestra la imagen a continuación

| -     |                                                                          |             | Trasla             | do de Proc | luctos                           |                  | -              |        |  |
|-------|--------------------------------------------------------------------------|-------------|--------------------|------------|----------------------------------|------------------|----------------|--------|--|
| Arch  | ivo Consultas                                                            | Estado      |                    |            |                                  |                  |                |        |  |
| Histo | ricos de Traslac                                                         | los Prepara | ación y Resultados |            |                                  |                  |                |        |  |
| Tras  | Traslados y Ajustes Generales Del Mes Diciembre - 2022 🛛 🚔 🔀 🗸 - 🕌 Salir |             |                    |            |                                  |                  |                |        |  |
| Op    | ciones de Fecha                                                          | para Consu  | ultas              |            | Criterio de Busque               | da               |                |        |  |
|       | MES ACTUA                                                                | L           |                    | ~          | Todos 🗸 🕥                        |                  |                |        |  |
|       | Desde 07/12                                                              | 2/2022 🔍 🔻  | Hasta 07/12/2      | 022 🔍 🛪    | Seleccione el Criterio Consultar |                  |                |        |  |
|       | Fecha                                                                    | Numero      | Tipo/Motivo        | Especifico | Responsable                      | Origen           | Destino/Concep | Recibe |  |
| P .   | 07/12/2022                                                               | 1           | Traslado entre d   |            | DEPOSITO 1                       | Existencia Local | Deposito 1     | TIENDA |  |
|       |                                                                          |             |                    |            |                                  |                  |                |        |  |

Los productos a trasladar a sucursales no afectan el inventario remoto, solo llegan a una bandeja de recepción de traslados, desde donde se reasignarán y aplicarán en la sucursal localmente, luego de aprobación y comparación de existencias, esto requiere que un supervisor lo aplique luego de comparadas las existencias.

El proceso de traslado es unidireccional, es decir de la sede o tienda principal a la sucursal, no es recíproca.

No se pueden trasladar productos compuestos, solo productos y materias primas, de intentar trasladar un compuesto el sistema lo separará automáticamente e incluirá en el traslado de los componentes individualmente.

Una vez aplicados los traslados recibidos en la sucursal localmente, permanece el histórico en la ventana de traslados recibidos hasta finalizar el mes, y luego de allí pasan a un archivo histórico mensual y se elimina el registro local de la base de datos.

# En la sede Principal - Emisor.

Cree un nuevo traslado a sucursal definiendo los datos de la sucursal, los datos del emisor y receptor.

# Paso 2.

Seleccione los productos y las ubicaciones a trasladar a sucursales.

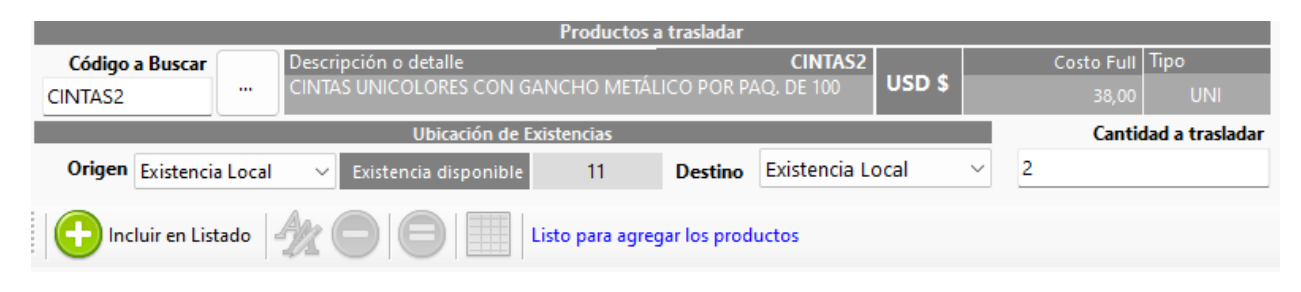

Puede importar archivos si son muchos los productos a trasladar.

| slados P | reparación y Resultados |                |                        |         |
|----------|-------------------------|----------------|------------------------|---------|
| <b>-</b> | Cancelar Guardar        | Importar       | O Aplicar Traslado     | i 🚔 • 🔀 |
| Traslado | Resultado de Traslado S | atisfactorio D | atos de Sucursal a tra | sladar  |
| ursal    |                         |                |                        |         |

# Paso 3.

Una vez definidos los productos pulse incluir en el listado por cada producto, puede cambiar la ubicación de cada producto en la ubicación local y remota.

|    | Oblicación de Existencias Cantuau a trasladar |                     |           |          |       |                  |                 |                     |            |
|----|-----------------------------------------------|---------------------|-----------|----------|-------|------------------|-----------------|---------------------|------------|
| Or | igen Existencia Lo                            | cal 🗸 Existencia di | isponible | 0        | Desti | no Existencia Lo | cal ~           |                     |            |
|    | Incluir en Listado                            |                     |           |          |       |                  |                 |                     |            |
|    | Codigo                                        | Descripción         |           | Cantidad |       | Costo FCT<br>*   | Costo Full *    | Total<br>Costos Bs. | Origen     |
|    | CINTAS2                                       | CINTAS UNICOLORES   | CON GA    |          | 2     | 38,00            | 38,00           | 2.052,00            | Existencia |
| •  | 082618                                        | CINTA HOLOGRÁFICA   | TFT OVE   |          | 2     | 0,00             | 0,00            | 0,00                | Existencia |
| _  |                                               |                     |           |          |       |                  |                 |                     |            |
|    | ltems                                         | 2                   | Cant      | tidades  |       | 4                | Total Costo Bs. | 2.052               | ,00        |

Una vez definidos los productos y sus ubicaciones, solo faltaría procesar el traslado para pasar los productos a una bandeja en la sucursal remota. Para esto pulse el botón Aplicar traslados.

| aslados Preparación y Resultados    |                                                                    |  |  |  |  |  |  |  |
|-------------------------------------|--------------------------------------------------------------------|--|--|--|--|--|--|--|
| Cancelar 📔 Guardar [                | 📄 🙀 Cancelar 拱 Guardar 🗖 Importar 🔗 Aplicar Traslado 🚔 🛛 🎉         |  |  |  |  |  |  |  |
| l Traslado Resultado de Traslado Sa | tisfactorio Datos de Sucursal a trasladar                          |  |  |  |  |  |  |  |
| ursal                               |                                                                    |  |  |  |  |  |  |  |
| Envía                               | Recibe                                                             |  |  |  |  |  |  |  |
| IULIAN PEREZ                        | Departamento ventas                                                |  |  |  |  |  |  |  |
| Traslado entre depositos sucursales | Transmarte porconal placas ab2145                                  |  |  |  |  |  |  |  |
| raslado ordinario                   | Iraslados sin existencia pueden dar error X                        |  |  |  |  |  |  |  |
| ABEL MARTINEZ                       | Importante: Si el producto a trasladar no tiene existencias al ega |  |  |  |  |  |  |  |
|                                     | momento del traslado no se ejecutará el traslado de ese            |  |  |  |  |  |  |  |
| Descripción o detalle               | producto en específico!                                            |  |  |  |  |  |  |  |
|                                     |                                                                    |  |  |  |  |  |  |  |
| Ubicación de                        | Aceptar d a trasladi                                               |  |  |  |  |  |  |  |

## Paso 4.

Proceso terminado satisfactoriamente, se recomienda imprimir el acta y enviar a la sucursal con tal documento para que validen en la sucursal la validez del envío.

# el Traslado Resultado de Traslado Satisfactorio Datos de Sucursal a trasladar

| icursal                                       |                                    |                        |              |
|-----------------------------------------------|------------------------------------|------------------------|--------------|
| Envía                                         |                                    | Recibe                 |              |
| JULIAN PEREZ                                  | Departamento                       | ventas                 |              |
| Traslado entre depositos sucursales $\sim$    | Transporte                         | personal placas ab3145 |              |
| traslado ordinario                            | lo a Sucursal 1 Satis              | factoriamente          | × Gonzalez   |
| ABEL MARTINEZ                                 | ¡TRASLADO A SU<br>satisfactoriamen | osto Full Tipo         |              |
| Ubicació<br>istencia Local V Existencia dispo |                                    | Aceptar                | Cantidad a t |
| r en Listado 🥠 🔵 🤤 Si                         | n datos para el trasla             | do                     |              |

En la Sucursal - Receptor.

#### Paso 1.

Ingrese a traslados recibidos desde el módulo principal y una vez en el módulo seleccione el número de ID de traslado sin aplicar.

| Tras                                | slados Re | cibidos Remotame  | ente               |           |                           |               | C                |                |  |  |
|-------------------------------------|-----------|-------------------|--------------------|-----------|---------------------------|---------------|------------------|----------------|--|--|
| Arch                                | ivo       |                   |                    |           |                           | _             |                  |                |  |  |
|                                     | Opcior    | es + Todos Ref: 1 | lodos 辨 Status     | • Todos   | Cancelar Guardar          | 🕗 Aplicar 🛛 🟥 | 🛚 🔀 🚮 Sali       | r              |  |  |
| Traslado recibidos desde Sucursales |           |                   |                    |           |                           |               |                  |                |  |  |
|                                     |           | ID Traslado       | Fecha<br>Recepción | Código    | Descripción               | Cantidad      | Origen           | Destino        |  |  |
| ۱.                                  | 0         | 14                | 14/06/2023         | CINTAS2   | CINTAS UNICOLORES CON GA  | 2             | Existencia Local | Existencia Loc |  |  |
|                                     |           | 14                | 14/06/2023         | 082618    | CINTA HOLOGRÁFICA TFT OVE | 2             | Existencia Local | Existencia Loc |  |  |
|                                     |           |                   |                    |           |                           |               |                  |                |  |  |
|                                     |           |                   |                    |           |                           |               |                  |                |  |  |
|                                     |           |                   |                    |           |                           |               |                  |                |  |  |
|                                     |           |                   |                    |           |                           |               |                  |                |  |  |
|                                     |           |                   |                    |           |                           |               |                  |                |  |  |
|                                     |           |                   |                    |           |                           |               |                  |                |  |  |
|                                     |           |                   |                    |           |                           |               |                  |                |  |  |
|                                     |           |                   |                    |           |                           |               |                  |                |  |  |
|                                     | Produ     | ctos 2            | Produc             | tos por 2 | Faltantes 0               |               | Cantidades 4     |                |  |  |

# Paso 2.

Pulse sobre cada ítem para editar la ubicación destino de ser necesario o reportar la falta o irregularidad de algún ítem.

De requerir modificar debe pulsar el botón editar para cambiar la ubicación o reportar incidencias.

| Archi         | vo                                                                                               |              |            |      |       |          |       |      |             |       |       |       |          |      |      |            |        |         |            |          |          |       |           |
|---------------|--------------------------------------------------------------------------------------------------|--------------|------------|------|-------|----------|-------|------|-------------|-------|-------|-------|----------|------|------|------------|--------|---------|------------|----------|----------|-------|-----------|
|               | Opcion                                                                                           | ies + T      | odos Ref:  | 14   | Sta   | atus + 1 | lodos | A    | ( 😽         | Cano  | elar  | F     | Gua      | arda | ar   | $\bigcirc$ | Aplic  | ar      |            | <b>×</b> | Salir    |       |           |
| asla          | ado recibidos desde Sucursales                                                                   |              |            |      |       |          |       |      |             |       |       |       |          |      |      |            |        |         |            |          |          |       |           |
| Des           | escripción CINTAS UNICOLORES CON GANCHO METÁLICO POR PAQ, DE 100 UDS. Código CINTAS2 Comparativa |              |            |      |       |          |       |      |             |       |       |       |          |      |      |            |        |         |            |          |          |       |           |
| ixist         | encia L                                                                                          | ocal         | 2          |      | d1    | 0        |       | d2   | 0           | 1     | d3    | (     | )        |      | d4   | C          | )      | d5      | j <u> </u> |          |          | 2     |           |
| Deposito 6 0  |                                                                                                  | 0            | d7 0       |      | 0     | d8 0     |       | d9   |             | 0     |       | d 10  |          | 0    | E    | Existe     | ncia F | altante |            | 0        |          |       |           |
| . ID Traslado |                                                                                                  | Fech<br>Rece | a<br>epció | 'n   | Códi  | Código [ |       | Desc | Descripción |       |       |       | Cantidad |      |      | Origen     |        | Dest    | tino       |          |          |       |           |
|               | C                                                                                                | 14           |            | 14/0 | 5/202 | 23       | CINT  | AS2  |             | CINTA | IS UN | NICOL | ORES     | s c  | ON ( | GA         | 2      |         |            | Existenc | ia Local | Exist | encia Loc |

Una vez modificado el ítem (de ser necesario) pulse guardar para cambiar ubicaciones locales del traslado recibido.

# Paso 3.

Aplicar traslados recibidos. Ya en este punto los productos se pasan a cada ubicación del inventario y se cambia el estatus de cada ítem y el histórico permanece en este módulo hasta cambiar el mes, donde pasa a reportes históricos.

| Tras  | lados Re   | cibidos Remotame             | ente               |           |                                |          |                  |                |
|-------|------------|------------------------------|--------------------|-----------|--------------------------------|----------|------------------|----------------|
| Archi | vo         |                              |                    |           |                                |          |                  |                |
|       | Opcion     | es <del>+</del> Todos Ref: 1 | Todos 辨 Status     | - Todos 🖗 | Cancelar Guardar               | Aplicar  | 🛾 🔀 🚮 Salia      | r              |
| Prepa | rando 1    | Fraslados recibid            | os                 |           |                                |          |                  |                |
|       |            | ID Traslado                  | Fecha<br>Recepción | Código    | Descripción                    | Cantidad | Origen           | Destino        |
| ۱.    | $\bigcirc$ | 14                           | 14/06/2023         | CINTAS2   | CINTAS UNICOLORES CON GA       | 2        | Existencia Local | Existencia Loc |
|       | $\bigcirc$ | 14                           | 14/06/2023         | 082618    | CINTA HOLOGRÁFICA TFT OVE      | 2        | Existencia Local | Existencia Loo |
|       |            |                              |                    | Tra       | slados aplicados               | ×        |                  |                |
|       |            |                              |                    |           | Aplicados satisfactoriamente 2 |          |                  |                |
|       |            |                              |                    |           | Aceptar                        |          |                  |                |

Verificar un reporte histórico luego de pasado el mes de la aplicación del traslado recibido.

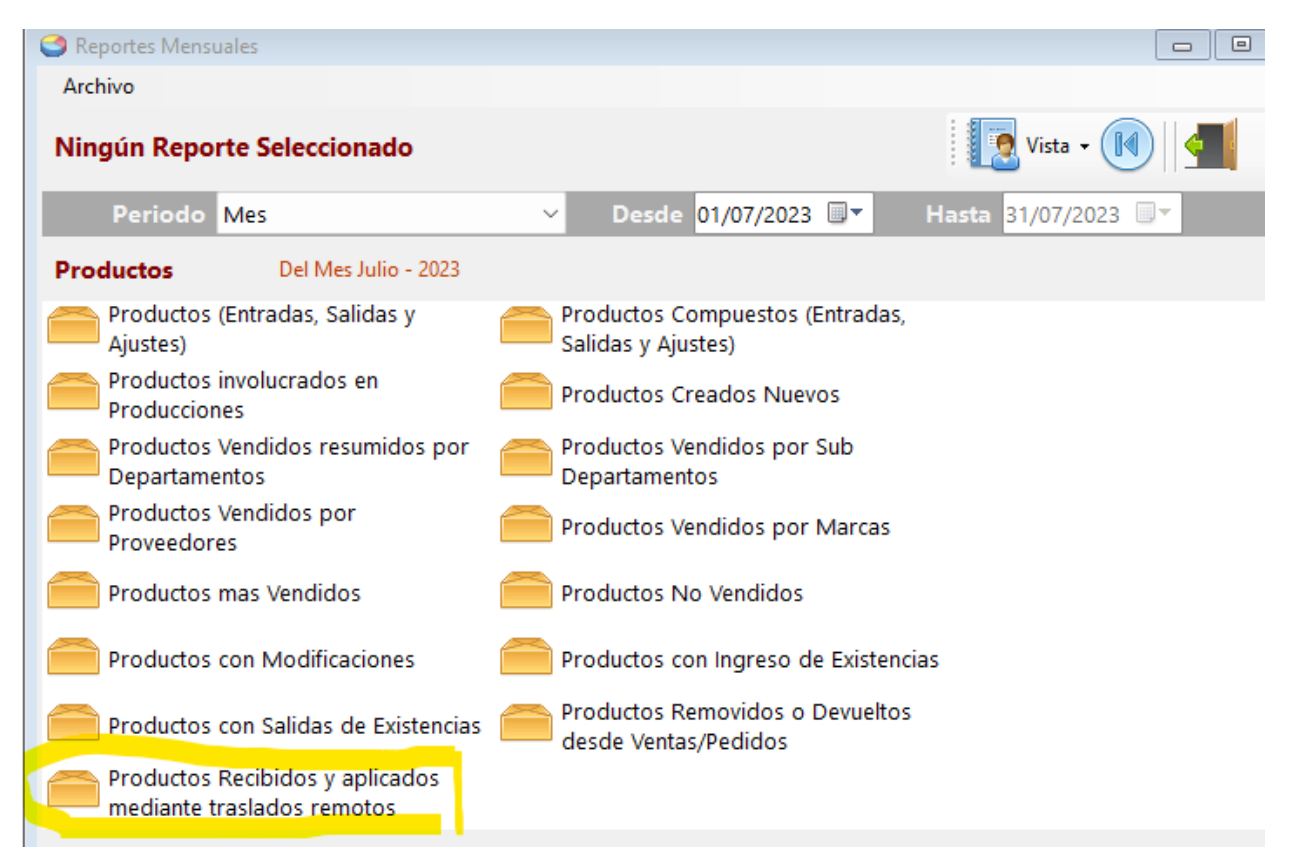

Si no desea ejecutar el traslado en el momento, entonces podemos GUARDAR en el botón superior para ejecutarlo posteriormente

# Ajustes de productos.

Menú de Ubicación: Avanzados – Productos y servicios – Ajuste de productos.

Mediante este módulo podemos realizar procesos de entrada y salida de existencias de nuestros productos en el sistema.

| <b>⇒</b>               |                                       | Ajuste de Produc       | tos                    |                                 |                  |                       |
|------------------------|---------------------------------------|------------------------|------------------------|---------------------------------|------------------|-----------------------|
| Archivo Consultas      | Estado                                |                        |                        |                                 |                  |                       |
| Histórico de Ajustes D | etalle de Ajustes (Entradas y Sal     | idas)                  |                        |                                 |                  |                       |
| Nuevo                  | Ref: x000000000                       | Importar 0             | ltems listados para A  | justar O Aplicar                | Ajuste           | - 🔀                   |
| Condiciones del Aju    | iste                                  |                        |                        |                                 |                  |                       |
| Fecha de Ajuste 0      | 7/12/2022 v Response                  | able                   |                        | Aprobado                        | oor Master       |                       |
| Selección              | de productos                          | Descripción o detall   | e                      |                                 |                  | Tipo                  |
| Código de Producto     |                                       |                        |                        |                                 |                  |                       |
| Ubicación              |                                       | Existencia             | 0 Precio Costo         | 0                               | Moneda           |                       |
| Tipo de Ajuste         | · · · · · · · · · · · · · · · · · · · | Motivo                 |                        | <ul> <li>Comentarios</li> </ul> |                  |                       |
| Cantidad a Ajustar     |                                       |                        |                        |                                 |                  |                       |
| Incluir en List        | ado    4 0 0 0                        | Resumen No             | se han definido los da | itos                            |                  |                       |
| Codigo                 | Descripción                           | Entradas               | Salidas                | Costo<br>Entrada                | Costo<br>Salidas | Moneda                |
|                        |                                       |                        |                        |                                 |                  | )                     |
| -                      | Entradas                              | 0                      |                        | Salidas                         |                  | 0                     |
| Tot                    | al de entradas<br>0                   | Total de entradas<br>0 | I                      | otal de Salidas<br>0            |                  | Total de Salidas<br>0 |

Para iniciar escogemos un nuevo proceso en la hoja en blanco como se muestra en la siguiente imagen.

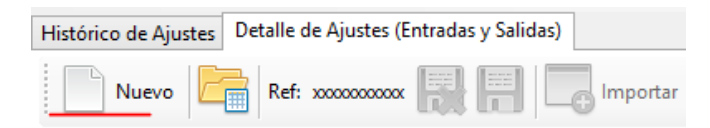

Seguidamente continúe con los datos solicitados, establezca un responsable – Ingrese el código del producto a ajustar – Busque la ubicación del mismo – escoja el tipo de ajuste – ingrese la cantidad a ajustar y finalice en incluir al listado. (si omite algún dato el sistema no permite avanzar).

| ⇒Ę                     |                                     | Ajuste de Productos              |                      |                      |                  | - • ×  |  |  |  |  |  |
|------------------------|-------------------------------------|----------------------------------|----------------------|----------------------|------------------|--------|--|--|--|--|--|
| Archivo Consultas      | Ocupado                             |                                  |                      |                      |                  |        |  |  |  |  |  |
| Histórico de Ajustes   | Detalle de Ajustes (Entradas y Sali | idas)                            |                      |                      |                  |        |  |  |  |  |  |
| Nuevo                  | Ref: 🙀 🗐 🗔 Im                       | portar <b>0</b> Items listados p | oara Ajustar         | Aplicar Ajuste       | 🎒 - 🔀            |        |  |  |  |  |  |
| Condiciones del Ajuste |                                     |                                  |                      |                      |                  |        |  |  |  |  |  |
| Fecha de Ajuste (      | 07/12/2022 v Responsa               | able MIGUEL RODRIGUEZ            |                      | Aprobado p           | oor master       |        |  |  |  |  |  |
| Selección              | n de productos                      | Descripción o detalle            |                      |                      |                  | Tipo   |  |  |  |  |  |
| Código de Producto     | 02                                  | PRODUCTO DE PRUEBA               |                      |                      |                  | UNI    |  |  |  |  |  |
| Ubicación              | Existencia Local 🗸                  | Existencia 7                     | Precio Costo         | 0,50                 | Moneda           | USD \$ |  |  |  |  |  |
| Tipo de Ajuste         | Entrada 🗸 🗸                         | Motivo Reposición                |                      | ✓ Comentarios        |                  |        |  |  |  |  |  |
| Cantidad a Ajustar     | 10                                  |                                  |                      |                      |                  |        |  |  |  |  |  |
| Incluir en List        | tado    4 0 0                       | Resumen Prepara                  | do para Incluir como | o Entrada de 10 02 P | PRODUCTO DE      | PRUEBA |  |  |  |  |  |
| Codigo                 | Descripción                         | Entradas                         | Salidas              | Costo<br>Entrada     | Costo<br>Salidas | Moneda |  |  |  |  |  |
|                        |                                     |                                  |                      |                      |                  |        |  |  |  |  |  |
|                        |                                     |                                  |                      |                      |                  |        |  |  |  |  |  |
|                        |                                     |                                  |                      |                      |                  |        |  |  |  |  |  |
| <                      |                                     |                                  |                      |                      |                  | >      |  |  |  |  |  |

Una vez incluido en el listado se muestra en la parte inferior.

|   | Codigo         | Descripció  | n                  |                  | Entradas     |    | Salidas     | Costo<br>Entrada |      | Costo<br>Salidas | Moneda        |
|---|----------------|-------------|--------------------|------------------|--------------|----|-------------|------------------|------|------------------|---------------|
| • | 02             | PRODUCTO    | PRODUCTO DE PRUEBA |                  |              | 10 | 0           |                  | 5,00 | 0,00             | USD \$        |
|   |                |             |                    |                  |              |    |             |                  |      |                  |               |
|   |                |             |                    |                  |              |    |             |                  |      |                  |               |
|   |                |             |                    |                  |              |    |             |                  |      |                  |               |
| < |                |             |                    |                  |              |    |             |                  |      |                  | >             |
|   |                | Entradas    |                    |                  | 10           |    |             | Salidas          |      |                  | 0             |
|   | Total de Entra | adas en Bs. |                    | Total de Entrada | is en USD \$ |    | Total de Sa | alidas en Bs.    |      | Total de Sali    | das en USD \$ |
|   |                | 54,75       |                    |                  | 5,00         |    |             | 0,00             |      |                  | 0,00          |
|   |                |             |                    |                  |              |    |             |                  |      |                  |               |

Para finalizar nuestro proceso tendremos que Aplicar Ajuste como se nuestra en la siguiente imagen.

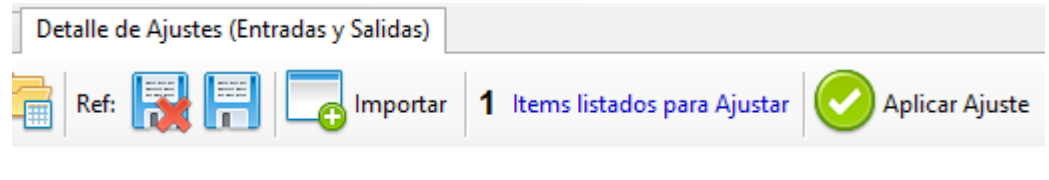

*Ajustes de Inventarios mediante listado de productos.* Menú de Ubicación: **Avanzado - Productos y servicios - <mark>Ajuste de producto.</mark>** 

Mediante el listado de productos podemos ajustar precios y existencia de los mismos.

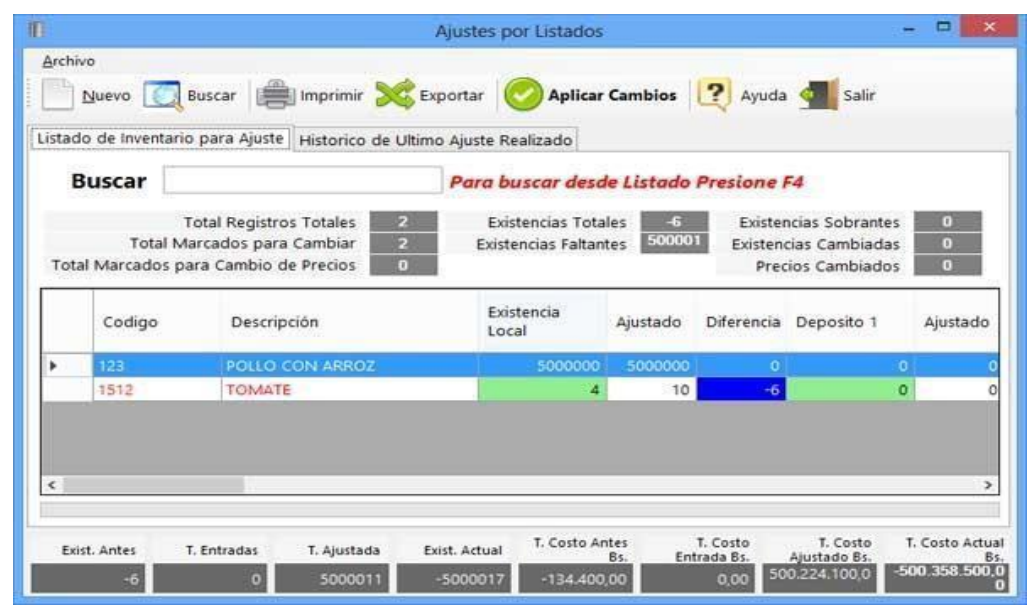

Una vez revisado los productos al ver cualquier irregularidad podemos simplemente hacer doble clic sobre la fila o producto y aparece la ventana para ajustar lo que deseemos de las existencias e inclusive de los precios.

|                                                       | Corregir Canti | dades en Listado              |                  |
|-------------------------------------------------------|----------------|-------------------------------|------------------|
| Producto: TOMATE<br>Código: 1512<br>Tipo de Producto: | Ref            | erencia: 0<br>epartamento: KG | ;                |
| Existencias<br>Existencia Local                       | Deposito 1     | Deposito 2                    | Deposito 3       |
| 10                                                    | 0              | 0                             | 0                |
| Actual                                                | Actual         | Actual                        | Actual           |
| 4                                                     | 0              | 0                             | 0                |
| Diferencias                                           | Diferencias    | Diferencias                   | Diferencias      |
| -6                                                    | 0              | 0                             | 0                |
| Apartado 0 Com                                        | prometido 0 E  | En producción 4               | Total Existe. 8  |
| Precios                                               |                |                               |                  |
| Costo 22400                                           | Pr- 1 YE       | S Pr-                         | - 2 0            |
| Pr- 3 0                                               | Pr- 4 0        | Pr                            | 5 0              |
| Existencia Ajustada<br>Precios Cambiados              | -6<br>0        | <u>C</u> ancelar              | <u>C</u> orregir |

# Traslado Entre Depósitos Locales.

**Para hacer** un traslado entre depósitos y locales externos colocar a la izquierda los datos de quien envía, responsable, motivo del traslado y el origen de los productos... a mano izquierda los datos de quien recibe, En la casilla código introducir los productos a trasladar (AL IGUAL QUE EN AUTOCONSUMO) e ir agregándolos y al finalizar dar clic en proceder.

| ł                   |       |                  | Traslados, /      | Ajustes, Report  | es              |                            |          |            |           |   |
|---------------------|-------|------------------|-------------------|------------------|-----------------|----------------------------|----------|------------|-----------|---|
| Archivo Consulta    | s (   | Ocupado          |                   |                  |                 |                            |          |            |           |   |
| istoricos de Trasla | ados  | y Ajustes Ajust  | es y Autoconsu    | mos Traslados    | Locales y       | a Sucursale                | s Datos  | de Sucurs  | ales      |   |
| Nuevo               | Ca    | ncelar 🚫 Aj      | olicar y Ejecutar | Traslado Cantid  | ades <b>0</b> T | otal Costo \$              | 0 Ref: 📗 | <b>)</b> 🔀 |           |   |
| iraslado entre      | dep   | oositos (Loca    | iles y Sucur      | sales)           |                 |                            |          |            |           |   |
| Responsable         | Juali | an marcano       | 1                 | Responsable      | Pedro p         | erez                       |          |            |           |   |
| Mating              | Trac  | lado entre deno  | sitos v           | Doport           |                 |                            |          | -          |           |   |
| Niotivo             | 1103  | iado entre dept  | /51(05 +          | Depart.          |                 |                            |          |            |           |   |
| Extras              |       |                  |                   | Destino de P     | roductos        | Deposito 1                 | ~        | 1          |           |   |
| Origen de Proc      | lucto | s Existencia Lo  | cal 🗸             | Deposito 1       |                 | NC 23                      |          | -          |           |   |
| Existencia Loca     |       |                  |                   | Transporte       | Vehiculo 3      | XXY                        | 1        |            |           |   |
| Traslado Lo         | ocal  |                  |                   | Peso Aprox.      | 1000 kg         | Bultos                     | 190      |            |           |   |
| Producto a Tras     | ladar |                  |                   |                  |                 |                            |          |            |           |   |
| <u> </u>            | _     | Precio Vent      | a S               |                  |                 |                            | C        | osto Ponde | erado Tip | 0 |
|                     |       |                  |                   |                  |                 |                            |          |            | 0         |   |
| Precio de Ve        | enta  | Existencia Local | Deposito 1        | Deposito 2       | Depos           | ito 3                      | c        | antidad    | Agregar   | 0 |
|                     | 0     | 0                | 0                 | 0                |                 | 0                          |          |            | Agregar   | U |
| Codigo              |       | Descripción      |                   | Costo x Ur<br>\$ | i Tot<br>Cos    | al<br>stos <mark>\$</mark> | Origen   | I          | Destino   |   |
|                     |       |                  | -                 |                  |                 |                            |          |            |           |   |
|                     |       |                  |                   |                  |                 |                            |          |            |           |   |

# *Ajustes de inventario - Mediante Recolección de Datos.* Menú de Ubicación: Avanzado - Productos y servicios - <mark>Ajuste</mark> de productos.

A través de este módulo podemos acceder a la consola de ajuste diseñada para manejar los archivos generados por los colectores de Datos o implementar el módulo de recolección de Datos que emula o imita las funciones de un colector de Datos electrónico.

El colector de Datos o **Data colector**, es un dispositivo capaz de recibir información mediante su código de barra y almacenarlo en el mismo y posteriormente exportarlo mediante un archivo (\*.txt o \*.dat) Estos archivos están separados o delimitados por (tabuladores "TAB", comas ";", Puntos ".", espacios, etc.) luego el programa procesa el archivo y lo revisa de acuerdo a los datos contenidos.

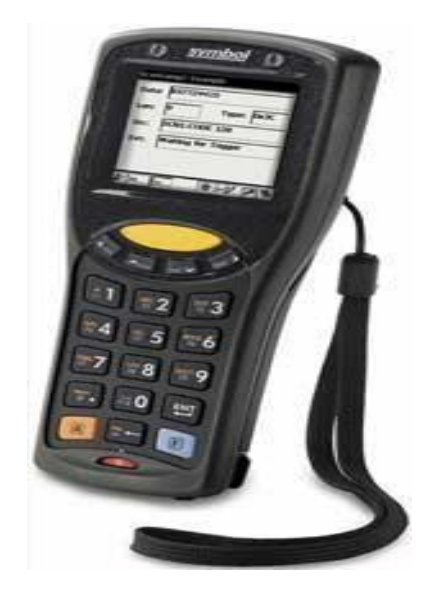

# Terminal de Recolección de datos.

Menú de Ubicación: **(Modulo de Traslados y Ajustes) Archivo – Avanzados de Ajustes - Ajuste** mediante recolección de Datos – Terminal de Recolección.

Desde este módulo se recolectan los datos sea desde un archivo creado por un lector Electrónico de datos o generado desde este módulo.

El primer paso es pulsar en el botón **Nuevo** para dar inicio a nueva colección, luego inmediatamente definir la ruta de ubicación de los Inventarios a consultar, si la existencia local o los depósitos. A partir de allí podemos leer los códigos de barra de los productos con un lector de códigos y definir la cantidad de lo leído o simplemente leer continuamente y generar el aumento de las existencias.

| <b></b>              |              | Recolectar Datos de   | e inventario   |                 |            | x |
|----------------------|--------------|-----------------------|----------------|-----------------|------------|---|
| Archivo              |              |                       |                |                 |            |   |
| Nuevo                | • 💷 F2 🚛     | Si Advertir 📄 📀 Te    | erminar 🔀 🥻    | 🔰 🚮 Осто        | DFICINAA01 |   |
| Escriba el Códig     | o del produc | to y pulse enter para | buscar e inclu | ıir             |            |   |
|                      | Código       | Producto              | 0              |                 |            |   |
|                      |              |                       |                |                 |            |   |
| Cantidad             |              | Sin Ubicación         | Existe         | ncia Recolectac | la         |   |
| Código               | Producto     |                       | Recolectado    | ID Dep.         | ID S-Dep.  |   |
|                      |              |                       |                |                 |            |   |
|                      |              |                       |                |                 |            |   |
|                      |              |                       |                |                 |            |   |
|                      |              |                       |                |                 |            |   |
| <                    |              |                       |                |                 |            | > |
| ltems contabilizados | 0            | Tota                  | l Recolectado  | 0,000           |            |   |

En este módulo debemos ingresar cuantos productos deseemos validar sus existencias, se puede abrir este módulo en distintas estaciones para generar distintos archivos de recolección de datos simultáneamente.

|              |                 | Recolectar Datos                                               | de inventari | io             |               |           | ×  |
|--------------|-----------------|----------------------------------------------------------------|--------------|----------------|---------------|-----------|----|
| Archivo      |                 |                                                                |              |                |               |           |    |
| Nuev         | • F2            | 📕 Si Advertir 🔵 📀                                              | Terminar 🚦   | 2              |               | LWOAKY01  |    |
| Encontra     | do Producto QUE | SO                                                             |              |                |               |           |    |
|              | Código          | Producto                                                       | 0            | QUESO          |               |           | KG |
| 1            |                 | QUESO                                                          |              |                |               |           |    |
| Canti        | dad 1           | Existencia Local                                               | 403,445      | Existencia     | a Recolectada |           | 1  |
| Cód          | igo Producto    |                                                                | Recole       | ctado I        | D Dep.        | ID S-Dep. |    |
| <b>k</b> 1   | QUESO           |                                                                |              | 1 0            |               | 1         |    |
|              |                 | Producto y                                                     | a Contabiliz | ado            |               |           |    |
|              | 2               | ;El producto ya existe en el li<br>Deces sumar la evistencia n | stado!       | nterior contal | hilizada (1)? |           |    |
| <            |                 | Zocisca sannar la existencia n                                 |              |                |               |           | >  |
| ltems contab | bilizados       |                                                                |              | <u>S</u> í     | No            |           | ,  |
|              |                 |                                                                |              |                |               |           |    |

Cuando se hayan colectado todos los datos debemos finalizar el proceso de Recolecta de datos, esto generará un archivo definitivo con toda la información recolectada.

|      |                   |             | Recolectar Datos de  | inventario    |                |            | × |
|------|-------------------|-------------|----------------------|---------------|----------------|------------|---|
| Are  | chivo             |             |                      |               |                |            |   |
|      | Nuevo             | - F2        | Si Advertir 🔵 📀 I    | erminar 🔀 💽   | Д ОСТ          | MILWOAKY01 |   |
| No   | existe el pro     | oducto 8    |                      | 12            |                |            |   |
|      |                   | Código      | Producto             | 0             |                |            |   |
| 8    |                   |             | 145                  |               |                |            |   |
|      | Cantidad          |             | Existencia Local     | 0 Existen     | icia Recolecta | da         | 0 |
|      | Código            | Producto    |                      | Recolectado   | ID Dep.        | ID S-Dep.  | ^ |
| *    | 1                 | QUESO       |                      | 2             | 0              | 1          |   |
|      | 2                 | MAIZ PILAO  |                      | 1             | 0              | 0          |   |
|      | 3                 | CASABE TOR  | A                    | 1             | 0              | 0          |   |
|      | 4                 | POLLO FRESC | 0                    | 1             | 0              | 0          |   |
|      | 6                 | PESCADO CA  | СНАМА                | 3             | 0              | 1          |   |
|      | 7                 | MORTADELA   | DE POLLO PROEMCA 1KG | 1             | 0              | 0          | ¥ |
| <    | 11                |             |                      | 11            |                | 11.<br>11. | > |
| Iten | ns contabilizados | 6           | Tota                 | I Recolectado | 7,000          |            |   |

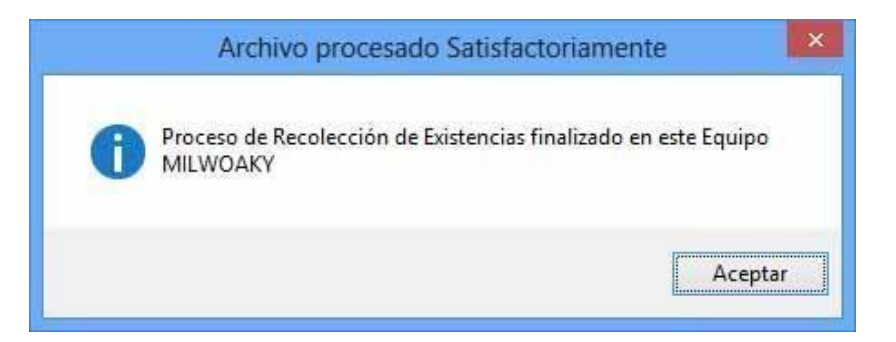

## Administrar Datos Recolectados.

Menú de Ubicación: **(Ajuste de productos) – Avanzados de Ajustes - Ajuste mediante recolección de Datos – Administrar Datos Recolectados.** 

Para aplicar o ajustar los datos de los archivos recolectados desde este terminal se cruzan los diferentes archivos recolectados y se pasan a un solo listado para ajuste general del inventario, desde este módulo se vincula toda la información y se obtienen los ajustes al inventario necesarios.

| Administrador de Datos Recolectad | os                                              |                                  |                               |                                                  |                     | ×       |
|-----------------------------------|-------------------------------------------------|----------------------------------|-------------------------------|--------------------------------------------------|---------------------|---------|
| Archivo                           |                                                 |                                  |                               |                                                  |                     |         |
| Archivos Encontrados 0 Preparar P | Proceso Sin Ubicación                           | Aplicar Cambios 🔀 Cancela        | r 🔀 🚔 (                       | 🕐 Ayuda 🤞                                        | Salir               |         |
| Encontrados 0 Archivos de Rec     | olección para proce                             | sar                              |                               |                                                  |                     |         |
|                                   | Preparación de Archivos C                       | olectados Archivo Recolectado Re | sultado Historico             |                                                  |                     |         |
|                                   | Productos Modificados<br>Productos con existenc | ia correcta                      | Producto<br>Producto          | <u>s que no se verifi</u><br>s que fallaron al : | <u>caron</u>        |         |
|                                   | FIODUCIOS CON EXISTENC                          | la conecta                       | Floducto                      | s que ranaron ar                                 | apiicar             |         |
|                                   | Código                                          | Producto                         | Costo Bs.                     | Existencia<br>Anterior                           | Total. Costo<br>Bs. | E:<br>R |
|                                   | ٢                                               |                                  |                               |                                                  |                     | >       |
|                                   | Items Totales                                   | 0                                | ltems Contabilizado           | os O                                             |                     |         |
|                                   | Existencia rotales<br>Exist. Recolectada        | 0,000                            | Existencia<br>Total Exist Rec | a iotaliss<br>colectada                          |                     | 0,00    |
|                                   | Exist. Faltante                                 | 0,000                            | Total Exist                   | . Faltante                                       |                     | 0,00    |
|                                   | Exist. Sobrante                                 | 0,000                            | Total Exist.                  | Sobrante                                         |                     | 0,00    |
|                                   | Existencia Ajustada                             | 0,000                            | Total Exist.                  | Ajustada                                         |                     | 0,00    |
|                                   | Exist. Otras Uicaciones                         | 0,000                            | Total Exist. (                | Otras Ubi.                                       |                     | 0,00    |
|                                   |                                                 |                                  |                               |                                                  |                     | Activ   |

Del lado izquierdo del módulo se observan todos los archivos recolectados, y en las pestañas del lado derecho las diferentes funciones de revisión y resultados.

Una vez que tenemos todos nuestros archivos terminados debemos cerciorarnos que se observen en la izquierda del módulo, pulsamos el botón Preparar Proceso para comenzar con el proceso de cruce de los archivos y comparación con el inventario actual.

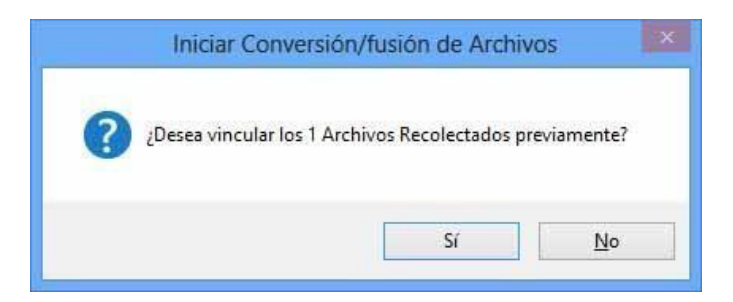

Una vez procesados todos los archivos el sistema abrirá el inventario actual del sistema y luego compara los archivos procesados y sus existencias recolectadas contra las existencias actuales, una vez evaluados todos los productos se muestra el informe de los posibles cambios a realizar.

También se desbloquea el botón **Aplicar Cambios** para ejecutar el proceso de ajuste si esta todo en orden, el paso que sigue es que si el producto recolectado es inferior a la existencia del inventario actual, entonces tal existencia actual es ajustada, y si fuese al contrario que la existencia ajustada es superior, entonces la existencia actual se incrementa.

| Archivo                        |                                                    |                                                                                                    |                                                                            |                                                                                                    | -                                                                             | -                                                                             |
|--------------------------------|----------------------------------------------------|----------------------------------------------------------------------------------------------------|----------------------------------------------------------------------------|----------------------------------------------------------------------------------------------------|-------------------------------------------------------------------------------|-------------------------------------------------------------------------------|
| Archivos Encontrados 1 Depart  | r Proceso                                          | Existencia Local                                                                                        | Aplicar Cambios 👗 Cance                                                    | lar 🔀 🗐                                                                                                    | Ayuda 🛉                                                                       | Salir                                                                         |
| e procesaron los archivos y    | se recor                                           | nocieron 6 de                                                                                           | 3145 Productos para modif                                                  | ficar                                                                                                    |                                                                               |                                                                               |
| oDCTMILWOAKY01270820190546.csa | Prepar                                             | ación de Archivos (                                                                                     | Colectados Archivo Recolectado Res                                         | sultado Historico                                                                                                    |                                                                               |                                                                               |
|                                | Sin                                                | <u>Resultados aun</u><br>Resultados aun                                                                 |                                                                            | Sin Result<br>Sin Result                                                                                               | ados aun<br>ados aun                                                          |                                                                               |
|                                |                                                    | Código                                                                                                  | Producto                                                                   | Costo S                                                                                                    | Existencia<br>Anterior                                                        | Total. Costo<br>S                                                             |
|                                |                                                    | 7591942000942                                                                                           | AGUA BLANCA MERENGADA AGL                                                  | A BLANCA MEREN                                                                                                    | GADA VAINILLA                                                                 | 400G \$90,15                                                                  |
|                                |                                                    | 155                                                                                                    | CARNE PARA GUISAR                                                          | 1,53                                                                                                    | 30                                                                            | 45,90                                                                         |
|                                |                                                    | 728417002584                                                                                            | 100 MOTAS DE ALGODON CHICCO                                                | 10.384,36                                                                                                    | 12                                                                            | 124.612,32                                                                    |
|                                |                                                    | AMOXICILINA                                                                                             | 15-AMOX INVECTABLE 100ML                                                   | 0,46                                                                                                    | 0                                                                             | 0,00                                                                          |
|                                |                                                    | 7702011115232                                                                                           | 210                                                                        | 0,02                                                                                                    | 0                                                                             | 0,00                                                                          |
|                                |                                                    | 7597630281129                                                                                           | 3 SALSA DE SOYA 150CC ENVAPRI                                              | 734,30                                                                                                    | 0                                                                             | 0,00                                                                          |
|                                |                                                    | 7591233442079                                                                                           | 3M RESTAURADOR DE LLANTAS                                                  | 0,02                                                                                                    | 0                                                                             | 0,00                                                                          |
|                                |                                                    | 7591233428134                                                                                           | 3M LIMPIA PARABRISAS GALON                                                 | 0,01                                                                                                    | 0                                                                             | 0,00                                                                          |
|                                | <                                                  |                                                                                                    |                                                                            | 10 C                                                                                                    |                                                                               | >                                                                             |
|                                | ltern<br>Exist<br>Exist<br>Exist<br>Exist<br>Exist | a Totales<br>encia Totales<br>Recolectada<br>Faltante<br>Sobrante<br>encia Ajustada<br>Otras Uicaciones | 3145 1<br>83.204,809<br>7,000<br>838,930<br>0,000<br>82,365,879<br>156,690 | tems Contabilizado<br>Existencia<br>Total Exist. Rec<br>Total Exist.<br>Total Exist.<br>Total Exist.<br>Total Exist. O | s 6<br>Total Bs<br>olectada<br>Faltante<br>Sobrante<br>Ajustada<br>itras Ubi, | 139.625.339.5<br>19.902,9<br>2.880.920,0<br>0,0<br>136.744.419,4<br>280.996,0 |

En la parte de abajo del módulo se observan las existencias y los posibles cambios a a ejecutar sobre el inventario si se aplicasen los cambios.

| repa                                              | ración de Archivos (                                                                                            | Colectados Archivo Recolectado Res                                          | ultado Historico                                                                                     |                                                                 |                                                                      |
|---------------------------------------------------|----------------------------------------------------------------------------------------------------|-----------------------------------------------------------------------------|----------------------------------------------------------------------------------------------------|-----------------------------------------------------------------|----------------------------------------------------------------------|
| Pr<br>Pr                                          | oductos Modificado<br>oductos con Existen                                                                       | <u>s (6)</u><br>cia Correcta (0)                                            | Productos<br>Productos                                                                               | s No verificados<br>s que fallaron al                           | <u>(3139)</u><br>aplicar (0)                                         |
|                                                   | Código                                                                                                    | Producto                                                                    | Costo \$                                                                                             | Existencia<br>Anterior                                          | Total. Costo<br>\$                                                   |
| •                                                 | 7591942000942                                                                                                   | AGUA BLANCA MERENGADA VAI                                                   | 4,07                                                                                                 | 145                                                             | 590,15                                                               |
|                                                   | 155                                                                                                    | CARNE PARA GUISAR                                                           | 1,53                                                                                                 | 30                                                              | 45,90                                                                |
|                                                   | 728417002584                                                                                                    | 100 MOTAS DE ALGODON CHICCO                                                 | 10.384,36                                                                                            | 12                                                              | 124,612,32                                                           |
|                                                   | AMOXICILINA                                                                                                    | 15-AMOX INVECTABLE 100ML                                                    | 0,46                                                                                                 | 0                                                               | 0,00                                                                 |
|                                                   | 7702011115232                                                                                                   | 210                                                                         | 0,02                                                                                                 | 0                                                               | 0,00                                                                 |
|                                                   | 7597630281129                                                                                                   | 3 SALSA DE SOYA 150CC ENVAPRI                                               | 734,30                                                                                               | 0                                                               | 0,00                                                                 |
|                                                   | 7591233442079                                                                                                   | 3M RESTAURADOR DE LLANTAS                                                   | 0,02                                                                                                 | 0                                                               | 0,00                                                                 |
|                                                   | 7591233428134                                                                                                   | 3M LIMPIA PARABRISAS GALON                                                  | 0,01                                                                                                 | 0                                                               | 0,00                                                                 |
| <                                                 | - 10.                                                                                                    |                                                                             | 1.                                                                                                   | 10.                                                             | >                                                                    |
| ltem<br>Exist<br>Exist<br>Exist<br>Exist<br>Exist | s Totales<br>encia Totales<br>. Recolectada<br>. Faltante<br>. Sobrante<br>encia Ajustada<br>. Otras Uiraciones | 3145 It<br>83,204,809<br>7,000<br>838,930<br>0,000<br>82,365,879<br>156 690 | ems Contabilizado:<br>Existencia<br>Total Exist. Rec<br>Total Exist.<br>Total Exist.<br>Total Exist. | s 6<br>Total Bs<br>olectada<br>Faltante<br>Sobrante<br>Ajustada | 139,625.339,50<br>19,902,93<br>2.880.920,09<br>0,00<br>136,744,419,4 |

Una vez aplicado los cambios, se observa el resumen de cambios ejecutados, y se permite imprimir o exportar cada resultado posible.

# Traslado de productos a Sucursales

Para Hacer un traslado entre Sucursales, deben estar creadas las sucursales previamente.

¡Ingrese a Traslados y escoja un nuevo Traslado!

| -                                 | Traslados, Ajust                                  | es, Reportes                                          |                      |
|-----------------------------------|---------------------------------------------------|-------------------------------------------------------|----------------------|
| Archivo Consultas Estado          |                                                   |                                                       |                      |
| Historicos de Traslados y Ajustes | Ajustes y Autoconsumos                            | Traslados Locales y a Sucursales                      | Datos de Sucursales  |
| Traslado entre depositos          | Aplicar y Ejecutar Trasla<br>(Locales y Sucursale | do Cantidades <b>0</b> Total Costo Bs. <b>(</b><br>5) | ) Ref: xxxxxxxxxx () |
| Envia Responsable                 | Rec                                               | sibe<br>esponsable                                    |                      |
| Motivo                            | ~                                                 | Depart.                                               |                      |

¡Llene todos los datos necesarios al igual que en un traslado Local!

Pero en la pestaña contigua. (Sucursales) Seleccione la sucursal a la que desea realizar el envío.

|                                                                                                    |                                                                                                    | Tr                                                                                            | raslados, Ajust                                                                               | es, Reportes                                                                                                    |                                                                                            |                                                                     |               |
|----------------------------------------------------------------------------------------------------|----------------------------------------------------------------------------------------------------|-----------------------------------------------------------------------------------------------|-----------------------------------------------------------------------------------------------|----------------------------------------------------------------------------------------------------|--------------------------------------------------------------------------------------------|---------------------------------------------------------------------|---------------|
| Archivo Consultas                                                                                                    | Ocupado                                                                                                    |                                                                                               |                                                                                               |                                                                                                    |                                                                                            |                                                                     |               |
| istoricos de Traslac                                                                                                    | os y Ajustes                                                                                                    | Ajustes y                                                                                     | Autoconsumos                                                                                  | Traslados Loca                                                                                                    | les y a Sucursales                                                                         | Datos de Sucu                                                       | rsales        |
| Sucursal que                                                                                                    | e Recibe                                                                                                    | el Tras                                                                                       |                                                                                               |                                                                                                    | Seleccior                                                                                  | nar Sucursal                                                        |               |
| Base de Datos<br>Observaciones                                                                                                    | D3XD_DBA<br>SUCURSAL                                                                                                    | SE<br>DE LA CA                                                                                | SCADA                                                                                         |                                                                                                    | Lir                                                                                        | mpiar                                                               |               |
| Codigo                                                                                                    | Descript                                                                                                    | ción                                                                                          | ados                                                                                          | Costo x Uni<br>Bs.                                                                                                    | Total<br>Costos Bs.                                                                        | Origen                                                              | Destino (     |
| Archivo Consulta<br>listoricos de Trasla                                                                                                    | is Ocupado<br>ados y Ajuste<br>Cancelar                                                                                         | o<br>es Ajuste                                                                                | Traslados, A<br>es y Autoconsur<br>plicar y Ejecutar T                                        | ujustes, Report<br>mos Traslados<br>raslado Cantid                                                                                                    | es<br>: Locales y a Sucu<br>ades <b>0</b> Total Cos                                        | ursales Datos<br>sto Bs. <b>0</b> Ref:                              | de Sucursales |
| Archivo Consulta<br>listoricos de Trasla<br>Nuevo L<br>Traslado entre                                                                                                    | is Ocupado<br>ados y Ajuste<br>Cancelar<br>deposito                                                                             | o<br>es Ajuste<br>Os (Loca                                                                    | Traslados, A<br>es y Autoconsur<br>vlicar y Ejecutar T<br><b>les y Sucurs</b>                 | ujustes, Report<br>mos Traslados<br>iraslado Cantid<br>ira <b>les</b> )                                                                                     | tes<br>: Locales y a Sucu<br>ades <b>()</b> Total Cos                                      | ursales Datos<br>sto Bs. <b>0</b> Ref:                              | de Sucursales |
| Archivo Consulta<br>listoricos de Trasla<br>Nuevo<br>Traslado entre<br>Envia<br>Besponsable                                                                                                    | is Ocupado<br>ados y Ajuste<br>Cancelar<br><b>deposito</b><br>iulian marca                                                      | o<br>es Ajuste<br>Os (Loca                                                                    | Traslados, A<br>es y Autoconsur<br>olicar y Ejecutar T<br>les y Sucurs                        | ijustes, Report<br>mos Traslados<br>raslado Cantid<br>rales)<br>Recibe<br>Responsable                                                                       | es<br>: Locales y a Sucu<br>ades <b>0</b> Total Cos<br>marquez danie                       | ursales Datos<br>to Bs. <b>0</b> Ref:                               | de Sucursales |
| Archivo Consulta<br>listoricos de Trasla<br>Nuevo Envia<br>Envia<br>Responsable                                                                                                    | ados y Ajuste<br>ados y Ajuste<br>Cancelar<br><b>deposito</b><br>julian marca<br>Traslado a                                     | o<br>es Ajuste<br>Sos (Loca<br>ano<br>Sucursal                                                | Traslados, A<br>es y Autoconsur<br>plicar y Ejecutar T<br>les y Sucurs                        | ijustes, Report<br>mos Traslados<br>raslado Cantid<br>cales)<br>Recibe<br>Responsable                                                                       | es<br>Locales y a Sucu<br>ades <b>0</b> Total Cos<br>marquez danie                         | Irsales Datos<br>to Bs. <b>0</b> Ref:                               | de Sucursales |
| Archivo Consulta<br>listoricos de Trasla<br>Nuevo<br>Traslado entre<br>Envia<br>Responsable<br>Motivo<br>Extras                                                                                          | s Ocupado<br>ados y Ajuste<br>Cancelar<br>deposito<br>julian marca<br>Traslado a<br>nueva merc                                  | o<br>es Ajuste<br>Co Ap<br>os (Loca<br>ano<br>Sucursal<br>cancia                              | Traslados, A<br>es y Autoconsur<br>plicar y Ejecutar T<br>les y Sucurs                        | ijustes, Report<br>mos Traslados<br>raslado Cantid<br>cales)<br>Recibe<br>Responsable<br>Depart.<br>Destino de R                                            | es<br>Locales y a Succ<br>ades <b>0</b> Total Cos<br>marquez danie                         | ursales Datos<br>to Bs. 0 Ref:<br>Ison                              | de Sucursales |
| Archivo Consulta<br>listoricos de Trasla<br>Nuevo<br>Traslado entre<br>Envia<br>Responsable<br>Motivo<br>Extras<br>Origen de Proc                                                                        | ados y Ajuste<br>ados y Ajuste<br>Cancelar<br>deposito<br>julian marca<br>Traslado a<br>nueva merc<br>luctos Exis               | o<br>es Ajuste<br>So Ap<br>os (Loca<br>ano<br>Sucursal<br>cancia<br>tencia Loc                | Traslados, A<br>es y Autoconsur<br>plicar y Ejecutar T<br>les y Sucurs                        | ijustes, Report<br>mos Traslados<br>raslado Cantid<br>rales)<br>Recibe<br>Responsable<br>Depart.<br>Destino de P<br>Sucursales                              | es<br>Locales y a Sucu<br>ades <b>0</b> Total Cos<br>marquez danie<br>roductos Sucur       | ursales Datos<br>ato Bs. <b>0</b> Ref:<br>Ison                      | de Sucursales |
| Archivo Consulta<br>listoricos de Trasla<br>Nuevo<br>Traslado entre<br>Envia<br>Responsable<br>Motivo<br>Extras<br>Origen de Proc<br>Existencia Loca                                                     | ados y Ajuste<br>ados y Ajuste<br>Cancelar<br>deposito<br>julian marca<br>Traslado a<br>nueva merco<br>luctos Exis              | o<br>es Ajuste<br>Co Ap<br>os (Loca<br>ano<br>Sucursal<br>cancia<br>tencia Loc                | Traslados, A<br>es y Autoconsur<br>plicar y Ejecutar T<br>les y Sucurs<br>cal v               | ijustes, Report<br>Traslados<br>raslado Cantid<br>cales)<br>Recibe<br>Responsable<br>Depart.<br>Destino de P<br>Sucursales<br>Transporte                    | es<br>Locales y a Sucu<br>ades <b>0</b> Total Cos<br>marquez danie<br>roductos Sucur       | ursales Datos<br>to Bs. 0 Ref:<br>Ison<br>sales v                   | de Sucursales |
| Archivo Consulta<br>listoricos de Trasla<br>Nuevo<br>Traslado entre<br>Envia<br>Responsable<br>Motivo<br>Extras<br>Origen de Proc<br>Existencia Loca                                                     | ados y Ajusta<br>ados y Ajusta<br>Cancelar<br>deposito<br>julian marca<br>Traslado a<br>nueva merc<br>luctos Exis               | o Ajuste<br>Ajuste<br>Apos (Loca<br>ano<br>Sucursal<br>cancia<br>tencia Loc                   | Traslados, A<br>es y Autoconsur<br>olicar y Ejecutar T<br>les y Sucurs<br>cal                 | ijustes, Report<br>raslado<br>raslado<br>Cantid<br>ales)<br>Recibe<br>Responsable<br>Depart.<br>Destino de P<br>Sucursales<br>Transporte<br>Peso Aprox.     | es<br>Locales y a Sucu<br>ades <b>0</b> Total Cos<br>marquez danie<br>roductos Sucur<br>B  | ursales Datos<br>to Bs. 0 Ref:<br>Ison<br>sales v<br>Rultos         | de Sucursales |
| Archivo Consulta<br>listoricos de Trasla<br>Nuevo<br>Traslado entre<br>Envia<br>Responsable<br>Motivo<br>Extras<br>Origen de Proc<br>Existencia Loca<br>Sucursal 1<br>Producto a Tras<br>Precio Costo Bs | ados y Ajuste<br>ados y Ajuste<br>Cancelar<br>deposito<br>julian marca<br>Traslado a<br>nueva merca<br>luctos Exis<br>I         | o<br>es Ajuste<br>So Ap<br>os (Loca<br>ano<br>Sucursal<br>cancia<br>tencia Loc<br>recio Venta | Traslados, A<br>es y Autoconsur<br>plicar y Ejecutar T<br>les y Sucurs<br>cal<br>cal          | ijustes, Report<br>Traslados<br>raslado Cantid<br>ales)<br>Recibe<br>Responsable<br>Depart.<br>Destino de P<br>Sucursales<br>Transporte<br>Peso Aprox.      | es<br>Locales y a Sucu<br>ades <b>0</b> Total Cos<br>marquez danie<br>roductos Sucurs      | ursales Datos<br>to Bs. 0 Ref:<br>Ison<br>sales v<br>Rultos         | de Sucursales |
| Archivo Consulta<br>listoricos de Trasla<br>Nuevo<br>Traslado entre<br>Envia<br>Responsable<br>Motivo<br>Extras<br>Origen de Proc<br>Existencia Loca<br>Sucursal 1<br>Producto a Tras<br>Precio Costo Bs | ados y Ajusta<br>ados y Ajusta<br>Cancelar<br>deposito<br>julian marca<br>Traslado a<br>nueva merc<br>Juctos Exis<br>l<br>ladar | o Ajuste<br>Ajuste<br>Apos (Loca<br>ano<br>Sucursal<br>cancia<br>tencia Loc<br>recio Venta    | Traslados, A<br>es y Autoconsur<br>olicar y Ejecutar T<br>les y Sucurs<br>cal<br>cal<br>a Bs. | ijustes, Report<br>mos Traslados<br>raslado Cantid<br>cales)<br>Recibe<br>Responsable<br>Depart.<br>Destino de P<br>Sucursales<br>Transporte<br>Peso Aprox. | es<br>Locales y a Sucu<br>ades <b>0</b> Total Cos<br>marquez danie<br>roductos Sucurs<br>B | ursales Datos<br>sto Bs. <b>0</b> Ref:<br>Ison<br>sales v<br>Bultos | de Sucursales |

Una vez seleccionado el origen y el destino (sucursal cargamos todos los productos. Y para finalizar proceder)

Si por alguna causa falló la conexión con la sucursal los productos que no se hubiesen pasado se quedan demarcados en la ficha de sucursales para tomar cualquier acción necesaria posterior.

# Sucursales.

# Crear Sucursales.

Para crear Las sucursales debe activar esa opción desde **Configuración**. Pestaña de Módulos. Activar la opción "**SUCURSALES**", luego salimos y guardamos los cambios.

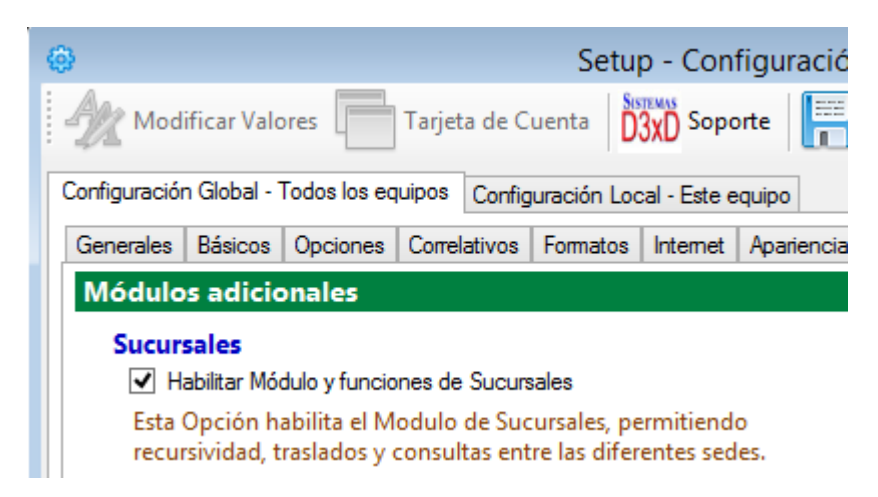

Luego desde el menú avanzados en el módulo principal Ingresamos al menú **Sucursales**. Y la opción **Listar sucursales**.

| - (P.               | Sucursales Vinculadas – 🗖 💌                                                          |  |
|---------------------|--------------------------------------------------------------------------------------|--|
| Archivo             |                                                                                      |  |
| Sucursales Listadas | specífico de Sucursal                                                                |  |
|                     | Cancelar 🦷 Guardar 🛛 🖄 Probar Conexión 🛛 🚛 Salir                                     |  |
|                     | Detalles Específicos de Sucursal                                                     |  |
| Descripción         | (Ejemplo: Sucursal Principal, etc.)                                                  |  |
| Dirección IP o Web  | (Ejemplo: xx.com, 115.x.x.)                                                          |  |
| Número Id           |                                                                                      |  |
| Base de Datos       | D3XD_DBASE (Ejemplo: D3xD_dbase1)                                                    |  |
| Observaciones       | Comentarios de esta sucursal.                                                        |  |
| Ruta de Carpeta     |                                                                                      |  |
|                     | La ruta de carpeta de soportes es definida solo si hay acceso VPN a una ruta física. |  |
|                     | Sub carpeta de archivos Base2\                                                       |  |
|                     |                                                                                      |  |
|                     |                                                                                      |  |
|                     |                                                                                      |  |
|                     |                                                                                      |  |

#### En este módulo, creamos nuestras sucursales.

Descripción de sucursal. (Nombre descriptivo de sucursal).

Numero de sucursal. Numero con que se identificara esta sucursal de las otras si las hubieses.

**Dirección IP del servidor (Requiere una Dirección IP fija)** por ejemplo 192.244.10.18 (Pueden usarse redireccionadores de **IP** dinámicas gratuitas como NoIP, DinDns u otras o crear una VPN para tener acceso más exacto y a tiempo.

Ejemplo: milp-gratuita.biz.

Nombre de la base de Datos. El programa utiliza un nombre para la Base de Datos de Gisin3 como

"D3xD\_Dbase" sin embargo si hubiese otra empresa puede notar "D3xD\_Dbase1" y así sucesivamente.

Una vez creada la sucursal y almacenada. Esta se probara y retornara la dirección fiscal de la sucursal de lo contrario no dará respuesta positiva.

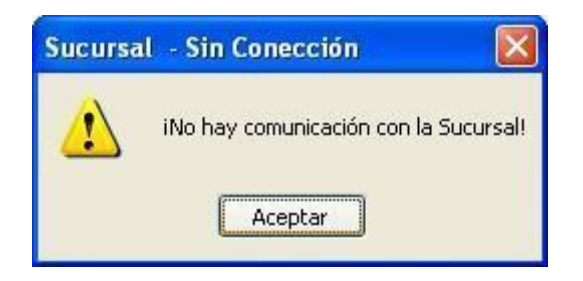

#### Conectar con sucursales.

VERIFICAR LOS PRODUCTOS ENVIADOS A SUCURSAL

Desde el menú avanzados en el módulo principal Ingresamos al menú Sucursales. Y la opción **Conectar con Sucursal.** 

Para conectarnos solo damos dos veces clic al listado de sucursales en la sucursal que deseemos acceder.

| Conecta    | ando con sucursal 🛛 🔯                                 |                          |
|------------|-------------------------------------------------------|--------------------------|
| į)         | iSe conectara con la sucursal (DE LA CALLE 5)!        |                          |
| Conecta    | ar a Sucursal                                         |                          |
| 1          | Para desconectarse de la sucursal debe cerrar el prog | rama                     |
| Una vez c  | conectados vera la Palabra en la parte superi         | or Derecha. Sucursal (#) |
| iario: ( ) |                                                       | - 2 ×                    |
|            |                                                       | SUCURSAL 1 01:29:12 p.m. |
|            |                                                       |                          |

Esta función permite conectar a través de internet o la Red (en caso de ser local la sucursal). Tal como si estuviésemos físicamente en la computadora de la sucursal. Y podemos realizar cualquier acción como si estuviésemos allí.

Nota. Existen algunas restricciones para las sucursales o empresas remotas. Ya que no hay acceso a todos los recursos de la sucursal (Por ejemplo a la Configuración y Facturación) pero si a una gran mayoría de opciones.

# Usuarios (Crear, Modificar, Eliminar)

Menú de Ubicación: Avanzados – Usuarios.

Desde avanzados ingrese a usuarios, en la hoja en blanco realice un proceso, llenar los espacios en blanco colocándole el nombre del usuario, su contraseña, repetir la contraseña, se le coloca el nivel de seguridad, luego dar clic en aceptar.

| 81                                                            | Usuarios y Permisos |                                                                                                    | - • ×                         |
|---------------------------------------------------------------|---------------------|----------------------------------------------------------------------------------------------------|-------------------------------|
| Archivo                                                       |                     |                                                                                                    |                               |
|                                                               | ancelar 🔝 Guardar 🔃 | Salir                                                                                                    |                               |
| Acceso Total Acceso Total                                     |                     | Niveles de Seguridad                                                                                                    | Permisos                      |
| Usuario<br>Password<br>Repetir Password<br>Nivel de Seguridad |                     | Usuario<br>Minimo Privilegio<br>Equivalente: Vendedor<br>Usuario Avanzado<br>Medio Privilegio<br>Equivalente: Encargado<br>Auditor<br>Alto Privilegio (Solo visua | - Supervisor<br>Ilización)    |
| Usuarios                                                      | Privilegios         | Equivalente: Contador -                                                                                                    | Auditor                       |
| 12 master                                                     | Acceso total        | Administrador<br>Alto Privilegio (Crea, edit                                                                                                    | a, elimina)                   |
| 🛿 miguel                                                      | Usuario             | Equivalente: Gerente                                                                                                    | -,,                           |
|                                                               |                     | Acceso Total<br>Maximo Privilegio (Todos<br>Equivalente: Propietario                                                                                              | los permisos)<br>- Presidente |
| <                                                             | >                   | Departamental<br>Privilegios Específicos<br>Equivalente: Designado                                                                                                | para un departamento          |

Acceso Total. Este nivel de seguridad tiene todos los privilegios.

Administrador. Permite hacer realizar casi todas las operaciones a excepción de Usuarios, Configurar el programa o eliminar productos o existencias)

Auditor. Puede ingresar a todos los niveles pero en calidad de Solo lectura. No puede Modificar, ni eliminar.

**Usuario Avanzado.** Funciona como un encargado. Puede realizar devoluciones, notas de crédito, cargar facturas, etc. Pero no puede eliminar ni ver los reportes de ventas.

**Usuario.** Solo para el control de cajas e informe de operador.

Soporte. Solo para los técnicos o usuarios de Soporte.

# NOTA. Si cambia los niveles de acceso debe dejar alguno con acceso total de lo contrario sería imposible acceder luego a modificar los usuarios.

También puede editarse los permisos asignados a cada usuario a excepción de los usuarios con acceso total.

|    | Usuarios y Permisos |   |                                                                                                | 83 |
|----|---------------------|---|------------------------------------------------------------------------------------------------|----|
| Ca | ncelar 📰 Guardar 👔  |   | Salir                                                                                          |    |
|    |                     |   | Niveles de Seguridad Permisos                                                                  |    |
|    | miguel              |   | Administrador                                                                                  |    |
|    | ****                |   | Privilegios                                                                                    | Î  |
|    | ****                |   | Eliminar producto                                                                              |    |
|    | Administrador       | V | Eliminar Servicio                                                                              | -  |
|    |                     |   | Eliminar Gasto del listado     Eliminar Cliente                                                |    |
|    | Privilegios         |   | Eliminar Vendedores                                                                            |    |
|    | Acceso total        |   | <ul> <li>Eliminar tarjeta de cuenta</li> <li>Eliminar Deuda de cliente sin reflejar</li> </ul> |    |
|    | Usuario             |   | <ul> <li>Eliminar Comisiones</li> </ul>                                                        |    |
|    |                     |   | Eliminar Proveedor                                                                             | _  |
|    |                     |   | Anular Documentos                                                                              |    |
|    |                     |   | Ajustar Mediante Listados                                                                      |    |
|    |                     |   | Desaplicar Compra                                                                              |    |
|    |                     | > | Cambiar Codigo Producto / Servicio                                                             | ~  |

# Compras de productos (Ingreso a inventario a través de facturas)

Menú de Ubicación: Avanzados – Productos y servicios – Compra de productos.

Desde este módulo de compras pueden listarse, las compras realizadas en los periodos correspondientes, así como incluir, eliminar o editar compras.

| <b>9</b>  |           |                               | Compras de Product | os         |                                     |           | [         | - • ×      |
|-----------|-----------|-------------------------------|--------------------|------------|-------------------------------------|-----------|-----------|------------|
| Archivo   | Opciones  |                               |                    |            |                                     |           |           |            |
| Historico | Detailes  | de Compra                     |                    |            |                                     |           |           |            |
| Nue       | va Compra | Informe de Compr              | as Del Mes Diciemb | ore - 2022 |                                     | ¢-        |           |            |
|           |           | ciones de Fecha<br>IES ACTUAL | 07 (40 (202        | × (        | Criterio<br>Estado del<br>Todas las | Documento | ~         | Bureau     |
|           | De        | esde 07/12/2022 V             | Hasta 0//12/202    | 2 🗸        |                                     |           |           | Dusca      |
| Fec       | ha        | Proveedor                     | RIF                | Docum      | ento C                              | Control   | Reference | cia ID Pro |
|           |           |                               |                    |            |                                     |           |           |            |
|           |           |                               |                    |            |                                     |           |           |            |
|           |           |                               |                    |            |                                     |           |           |            |
|           |           |                               |                    |            |                                     |           |           |            |
|           |           |                               |                    |            |                                     |           |           |            |
|           |           |                               |                    |            |                                     |           |           |            |
|           |           |                               |                    |            |                                     |           |           |            |
| <         |           |                               |                    |            |                                     |           |           | >          |
| То        | tal Docu  | imentos                       | 0                  | Tot        | al Compr                            | as Bs.    |           | 0,00       |
|           |           |                               |                    |            |                                     |           |           |            |

Para realizar una Nueva Compra solo pulse sobre la opción Nueva Compra en la Pestaña: "Detalles de Compras"

| <b>9</b>  |                    |
|-----------|--------------------|
| Archivo   | Opciones           |
| Historico | Detalles de Compra |
|           |                    |

# **COMPRAS NACIONALES**

Para compras nacionales, los pasos son básicos, debe colocar los datos de la factura completa y luego agrega los productos, Al finalizar Aplique la Compra y los productos afectaran las existencias en el inventario.

# APLICAR UNA COMPRA NACIONAL.

Luego de Pulsar Nueva Compra debe especificar los datos a continuación:

1. PROVEEDOR (Seleccione o Cree el proveedor de la ventana de Proveedores)

Al aparecer el listado haga doble clic o pulse Enter sobre el proveedor seleccionado, en caso de no aparecer puede crearlo al momento y luego seleccionarlo.

2. DATOS DEL DOCUMENTO (Información de la Factura o Nota de Crédito)

Aquí especifique los datos de acuerdo a su factura en cuestión;

Tipo de Documento: Si es factura (Aplica Existencias) o Nota de Crédito (Disminuye existencias)

**Condición de Factura** (Si es de contado o a Crédito) si fuese a crédito pasa a cuentas por pagar a proveedores.

**Ámbito del Documento** (Nacional: o de importación) en caso de ser Importación hay que especificar un sin fin de parámetros para la carga de la misma (vea la referencia de compras de Importación).

**Fecha del Documento:** Emisión del mismo y vencimiento, la fecha de aplicación es útil para aplicar facturas fuera de tiempo a un nuevo periodo o viceversa.

**\*\*FECHA DE REGISTRO**. La fecha de aplicación de un documento, en el caso de que el documento este llegando fuera del periodo y se necesite declarar en el periodo actual o en el periodo anterior. Entonces colocamos la fecha en que se aplicará dicho documento.

Números: Especifica los Números del documento, Control de factura, Factura afectada, Etc.

**Descuentos y Recargos:** Los descuentos que afecten en forma general al documento, un descuento, sobre otro hasta un tercero o un recargo especificado en el documento de forma general (que afecta a todo el documento).

**Descuentos de Ajustes:** En muchas ocasiones hay facturas con errores de cálculos que pueden dar montos inconsistentes en las sumas por lo que podemos especificar las diferencias para que coincidan los montos con el total facturado.

| Archivo       Opciones         Historico       Detalles de Compra         Image: State of the state of the state                                                                       | ID        |
|----------------------------------------------------------------------------------------------------|-----------|
| Historico Detalles de Compra                                                                                                    | ID        |
| Image: Concelar in the concelar in the concelar in the concelar in the concelar in the concelar in the concelar in the concelar in the concelar in the conceler in the conceler | ID        |
| Paso 1 (Documento)       Paso 2 (Productos)       Paso 3 (Resultados y Aplicación)         1. Ordenes de Compra u otros Protocolos         2. Proveedor         RIF          3. Documento         Tipo Documento       Ambito         Contado       v         Nacional       v         Contado       v         Factura       Control         Factura       Control         Fechas de Documento       Moneda de Documento         Fechas de Documento       Moneda de Documento                                                                                                    | ID        |
| 1. Ordenes de Compra u otros Protocolos         2. Proveedor         RIF          3. Documento         Tipo Documento       Ambito         Condición       Def         Factura       Nacional       Contado       No Genera Deuda         Números de Documento       Factura Afectada       Vinculada a Nota de Entrega         Fechas de Documento       Moneda de Documento                                                                                                    | ID        |
| 2. Proveedor         RIF          3. Documento         Tipo Documento       Ambito         Factura       Nacional       Contado       No Genera Deuda         Números de Documento       Factura Afectada       Vinculada a Nota de Entrega         Fechas de Documento       Moneda de Documento                                                                                                    | ID        |
| RIF          3. Documento       Tipo Documento       Ambito       Condición       Defi         Factura       Nacional       Contado       No Genera Deuda         Números de Documento       Factura Afectada       Vinculada a Nota de Entrega         Fechas de Documento       Moneda de Documento                                                                                                    | ID        |
| 3. Documento         Tipo Documento       Ambito       Condición       Def         Factura       Vacional       Contado       No Genera Deuda         Números de Documento       Factura Afectada       Vinculada a Nota de Entrega         Fechas de Documento       Moneda de Documento                                                                                                    |           |
| Tipo Documento       Ambito       Condición       Def         Factura       Nacional       Contado       No Genera Deuda         Números de Documento         Factura       Control       Factura Afectada       Vinculada a Nota de Entrega         Fechas de Documento                                                                                                    |           |
| Factura       Nacional       Contado       No Genera Deuda         Números de Documento       Factura       Control       Factura Afectada       Vinculada a Nota de Entrega         Fectas de Documento       Moneda de Documento       Moneda de Documento                                                                                                    | inición d |
| Números de Documento         Factura       Control       Factura Afectada       Vinculada a Nota de Entrega         Fechas de Documento       Moneda de Documento                                                                                                    |           |
| Factura Control Factura Afectada Vinculada a Nota de Entrega                                                                                                    |           |
| Fechas de Documento Moneda de Document                                                                                                    |           |
| Noneda de Documento                                                                                                    |           |
| Emisión Vencimiento 🔼 Registro Monodo                                                                                                    | Tasa da   |
| 07/12/2022 V 07/12/2022 V 07/12/2022 V 07/12/2022                                                                                                    | lasa de   |
| 4. Descuentos y Recargos Globales Descuentos y/o Recargos Incluidos en Compra (Porcentuales %) Aplicado sobre Todo el Documer                                                                                                    | nto       |
| 5. Descuentos y Ajustes sobre la base imponible                                                                                                    |           |
| 6. Opciones de Costos, Fletes y Recargos Afectos al Costo                                                                                                    |           |
| 7. Importaciones                                                                                                    |           |

# 3. OPCIONES DE COSTOS, FLETES Y RECARGOS (Calculo de alícuotas para costos)

Por ende, hay muchos factores que afectan el costo de los productos como los Fletes (incluidos o no en la factura) Importaciones, Transporte, Almacenamiento, Etc. así como otros factores indirectos que serían los costos operativos de la empresa, es decir: Agua, Luz eléctrica, servicios básicos, patente, local, empleados, etc., Para tal fin es este espacio de cálculo, sobre el cual definiremos esos costos que serán parte del costo full del producto.

**Monto Base Para Calculo** (Prorrateo): Para poder determinar la alícuota de participación de los gastos Directos e indirectos es necesario tener un monto base sobre el cual calcular y para ello tenemos este campo donde debemos especificar el valor de la factura (sub-total o base imponible), esto nos permite prorratear el total definido sobre los totales de costos directos a afectar. Calculo (Total base / Total Costos \* cada producto).

**Costos Directos - Recargos:** Aquí debe especificar el total flete incluido en la factura u otros gastos de manejo especificados en la misma, de igual forma los recargos no incluidos en la factura como flete de terceros o transporte de terceros, etc.

**Costos Indirectos:** Especifique el porcentaje previamente estudiado en su escala de gastos operativos y solo especifique el resultado de este porcentaje a aplicar a cada productos. (Ejemplo (luz+agua+empleados+local+etc / Promedio de ventas mensuales = porcentaje aplicable XX % sobre producto).

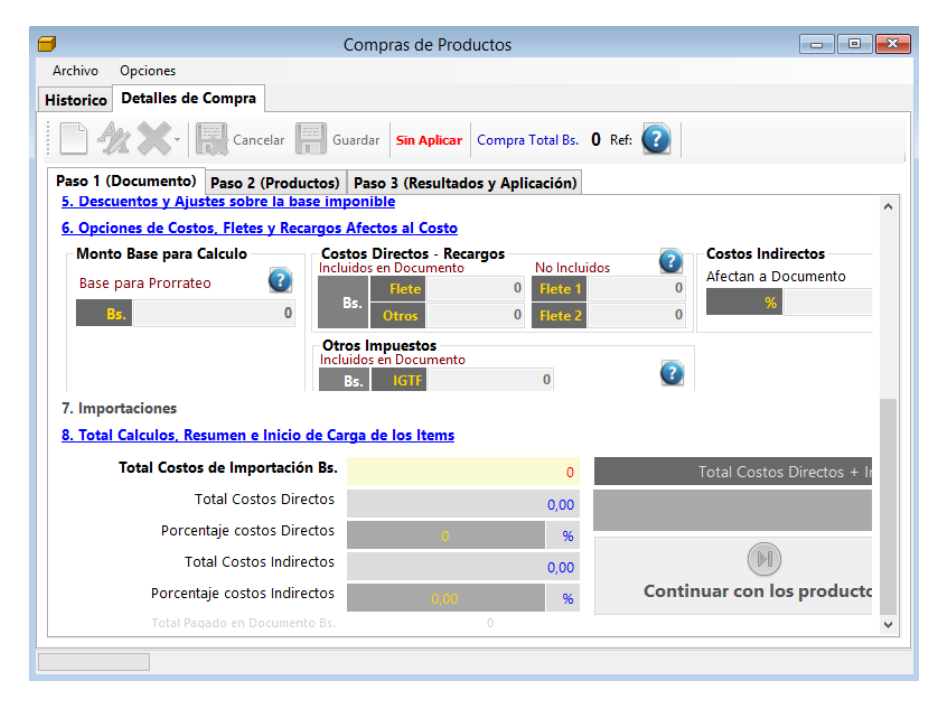

**NOTA:** los recargos directos en la factura afectan el total de la factura y los costos unitarios de productos. Sin embargo los recargos indirectos no afectan el total de la compra pero si afectan los costos unitarios del producto.

#### 4. IMPORTACIONES (Calculo de costos de Importación)

En esta sección aplicamos los costos de Importaciones que afectan el documento.

5. TOTAL, CALCULOS Y COMIENZA DE CARGA DE PRODUCTOS (Validación de Cálculos y Costos)

Detalla todos los totales y alícuotas calculados que afectaran los costos del producto.

**CARGA DE LOS PRODUCTOS CONTENIDOS EN LA FACTURA:** En la pestaña productos comenzamos el proceso de carga de los mismos. Para cargar los productos solo debe escribir el Código del producto y llenar los datos de precios de costo y existencias y en caso tal precios de ventas.

## **1. SELECCION DEL PRODUCTO**

Para tal fin escriba el código a buscar o selecciónelo de la lista de productos pulsando F4, de no Existir el producto, puede crearlo al instante desde el mismo módulo de inventario especificando los datos más básicos a tal fin.

**CALCULO DE COSTO:** Solo especifique el costo de Factura y el sistema aplicara los porcentajes de costos directos e indirectos sobre el mismo dándole como resultado un costo full.

| <b>-</b>                                                                  | Compras de Productos                                                          |                                                                                                    |  |  |  |  |  |  |  |  |  |
|---------------------------------------------------------------------------|-------------------------------------------------------------------------------|----------------------------------------------------------------------------------------------------|--|--|--|--|--|--|--|--|--|
| Archivo Opciones                                                          |                                                                               |                                                                                                    |  |  |  |  |  |  |  |  |  |
| Historico Detalles de Compra                                              |                                                                               |                                                                                                    |  |  |  |  |  |  |  |  |  |
| Guardar Guardar Compra Total Bs. 0 Ref:                                   |                                                                               |                                                                                                    |  |  |  |  |  |  |  |  |  |
| Paso 1 (Documento) Paso 2 (Productos) Paso 3 (Resultados y Aplicación)    |                                                                               |                                                                                                    |  |  |  |  |  |  |  |  |  |
| 1. Busqueda de Productos de Inventario                                    |                                                                               |                                                                                                    |  |  |  |  |  |  |  |  |  |
| Código                                                                    | Referencia                                                                    | Medida Qty                                                                                                    |  |  |  |  |  |  |  |  |  |
| Descripción QUESO MAYOR XXY                                               | Descripción QUESO MAYOR XXY Tambien puedes agregar Productos a                |                                                                                                    |  |  |  |  |  |  |  |  |  |
| IVA para Venta Total otro                                                 | s costos                                                                      | (Pulsando en el Menu Archivo)                                                                                     |  |  |  |  |  |  |  |  |  |
| 2. Calculo de Costos, gastos y Moneda                                     |                                                                               |                                                                                                    |  |  |  |  |  |  |  |  |  |
| Presentación Descuentos Tasa                                              | tos Tasa IVA Moneda en documento como costo de productos o Moneda del Sistema |                                                                                                    |  |  |  |  |  |  |  |  |  |
| UNIDAD Y + %                                                              | V Bs.SSS Valor de C                                                           | Cambio 0                                                                                                    |  |  |  |  |  |  |  |  |  |
| Costo en Factura real                                                     | osto en factura al cambio Elementos que                                       | Elementos que afectan el costo Sin Descuentos sot                                                                 |  |  |  |  |  |  |  |  |  |
| Bs. 0 Bs. + Descuentos + Costos Indirectos                                |                                                                               |                                                                                                    |  |  |  |  |  |  |  |  |  |
| Costo en Anterior<br>0 Bs. Bs. Bs. Precio de Costo y Venta en Moneda Bss. |                                                                               |                                                                                                    |  |  |  |  |  |  |  |  |  |
| Final Precio Costo                                                        | Full Al convertir un n<br>puede haber v                                       | Al convertir un monto de moneda principal a moneda secu<br>puede haber variación de decimales por el redondeo apl |  |  |  |  |  |  |  |  |  |
| 0                                                                         | 0                                                                             | Ultimo Costo full en Moned                                                                                        |  |  |  |  |  |  |  |  |  |
| Costo Full Anterior Bs. Costo Full Anterior Bs. No Réquerido              |                                                                               |                                                                                                    |  |  |  |  |  |  |  |  |  |
| 3. Calculo de Precios de venta y ganancia IVA Incluido en Precio v        |                                                                               |                                                                                                    |  |  |  |  |  |  |  |  |  |
| <                                                                         |                                                                               | >                                                                                                    |  |  |  |  |  |  |  |  |  |

**CALCULO DE PRECIOS DE VENTA:** Existen dos modalidades a través de un porcentaje de ganancia % o directamente afectando el precio de venta, por defecto está diseñado para afectar por porcentaje de ganancia.

ASIGNACION DE CANTIDADES: Las cantidades Totales especificadas en las facturas o Notas de créditos puede asignarlas previamente a los diferentes contenedores (existencia local, depósitos, sucursales etc.)

**AGREGAR PRODUCTO:** Una vez asignada las cantidades, precios y existencias puede entonces agregar el producto al listado para procesarlo como otro nuevo producto hasta alcanzar el total del documento.

# 2. APLICACION DEL DOCUMENTO FACTURA O NOTA DE CREDITO. (Fin del Proceso de Carga de Compra)

Este proceso ya finiquita la carga de los productos y aplica las existencias, porcentajes y precios al inventario representado en la factura y crea la incidencia o renglón en el libro de Compras y en caso de ser a crédito crea la deuda en la ficha del proveedor.

**VER LISTADO DE PRODUCTOS**: En la tercera pestaña puede observar todos los productos agregados. (si dese editar o eliminar un registro, se debe pulsar sobre el mismo con el botón derecho para remover el mismo)

| Compras de Productos                                                   |         |             |                |             |             |                 |                |          | - • ×        |  |  |  |
|------------------------------------------------------------------------|---------|-------------|----------------|-------------|-------------|-----------------|----------------|----------|--------------|--|--|--|
| Archivo                                                                | Opcio   | nes         |                |             |             |                 |                |          |              |  |  |  |
| Historico                                                              | Detal   | les de Cor  | npra           |             |             |                 |                |          |              |  |  |  |
| Guardar Sin Aplicar Compra Total Bs. 0 Ref:                            |         |             |                |             |             |                 |                |          |              |  |  |  |
| Paso 1 (Documento) Paso 2 (Productos) Paso 3 (Resultados y Aplicación) |         |             |                |             |             |                 |                |          |              |  |  |  |
| Aplicar Compra -                                                       |         |             |                |             |             |                 |                |          |              |  |  |  |
| Total Medios de Pago Bs. 0,00                                          |         |             |                |             |             |                 |                |          |              |  |  |  |
|                                                                        | Cantida | ad          | Codigo         | Detalle     | Costo Bs.   | Sub Tota<br>Bs. | al Cost<br>Bs. | o Full   | Costo *      |  |  |  |
|                                                                        |         |             |                |             |             |                 |                |          |              |  |  |  |
|                                                                        |         |             |                |             |             |                 |                |          |              |  |  |  |
|                                                                        |         |             |                |             |             |                 |                |          |              |  |  |  |
|                                                                        |         |             |                |             |             |                 |                |          |              |  |  |  |
| 4                                                                      |         | _           |                |             |             |                 |                |          | >            |  |  |  |
| Sub                                                                    | Total   | - Descuento | - Descuentos x | Exento      | Base Imp    | IVA a 16.00     | Base Imp       | IVA a.00 | Base Imp     |  |  |  |
| 300                                                                    | 0       | Sereachin   | 0 0            | 0           | 0           | 0               | 0              | 0        | 0            |  |  |  |
| IVA                                                                    | A a 00  | Base Im     | p IVA a 00     | Base Imp PP | Total Antes | IGTF            | +Flete/Otros   | Total    | Total Compra |  |  |  |
|                                                                        | 0       |             | 0 0            | 0           | 0           | 0               | 0              | 0        | 0            |  |  |  |

# Aplicar compra sobre el inventario.

Una vez agregados todos los productos puede pulsar sobre el botón de Aplicar compra sobre el inventario que está en la primera pestaña (opciones de documento) y de inmediato se cargaran todos los productos al inventario y quedara ya bloqueada esta compra (no puede editarse posteriormente si se aplicó).
#### Eliminar una compra ya aplicada sobre el inventario.

Si una compra se cargó por error o algunos de los datos eran incorrectos y necesita ser eliminada entonces el procedimiento a seguir es este.

Seleccione la compra del listado de compras y en la pestaña Detalles de compra, pulse sobre el menú que contiene una X grande y seleccione la opción de eliminación que aplique a su compra.

| Compra | S                            |              |
|--------|------------------------------|--------------|
| ?      | ¿Confirme que desea eliminar | esta compra? |
|        | <u>Sí</u> <u>N</u> o         |              |

Responda afirmativamente a la pregunta de confirmación. Y la compra se eliminará satisfactoriamente.

**NOTA:** Al eliminar una compra ya aplicada los productos que ingresaron al inventario se devuelve su existencia. Sin embargo, los precios de costo y de venta que se cambiaron al aplicar permanecen con este cambio.

#### Compras de Importación.

Las compras de importación se agregan al sistema mediante un comando especial diseñado para tal fin. Las compras de importación por lo general comprenden 2 facturas

- 1. La factura dada por la empresa en el exterior, (esta no cumple con los lineamientos nacionales ya que cada país tiene su política de importación) por lo tanto no se puede agregar como factura principal.
- 2. La factura dada por la empresa aduanera la que comprende toda la información de la importación, nacionalización y etc. (esta es considerada la factura principal ya que es otorgada por la empresa que nacionaliza y cumple con las especificaciones nacionales).
- 3. Factura nacional que contiene otros cobros de flete o transporte que no tienen relación con las primeras facturas, pero afectan el costo de los productos, ya que pueden ser por gastos de terceros de manejo y envío desde la aduana a la empresa como tal. (por ejemplo, un taxi, o un transporte etc.)

#### TERMINOS QUE DEBEMOS CONOCER EN PRIMERA INSTANCIA.

LOS PRODUCTOS ADQUIRIDOS AFUERA VIENEN EN UNA FACTURA QUE CONTIENE SOLO INFORMACION DE LOS PRODUCTOS. Y EL TOTAL EXPRESADO EN LA MISMA COMPRENDE SOLO EL TOTAL DE LOS PRODUCTOS F.O.B

# F.O.B. (FREE ON BOARD) LIBRE A BORDO (A PARTIR DE ALLI SE CALCULAN TODDOS LOS FLETES Y SEGUROS HASTA SU DESTINO)

C.I.F. (Cost, Insurance and freight) Costo, seguro y flete (este es el precio cotizado hasta el destino final aduana) a partir de este monto se calculará o se aplicaran los cargos de nacionalización, gravámenes y etc.

| Bill to     | municationes: 204.<br>Programmitation: 185<br>to Grammatitationales:<br>adda-851<br>East<br>municationes: 7290<br>Edit<br>Programmitation: 704.<br>Programmitation: 704.<br>165<br>to Grammatitation: 705<br>tala-951<br>Branco Milanto: 72201<br>Branco Milanto: 72201<br>Branco Milanto: 72201 |         |        | Commercial Invoice |                                                 |             |                                      |  |  |
|-------------|----------------------------------------------------------------------------------------------------|---------|--------|--------------------|-------------------------------------------------|-------------|--------------------------------------|--|--|
| Item number | Description                                                                                                    | Ordered | Length | Quantity           | Unit                                            | Price       | Amount                               |  |  |
| F1010203    | FIS Polish Film 9x6.5 A/O<br>0.3um White (25/Pk)                                                                                                    | 13.00   |        | 13.00              | 25PK                                            | 9.00        | 117.00                               |  |  |
| F101021     | FIS Polish Film 9x6.5 A/O 1um<br>Light Green (25/pk)                                                                                                    | 9.00    |        | 9.00               | 25PK                                            | 9.00        | 81.00                                |  |  |
| F1010212    | FIS Polish Film 9x6.5 A/O<br>12um green (25/Pk)                                                                                                    | 8.00    |        | 8.00               | 25PK                                            | 9.00        | 72.00                                |  |  |
|             |                                                                                                    |         |        |                    |                                                 |             |                                      |  |  |
|             |                                                                                                    |         |        |                    |                                                 |             |                                      |  |  |
|             |                                                                                                    |         |        |                    |                                                 |             |                                      |  |  |
|             |                                                                                                    |         |        | 5<br>5<br>5<br>7   | Sales balar<br>Shipping &<br>Sales tax<br>Fotal | ice<br>Hanc | 270.00<br>0.00<br>0.00<br>270.00 USD |  |  |

### MODELO DE DOCUMENTO O FACTURA EXTERNA (NO NACIONAL)

EL TOTAL EN LA MONEDA MOSTRADA CORRESPONDE AL TOTAL F.O.B. (SOLO LOS PRODUCTOS).

| EXPRESS                                                                                                    | FORMA LIBRE                                                                                                    | Nº DE CONTROL:<br>00-369654                                                                                                    |
|----------------------------------------------------------------------------------------------------|----------------------------------------------------------------------------------------------------|----------------------------------------------------------------------------------------------------|
|                                                                                                    | And and a second and a second a | And and a second and a second a |
| Cleste :                                                                                                    | FACTURA 1211491<br>NRD 6744957                                                                                                    | 723 F.FACTURA: 30-07-2012<br>972 Impresion: 30-07-2012                                                                                                    |
| Direccion:<br>Telefono :<br>Codigo :<br>Noneda :<br>Tipo :<br>Expedient:                                                                                                    | 9.Fob<br>Flete<br>Segura<br>Btros<br>Ajuste:<br>V Cif                                                                                                    | (1,063.00)<br>159.60<br>8.48<br>0.00<br>0.00<br>5.285.84                                                                                                    |
| ARANCEL DESCRIP VALOR CIF X                                                                                                    | DERECHOS TASA I.V.                                                                                                    | n tēral(n)                                                                                                    |
| NS2S1010000 DE RADIDTE 5,205 04 5.<br>Pravanumes<br>Total perechos y gravamenes cancelados                                                                                                    | 00 264.25 52.85 6<br>989.45                                                                                                    | 72.25 989.35<br>F 989.15                                                                                                    |
| Gerviele :<br>Matal Gastos y Serviciós(an)                                                                                                    | 779,40                                                                                                    | [770.00]                                                                                                    |
| lase Imporible<br>L.V.A. 127007 (жиж)                                                                                                    | 770-00.                                                                                                    | ( 92.40                                                                                                    |
| IBTAL FACTURA Bs.                                                                                                    |                                                                                                    | 1,851,75                                                                                                    |
| <ul> <li>x) ESTE TOTAL CORRESPONDE A LA SUMATORIA DE L<br/>UNA</li> <li>NUMATO SUJETO A RETENCIÓN DEL 22 I S.L.A<br/>acuerás al ésorato 1808 aunoral 11<br/>(MANA) MONTO SUJETO A RETENCIÓN SOLO CONTRIDUYE<br/>SFICIAL DROINARIA ME 37595 DEL 15/12/02<br/>El present ésocurento se enite na cumplimie<br/>la leu és impuesto al valor seressón 1.0.0.</li> </ul> | DS RUWROS DE DERECHO, TASA E<br>por iervicios prestados, de<br>HTCS ESPECIALES SEGUN GADETA<br>NTA del art 11 del depreto a                                                                                                    |                                                                                                    |

Factura Nacional Otorgada por la aduana.

En este documento se observa en prima Instancia el Valor F.O.B (equivalente de la factura externa del proveedor internacional) y su valor esta expresado en moneda extranjera.

Flete: este es el flete incluido en moneda extranjera para permitir la llegada al país

Seguro: también en moneda extranjera especifica el seguro del mismo, así como el ajuste y otros cargos.

A partir de allí se muestra el valor C.I.F. que es el total de los productos F.O.B. + flete + seguro + ajustes + otros.

Y sobre ese valor C.I.F es que se hace el cálculo de la nacionalización.

En fin, para cargar una compra de Importación en el sistema los pasos son los siguientes.

Desde el módulo de compras seleccione "Nueva compra", y comience a colocar los datos de la factura de gastos de aduana. Donde está la información de la importación (se coloca los datos de la misma ya que esta es la que representará la entrada de nuestros productos al país ya que la misma es una factura nacional.), numero de factura y control, fechas, etc.

| <b>9</b>              | C                       | ompras de Productos             |                                        | - • •                 |
|-----------------------|-------------------------|---------------------------------|----------------------------------------|-----------------------|
| Archivo Opciones      |                         |                                 |                                        |                       |
| Historico Detalles de | Compra                  |                                 |                                        |                       |
| 🗋 4/2 🗙 · 🛛           | Cancelar 📕 Gua          | rdar Sin Aplicar Comp           | ora Total Bs. <b>0,00</b> Ref: 💽       |                       |
| Paso 1 (Documento)    | Paso 2 (Productos)      | Paso 3 (Resultados y A          | plicación)                             |                       |
| Factura               | ✓ De Importación        | ✓ Contado                       | ✓ No Ger                               | nera Deuda 🔨          |
|                       | Número                  | s de Documento                  |                                        |                       |
| Factura               | a Control               | Factura Afectada                | Vinculada a Nota de Entrega            |                       |
|                       |                         |                                 |                                        |                       |
| Fechas                | de Documento            |                                 | Moned                                  | a de Documento        |
| Emisiór               | Vencimiento             | Registro                        | Moneda                                 | Tasa de               |
| 07/12/2022            | 07/12/2022              | 07/12/2022                      | Bs. ♥                                  | 0                     |
| 4. Descuentos y Reca  | Irgos Globales Descu    | uentos y/o Recargos Incluidos e | n Compra (Porcentuales %) Aplicado sol | bre Todo el Documento |
| 5. Descuentos y Ajus  | tes sobre la base impo  | onible                          |                                        |                       |
| 6. Opciones de Coste  | os, Fletes y Recargos A | fectos al Costo                 |                                        |                       |
| 7. Importaciones      |                         |                                 |                                        |                       |
| Documento de Impo     | rtación                 |                                 |                                        |                       |
| Bs.                   | asa de Cambio           | Valor F.O.B.                    | Flete Seguro                           | Ajuste                |
|                       | 0,00 Bs.                | 0                               | 0 0                                    | 0                     |
| Derechos y Gravan     | ienes                   |                                 |                                        |                       |
| Valor C.I.F.          | Derect                  | hos Tasa Importación            | Ajuste IVA1 🗸 16                       | <b>.</b>              |

Al activar el ámbito de importación se activa la opción de importaciones, donde al pulsar sobre editar los costos de importación se expondrá una ventana para colocar los datos de la factura.

### 3. Documento

| Tipo Documento | Ambito             | Condición   |
|----------------|--------------------|-------------|
| Factura 🗸 🗸    | De Importación 🛛 🗸 | Contado 🗸 🗸 |
|                |                    |             |

En la primera línea debemos colocar el nombre de la empresa de origen "Distribuidor extranjero".

En el grupo Documentos de Importación debemos colocar los datos contenidos primer recuadro colocamos los datos contenidos en la factura de nacionalización

| 9. Fpb<br>Flete<br>Seguro:<br>Btros<br>Ajuste<br>U CIF | 1,063.00<br>159.60<br>8.48<br>8.00<br>0.00<br>5.285.04 |       |        |                      |             |
|--------------------------------------------------------|--------------------------------------------------------|-------|--------|----------------------|-------------|
| Empresa de Origen:                                     | China Instrumets, inc                                  |       |        | 🖌 Incluir Valores de | Importación |
| -Documento de Importa                                  | ación USD \$                                           |       |        |                      |             |
| Moneda USD \$                                          | Valor F.O.B.                                           | Flete | Seguro | Ajuste               | Otros       |
| Valor Moneda 4,3                                       | 1063                                                   | 159   | 6,48   | 0                    | 0           |

Especifique Moneda (para esto debe estar registrado el valor de la moneda en configuración del programa).

El valor F.O.B, el flete, seguro, ajustes y otros, todos en la moneda extranjera.

Todo esto dará como resultado de forma automática el valor C.I.F. (ya traducido en moneda nacional) en el segundo grupo.

| ARANCEL DESCHIP          |                     | VALOR CIF     | ¥    | DERECHUS | VERECHUS TASA |        | TETAL(A) |  |
|--------------------------|---------------------|---------------|------|----------|---------------|--------|----------|--|
| 15251010000              | DE RADIDTE          | 5,285.04      | 5.60 | 264.25   | 52.85         | 672.25 | 989.35   |  |
| iravanenes<br>OTAL DEREG | :<br>HET Y GRADAMER | ES CARCELADOS |      |          | 969. 35       | Г      | 189. HT  |  |

Resultado del segundo grupo luego de incluir los valores del primer grupo.

| Derechos y Gravamer<br>Valor C.I.F | es Bs. | Derechos  | Tasa de Import.  | Ajuste     | IVA a: 12 |
|------------------------------------|--------|-----------|------------------|------------|-----------|
| 5285,04                            | 4      | 264,25    | 52,85            | 0          | 672,26    |
| -                                  |        |           | Total Gravamenes | Bs. 989,36 |           |
|                                    |        | Total IVA |                  |            |           |

Luego debemos incluir los derechos, la tasa y algún ajuste si lo hubiese.

Esto de manera automática calcula la base imponible para el cálculo del impuesto de importación y de igual forma el total de gravámenes.

Luego falta colocar el servicio que cobra la empresa aduanera por hacer todo este trámite y lo que conformara la razón de ser de la factura.

| Base Imponible del<br>Gasto / Servicio     | 770     | 92,4      | 862,4                       |
|--------------------------------------------|---------|-----------|-----------------------------|
| Gastos y Servicios de Nacional             | ización | IVA a: 12 | Total(Servicio / Gasto) Bs. |
| TUTAL FACTURA DS.                          |         |           | 1,051.75                    |
| Base Inposible<br>I.U.A. 12.30% (NHMM)     |         | 270.00    | 92.40                       |
| Servicio :<br>Tutal Gastus Y Servicius(##) |         | 170,110   | [770.00]                    |

Con esto ya tenemos el total de la importación e inclusive existe un campo adicional para especificar otros gastos no establecidos en la factura pero que afectan el costo de los productos.

| lo incluidos en Documento — |                                                   |                                                           |
|-----------------------------|---------------------------------------------------|-----------------------------------------------------------|
| Flete Adicional             | Otros                                             | Total Utros Servi / Gasto                                 |
| 0                           | 0                                                 | 0                                                         |
|                             | lo incluidos en Documento<br>Flete Adicional<br>0 | lo incluidos en Documento<br>Flete Adicional Otros<br>0 0 |

| Empresa de Origen: China               | Instrumets, inc       |                 |                |                                                   | ncluir Valores de | Importación                       |
|----------------------------------------|-----------------------|-----------------|----------------|---------------------------------------------------|-------------------|-----------------------------------|
| Documento de Importación               | JSD\$                 |                 |                | Conversion and and and and and and and and and an |                   | 720                               |
| Moneda USD \$ 👽                        | - V                   | alor F.O.B.     | Flete          | Seguro                                            | Ajuste            | Otros                             |
| Valor Moneda 4,3                       |                       | 1063            | 159,60         | 6,48                                              | 0                 | 0                                 |
| Derechos y Gravamenes                  | Bs.                   | 10000 NO 50     |                |                                                   | Total Do          | cumento Import.                   |
| Valor C.I.F.                           | Derechos              | Tasa de Import. | Ajuste         | IVA a: 12                                         |                   | C074 40                           |
| 5285,04                                | 264,25                | 52,85           | 0              | 672,26                                            | 75 843            | 0274,40                           |
|                                        | - 4                   | Total Gravamene | es Bis. 989,36 |                                                   | Total Gast        | os Nacional Bs                    |
| Te                                     | otal Base Imponible I | 3s. 5602,14     |                | Total IVA                                         | Total Gas         | 1851,76<br>tos No Incluido:       |
| Gastos y Servicios de Naciona          | lización              | IVA a: 12       | Tota           | al(Servicio / Gasto) Bs.                          | γ                 | 0,00                              |
| Base Imponible del<br>Gasto / Servicio | 770                   | 92,4            |                | 862,4                                             | Gran              | Total Costos de<br>Importación Bs |
| Otros Gastos y Servicios No in         | cluidos en Documen    | to              | Tc             | stal Otros Serví / Gasto                          | 1                 | 8126,16                           |
| Base Imponible del                     | Flete Adicional       | Otros<br>O      |                | 0                                                 | Ar                | entar                             |

Aquí observamos el total de la importación (el total de dos facturas en una sola compra)

(El valor CIF + derechos + tasa de importación + ajuste + IVA de importación) son el equivalente del total de gravámenes por importación un valor exento en la factura de nacionalización

La base imponibles se calcula sobre el resultado del valor cif + derechos + tasa de imp. + Ajuste) y sobre la base el impuesto a trasladar en los libros de compras.

### D, C.A. (DPTO DESARROLLO)

#### Pagina 1

#### AS DEL MES AGOSTO - 2012

| Nombre o Razon Social<br>COMERCIALIZADORA BARBRA C A       | Tipo<br>FCT | Numero<br>Factura<br>1211486832 | Numero<br>Control<br>00-366219                                             | Numero<br>N Credito                                                                                     | Numero<br>Fact Afec                                                                                                    | Total<br>Con IVA                                                                                                  | Total<br>Exento<br>1804.51 | COM<br>Base<br>Imp. 12,00<br>770             | PRAS INTERIOS<br>Total<br>IVA 12,00 | Total<br>Con IVA                                   | COMPRAS DE<br>Base<br>Imp. 12,00<br>10217.93 | MPORTACIONE:<br>Total<br>NA 12,00<br>1226,15 |  |
|------------------------------------------------------------|-------------|---------------------------------|----------------------------------------------------------------------------|----------------------------------------------------------------------------------------------------|----------------------------------------------------------------------------------------------------|----------------------------------------------------------------------------------------------------|----------------------------|----------------------------------------------|-------------------------------------|----------------------------------------------------|----------------------------------------------|----------------------------------------------|--|
| SISTEMAS D3X0, C.A.<br>DHL EXPRESS ADUANAS VENEZUELA, C.A. | FCT         | 72<br>1211491723                | 00-001472<br>00-369654                                                     |                                                                                                    |                                                                                                    | 5140<br>1851,76                                                                                                   | 969,36                     | 770                                          | 540<br>92,4                         | 6274,4                                             | 5602,14                                      | 672.26                                       |  |
|                                                            |             |                                 |                                                                            |                                                                                                    | Totales                                                                                                    | 9.558,67                                                                                                    | 2.793,87                   | 6.040,00                                     | 724,80                              | 17,718,48                                          | 15.820,07                                    | 1.898,41                                     |  |
|                                                            |             |                                 |                                                                            |                                                                                                    |                                                                                                    |                                                                                                    |                            | BASE MPONE                                   |                                     | CREDITO FISCAL                                     | NA                                           | RETENDO                                      |  |
| IRA<br>DE CREDITO<br>DE DEBITO                             |             |                                 | Total: Co<br>Total: Co<br>Total: Co<br>Total: Co<br>Total: Co<br>Total: Co | mpras Exentas<br>mpras de Impor<br>mpras de Impor<br>mpras de Impor<br>mpras Internas<br>mpras Internas | ylo Sin Derecho i<br>tación afectas so<br>tación afectas so<br>tación afectas so<br>afectas solo alici<br>afectas solo alici<br>afectas solo alici | a Credito Fiscal<br>olo alicuota general<br>olo general + adici<br>uota general<br>uota reducida<br>uota reducida | al<br>onal                 | 2.793,8<br>15.820,0<br>0,0<br>6.040,0<br>0,0 | 17<br>17<br>10<br>10                | 0,00<br>1,898,41<br>0,00<br>0,00<br>724,80<br>0,00 |                                              |                                              |  |
|                                                            |             |                                 | TOTAL C                                                                    | OMPRAS Y CRE                                                                                            | EDITOS FISCALE                                                                                                    | S DEL PERIODO                                                                                                    | Gional                     | 24.653,9                                     | 4                                   | 2.623,21                                           |                                              | 0,00                                         |  |

30 - 30AG12, impreso el 31/08/2012

#### Cuentas por pagar por compras a crédito.

Al crear una compra y al especificar que es a crédito; El programa crea un registro de cuenta por pagar y se la vincula al proveedor. De manera que para consultar las cuentas por pagar desde el módulo principal puede ingresar a **Cuentas**. De **proveedores**. Por **pagar**. Y podrá ver listadas todas las facturas pendientes por pago. O también puede ir a proveedores y al seleccionar el proveedor correspondiente podrá ver listada las cuentas por pagar. (Facturas de compras o facturas de gastos y servicios)

## Compras de gastos y servicios

### (No ingresan al inventario) a través de facturas u otros documentos.

Desde el módulo principal del programa seleccione el Menú – Avanzados – Productos y servicios – compra de gastos y servicios.

Desde esta ventana puede preparar su compra de gastos y posteriormente si aplica puede ser agregada al libro de compras.

NOTA: La inclusión de gastos y/o servicios por este módulo genera un listado de gastos que puede exportar o imprimir. Y los mismos pueden ingresar al libro de compras si cumples con las características de un documento fiscal.

| Archivo<br>Historico de Gastos y<br>Nuevo Gasto<br>Lista de Gastos Del<br>Opciones MES ACTU<br>Desde 07/<br>Referencia                                                                                                    | Servicios<br>Filt<br>Mes Di<br>JAL                                                            | 5 Gastos / S<br>trar + Todas<br>ciembre - 2                                                                                         | Servicios                                                                                                    | onsultar                                                           | ervicios                                                                                          |                                                                                   |                                                |                                                 |                                                                                                    |                                  |
|----------------------------------------------------------------------------------------------------|-----------------------------------------------------------------------------------------------|----------------------------------------------------------------------------------------------------|----------------------------------------------------------------------------------------------------|--------------------------------------------------------------------|---------------------------------------------------------------------------------------------------|-----------------------------------------------------------------------------------|------------------------------------------------|-------------------------------------------------|----------------------------------------------------------------------------------------------------|----------------------------------|
| Historico de Gastos y<br>Nuevo Gasto<br>Lista de Gastos Del<br>Opciones MES ACTU<br>Desde 07/<br>Referencia                                                                                                    | Servicio:<br>Filt<br>Mes Di<br>JAL<br>12/2022                                                 | S Gastos / S<br>trar → Todas<br>ciembre - 2                                                                                         | Servicios                                                                                                    | onsultar                                                           |                                                                                                   |                                                                                   |                                                |                                                 |                                                                                                    |                                  |
| Lista de Gastos Del<br>Opciones MES ACTU<br>Desde 07/<br>Referencia                                                                                                    | Hes Di<br>Mes Di<br>JAL                                                                       | trar + Todas                                                                                                    | 2022                                                                                                    | onsultar                                                           |                                                                                                   |                                                                                   |                                                |                                                 |                                                                                                    |                                  |
| Nuevo Gasto       Lista de Gastos Del       Opciones     MES ACTU       Desde     07/       Referencia                                                                                                    | Mes Di<br>JAL<br>12/2022                                                                      | trar - Todas<br>ciembre - 2                                                                                                    | 2022                                                                                                    | onsultar                                                           | <b>_</b>                                                                                          | <u> </u>                                                                          |                                                |                                                 |                                                                                                    |                                  |
| Lista de Gastos Del<br>Opciones MES ACTU<br>Desde 07/<br>Referencia                                                                                                    | Mes Di<br>JAL<br>12/2022                                                                      | ciembre - 2                                                                                                    | 2022                                                                                                    |                                                                    | E - 5                                                                                             | 4                                                                                 |                                                |                                                 |                                                                                                    |                                  |
| Opciones MES ACTU<br>Desde 07/<br>Referencia                                                                                                    | JAL<br>12/2022                                                                                |                                                                                                    |                                                                                                    |                                                                    | 1                                                                                                 |                                                                                   |                                                |                                                 |                                                                                                    |                                  |
| Desde 07/                                                                                                    | 12/2022                                                                                       |                                                                                                    |                                                                                                    | ~                                                                  | Tipo de G                                                                                         | asto 0 - Todos                                                                    |                                                |                                                 | ~                                                                                                    |                                  |
| Referencia                                                                                                    |                                                                                               | ? ⊻ Hasta                                                                                                    | 07/12/                                                                                                    | 2022 🗸                                                             | Seleccio                                                                                          | ne los filtros y fe                                                               | cha, lue                                       | go Pulse er                                     | n el Botón Consultar                                                                                                    |                                  |
|                                                                                                    | Fecha                                                                                         | a Doo                                                                                                    | :mto. #                                                                                                    | Control<br>#                                                       | ID                                                                                                | Proveedor                                                                         |                                                |                                                 | RIF Venci                                                                                                    | nien                             |
|                                                                                                    |                                                                                               |                                                                                                    |                                                                                                    |                                                                    |                                                                                                   |                                                                                   |                                                |                                                 |                                                                                                    |                                  |
|                                                                                                    |                                                                                               |                                                                                                    |                                                                                                    |                                                                    |                                                                                                   |                                                                                   |                                                |                                                 |                                                                                                    |                                  |
|                                                                                                    |                                                                                               |                                                                                                    |                                                                                                    |                                                                    |                                                                                                   |                                                                                   |                                                |                                                 |                                                                                                    |                                  |
|                                                                                                    |                                                                                               |                                                                                                    |                                                                                                    |                                                                    |                                                                                                   |                                                                                   |                                                |                                                 |                                                                                                    |                                  |
|                                                                                                    |                                                                                               |                                                                                                    |                                                                                                    |                                                                    |                                                                                                   |                                                                                   |                                                |                                                 |                                                                                                    |                                  |
|                                                                                                    |                                                                                               |                                                                                                    |                                                                                                    |                                                                    |                                                                                                   |                                                                                   |                                                |                                                 |                                                                                                    |                                  |
|                                                                                                    |                                                                                               |                                                                                                    |                                                                                                    |                                                                    |                                                                                                   |                                                                                   |                                                |                                                 |                                                                                                    |                                  |
|                                                                                                    |                                                                                               |                                                                                                    |                                                                                                    |                                                                    |                                                                                                   |                                                                                   |                                                |                                                 |                                                                                                    |                                  |
|                                                                                                    |                                                                                               |                                                                                                    |                                                                                                    |                                                                    |                                                                                                   |                                                                                   |                                                |                                                 |                                                                                                    |                                  |
|                                                                                                    |                                                                                               |                                                                                                    |                                                                                                    |                                                                    |                                                                                                   |                                                                                   |                                                |                                                 |                                                                                                    |                                  |
| Nocumento e                                                                                                    | Total G                                                                                       | aetos Be                                                                                                    |                                                                                                    |                                                                    |                                                                                                   | Total Gas                                                                         | toe LISI                                       | <br>۲¢                                          |                                                                                                    | >                                |
| Documento 0                                                                                                    | Total G                                                                                       | 45105 05.                                                                                                    |                                                                                                    |                                                                    |                                                                                                   | ),00 TOTALGAS                                                                     | 105 031                                        |                                                 | 0                                                                                                    | ,00                              |
|                                                                                                    |                                                                                               |                                                                                                    |                                                                                                    |                                                                    |                                                                                                   |                                                                                   |                                                |                                                 |                                                                                                    |                                  |
| •                                                                                                    |                                                                                               |                                                                                                    | C                                                                                                    | actor y C                                                          | onvisios                                                                                          |                                                                                   |                                                |                                                 |                                                                                                    |                                  |
| Archivo                                                                                                    |                                                                                               |                                                                                                    | 00                                                                                                    | asios y 2                                                          | PERVICIOS                                                                                         |                                                                                   |                                                |                                                 | قار قا                                                                                                    |                                  |
| Historico de Gastos v                                                                                                    | Servicio                                                                                      |                                                                                                    |                                                                                                    |                                                                    |                                                                                                   |                                                                                   |                                                |                                                 |                                                                                                    |                                  |
|                                                                                                    | Der mero.                                                                                     | < Gastos / :                                                                                                    | Servicios                                                                                                    |                                                                    |                                                                                                   |                                                                                   |                                                |                                                 |                                                                                                    |                                  |
|                                                                                                    | 🔜 Car                                                                                         | s Gastos /                                                                                                    | Servicios<br>Aplicar                                                                                                    | Sin Apli                                                           | car Total                                                                                         | Gasto Bs. <b>0,00</b>                                                             |                                                | lo Definido                                     | <b>0</b> 0.00                                                                                                    |                                  |
|                                                                                                    | Car                                                                                           | s Gastos /<br>ncelar 📀                                                                                                    | Servicios<br>Aplicar                                                                                                    | Sin Apli                                                           | car Total                                                                                         | Gasto Bs. <b>0,00</b>                                                             |                                                | lo Definido                                     | <b>0</b> 0.00                                                                                                    |                                  |
| Proveedor                                                                                                    | Car                                                                                           | s Gastos /<br>ncelar 📀<br>Prov                                                                                                    | Servicios<br>Aplicar<br><b>eedor</b>                                                                                                    | Sin Apli                                                           | car Total                                                                                         | Gasto Bs. <b>0,00</b>                                                             |                                                | No Definido                                     | <b>0</b> 0.00                                                                                                    | ^                                |
| Proveedor<br>Existente                                                                                                    | RIF [                                                                                         | s Gastos /<br>ncelar                                                                                                    | Servicios<br>Aplicar<br>reedor                                                                                                    | Sin Apli                                                           | car Total                                                                                         | Gasto Bs. <b>0,00</b>                                                             |                                                | lo Definido                                     | • 0.00                                                                                                    |                                  |
| Proveedor<br>Existente                                                                                                    | RIF [                                                                                         | s Gastos /<br>ncelar 📀<br>Prov                                                                                                    | Servicios<br>Aplicar<br>reedor                                                                                                    | Sin Apli                                                           | car Total                                                                                         | Gasto Bs. 0,00                                                                    | I I I                                          | No Definido                                     | <b>0</b> 0.00                                                                                                    |                                  |
| Proveedor<br>Existente                                                                                                    | RIF (                                                                                         | s Gastos /<br>ncelar 📀<br>Prov                                                                                                    | Servicios<br>Aplicar<br>reedor<br>Caracter                                                                                                    | Sin Apli<br><br>Datos<br>ísticas                                   | car Total                                                                                         | Gasto Bs. 0,00<br>nento<br>Cond                                                   | lición                                         | No Definido                                     | o 0.00<br>ID<br>Definición de Deud                                                                                                    | a                                |
| Proveedor<br>Existente<br>Tipo Docur<br>Factura                                                                                                    | RIF                                                                                           | s Gastos /<br>ncelar<br>Prov<br>Forma Libre                                                                                         | Servicios Aplicar reedor Caracter                                                                                                    | Sin Apli                                                           | car Total<br>del Docun<br>Contado                                                                 | Gasto Bs. 0,00<br>nento<br>Cond                                                   | lición                                         | <b>No Definido</b><br>I<br>No Genera            | 0.00     ID     Definición de Deuda                                                                                                    | • •                              |
| Proveedor<br>Existente<br>Tipo Docur<br>Factura                                                                                                    | RIF [                                                                                         | s Gastos /<br>ncelar O<br>Prov<br>Forma Libre                                                                                       | Servicios Aplicar reedor Caracter                                                                                                    | Sin Apli                                                           | car Total<br>del Docun<br>Contado<br>s de Docu                                                    | Gasto Bs. 0,00<br>nento<br>Cond                                                   | lición                                         | <b>No Definido</b><br>No Genera                 | 0.00     ID     Definición de Deud     Deuda                                                                                                    | a<br>~                           |
| Proveedor<br>Existente<br>Tipo Docur<br>Factura                                                                                                    | RIF (<br>nento<br>v                                                                           | s Gastos /<br>ncelar O                                                                                                    | Servicios Aplicar reedor Caracter                                                                                                    | Sin Apli<br>Datos<br>ísticas<br>V<br>Número<br>Control             | car Total<br>del Docum<br>Contado<br>s de Docu                                                    | Gasto Bs. 0,00<br>nento<br>Cond<br>mento<br>factura Afectada                      | lición                                         | <b>lo Definido</b><br>No Genera<br><b>Vincu</b> | o 0.00<br>ID<br>Definición de Deud<br>Deuda<br>Jada a Nota de Entreg                                                                                                    | a<br>7                           |
| Proveedor<br>Existente<br>Tipo Docur<br>Factura<br>Fac                                                                                                    | RIF [<br>nento<br>v                                                                           | s Gastos /<br>ncelar O<br>Prov<br>Forma Libre                                                                                       | Servicios<br>Aplicar<br>reedor<br>Caracter                                                                                                    | Sin Apli<br>Datos<br>ísticas<br>V<br>Número<br>Control             | car Total<br>del Docun<br>Contado<br>s de Docu                                                    | Gasto Bs. 0,00<br>nento<br>Cond<br>mento<br>Factura Afectada                      |                                                | No Definido<br>No Genera<br>Vincu               | 0 0.00<br>ID<br>Definición de Deud<br>Deuda<br>ulada a Nota de Entreg                                                                                                    | a<br>y                           |
| Proveedor<br>Existente<br>Tipo Docur<br>Factura<br>Factura<br>Emisió                                                                                                    | RIF [<br>nento<br>v<br>tura #                                                                 | s Gastos /<br>ncelar<br>Prov<br>Forma Libre<br>cumento<br>Vencimie                                                                  | Servicios Aplicar reedor Caracter                                                                                                    | Sin Apli                                                           | car Total<br>del Docun<br>Contado<br>s de Docu                                                    | Gasto Bs. 0,00<br>nento<br>Cond<br>Factura Afectada                               | lición<br>V<br>Moned                           | No Definido<br>No Genera<br>Vincu<br>a de Docur | 0 0.00<br>ID<br>Definición de Deud<br>Deuda<br>Ilada a Nota de Entreg<br>mento<br>Tasa de Cambi                                                                           | ▲                                |
| Proveedor<br>Existente<br>Tipo Docur<br>Factura<br>Factura<br>Factura<br>Factura                                                                                                    | RIF [<br>nento<br>v<br>:tura #<br>; de Doo<br>n<br>v<br>v                                     | s Gastos /<br>ncelar<br>Prov<br>Forma Libre<br>cumento<br>Vencimie<br>/2022                                                         | Servicios<br>Aplicar<br>reedor<br>Caracter<br>anto<br>anto<br>anto<br>arv 07/1                                                                                                    | Sin Apli                                                           | car Total<br>del Docum<br>Contado<br>s de Docu<br>Registro                                        | Gasto Bs. 0,00<br>nento<br>Cond<br>actura Afectada<br>Ma<br>Bs.                   | lición<br>V<br>Moned<br>oneda<br>V             | No Definido<br>No Genera<br>Vincu<br>a de Docur | 0.00     ID     ID     Definición de Deud     Deuda ulada a Nota de Entreg mento     Tasa de Cambi     0     Tasa de Cambi                                                | ▲<br>a<br>v<br>a<br>a<br>v<br>5. |
| Proveedor<br>Existente<br>Tipo Docur<br>Factura<br>Factura<br>Factura<br>Factura<br>Factura<br>Factura<br>Emisió<br>07/12/2022                                                                                                    | RIF Car<br>RIF<br>v<br>tura #                                                                 | s Gastos /<br>ncelar<br>Prov<br>Forma Libre<br>cumento<br>Vencimic<br>/2022<br>concepto                                             | Servicios<br>Aplicar<br>Caracter<br>2<br>2nto 2<br>3<br>3 07/1                                                                                                    | Sin Apli                                                           | car Total<br>del Docum<br>Contado<br>s de Docu<br>Registro                                        | Gasto Bs. 0,00<br>nento<br>Cond<br>Factura Afectada<br>Ma<br>Bs.                  | lición<br>V<br>Moned<br>oneda<br>V             | No Definido<br>No Genera<br>Vincu<br>a de Docur | 0.00     ID     ID     Definición de Deuda ulada a Nota de Entreg mento     Tasa de Cambi     0                                                                           | a<br>a<br>✓<br>✓<br>0<br>5.      |
| Proveedor<br>Existente<br>Tipo Docur<br>Factura<br>Factura<br>Factura<br>Factura<br>Tipo Docur<br>Factura                                                                                                    | RIF [<br>nento<br>v<br>tura #<br>s de Dor<br>n<br>r 07/12<br>sción y<br>po de G               | s Gastos /<br>ncelar<br>Prov<br>Forma Libre<br>cumento<br>Vencimie<br>/2022<br>concepto<br>iasto Espe                               | Servicios<br>Aplicar<br>Caracter                                                                                                    | Sin Apli                                                           | car Total<br>del Docum<br>Contado<br>s de Docu<br>Registro                                        | Gasto Bs. 0,00<br>nento<br>Cond<br>ractura Afectada<br>Ma<br>Bs.                  | iición<br>v<br>Moneda<br>v                     | No Definido<br>No Genera<br>Vincu<br>a de Docur | 0,00     ID     ID     Definición de Deud     Deuda ulada a Nota de Entreg mento     Tasa de Cambi     0     E                                                            | a<br>a<br>y<br>o<br>o<br>s,      |
| Proveedor<br>Existente<br>Tipo Docur<br>Factura<br>Factura<br>Factura<br>Control Control | RIF [<br>nento<br>v [<br>s de Doo<br>n<br>r 07/12<br>oción y<br>po de G                       | s Gastos /<br>ncelar<br>Prov<br>Forma Libre<br>cumento<br>Vencimie<br>/2022<br>concepto<br>jasto Espe<br>v                          | Servicios<br>Aplicar<br>Caracter                                                                                                    | Sin Apli                                                           | car Total<br>del Docun<br>Contado<br>s de Docu<br>Registro                                        | Gasto Bs. 0,00<br>nento<br>Cond<br>Factura Afectada<br>Mo<br>Bs.                  | lición<br>V<br>Moned<br>V                      | No Genera<br>Vincu<br>a de Docur                | o 0.00     ID     ID     Definición de Deuda      Deuda      Jada a Nota de Entreg mento     Tasa de Cambi     0     E      Gasto No deducible                            | a<br>a<br>v                      |
| Proveedor<br>Existente<br>Tipo Docur<br>Factura<br>Factura<br>Factura<br>Factura<br>Tipo Docur<br>Factura<br>Tipo Docur<br>Factura<br>Tipo Docur<br>Factura                                                                                                    | RIF [<br>nento<br>v  <br>tura #<br>s de Dor<br>n<br>v   07/12<br>oción y<br>po de G           | s Gastos /<br>ncelar<br>Prov<br>Forma Libre<br>cumento<br>Vencimie<br>/2022<br>concepto<br>sasto Espe<br>v                          | Servicios<br>Aplicar<br>reedor<br>Caracter<br>anto<br>anto<br>cífico                                                                                                    | Sin Apli                                                           | car Total<br>del Docun<br>Contado<br>s de Docu<br>Registro                                        | Gasto Bs. 0,00<br>nento<br>Cond<br>Factura Afectada<br>Mo<br>Bs.                  | lición<br>V<br>Moned<br>oneda<br>V             | No Genera<br>Vincu<br>a de Docur                | 0,00     ID     ID     Definición de Deud     Deuda     Jada a Nota de Entreg mento     Tasa de Cambi     0     C     Gasto No deducible                                  | a<br>a<br>v                      |
| Proveedor<br>Existente<br>Tipo Docur<br>Factura<br>Factura<br>Factura<br>Tipo Docur<br>Factura<br>Tipo Docur<br>Factura<br>Tipo Docur<br>Factura                                                                                                    | RIF [<br>nento<br>v<br>tura #<br>07/12<br>oción y<br>po de G                                  | s Gastos /<br>ncelar<br>Prov<br>Forma Libre<br>cumento<br>Vencimie<br>/2022<br>concepto<br>Sasto Espe<br>V                          | Servicios Aplicar  reedor  Caracter  anto  Caracter  critico                                                                                                    | Sin Apli<br>Datos<br>(ísticas<br>V<br>Número<br>Control<br>12/2022 | car Total<br>del Docun<br>Contado<br>s de Docu<br>Registro<br>T<br>Alores y T<br>e Imp 00,00      | Gasto Bs. 0,00<br>nento<br>Cond<br>Factura Afectada<br>Mo<br>Bs.<br>otales<br>Bas | lición<br>V<br>Moneda<br>V<br>se Imp 0         | No Genera<br>Vincu<br>a de Docur                | 0.00     ID     ID     Definición de Deud     Deuda     Jeuda     Jada a Nota de Entreg     mento     Tasa de Cambi     0     E     Gasto No deducible     Base Imp 00,00 | a<br>v<br>v                      |
| Proveedor<br>Existente<br>Tipo Docur<br>Factura<br>Factura<br>Factura<br>Factura<br>Tipo Docur<br>Factura<br>Tipo Docur<br>Factura<br>Tipo Docur<br>Factura<br>Emisió<br>07/12/2022                                                                                                    | RIF [<br>nento<br>v<br>itura #<br>o7/12<br>pción y<br>po de G                                 | s Gastos /<br>ncelar<br>Prov<br>Forma Libre<br>cumento<br>Vencimie<br>/2022<br>concepto<br>iasto Espe<br>v                          | Servicios Aplicar  reedor  Caracter  ento  T  cifico  0  0  0                                                                                                    | Sin Apli<br>Datos<br>(ísticas<br>V<br>Número<br>Control<br>12/2022 | car Total<br>del Docum<br>Contado<br>s de Docu<br>Registro<br>T<br>Alores y 1<br>e Imp 00,00<br>0 | Gasto Bs. 0,00<br>nento<br>Cond<br>factura Afectada<br>Mo<br>Bs.<br>otales<br>Bas | lición<br>V<br>Moned<br>oneda<br>V<br>se Imp 0 | No Definido No Genera Vincu a de Docur 0,00 0   | 0.00     ID     ID     Definición de Deud     Deuda     Jlada a Nota de Entreg mento     Tasa de Cambi     0     Gasto No deducible     Base Imp 00,00     0              | a<br>a<br>v                      |
| Proveedor<br>Existente<br>Tipo Docur<br>Factura<br>Factura<br>Factura<br>Control Control | RIF Car<br>RIF Car<br>nento<br>v car<br>s de Dor<br>n<br>v 07/12<br>pción y<br>po de Car<br>E | s Gastos /<br>ncelar<br>Prov<br>Forma Libre<br>cumento<br>Vencimie<br>/2022<br>concepto<br>3asto Espe<br>v Espe<br>v Base Imp 16,00 | Servicios Aplicar  reedor  Caracter  ento  offico  offico  off | Sin Apli                                                           | car Total<br>del Docum<br>Contado<br>s de Docu<br>Registro<br>Talores y 1<br>e Imp 00,00<br>0     | Gasto Bs. 0,00<br>nento<br>Cond<br>actura Afectada<br>Mo<br>Bs.<br>otales<br>Bas  | iición<br>V<br>Moneda<br>V<br>se Imp 0         | No Definido No Genera Vincu a de Docur 0,00 0   | 0.00     ID     ID     Definición de Deud     Deuda     Jada a Nota de Entreg mento     Tasa de Cambi     0     Gasto No deducible     Base Imp 00,00     0               | a<br>a<br>v<br>s<br>s<br>v       |

Para comenzar. En el menú archivo seleccione Nuevo Gasto/ servicio. Luego seleccione el proveedor y comience a especificar los detalles del documento o factura.

**\*\*FECHA DE REGISTRO**. La fecha de aplicación de un documento, en el caso de que el documento este llegando fuera del periodo y se necesite declarar en el periodo actual o en el periodo anterior. Entonces colocamos la fecha en que se aplicará dicho documento.

Una vez especificados todos los datos pulse Guardar y Aplicar para agregarla al listado y ejecutarla sobre el libro de compras.

**Nota.** Para el total solo debe especificar la base sobre la que se calcula el impuesto y el sistema calculara el Impuesto sobre esta misma base.

#### Crear cuenta por pagar por Compra de gastos y servicios a crédito.

El mismo procedimiento utilizado para una compra de productos. Solo al especificar que es a crédito; El programa crea ya un registro de cuenta por pagar y se la vincula al proveedor. De manera que para consultar las cuentas por pagar desde el módulo principal puede ingresar a **Cuentas.** De **proveedores.** Por **pagar**.

#### Eliminar una Compra ya Aplicada de Gastos y Servicios.

Si una compra de gastos y servicios. Se cargó por error o algunos de los datos eran incorrectos y necesita ser eliminada entonces el procedimiento a seguir es este.

- 1. Seleccione la compra del listado de compras por gastos y servicios,
- 2. En el menú archivo. Seleccione el menú: Eliminar Compra. 3. Responda afirmativamente a la pregunta de confirmación.

La compra de gasto y servicios se elimina y se elimina del libro de compras (si estuviese aplicada en el mismo.)

### PROVEEDORES

Menú de Ubicación: Avanzado – Proveedores

En este módulo pude crear su lista de proveedores a usar en sus procesos administrativos.

Ingrese en Avanzado – Proveedores, luego coloque su clave de acceso y presione la tecla ENTER.

A continuación, debe realizar un nuevo proceso en la hoja en blanco como muestra la siguiente imagen

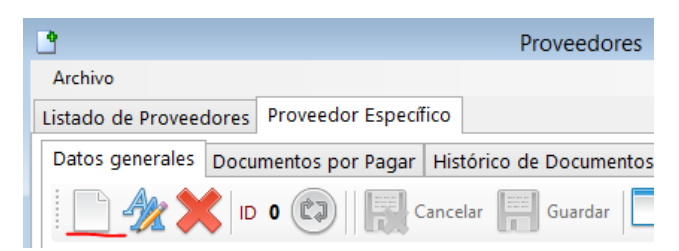

Una vez realizado este proceso ingrese toda la información para el registro de sus proveedores, Asigne los datos de Rif, nombre, código interno (para identificación del proveedor), porcentaje de retención si lo amerita, y demás datos de interés de su proveedor.

| <b>.</b>            | Proveedores                                                                                                    | • × |
|---------------------|----------------------------------------------------------------------------------------------------|-----|
| Archivo             |                                                                                                    |     |
| Listado de Proveede | ores Proveedor Específico                                                                                                    |     |
| Datos generales     | Documentos por Pagar Histórico de Documentos                                                                                    |     |
| - E 🖉 🗶             | 🕻 ID 0 🔞 🗐 🔚 Cancelar 📄 Guardar 🔚 Asistente para compras 🚔 🔥 - 📥 - 🚮 Salir                                                      |     |
| Datos del Prove     | edor                                                                                                    | ^   |
| RIF                 | Nombre                                                                                                    |     |
| Código Interno      |                                                                                                    |     |
| Direcciór           |                                                                                                    |     |
| Correos             |                                                                                                    |     |
| Teléfonos           |                                                                                                    |     |
| Observaciones       |                                                                                                    |     |
| Otros               | Vendedor                                                                                                    |     |
| Web Site            |                                                                                                    |     |
| Otros Datos li      | nportantes                                                                                                    |     |
| Porcentaje de       | Retención de Impuesto Observaciones                                                                                             |     |
| Analisis de co      | mpras                                                                                                    |     |
| Días de cré         | dito 0  Frecuencia de Visita en días 0 Viene cada tantos días Viene cada tantos días Despacha cada tantos días luego del pedido |     |
| Datos Bancari       | Fecha de Ultima compra 10/12/2022                                                                                               | *   |

### Cuentas por pagar (proveedores)

Menú de Ubicación: Cuentas -Proveedores - Por Pagar.

Muestra todas las cuentas por pagar ya sean por compras de productos o por gastos y servicios.

Y si deseamos aplicar alguna acción sobre ese documento como pagar o Abonar podemos realizar doble clic sobre el mismo y nos trasladara al menú de proveedores desde donde podremos realizar pagos o abonos a ese documento.

| Archivo                                                                                                    |                                                                                                    |                                                                                                    | pagai a prove                                                                | edores                                                                                 |               |            | ×    |
|----------------------------------------------------------------------------------------------------|----------------------------------------------------------------------------------------------------|----------------------------------------------------------------------------------------------------|------------------------------------------------------------------------------|----------------------------------------------------------------------------------------|---------------|------------|------|
| Archivo                                                                                                    |                                                                                                    |                                                                                                    |                                                                              |                                                                                        |               |            |      |
| 7.000                                                                                                    |                                                                                                    | Listado do C                                                                                                    | uentre ner De                                                                |                                                                                        | ORES          |            |      |
|                                                                                                    |                                                                                                    | Listado de C                                                                                                    | dentas por Pag                                                               |                                                                                        | ORES          |            |      |
| Seleccione HO                                                                                                    | γ                                                                                                    | • 📃 📆 Filtra                                                                                                    | ar ▼ No filtr                                                                | ar                                                                                     | Todo          | D5         | Ŧ    |
| Desde 07/                                                                                                    | 12/2022 🔍 🗸                                                                                                    | Hasta 07/12/202                                                                                                    | 22 🔍 🔻                                                                       | O Aplicar filt                                                                         | ro 📄 🎽        | \$         |      |
|                                                                                                    | F                                                                                                    | Para Abrir un documente                                                                                             | o debe hacer doble (                                                         | click o Pulsar Enter s                                                                 | obre el mismo |            |      |
| Fecha                                                                                                    | ID                                                                                                    | <ul> <li>Provee</li> </ul>                                                                                          | dor                                                                          | Documento                                                                              | Control       | Referencia | Vend |
|                                                                                                    |                                                                                                    |                                                                                                    |                                                                              |                                                                                        |               |            |      |
|                                                                                                    |                                                                                                    |                                                                                                    |                                                                              |                                                                                        |               |            |      |
|                                                                                                    |                                                                                                    |                                                                                                    |                                                                              |                                                                                        |               |            |      |
|                                                                                                    |                                                                                                    |                                                                                                    |                                                                              |                                                                                        |               |            |      |
|                                                                                                    |                                                                                                    |                                                                                                    |                                                                              |                                                                                        |               |            |      |
|                                                                                                    |                                                                                                    |                                                                                                    |                                                                              |                                                                                        |               |            |      |
|                                                                                                    |                                                                                                    |                                                                                                    |                                                                              |                                                                                        |               |            |      |
|                                                                                                    |                                                                                                    |                                                                                                    |                                                                              |                                                                                        |               |            |      |
| <                                                                                                    |                                                                                                    |                                                                                                    |                                                                              |                                                                                        |               |            | >    |
| Docur                                                                                                    | nentos Totales                                                                                                    | 0                                                                                                    |                                                                              | Documentos                                                                             | Vencidos 0    |            |      |
| -                                                                                                    | Total General                                                                                                    |                                                                                                    | A Favor                                                                      | Total                                                                                  | Pagado        | Total Ac   | tual |
|                                                                                                    | 0.00                                                                                                    |                                                                                                    | 0                                                                            |                                                                                        | 0.00          | Total Ac   | 0.00 |
|                                                                                                    | 0,00                                                                                                    |                                                                                                    | v                                                                            |                                                                                        | 0,00          |            | 0,00 |
|                                                                                                    |                                                                                                    |                                                                                                    |                                                                              |                                                                                        |               | USD \$     | 0,00 |
|                                                                                                    |                                                                                                    |                                                                                                    |                                                                              |                                                                                        |               |            |      |
|                                                                                                    |                                                                                                    |                                                                                                    |                                                                              |                                                                                        |               |            |      |
| •                                                                                                    |                                                                                                    |                                                                                                    |                                                                              |                                                                                        |               | 2          |      |
| •<br>Archivo                                                                                                    |                                                                                                    | Proveedores                                                                                                    |                                                                              | _                                                                                      |               | 0          |      |
| Archivo                                                                                                    | es Proveedor Espec                                                                                                    | Proveedores                                                                                                    |                                                                              |                                                                                        |               | 0          |      |
| Archivo<br>Listado de Proveedoro<br>Datos generales Do                                                                                                    | es Proveedor Espec                                                                                                    | Proveedores                                                                                                    | s                                                                            |                                                                                        |               |            |      |
| Archivo<br>Listado de Proveedor<br>Datos generales Do                                                                                                    | es Proveedor Espec<br>occumentos por Pagar<br>ID 3 (2)                                                                                                    | Proveedores<br>ifico<br>r Histórico de Documento<br>Cancelar Guardar                                                | s<br>Asistente para compr                                                    | s 🚔 🔥 - 🔥                                                                              | - D X         |            |      |
| Archivo<br>Listado de Proveedorr<br>Datos generales<br>Datos del Provee                                                                                                    | es Proveedor Espec<br>ocumentos por Pagar<br>ID 3 (2)                                                                                                    | Proveedores                                                                                                    | s<br>Asistente para compr                                                    | s 🖨 🔥 🔥                                                                                |               |            |      |
| Archivo<br>Listado de Proveedorr<br>Datos generales<br>Datos del Provee<br>Rif                                                                                                    | es Proveedor Espec<br>cumentos por Pagar<br>ID 3 (20)                                                                                                    | Proveedores                                                                                                    | s<br>Asistente para compr<br>, C.A.                                          | s 🖨 🔥 🔥                                                                                | Salir         |            |      |
| Archivo<br>Listado de Proveedorr<br>Datos generales<br>Datos del Provee<br>Rif<br>Código Interno                                                                                                    | es Proveedor Espec<br>cumentos por Pagar<br>ID 3 (20) (20)<br>dor<br>J294813488 (20)<br>(20) (20)                                                                                                    | Proveedores<br>ifico<br>Histórico de Documento:<br>Cancelar<br>SISTEMAS D3XD                                        | s<br>Asistente para compr<br>, C.A.                                          | s 🖨 🔥 🔥                                                                                | Salir         |            |      |
| Archivo<br>Listado de Proveedorr<br>Datos generales Do<br>Datos del Provee<br>Rif<br>Código Interno<br>Dirección                                                                                                    | es Proveedor Espec<br>cumentos por Pagar<br>ID 3 (20) (20)<br>dor<br>J294813488 (20)<br>av perimetral san ar                                                                                                    | Proveedores<br>ifico<br>Histórico de Documento:<br>Cancelar<br>Cancelar<br>SISTEMAS D3XD<br>itonio de los altos     | s<br>Asistente para compr<br>, C.A.                                          | s 🚔 🔥 - 🔥                                                                              | Salir         |            |      |
| Archivo<br>Listado de Proveedorr<br>Datos generales Do<br>Datos del Provee<br>Rif<br>Código Interno<br>Dirección<br>Correos                                                                                                  | es Proveedor Espec<br>cumentos por Pagar<br>ID 3 (20) (20)<br>dor<br>J294813488 (20)<br>av perimetral san ar                                                                                                    | Proveedores<br>ifico<br>Histórico de Documento:<br>Cancelar  Guardar<br>Nombre SISTEMAS D3XD<br>itonio de los altos | s<br>Asistente para compr<br>, C.A.                                          | s 🚔 🔥 - 🔥                                                                              | Salir         |            |      |
| Archivo<br>Listado de Proveedorr<br>Datos generales<br>Datos del Provee<br>Rif<br>Código Interno<br>Dirección<br>Correos<br>Teléfonos                                                                                        | es Proveedor Espec<br>cumentos por Pagar<br>ID 3 (20) (20)<br>dor<br>J294813488 (10)<br>av perimetral san ar                                                                                                    | Proveedores                                                                                                    | s<br>Asistente para compr<br>, C.A.                                          | s 🚔 🔥 - 🔥                                                                              | - Salir       |            |      |
| Archivo<br>Listado de Proveedor<br>Datos generales<br>Datos del Provees<br>Rif<br>Código Interno<br>Dirección<br>Correos<br>Teléfonos<br>Observaciones                                                                       | es Proveedor Espec<br>cumentos por Pagar<br>ID 3 (20) (20)<br>dor<br>J294813488 (10)<br>av perimetral san ar                                                                                                    | Proveedores                                                                                                    | s Asistente para compr                                                       | s 🚔 🍋 🍋                                                                                | Salir         |            |      |
| Archivo<br>Listado de Proveedorr<br>Datos generales Do<br>Marco del Provee<br>Rif<br>Código Interno<br>Dirección<br>Correos<br>Teléfonos<br>Observaciones<br>Otros                                                           | es Proveedor Espec<br>cumentos por Pagar<br>ID 3 (20) (20)<br>dor<br>J294813488 (10)<br>av perimetral san ar                                                                                                    | Proveedores                                                                                                    | s<br>Asistente para compr<br>, C.A.<br>Vendedor                              | s 🚔 🔥 - 🔥                                                                              | Salir         |            |      |
| Archivo<br>Listado de Proveedor<br>Datos generales<br>Datos del Provees<br>Rif<br>Código Interno<br>Dirección<br>Correos<br>Teléfonos<br>Observaciones<br>Otros<br>Bueb Site                                                 | es Proveedor Espec<br>cumentos por Pagar<br>ID 3 (20) (20)<br>dor<br>J294813488 (10)<br>av perimetral san ar                                                                                                    | Proveedores                                                                                                    | s Asistente para compr<br>, C.A.<br>Vendedor                                 | s 📄 🔥 - 🚱                                                                              | Salir         |            |      |
| Archivo<br>Listado de Proveedor<br>Datos generales Do<br>Marco de Proveedor<br>Rif<br>Código Interno<br>Dirección<br>Correos<br>Teléfonos<br>Observaciones<br>Otros<br>Web Site<br>Otros Datos Imp<br>Porcentaje de Ri       | es Proveedor Espec<br>pocumentos por Pagar<br>ID 3 (20) (20)<br>dor<br>1294813488 (10)<br>av perimetral san ar<br>cortantes<br>etención de Impuesto                                                                                                    | Proveedores                                                                                                    | s Asistente para compr<br>, C.A.<br>Vendedor                                 | s 📄 🔥 V                                                                                | Salir         |            |      |
| Archivo<br>Listado de Proveedorr<br>Datos generales Do<br>Marchivo<br>Datos del Proveedor<br>Rif<br>Código Interno<br>Dirección<br>Correos<br>Teléfonos<br>Observaciones<br>Otros Datos Imp<br>Porcentaje de Ri              | es Proveedor Espec<br>poumentos por Pagar<br>ID 3 (20) (20)<br>dor<br>1294813488 (10)<br>294813488 (10)<br>29481348 (10)<br>29481348 (10)<br>2948148 (10)<br>2948148 (10                                                                                                    | Proveedores                                                                                                    | s Asistente para compr<br>, C.A.<br>Vendedor                                 | s 🚔 🍂                                                                                  | Salir         |            |      |
| Archivo<br>Listado de Proveedor<br>Datos generales<br>Datos generales<br>Código Interno<br>Dirección<br>Correos<br>Teléfonos<br>Observaciones<br>Otros<br>Web Site<br>Otros Datos imp<br>Porcentaje de Ri<br>Analisis de com | es Proveedor Espec<br>cumentos por Pagar<br>ID 3 20 10 10<br>J294813488 10<br>0 20<br>av perimetral san ar<br>0 20<br>av perimetral san ar<br>0 20 | Proveedores                                                                                                    | s Asistente para compr C.A. Vendedor vaciones Frecuen Depacho cos            | 15 📻 🍋 - 🚱                                                                             |               |            |      |
| Archivo Listado de Proveedor Datos generales Do Datos del Proveet RIF Código Interno Dirección Correos Teléfonos Observaciones Otros Web Site Otros Datos Imp Porcentaje de Ri Analisis de com Dias de crédi                 | es Proveedor Espec<br>cumentos por Pagar<br>ID 3 @                                                                                                    | Proveedores                                                                                                    | s Asistente para compr , C.A. Vendedor vaciones Frecuen Depacho coc Fecha da | 15 📄 🔥 - 🍋<br>Lia de Despacho en días<br>totatos días luego del pedid<br>Ultima compra |               |            |      |

### Pagar o abonar a una o más facturas a crédito de proveedores.

Para pagar o abonar un documento debe seleccionarlos y SE ACTIVARA EL BOTON DE **PAGAR O ABONAR** y al pulsar sobre el botón podremos accedemos el módulo de pagos y abonos. Donde podremos realizar el pago.

| Factura | s a Credito                                      | $\mathbf{x}$ |
|---------|--------------------------------------------------|--------------|
| ?       | ¿Desea Realizar un Pago y/o Abono a este Documer | ito?         |
|         |                                                  |              |

| Proveedores                                                           | - • •     |  |  |  |  |  |  |
|-----------------------------------------------------------------------|-----------|--|--|--|--|--|--|
| Archivo                                                               |           |  |  |  |  |  |  |
| Listado de Proveedores Proveedor Específico                           |           |  |  |  |  |  |  |
| Datos generales Documentos por Pagar Histórico de Documentos          |           |  |  |  |  |  |  |
| Pagar o Abonar 1 10 Ver Pagos 1 2 2 2 Documentos Seleccionados 0      |           |  |  |  |  |  |  |
| Total Doc. por Pagar Bs. Total Pagado Bs. Total Davida Actual Bs. Bs. | 0,00      |  |  |  |  |  |  |
| 0,00 0,00 USD \$                                                      | 0,00      |  |  |  |  |  |  |
| Documentos Pagos Efectuados                                           |           |  |  |  |  |  |  |
| Aplicar Fecha 🔺 Referencia Documento Control Vencimiento              | Total Bs. |  |  |  |  |  |  |

Luego de especificada la forma de pago se genera el asiento de pago y se rebaja de la deuda antes pendiente.

## Vendedores y Comisiones.

Menú de Ubicación: Avanzado – Vendedores y comisiones.

Desde este módulo el sistema le permite registrar a sus vendedores y asignar un porcentaje de comisiones.

|                                                                                                    | venaeaores y Ca                                                                     | omisiones                                                                     |                                        |  |  |  |  |
|----------------------------------------------------------------------------------------------------|-------------------------------------------------------------------------------------|-------------------------------------------------------------------------------|----------------------------------------|--|--|--|--|
| Archivo Acciones                                                                                                    |                                                                                     |                                                                               |                                        |  |  |  |  |
| istado General de Vendedores Deta                                                                                                    | alles de Vendedor Específico 🛛 🤉                                                    | eportes y Cálculos de comisiones                                              |                                        |  |  |  |  |
| 📄 🐲 🗮 - 🚔 - 🔛 Cancelar 🔡 Guardar 🔒 Pagar 🛛 Comisión Actual Bs. 0                                                                            |                                                                                     |                                                                               |                                        |  |  |  |  |
| Datos del Vendedor                                                                                                    |                                                                                     |                                                                               |                                        |  |  |  |  |
| Nombre                                                                                                    |                                                                                     |                                                                               |                                        |  |  |  |  |
| RIF                                                                                                    | ID                                                                                  | 0 Nomina II                                                                   | 0                                      |  |  |  |  |
| Area de Ventas                                                                                                    |                                                                                     | El vendeo                                                                     | lor es Empleado                        |  |  |  |  |
| Porcentaie Filo                                                                                                    | % (Comisión Aplicada                                                                | sobre cada venta (No incluve im                                               | puestos)                               |  |  |  |  |
| Esta disting a Maximiantes                                                                                                    |                                                                                     |                                                                               |                                        |  |  |  |  |
| Comisiones en Proceso<br>Las comisiones se preparan al m                                                                                    | omento en el reporte de calculo                                                     | o de comisiones                                                               |                                        |  |  |  |  |
| Comisiones en Proceso<br>Las comisiones se preparan al m<br>Cantidades Vendidas                                                             | omento en el reporte de calculo<br>Total Vendido Bs.                                | o de comisiones<br>Total Devoluciones Bs.                                     | Fecha                                  |  |  |  |  |
| Comisiones en Proceso<br>Las comisiones se preparan al m<br>Cantidades Vendidas<br>0                                                        | iomento en el reporte de calculo<br>Total Vendido Bs.<br>0                          | o de comisiones<br>Total Devoluciones Bs.<br>0                                | Fecha<br>0                             |  |  |  |  |
| Comisiones en Proceso<br>Las comisiones se preparan al m<br>Cantidades Vendidas<br>0<br>Histórico de Comisiones                             | omento en el reporte de calculo<br>Total Vendido Bs.<br>0                           | o de comisiones<br>Total Devoluciones Bs.<br>O                                | Fecha<br>0                             |  |  |  |  |
| Comisiones en Proceso<br>Las comisiones se preparan al m<br>Cantidades Vendidas<br>0<br>Histórico de Comisiones<br>Cantidades Vendidas      | omento en el reporte de calculo<br>Total Vendido Bs.<br>0<br>Total Vendido Bs.      | o de comisiones<br>Total Devoluciones Bs.<br>0<br>Total Devoluciones Bs.      | Fecha<br>O<br>Ultima Comisión Bs.      |  |  |  |  |
| Comisiones en Proceso<br>Las comisiones se preparan al m<br>Cantidades Vendidas<br>0<br>Histórico de Comisiones<br>Cantidades Vendidas<br>0 | omento en el reporte de calculo<br>Total Vendido Bs.<br>0<br>Total Vendido Bs.<br>0 | o de comisiones<br>Total Devoluciones Bs.<br>0<br>Total Devoluciones Bs.<br>0 | Fecha<br>0<br>Ultima Comisión Bs.<br>0 |  |  |  |  |

Debemos activar la función en Configuración – Configuración Global – Básicos, una vez allí damos clic en modificar valores, elegimos <mark>Vendedores y Comisiones</mark> y guardamos los cambios

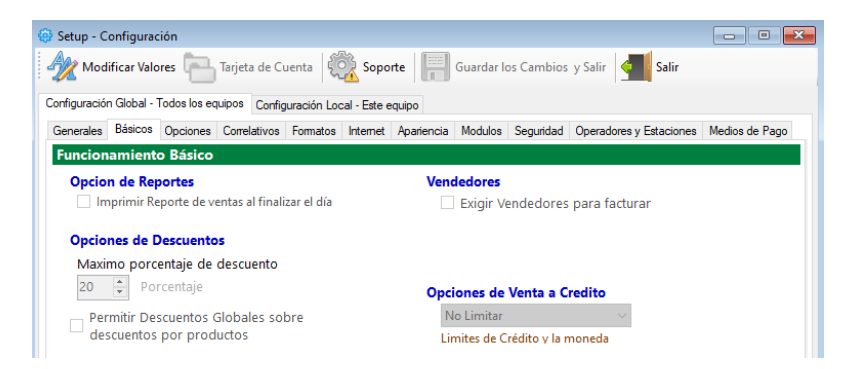

Al momento de factura el sistema (Si tenemos la función activa de vendedores) nos exigirá el vendedor, de no colocar ese dato el sistema no permite avanzar y arroja una alerta solicitando al vendedor.

## Equipos y Mobiliario.

Menú de Ubicación: Avanzado – Equipos y Mobiliario - Inventario de Equipos y Mobiliario.

Para iniciar escoja un nuevo proceso en la hoja en blanco, asigne un código y la tecla Enter, el sistema le preguntara si desea crear el equipo con ese código, acepte y continúe llenando todos los datos solicitado y finalice en guardar

| 8                      | Equipos y Mobiliario           |                    |
|------------------------|--------------------------------|--------------------|
| Archivo                |                                |                    |
| Listado y consulta Mob | iliario/Equipo                 |                    |
|                        | Cancelar 🔚 Guardar 🛃 Salir     |                    |
| Detalles del Mobiliari | o, Equipo o inmueble           |                    |
| Buscar por Código      | 01 Escriba para buscar o crear | 12345              |
| Tipo o Categoría       | ✓ Referenci                    | a                  |
| Descripción            | Crear equipos mob              | oiliarios ×        |
| Marca                  |                                |                    |
| Proveedor              | iEl Código 01 No existe!       |                    |
| Caracteristicas        | ¿Desea crear un nuevo Equip    | o con este código? |
| Fecha Adquisición      | 12/12/2022 ¥                   |                    |
| Costo Inicial Bs.      | <u>Sí</u>                      | No                 |
| Garantía Inicial       |                                |                    |
| Cantidad / Existencia  | Cantidad Anterior              | 0                  |
| Serial /Nro. de Serie  |                                |                    |
|                        |                                |                    |
| Ν                      | 1odificado por última vez      |                    |
| Depreciación por tien  | Costo depreciado en            | Bs. O              |

## Análisis de Compra.

### Menú de ubicación: Avanzado – Productos y servicios – Análisis de Compras.

Esta función recolecta toda la información de las ventas y nos da recomendación de las posibles compra a Realizar. Ingrese en la opción análisis de compra – Recomendaciones de compra – busque el rango que necesite y clic en iniciar, el sistema realizara los procesos (puede tardar dependiendo la cantidad de productos cargados en su inventario) y al final mostrara los resultados con la recomendación por cada producto.

|                                                         | Recomendaciones en compras                                          |                      |                           |                              |                            |                                      |                                           |                            |
|---------------------------------------------------------|---------------------------------------------------------------------|----------------------|---------------------------|------------------------------|----------------------------|--------------------------------------|-------------------------------------------|----------------------------|
| Archivo                                                 |                                                                     |                      |                           |                              |                            |                                      |                                           |                            |
| Rango + N                                               | Rango • Mensual 🔃 • 1 mes 🕪 Iniciar Productos evaluados 470 🌄 🚔 🔀 🗐 |                      |                           |                              |                            |                                      |                                           |                            |
| Recomendaciones de compras procesada satisfactoriamente |                                                                     |                      |                           |                              |                            |                                      |                                           |                            |
| Proveedor PROVEEDOR NO ESPECIFICO 0                     |                                                                     |                      |                           |                              |                            |                                      |                                           |                            |
| Frecu                                                   | encia despacho                                                      | 3 días               | Frecuencia de v           | isita del vended             | or 7 días                  |                                      |                                           |                            |
|                                                         |                                                                     |                      |                           |                              |                            |                                      |                                           |                            |
| producto                                                | Departamento                                                        | Existencia<br>actual | Ultimo<br>costo en<br>Bs. | Ultimo<br>costo en<br>USD \$ | Recomendación<br>de Compra | Sub Total<br>Recomendación<br>en Bs. | Sub Total<br>Recomendación I<br>en USD \$ | Referencia                 |
|                                                         | FRENOS                                                              | 10                   | 2,52                      | 0,23                         | 0                          | 0,00                                 | 0,00                                      |                            |
| ARA TUBO DE S                                           | REPUESTOS                                                           | 2                    | 19,16                     | 1,75                         | 0                          | 0,00                                 | 0,00                                      |                            |
| UBO SILLA ALU                                           | REPUESTOS                                                           | 4                    | 10,07                     | 0,92                         | 0                          | 0,00                                 | 0,00                                      |                            |
| 5.4 MM PARA T                                           | REPUESTOS                                                           | 3                    | 11,83                     | 1,08                         | 0                          | 0,00                                 | 0,00                                      |                            |
| ADOR 400ML D                                            | MANTENIMIE                                                          | 1                    | 74,79                     | 6,83                         | 0                          | 0,00                                 | 0,00                                      |                            |
| QUEO 60MM P                                             | REPUESTOS                                                           | 5                    | 8,21                      | 0,75                         | 0                          | 0,00                                 | 0,00                                      |                            |
| MAX PARA MO                                             | REPUESTOS                                                           | 2                    | 17,52                     | 1,60                         | 0                          | 0,00                                 | 0,00                                      |                            |
| NIO RIN 26 PLA                                          | REPUESTOS                                                           | 4                    | 65,70                     | 6,00                         | 0                          | 0,00                                 | 0,00                                      |                            |
| ) RIN 20                                                | REPUESTOS                                                           | 2                    | 52,56                     | 4,80                         | 0                          | 0,00                                 | 0,00                                      |                            |
| INIO RIN 20 NE                                          | RINES                                                               | 2                    | 120,45                    | 11,00                        | 0                          | 0,00                                 | 0,00                                      |                            |
| INIO RIN16 NE                                           | RINES                                                               | 2                    | 98,55                     | 9,00                         | 0                          | 0,00                                 | 0,00                                      |                            |
| NO BISELADA M                                           | FRENOS MOT                                                          | 10                   | 20,80                     | 1,90                         | 0                          | 0,00                                 | 0,00                                      |                            |
| NO BISELADA M                                           | FRENOS MOT                                                          | 10                   | 19,71                     | 1,80                         | 0                          | 0,00                                 | 0,00                                      |                            |
| ΔNI IRRIO EN Δ<br>≺                                     |                                                                     | 4                    | 9.86                      | 0 9 N                        | 0                          | 0.00                                 | <mark>ი ებ</mark> კე<br>Ir a              | tivar Wind<br>Configuració |

## Crear etiquetas de códigos de barra para productos.

La creación de etiquetas de códigos de barra es bastante útil y puede realizarse de varias formas. Lo primero sería configurar como deseamos el conjunto de etiquetas.

|                                                  | Cread            | or de Etiquetas           |                               |                         | - • ×    |  |  |  |
|--------------------------------------------------|------------------|---------------------------|-------------------------------|-------------------------|----------|--|--|--|
| Archivo                                          |                  |                           |                               |                         |          |  |  |  |
| Creación de Etiquetas Configuración de Etiquetas |                  |                           |                               |                         |          |  |  |  |
| Nuevo - Carl Abrir 🥠                             | - 🧮 Guardar      | 🗿 📴 • Bs. 🔚 • P           | roductos 🐻 Vista Pr           | evia 📄 Imp              | rimir 두  |  |  |  |
| Código Descri                                    | pción            |                           | Precio Bs.                    | VA                      | Cantidad |  |  |  |
|                                                  |                  |                           |                               | VA1 🗸                   |          |  |  |  |
| Ref Fecha                                        |                  | die Faiennaar en Liesende | Para Borrar Filas. ;Seleccion | e y presione SUPR!      |          |  |  |  |
| 08/12/2022                                       |                  | adir Etiqueta a Listado   | Para Editar Fila. ¡Haga dobl  | e click sobre la misma! |          |  |  |  |
| Total Etiquetas Plantilla actual                 | Ruta Almacenam   | iento                     |                               |                         |          |  |  |  |
| 1 Carta I 30 Etiq. H                             | oja (5 x 2.5 cm) |                           |                               |                         |          |  |  |  |
| Compra 4 111000 2408.prc                         | C f dian         | Description               |                               | Precio                  | Contidad |  |  |  |
| Ingreso -01-07-2022.prc                          | Codigo           | Descripcion               |                               | Bs.                     | Cantidad |  |  |  |
| Ingreso -01-08-2022.prc                          | 1 /              | ABRASADERA PARA TUBO D    | E SILLA ALUMINIO 2            | 3,48                    | 1        |  |  |  |
| Ingreso -01-12-2022.prc                          |                  |                           |                               |                         |          |  |  |  |
| Ingreso -03-10-2022.prc                          |                  |                           |                               |                         |          |  |  |  |
| Ingreso -03-11-2022.prc                          |                  |                           |                               |                         |          |  |  |  |
| Ingreso -07-11-2022.prc                          |                  |                           |                               |                         |          |  |  |  |
| Ingreso -07-12-2022.prc                          |                  |                           |                               |                         |          |  |  |  |
| Ingreso -08-06-2022.prc                          |                  |                           |                               |                         |          |  |  |  |
| Ingreso -09-09-2022.prc                          |                  |                           |                               |                         |          |  |  |  |
| Ingreso -10-06-2022.prc                          |                  |                           |                               |                         |          |  |  |  |
| Ingreso -10-08-2022.prc                          |                  |                           |                               |                         |          |  |  |  |
| Ingreso -13-06-2022.prc                          |                  |                           |                               |                         |          |  |  |  |
|                                                  |                  |                           |                               |                         | >        |  |  |  |
| Listado de etiquetas actual. Re                  | serva.prc        |                           |                               |                         |          |  |  |  |

Ubicación: Menú Misceláneos - Etiquetas de códigos de barra.

El módulo está orientado con un listado de etiquetas del lado izquierdo, el panel de creación de etiquetas en la parte superior y el listado de etiquetas a crear en la parte inferior derecha.

**El listado Izquierdo:** Muestra los listados de compras que se han cargado en el programa desde el módulo de compras o desde el módulo de inventarios. Y al hacer clic sobre cualquier campo de la lista podemos ver la cantidad de productos que se cargaron en una determinada compra y solo sería imprimir las etiquetas.

#### Eliminar una etiqueta del listado.

Seleccionar la fila y presionar el botón suprimir.

#### Editar una etiqueta del Listado. .

Hacer doble clic sobre el listado y los datos aparecerán en la edición de etiqueta.

#### Configuración de etiquetas.

Ir a la pestaña **Configuración de etiqueta** y desde allí definimos los parámetros de configuración, luego pulsamos almacenar configuración.

|                            |                  | Creador              | r de Etiqu    | etas          |                                   |        |       |      |
|----------------------------|------------------|----------------------|---------------|---------------|-----------------------------------|--------|-------|------|
| Archivo                    |                  |                      |               |               |                                   |        |       |      |
| eación de Etiquetas Co     | onfiguraciór     | de Etiquetas         |               |               |                                   |        |       |      |
| Guardar Configuració       | n La configu     | iración de las etiqu | uetas se alma | acena localme | nte en este equipo.               |        |       |      |
| amaño de Etiqueta          |                  |                      |               | Re            | esultado                          |        |       |      |
| Carta I 30 Etiq. Hoja (5 x | 2.5 cm)          |                      |               | •             | Codigos de Barra: Cod             | e128   |       |      |
| lipo de Codigos de Bar     | ra Ta            | amaño Etiqueta       | (Pixeles)     |               | linea 1: Codigo                   |        |       |      |
| Code128                    | ~                | Centimetros          | Pixeles       |               | linea 2: Descripción              |        |       |      |
| Configuracion de planti    | lla <sup>/</sup> | Ancho 5              | 188,98        |               | linea 3: Precio                   |        |       |      |
| Personalizada              | ~                | Alto 2.5             | 94 49         |               | Fecha: <mark>Si</mark>            |        |       |      |
|                            |                  | -,-                  | 54,45         |               | Datos de la empre <mark>Si</mark> |        |       |      |
| Configuración de Etiqu     | eta              |                      |               |               |                                   |        |       |      |
| ✓ Datos de la empresa      | •                | Linea de Corte       |               |               |                                   | Tamaño | de Le | tras |
| ✓ Fecha                    |                  | Incluir Impuesto     | (IVA)         | ✓ Linea 1     | Codigo                            | ~      | 10    | *    |
| Formato de Fecha           |                  | Mostrar Otra Mon     | eda           | ✓ Linea 2     | Descripción                       | ~      | 8     | *    |
| mes/año 🗸 🗸                |                  |                      |               | ✓ Linea 3     | Precio                            | ~      | 11    | ÷    |
| ✓ Codigo de Barra          |                  |                      |               | Configuraci   | ión Extra Carta VI                |        |       |      |
| Prefijo en Precio          | Nombre de        | Otra Moneda          |               |               |                                   |        | c     |      |
| PMVP                       | REF              |                      |               |               |                                   |        | 0     | •    |
|                            |                  |                      |               | Imagen o      | de Fondo Ninguna                  |        |       | ~    |
|                            |                  |                      |               |               |                                   |        |       |      |

Ejemplo de los modelos de etiquetas. En tamaño carta (30 por hoja)

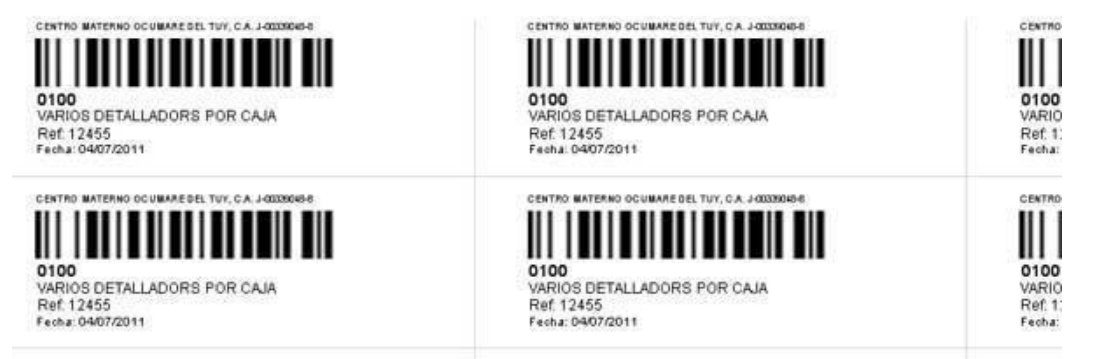

Puede imprimirse en **hojas adhesivas de 30 partes** x 1 carta o en **hojas blancas simples para recortar** o también a través de **impresoras térmicas diseñadas** para imprimir etiquetas y a todas son reconocibles en los diferentes lectores de códigos de barra.

## Bancos, Cuentas y Conciliaciones.

Menú de Ubicación: Misceláneos -Bancos, Cuentas y Conciliaciones.

El manejo de Cuentas, la creación de Cheques y Conciliaciones Bancarias pueden controlarse a través de este módulo.

### El módulo de bancos provee dos pestañas: Listado de cuentas y Datos específicos de cuenta

(donde podrá, crear, modificar y eliminar las cuentas), esta pestaña maneja a su vez una pestaña de conciliación para la cuenta seleccionada.

| 202              | Banc                       | os, Cheques y Concili  | aciones             |                |              | x  |
|------------------|----------------------------|------------------------|---------------------|----------------|--------------|----|
| Archivo          |                            |                        |                     |                |              |    |
| Mis Cuentas Banc | arias Detalles Especifico: | s de Cuenta            |                     |                |              |    |
| Banco            | Cu                         | enta                   | Saldo Bs.           | Тіро           | Titular      | ID |
|                  |                            |                        |                     |                |              |    |
|                  |                            |                        |                     |                |              |    |
|                  |                            |                        |                     |                |              |    |
|                  |                            |                        |                     |                |              |    |
|                  |                            |                        |                     |                |              |    |
|                  |                            |                        |                     |                |              |    |
|                  |                            |                        |                     |                |              |    |
|                  |                            |                        |                     |                |              |    |
|                  |                            |                        |                     |                |              |    |
|                  |                            |                        |                     |                |              |    |
| <                |                            |                        |                     |                |              | >  |
|                  | Para seleccionar una Cue   | enta pulse Doble Click | o Enter sobre la mi | sma            |              |    |
| THEFT            | Cuentas Registradas        | Total Saldo en Otr     | as Monedas Tota     | l Saldo en Mon | eda Nacional |    |
|                  | 0                          | USD \$                 | 0                   | Bs.            | 0            |    |
|                  |                            | EUR €                  | U                   | Bs.            | 0            |    |

Desde la venta principal puede seleccionar la cuenta que desea manejar o si prefiere Crear una nueva, puede ir directo a la pestaña **(detalles específicos de Cuenta)** Introducirlo directamente en la impresora y el programa lo imprime de acuerdo a los datos establecidos.

**Crear Nueva Cuenta**: Ir a la pestaña **(detalles específicos de Cuenta)** y pulsar el Botón nueva Cuenta y rellene los campos solicitados.

|                     |                                   | Bancos, Cheques y | Conciliaciones                                 |
|---------------------|-----------------------------------|-------------------|------------------------------------------------|
| Archivo             |                                   |                   |                                                |
| Mis Cuentas Ban     | carias Detalles Espe              | cificos de Cuenta |                                                |
| Datos de Cuenta     | Movimientos - Co                  | nciliación        |                                                |
| <b>-</b> 42 C       | 🕽 🗶 🔂 Can                         | celar 🔛 Almacenar | ID Cuenta 0                                    |
| Número              | 000111122225555                   | Nombre Banco      | BANESCO                                        |
| Tipo                | CORRIENTE                         | ✓ Titular         | MIGUEL RODRIGUEZ                               |
| Moneda              | Bs.                               | ✓ Observaciones   | CARACAS                                        |
|                     |                                   | Saldo Actual Bs.  | 15,000,00 🗌 Cuenta Extranjera                  |
| Configuración       | n de Impresión de Cheq            | ues               | Instrumentos de Transsacción                   |
| Espacios o<br>Impri | Lineas antes de<br>mir en Chegues | ]                 | 🗌 Punto de Venta 🗌 Pago Movil 🗌 Huella Digital |
|                     | Hacer un Cheque                   | Endosar u         | In Cheque (Por Slip)                           |
|                     |                                   |                   |                                                |

**Endosar un Cheque**. Específica en la parte posterior la leyenda para ser depositado en la cuenta número xxx (la que este activa).

**Crear o Hacer un Cheque**: En la misma pestaña **(detalles específicos de Cuenta)** pulsar el Botón Hacer un Cheque y al aparecer el módulo de Cheque, especifique los datos.

|                       |                                         | Imprimir      | Cheque desde                   | e Cuentas       |      |                                                                                                    |        |
|-----------------------|-----------------------------------------|---------------|--------------------------------|-----------------|------|----------------------------------------------------------------------------------------------------|--------|
| Cheque So             | lo 🔹 📄 Paso 1 -                         | Guia de Impre | esión 📄 Paso                   | o 2 - Cheque en | Guía | Guardar 🧃                                                                                                    | Salir  |
| Cue                   | enta Origen 011                         | 50080301      | 1003102249                     | EXTERIOR I      | FRIG | ORIFICO VAL                                                                                                    |        |
| Espacios o            | Lineas antes de Im                      | primir en Ch  | eques 1 🖨                      |                 | Bs.  | 45425                                                                                                    |        |
| Beneficiario          | PEDRO MARTINEZ                          | Y CIA         |                                |                 |      | - In the second second s | v      |
| Fecha                 | 30/09/2016 💷 🛪                          | Cheque #      | 154554                         | Lugar           | CAR  | ACAS                                                                                                    |        |
| Concepto              | PAGO DE DEUDA                           | ANTERIOR      |                                |                 |      |                                                                                                    |        |
| Cheque Por:<br>Inform | CUARENTA Y CINCO<br>ación Adicional Imp | O MIL CUATR   | OCIENTOS VEINT<br>No Endosable |                 | para | ser depositado en e                                                                                                    | cuenta |

**Guía de Impresión – Paso 1** Es un comprobante de egreso que se imprime en una hoja tamaño carta donde puede apreciarse el espaciado del cheque. Para que pueda colocarse en ese espacio y luego reimprimir con la opción cheque sobre comprobante guía. (Paso 2)

| CALLE RUIZ LA ASUNCIÓN, LA ASUNCIÓN<br>Telefonos: 0296-2423131 | NJEVA ESPARTA Fecha: 30/09/2010 |                       |                     |    |  |  |
|----------------------------------------------------------------|---------------------------------|-----------------------|---------------------|----|--|--|
|                                                                | Pagina:                         |                       |                     |    |  |  |
|                                                                | COMPROB                         | ANTE DE EGRESO        |                     |    |  |  |
| Datos del Cheque y Benef                                       | iciario                         |                       |                     |    |  |  |
| Fecha de Emisión                                               | 30/09/2016                      | Fecha de Cobro:       | 30/09/2016          |    |  |  |
| Numero de Cheque:                                              | 154554                          | Numero de Cuenta      | 01150 49            |    |  |  |
| Titular de Cuenta:                                             |                                 |                       |                     |    |  |  |
| Banco:                                                         | EXTERIOR                        |                       |                     |    |  |  |
| Beneficiario:                                                  | PEDRO MARTINEZ Y CIA            |                       |                     |    |  |  |
| Motivo, Destino y Total en                                     | Bs. del Cheque                  |                       |                     |    |  |  |
| Destina                                                        | PAGO DE DEUDA ANTERIOR          |                       |                     |    |  |  |
| Cheque Por Bs.                                                 | 45.425,00                       |                       |                     |    |  |  |
| Total en letras Bs.                                            | CUARENTA Y CINCO MIL CUATE      | ROCIENTOS VEINTICINCO | D ****              |    |  |  |
| Guía de Impresión del Che                                      | que                             |                       |                     |    |  |  |
| Pegar el cheque Aqui                                           |                                 |                       |                     |    |  |  |
|                                                                |                                 |                       | Bs. *** 45.425.00   | 11 |  |  |
|                                                                |                                 |                       |                     |    |  |  |
| 22222                                                          |                                 |                       |                     |    |  |  |
| PEDRO                                                          | MARTINEZ Y CIA                  |                       |                     |    |  |  |
| CUARENTA                                                       | Y CINCO MIL CUATROCIENTOS VEIN  | TICINCO ****          |                     |    |  |  |
|                                                                |                                 |                       |                     |    |  |  |
| CARACAS, 30/                                                   | 09/2016                         |                       |                     |    |  |  |
|                                                                |                                 |                       |                     |    |  |  |
|                                                                |                                 |                       |                     |    |  |  |
|                                                                |                                 |                       |                     |    |  |  |
|                                                                |                                 |                       |                     |    |  |  |
|                                                                |                                 |                       |                     |    |  |  |
|                                                                |                                 |                       |                     |    |  |  |
|                                                                |                                 |                       |                     |    |  |  |
|                                                                |                                 |                       |                     | -  |  |  |
|                                                                |                                 |                       |                     |    |  |  |
|                                                                |                                 |                       | Estado - Conference |    |  |  |

**Cheque sobre comprobante guía – Paso 2**: En esta opción se imprime el cheque pegado sobre el comprobante Guía.

**Conciliación Bancaria**: En esta opción se puede consultar los movimientos bancarios, así como agregar, modificar y eliminar registros, establecer el saldo inicial, como corregir información histórica.

| <u></u>                            | Bancos, Cheques y Conciliaciones    | - • • |
|------------------------------------|-------------------------------------|-------|
| Archivo                            |                                     |       |
| Mis Cuentas Bancarias Detalles Esp | pecificos de Cuenta                 |       |
| Datos de Cuenta Movimientos - C    | Conciliación                        |       |
|                                    | Conciliación No especifica          |       |
| nov-2015 (b) (b)                   | Filtrar 🕼 Saldo Inicial Bs.         | 67.   |
| Datos de Conciliación Actual       | Datos de Conciliación Actual        |       |
|                                    |                                     |       |
| T. Ingresos Bs.                    | 0 T. Ingresos Bs. 0 T. Ingresos Bs. | 0     |

**Edición de Registros de Movimientos**: En la conciliación se pueden incluir registros Nuevos, editar los existentes o eliminar otros.

**Nota Importante:** Los saldos actuales de las cuentas se actualizan al modificar la conciliación del mes actual, en caso de modificar una conciliación de un mes anterior no se actualizan los totales de saldo en la cuenta conciliada, solo la información histórica (los registros).

## Órdenes de Compra.

Menú de Ubicación: Avanzados - Productos y servicio - Ordenes de compras.

Desde este menú podemos acceder al módulo de Ordenes de compras, que nos permitirá generar diversas órdenes y vincular a las compras de productos.

| 2 Nue                              | eva Orden de Com             | npra en Proces | so        |                   |           |            |
|------------------------------------|------------------------------|----------------|-----------|-------------------|-----------|------------|
| Archivo Opciones                   |                              |                |           |                   |           |            |
| 0 Nro de Orden 0                   |                              | DIA            | 2 🗄 🤇     | ) 😑 🖂 🕯           | 🖹 🔀 -     |            |
| Datos del Proveedor / Distribuidor | No definida                  |                |           |                   |           |            |
| RIF J294813488                     | Nombre SI                    | STEMAS D3XD, C | .A.       |                   |           | 3          |
| Dirección AV PERIMETRAL SAN ANTON  | NIO DE LOS ALTOS             |                | Correo    |                   |           |            |
| Moneda para la Orden de Compra     | Bs.                          | ~              | Teléfono  |                   |           |            |
| Buscar Productos                   | Descripción                  |                |           |                   | UNI       | ~          |
| Código                             | Departamento                 |                |           | Iva IVA1          | ✓ Can     | tidad      |
| ✓ Producto Existente               | Empaque UN                   | I ¥            | Costo Bs. |                   |           |            |
| Cantidad Código                    | Descripción                  |                | IVA       | Presentación      | Costo Bs. |            |
| ▶ 10 02                            | PRODUCTO DE PRUE             | BA             | IVA1      | UNI               |           | 5,48       |
|                                    |                              |                |           |                   |           |            |
|                                    |                              |                |           |                   |           |            |
|                                    |                              |                |           |                   |           |            |
|                                    |                              | _              |           |                   |           |            |
| 2                                  |                              | _              |           |                   |           | >          |
| Medio de pago No definido 🛛 🗸 🕛    | Items aplicados en<br>compra | ltems 10,00    | 00        | Sub Total         |           | 54,80      |
|                                    |                              | - T. Ret. IVA  |           | 0,00 - T. Ret ISI | R         | 0,00       |
|                                    |                              | Total IVA      | 16,00 %   |                   | Total     | Pe         |
| Retenciones IVA % 0                | ISLR                         |                | 8,77      |                   | 63,57     | <b>-</b> . |
| Observaciones                      |                              |                |           |                   |           |            |

**Nueva orden de compra.** Pulse el botón nuevo y seleccione el proveedor, luego defina o seleccione los productos e inclúyalos en el listado, una vez listo almacene los cambios, luego podrá exportar, o imprimir.

## Órdenes de Servicio.

Menú de Ubicación: Avanzados - Productos y servicio - Ordenes de Servicios.

Desde este menú podemos acceder al módulo de Ordenes de Servicio, utilidad para enviar un equipo a reparación o recibir un equipo de reparación si prestamos el servicio técnico.

| <b></b>         |         | Nu           | ieva Oi  | rden o Solci  | tud  | de Servicio | o en | Proceso    |         |                   |           |          | • 8   |
|-----------------|---------|--------------|----------|---------------|------|-------------|------|------------|---------|-------------------|-----------|----------|-------|
| Archivo         |         |              |          |               |      |             |      |            |         |                   |           |          |       |
| Ordenes de Serv | icio F  | Parametros   | de Ord   | enes          |      |             |      |            |         |                   |           |          |       |
| Buscar 🚺        |         | 0            |          | <b>A</b>      | h    |             |      | <b>-</b>   | )) 🔀    | -                 |           |          |       |
| Sujeto          | Client  | e            |          | ~             | Nú   | ímero de O  | rden | 0          |         |                   | Fecha     | 07/12/20 | 22    |
| RIF             |         | 14851824     |          | Nombre        | MIG  |             | GUEZ |            |         |                   |           |          |       |
| Dirección       | CARA    | CAS          |          |               |      |             |      |            |         |                   |           | ID       | 16    |
| Teléfono        | 04142   | 094250       |          |               |      | Email       |      |            |         |                   |           |          |       |
| Persona de      | Contac  | to MIGUEL    | RODRI    | GUEZ          |      |             | Re   | eferencia  |         |                   |           |          |       |
| Datos de la O   | rden o  | Solicitud d  | e Servi  | cio           |      |             |      |            |         |                   |           |          |       |
| Tipo de O       | rden d  | e Servicio   | Produc   | to Particular |      |             |      | ~          |         | Có                | digo Inte | erno     | 1     |
| Código          | 1       |              |          | Descripo      | ión  | ABRASADE    | RA P | ARA TUBO   | DE SILI |                   | VIO 28,6  | DIAMETRO | NEGRA |
| Departament     | REPUE   | STOS         |          | Ma            | rca  |             |      |            |         | Referenci         | а         |          |       |
| Opcional 1      |         |              |          | Opcion        | al 2 |             |      |            |         | Opcional :        | 3         |          |       |
| Requerimiente   | os o de | escripción d | lel Serv | icio          |      |             |      |            |         |                   |           |          |       |
| Descripc        | ión     |              |          |               |      |             |      |            |         |                   |           | 👝 Aña    | dir   |
| Costo Estima    | ado     |              |          |               |      |             | Мо   | neda aplic | able    | Bs.               | ~         | <u> </u> |       |
| Descripo        | ión     |              |          |               |      |             |      | Moneda     |         | Costo<br>Estimado |           | PR       |       |
| ► SERVICIO      | S REPA  | RACION       |          |               |      |             |      | Bs.        |         |                   | 0,00      |          |       |
|                 |         |              |          |               |      |             |      | Tot        | tal     | Bs.               |           |          | 0,00  |

**Nueva orden de Servicio.** Pulse el botón nuevo y seleccione el sujeto, si es cliente o si es un proveedor, incluya los datos del sujeto, luego defina o seleccione los productos, equipos, vehículos u otros e inclúyalos en el listado, una vez listo almacene los cambios, luego podrá exportar, o imprimir la orden de servicio.

SISTEMAS D3XD, C.A. RIF J294813488 AV. LOS AVIADORES, LOCAL CENTRO COMERCIAL LOS AVIADORES, PASILLO AEROPUERTO NRO AR-13, PALO NEGRO, ARAGUA 0243-2019513

Orden de Servicio # 2 Fecha: 29/04/2021 Pagina: 1

Cliente **RIF: 12976355 - DAVID CEDEÑO** Dirección: CARACAS Teléfonos y Correos 021554 ///// d3xdpc@hotmail.com

021554 ///// d3xdpc@hotmail.c Persona de Contacto julina marcano Referencia 45454dds

#### Datos del Equipo Electrónico

| Nro. Serial | 124545                  |
|-------------|-------------------------|
| Descripción | celular de cosa estraña |
| Modelo      | ewewe                   |
| Marca       | acurance                |
| Color       | ojo                     |
| Accesorios  | no indica               |
| Extra 1     | si 20                   |
| Extra 2     | si 23                   |
|             |                         |

#### **Descripciones y Observaciones**

reuiqre que le haga tal y tal cosita otras cosas adicionales para reprara 154.545,00 USD \$ 150.000.000,00 Bs.

Sistemas D3xD – Gisin3 www.d3xd.com

## Múltiples Empresas.

Menú de Ubicación: Avanzados – Selección de Empresas.

El sistema permite utilizar varias empresas en el mismo software, mediante la activación de cada empresa por separado en el mismo software.

**Importante:** Para utilizar varias empresas simultáneamente debe tener una licencia por cada empresa. Es decir, cada empresa debe tener un número de licencia o certificado distinto.

Para Agregar una nueva empresa ingrese en **Avanzados – Selección de Empresa** y luego pulse **Archivo – Nueva Empresa** – se le solicitarán los datos de la nueva empresa

|          | En                       | npresas             |
|----------|--------------------------|---------------------|
| Archi    | ivo                      |                     |
| elec     | ción de Empresas Vincula | das                 |
|          | Empresa                  |                     |
|          | SUMINISTROS Y SERVICIOS  | Local               |
| •        | SISTEMAS D3XD            | Local               |
|          | INV VITBIKES VZLA, C.A.  | Local               |
| <b>E</b> | SISTEMAS D2VD            |                     |
| Base     | de Datos: D3XD_DBASE1    | Carpeta Emp: Base1\ |
|          | Salir 📀                  | Aceptar             |

Importante conocer esto antes de crear una nueva empresa.

Cuando se Agrega una Nueva Empresa debe especificarse un Numero de Sufijo a la Base de Datos y a la Carpeta de Soporte Local (por ejemplo 1,2, 3...etc) para así diferenciar las Bases de Datos por Cada empresa

| Nombre de Empresa            |                     |                  | 0                   |
|------------------------------|---------------------|------------------|---------------------|
| Tipo de Servidor             | Servidor            | Cambiar          | ta di la            |
| Nombre de Servidor           | LOCALHOST           |                  |                     |
| Base de Datos                | D3XD_DBASE          | 1 Numero de      | la Nueva Base de Da |
| Contraseña de MySql          | ****                | Predeter         | minada              |
| Carpeta Principal del Prog   | jrama               | Numero de la Nue | ava Carneta de Emor |
| C:\Program Files\Sistemas    | D3xD\Gisin3\        |                  | va carpeta de Empr  |
| Remoto - Carpeta             | de Soporte Local    | Base - 1         |                     |
| Ruta de Copia de seguridad T | iad - Automatica    |                  |                     |
| Carpeta del Servidor de E    | ase de Datos MvSo   | ıl               |                     |
| C:\Program Files\MySQL\      | MySql Server 5.6\bi | n\               |                     |
| Regresar                     |                     | Aplicar          |                     |

Cuando se Agrega una Nueva Empresa debe especificarse un Numero de Sufijo a la Base de Datos y a la Carpeta de Soporte Local (por ejemplo 1,2, 3..etc) para asi diferenciar las Bases de Datos por Cada empresa. Ejemplo: Empresa 1 ( ...Dbase) Empresa 2 (...Dbase1)

## Publicidad aleatoria.

Menú de Ubicación: Misceláneos – Publicidad por Pantalla.

Función para mostrar publicidad en una pantalla independiente u otro equipo donde se podrá mostrar tanto imágenes con información publicitaria como también un listado de los productos de inventarios que posean fotos. También podrá mostrarse simultáneamente la información de los productos facturados (Estilo display de precios).

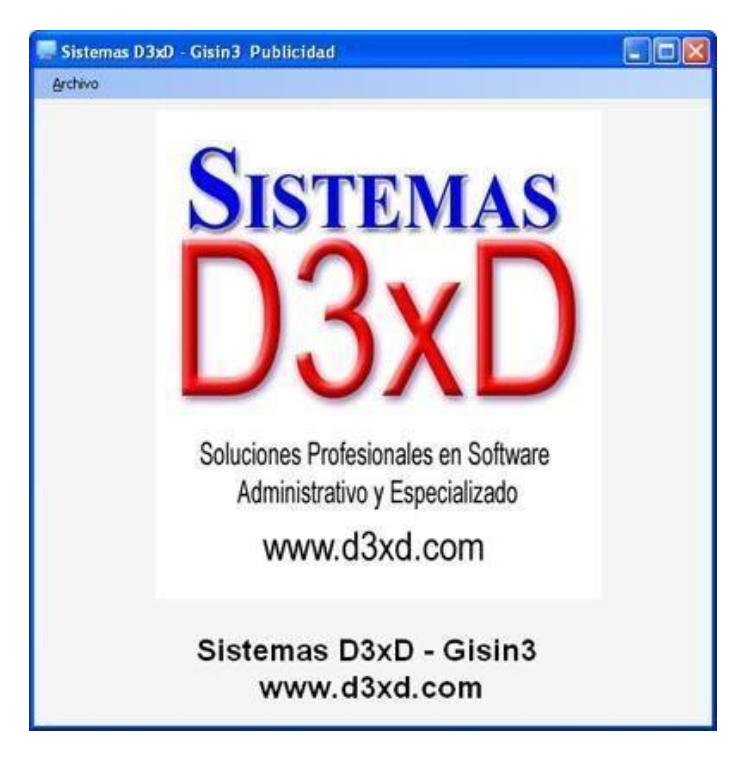

Para Ingresar desde la pantalla inicial del programa en el sub menú Misceláneos - Publicidad por pantalla

Una vez dentro debemos configurar para usar. Archivo - Configurar Panel.

| <u> </u>                                                                                                    | Sistemas D3xD - Gisin3                                  | Publicidad – 🗆 🗙                                                                                                    |
|----------------------------------------------------------------------------------------------------|---------------------------------------------------------|----------------------------------------------------------------------------------------------------|
| Archivo                                                                                                    |                                                         |                                                                                                    |
| Tipo de Publicidad<br>Imagenes de Publicid<br>Archivo de Inventario<br>Origenes de Datos<br>Ruta Principal<br>Origen | lad en Carpeta PUB<br>9 (Scrip)<br>Desde Ruta de Origen | Aspecto de Pantalla<br>Color de Fuente<br>Color de Pantalla<br>Mostrar texto descriptivo<br>Imagenes en tamaño Real<br>Intervalo de Cambio |
| Editar Archivo<br>Estado de des                                                                                      | de Inventario (Scrip)<br>tino                           |                                                                                                    |
| s                                                                                                    | istemas D3xD<br>www.d3xd.o                              | - Gisin3<br>com                                                                                                    |

Se puede Mostrar dos Tipo de Publicidad:

#### Imágenes de Publicidad en Carpeta Pub:

Excelente función para promocionar imágenes de forma aleatoria, lo primero que debes realizar dar uso a esta función es: Carga en la Carpeta Pub que se encuentra en la "Unidad C", "Archivos de programa" "Sistemas D3XD", "Gisin3", allí colocaremos todas las fotos o imágenes de publicidad (O puedes incluir otra ruta deseada)

**NOTA:** Para Imágenes de publicidad en carpeta pub la opción de "Editar Archivo de Inventario (script)" queda sin efecto.

Aspecto de pantalla:

- Color de Fuente: selecciona el color que desees para el color de las letras.
- Color de Pantalla: será el color de fondo que tendrá la ventana
- Mostrar texto descriptivo: muestra la descripción de los productos seleccionados.
- Imagen en tamaño real: es la ampliación de la imagen en la pantalla.
- Intervalos de cambio: modifica el tiempo de espera de una imagen a la otra Por defecto es 1 (3 segundos)

Luego para aplicar los cambios pulsamos sobre el botón inferior se cierra la ventana y comienza el muestreo de imágenes.

#### Editar Archivo de Inventario (Script):

Permite promocionar los productos del Inventario que posean imágenes (Para agregar imágenes a los productos de inventario se realiza desde la ficha de inventarios Allí selecciona el producto a Asociar imagen, "Edición", "Otros", "Asociar imagen a producto")

Desde la ventana de publicidad Aleatoria "Editar Archivo de Inventario" (script).

Estando en el editor de listado de productos a publicar. Para ingresar los productos se pulsa sobre el Menú: "Archivo", "Agregar Productos", selecciona el producto a publicar desde la ventana de búsqueda de productos y pulsas doble clic sobre la fila para agregar la selección, en caso de no querer publicar algún producto (se selecciona la fila donde se encuentra el producto y pulsamos suprimir (DEL) desde el teclado). Luego guardar los cambios en: "Archivo", "Guardar Cambios"

Mientras este mostrando cualquier información si se realizare una venta esta ventana de forma automática, se convertirá en display de precios como muestra la imagen inferior.

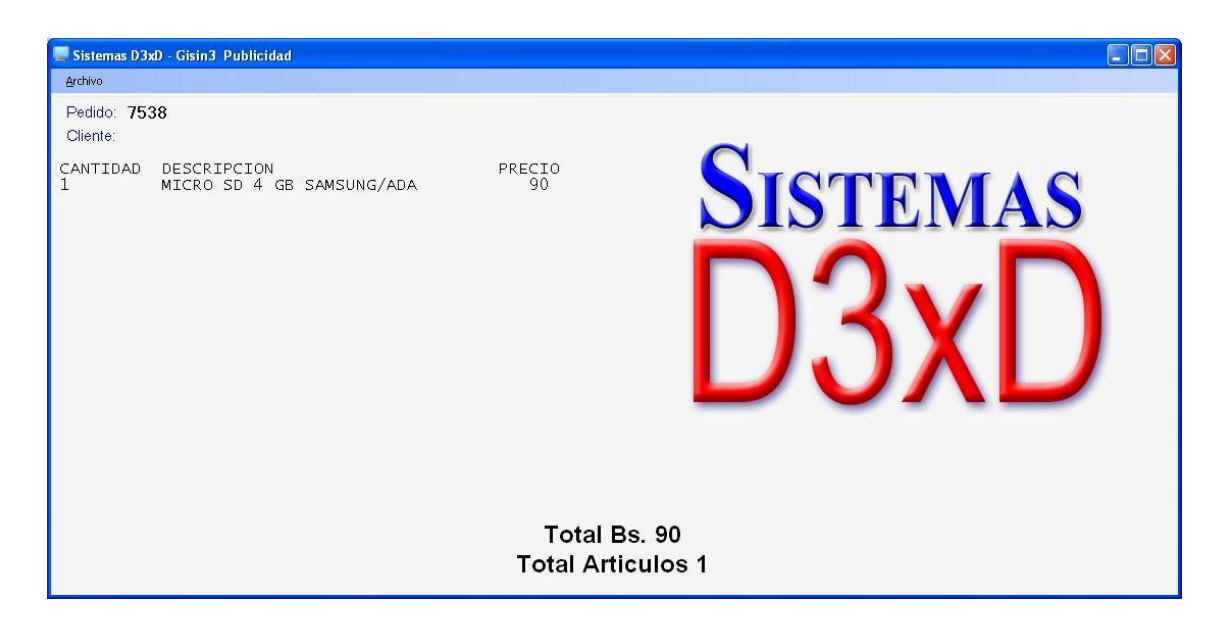

Cuando se finaliza, el pago se cierra el área de display y continúa mostrando la información publicitaria.

## Consulta de Precios por Pantalla.

Menú de Ubicación: Misceláneos – Consulta de Precios por Pantalla.

Este módulo se convierte en un visor de Precios, permitiendo que el usuario final o cliente interactúe directamente con el equipo, al leer el código la función mostrará los productos, servicios u otras consultas.

Si el producto posee imagen la mostrará al lado de la descripción, de lo contrario solo se verá la información del texto.

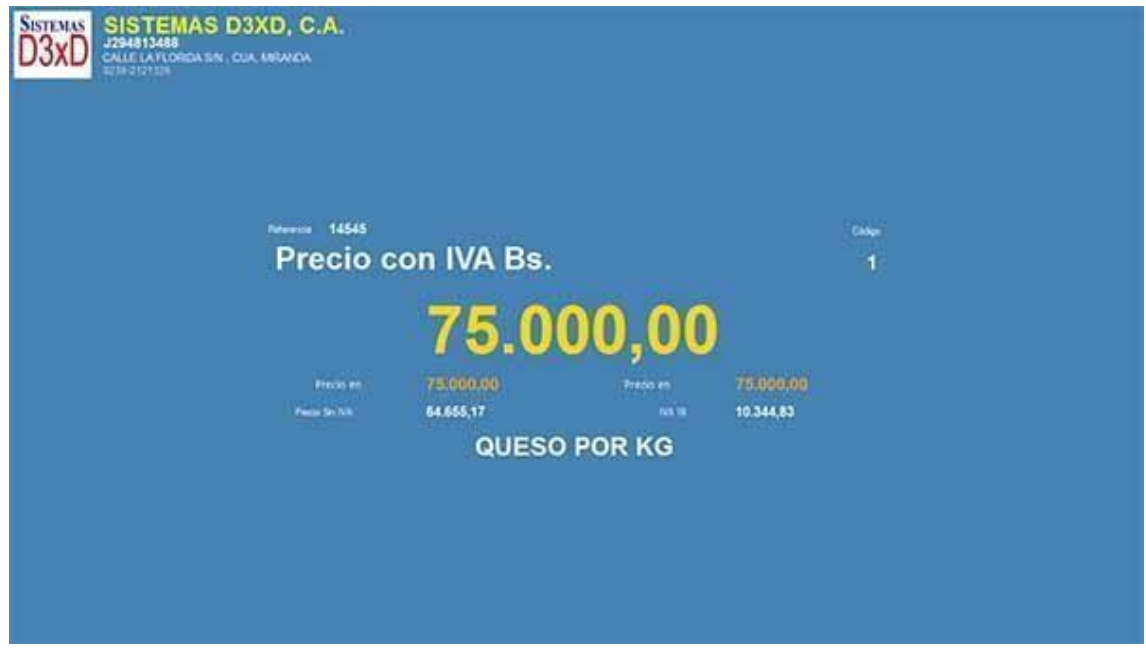

### Configurar Consulta de precios por Pantalla.

Menú de Ubicación: Dentro del módulo (Consulta de Precios por Pantalla.) Haga Click sobre la imagen o logo de la empresa.

| Modo de Consulta 🕨               | 4 | Inventarios                                   | C.A. |
|----------------------------------|---|-----------------------------------------------|------|
| Cerrar<br>CALLE LA<br>0239-21213 | F | Servicios<br>Código - Peso<br>Ticket - Número | DA   |

Salir del módulo de Consulta de precios por Pantalla.

Menú de Ubicación: Dentro del módulo (<mark>Consulta de Precios por Pantalla.</mark>) Haga Click sobre la imagen o logo de la empresa. Luego pulse sobre el menú – Cerrar.

## Reportes.

### Reporte de documentos.

Menú de Ubicación: Reportes -Reporte Documentos.

A través del reporte de documentos podemos evaluar el resultado de los movimientos diarios, mensuales y del año.

El reporte de documentos muestra varias pestañas en la parte inferior donde pueden observarse los detalles de las ventas y por defecto muestra Facturas – nota de crédito – nota de débito, y la otra pestaña **Todos los Documentos** muestra los detalles generales Fiscales y de costos en las ventas.

| 🖶 Rep     | orte de Docu          | mentos   |             |            |                 |                   |                |          |               |                |                 | ×    |  |
|-----------|-----------------------|----------|-------------|------------|-----------------|-------------------|----------------|----------|---------------|----------------|-----------------|------|--|
| Arch      | ivo                   |          |             |            |                 |                   |                |          |               |                |                 |      |  |
|           | Estación To           | odos     | -           | 🧕 Ope      | rador Todos     | 5 🔹 🗸 Ve          | er en Estático | •        | -             |                |                 |      |  |
|           |                       |          | Repo        | rte de l   | Document        | tos Del Año 2023  |                |          |               | Docur          | nentos de Ve    | nta  |  |
| Орс       | Opciones AÑO ANTERIOR |          |             |            |                 |                   |                |          |               |                |                 |      |  |
|           | Otros Repo            | rtes 👻 M | ostrar Imp  | reso 🔹     | ê• 🔀            | 🔆 Todos 🔆         |                |          |               |                |                 |      |  |
|           | Fecha                 | Тіро     | Pedido      | N.<br>Doc. | Hora            | Razon Social      |                | RIF      | Condición     | Total Bs.      | Equipo          | u    |  |
|           | 31/03/2023            | FCT      | 77          | 77         | 10:11a. m.      | BELKIS BRITO      |                | 9273515  | CONTADO       | 245,00         | DESKTOP-K576    |      |  |
|           | 31/03/2023            | FCT      | 79          | 78         | 05:42p. m.      | AIXA CARDENAS     |                | 27223853 | CONTADO       | 49,00          | DESKTOP-K576    |      |  |
|           | 31/03/2023            | FCT      | 80          | 79         | 05:47p. m.      | AIXA CARDENAS     |                | 27223853 | CONTADO       | 122,50         | DESKTOP-K576    |      |  |
|           | 28/03/2023            | FCT      | 76          | 76         | 01:17p. m.      | AIXA CARDENAS     |                | 27223853 | CONTADO       | 122,00         | DESKTOP-K576    |      |  |
|           | 14/03/2023            | FCT      | 75          | 75         | 01:19p. m.      | RICARDO ABENDELIO |                | 26624747 | CONTADO       | 241,20         | DESKTOP-K576    |      |  |
|           | 07/03/2023            | FCT      | 74          | 74         | 09:32a. m.      |                   |                |          | CONTADO       | 97,28          | DESKTOP-K576    |      |  |
|           | 03/03/2023            | FCT      | 73          | 73         | 12:04p. m.      | IVAN BARRETO      |                | 9484000  | CONTADO       | 365,40         | DESKTOP-K576    | ~    |  |
| <<br>Docu | mentos de Ve          | enta To  | odos los Do | ocumente   | os              |                   |                |          |               |                |                 | >    |  |
|           | Documentos            | 5        | Total Exer  | nto        | Total B.I. 16 9 | 6 T.IVA 16 %      | Total B.       | .0%      | T.IVA 0 %     | Total B.I. 0 % | 5 T.IVA         | 0 %  |  |
|           | 23                    | 3        | 0           | ,00        | 8.523,3         | 2 1.363,73        |                | 0,00     | 0,00          | 0,00           | ) (             | 0,00 |  |
|           | Total B.I. 0 %        | 5        | T.IVA 0     | )%         | T.IVA Retenide  | D Total B.I.      | Total B.I.     | IGTF [   | ocumentos con | Total IGTF Bs  | . Total Documer | ntos |  |
|           | 0,00                  | )        | 0           | ,00        | 0,0             | 0 0,00            |                | 0,00     | 0             | 0,00           | 9.88            | 7,05 |  |

Con la siguiente función aquí señalada, el sistema mostrara los Documentos administrativos o también Todos los documentos.

| Reporte de | Documentos        |              |                         |                      |                 |
|------------|-------------------|--------------|-------------------------|----------------------|-----------------|
| Archivo    |                   |              |                         |                      |                 |
| Estacio    | ón Todos 🛛 🗕 🚺 Op | erador Todos | 🖌 🛛 💽 Ver en Estático 🔸 | · 🚺 ·                |                 |
|            | Reporte de        | Documentos I | Del Año 2023            | Documentos de Venta  | mentos de Venta |
| Opciones   | AÑO ANTERIOR      | ~            | Eiltear a               | Todos los Documentos |                 |
|            |                   | 1/10/0000 -  |                         |                      |                 |

Es importante destacar que existen diferentes tipos de movimientos codificados por el programa de la siguiente manera.

**FCT**: Facturas emitidas (suman el total de ventas dependiendo si fueron a contado o a crédito entonces aumentan el total de cuentas por cobrar)

NDB: Notas de Debito emitidas. (Suman el total de cuentas por cobrar)

NCD: Notas de crédito Emitidas (Restan el total de ventas y el total fiscal)

**COB:** Cobros son los pagos realizados de una factura a crédito para un cliente (Aumentan el total de entradas y de ventas)

**PAG:** Entradas por abonos de apartados (Aumentan el total de entradas el de ventas y el de pagos de apartados.)

#### Ver reporte de ventas por equipo o usuario.

Desde el mismo reporte de ventas solo seleccionamos la opción superior donde dice Estación o todos los Operadores y seleccionamos el nombre del equipo a consultar o el nombre del usuario y luego pulsamos consultar estableciendo el parámetro de búsqueda si por día, mes o año.

| 🖶 Reporte de Documentos |                  |   |
|-------------------------|------------------|---|
| Archivo                 |                  |   |
| Estación Todos          | - Dperador Todos | • |

#### Ver reporte de ventas específico por documento o por cliente.

| Archivo                    |                     |             |            |            |         |                                                                 |         |           |            |
|----------------------------|---------------------|-------------|------------|------------|---------|-----------------------------------------------------------------|---------|-----------|------------|
| Estación T                 | odos                | • [         | 🙍 Ope      | rador Tod  | DS      | • Ver en Estático                                               | •       |           |            |
|                            |                     | Repo        | rte de     | Documer    | ntos De | l Año 2023                                                      |         |           | Doc        |
| Opciones AÑO<br>Desde 01/0 | 0 ANTERI<br>01/2023 | OR<br>Ha    | ista 31    | /12/2023 [ |         | J Filtrar -                                                     |         | P - Bs. ( | 📀 Consulta |
| Ctros Repo                 | rtes • M            | ostrar Vist | a Previa   | •          | - 🗙     | No Filtrar<br>Por Cliente                                       |         |           |            |
| Fecha                      | Tipo                | Pedido      | N.<br>Doc. | Hora       | Razo    | Por Número de Document<br>Por Tipo de Documento<br>Por Vendedor | •       | Condición | Total Bs.  |
| 31/03/2023                 | ECT                 | 77          | 77         | 10:11a.m.  | BELKIST | SKILU                                                           | 9273313 | CONTADO   | 245.0      |

Tildamos la casilla "Filtrar" y tenemos la opción de buscar uno o varios documentos tan solo al especificar el Id del cliente o el Numero de documento.

**Nota Importante:** Si queremos buscar en un periodo determinado algún documento o cliente específico debemos seleccionar el periodo a consultar (**día, mes o año**) y luego pulsamos la casilla "Específico" y colocamos nuestra opción a buscar.

Existen otras opciones avanzadas dentro de reporte de ventas como lo son:

*Exportar Reporte de ventas:* Exporta a un archivo (\*.txt o \*.xls, sin formatos) para luego editar por el mismo usuario.

#### Impresión o Vista Previa.

Muestra o Imprime el detalle del informe de ventas detallado del día, mes o año.

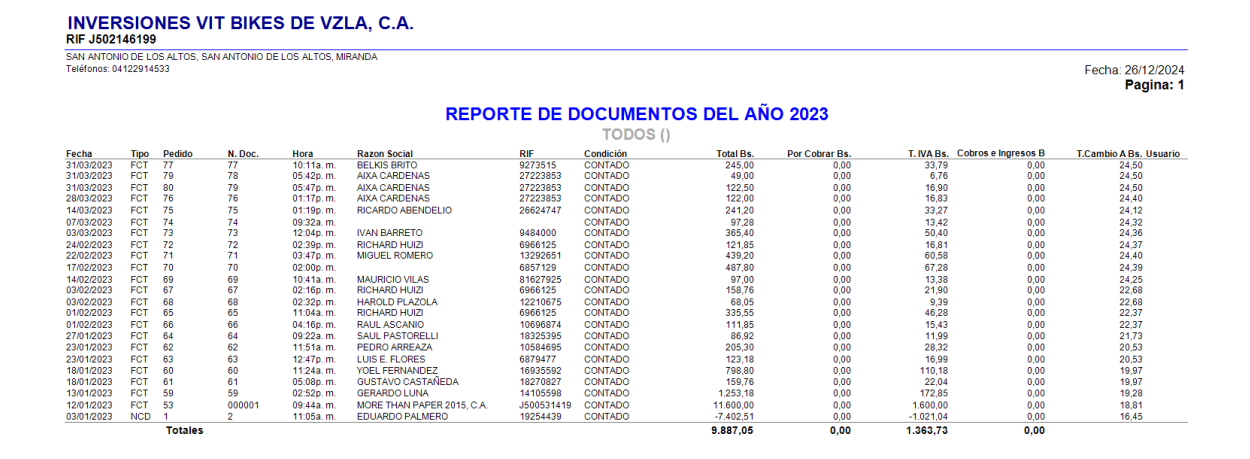

*INFORME SOLO TOTALES (Imprimir o Vista de previa):* Muestra o Imprime el ORDEN de los diferentes Conceptos cobrados, entradas y salidas.

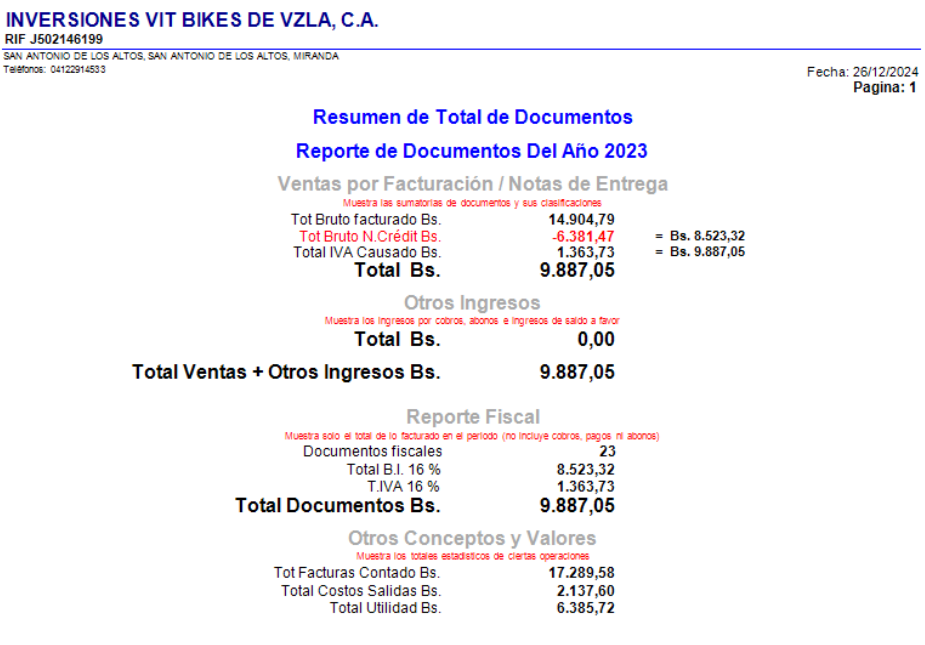

Medios de pagos Recibidos (Saldos ingresados sin descontar Vueltos / Cambios)

#### Reporte Financiero.

#### Menú de Ubicación: Reportes –Reportes financiero

En este reporte podemos visualizar todas las transacciones registrada por los operadores, métodos de pago, vueltos, saldo a favor y totales de todos los medios de pago.

| 😴 Rep | porte F                                                                                                   | inanciero         |        |        |          |       |         |        |          |                    |         |                 |                       |
|-------|----------------------------------------------------------------------------------------------------|-------------------|--------|--------|----------|-------|---------|--------|----------|--------------------|---------|-----------------|-----------------------|
| Arch  | nivo                                                                                                    |                   |        |        |          |       |         |        |          |                    |         |                 |                       |
|       | 🛐 Estación Todos - 🚺 Operador Todos - 🔯 Static - 🔁 Incluir - 📆 Todo - 🤣 Consultar 🚔 - 👳                   |                   |        |        |          |       |         |        |          |                    |         |                 |                       |
|       | Reporte Financiero De HOY (26/12/2024)                                                                    |                   |        |        |          |       |         |        |          |                    |         |                 |                       |
| HO    | HOY         Desde         26/12/2024         Hasta         26/12/2024         Pulse en el Botón Consultar |                   |        |        |          |       |         |        |          |                    |         |                 |                       |
|       | Me                                                                                                    | dio               |        | Moneda | Monto    |       | Referen | cia    | Catego   | ría Pedido<br>Nro. |         | Monto en<br>Bs. | Tasa c<br>Camb<br>Bs. |
| •     | Efectivo Bs. Bs.                                                                                          |                   |        | Bs.    | 1        | 50,00 |         |        | Efectivo | 34                 |         | 150,00          |                       |
| <     |                                                                                                    |                   |        |        |          |       |         |        |          |                    |         |                 | >                     |
|       |                                                                                                    | 1 Pagos registra  | idos   |        |          |       |         |        |          | Το                 | dos los | Medios          |                       |
|       | # Medio Total Medio Tota                                                                                  |                   |        | Total  | Bs.      |       |         |        |          |                    |         |                 |                       |
| •     | ▶ 1 Efectivo Bs. 150,00 150,00                                                                            |                   |        |        |          |       |         |        |          |                    |         |                 |                       |
| 1     | Med                                                                                                    | ios de Pagos Util | izados | Tota   | l Medios | Bs.   | 150,00  | )      |          | Total Medios       | USD \$  | 5,55            |                       |
|       |                                                                                                    |                   | Leyend | а      | Ingresos |       |         | Egreso | s        | Desvinculad        | los     | Administra      | ntivos                |

En el reporte financiero usted podrá hacer consulta por caja y operador especifico, también podrá exportar toda la información detallada a un Excel

En la parte inferior existe unas leyendas que indican en color cada transacción

Ingresos - Egresos - Desvinculados - administrativos

| 1 Medios de Pagos Utilizados | Total Medios Bs. | 150,00  | Total Medios USD \$ | 5,55            |
|------------------------------|------------------|---------|---------------------|-----------------|
| Leyenda                      | Ingresos         | Egresos | Desvinculados       | Administrativos |

#### Pago desvinculado.

Existe la posibilidad que un operador no finalice el proceso de facturación por alguna causa o apagado repentino del pc en proceso de facturación, si este proceso no culmina entonces observaremos en el reporte financiero de color verde los desvinculados.

| 😴 Rep | orte Financiero                                                                                           |          |             |          |       |         |          |        |                |                 | ×                   |  |  |
|-------|----------------------------------------------------------------------------------------------------|----------|-------------|----------|-------|---------|----------|--------|----------------|-----------------|---------------------|--|--|
| Archi | ivo                                                                                                    |          |             |          |       |         |          |        |                |                 |                     |  |  |
|       | 💽 Estación Todos - 🔯 Operador Todos - 🔯 Static - 🗔 Incluir - 📆 Todo - 🤗 Consultar 🚔 -                     |          |             |          |       |         |          |        |                |                 |                     |  |  |
|       | Reporte Financiero De HOY (26/12/2024)                                                                    |          |             |          |       |         |          |        |                |                 |                     |  |  |
| ноү   | HOY         Desde         26/12/2024         Hasta         26/12/2024         Pulse en el Botón Consultar |          |             |          |       |         |          |        |                |                 |                     |  |  |
|       | Medio                                                                                                    |          | Moneda      | Monto    |       | Referen | cia Cate | egoría | Pedido<br>Nro. | Monto en<br>Bs. | Tasa<br>Carr<br>Bs. |  |  |
| •     | Transferencia Bs                                                                                          |          | Bs.         | 44       | 14,43 |         | Band     | os     | 81             | 444,43          |                     |  |  |
|       | Efectivo Bs.                                                                                              |          |             | 15       | 50,00 |         | Efec     | tivo   | 34             | 150,00          |                     |  |  |
|       | Efectivo Bs.                                                                                              |          | Bs.         | 15       | 50,00 |         | Efec     | tivo   | 81             | 150,00          |                     |  |  |
| <     |                                                                                                    |          |             |          |       |         |          |        |                |                 | >                   |  |  |
|       | 3 Pagos regist                                                                                            | rados    |             |          |       |         |          |        | Todos los      | Medios          |                     |  |  |
|       | # Medio                                                                                                   |          | Tota<br>Med | l<br>io  | Tota  | Bs.     |          |        |                |                 | ^                   |  |  |
| •     | 1 Efectivo Bs.                                                                                            |          |             | 300,00   |       | 300,00  |          |        |                |                 |                     |  |  |
|       | 2 Transferencia                                                                                           | Bs       |             | 444,43   |       | 444,43  |          |        |                |                 | ~                   |  |  |
| 2 1   | Medios de Pagos Ut                                                                                        | ilizados | Total       | Medios B | 5.    | 744,43  |          | Total  | Medios USD \$  | 27,55           |                     |  |  |
|       |                                                                                                    | Leyenda  | Ir          | gresos   |       | Eg      | resos    | De     | svinculados    | Administrati    | vos                 |  |  |

#### Elimina un desvinculado.

Para este proceso usted tiene dos opciones, puede eliminar el cobro o vincularlo con algún pedido existen en el sistema de facturación Gisin3

Primer paso: Toque con un clik el cobro desvinculado

|    | Medio            | Moneda | Monto  | Referencia | Categoría | Pedido<br>Nro. | Monto en<br>Bs. | Tasa de<br>Cambio<br>Bs. |
|----|------------------|--------|--------|------------|-----------|----------------|-----------------|--------------------------|
|    | Transferencia Bs | Bs.    | 444,43 | 1          | Bancos    | 81             | 444,43          | 2                        |
| ۱. | Efectivo Bs.     | Bs.    | 150,00 |            | Efectivo  | 34             | 150,00          |                          |
|    | Efectivo Bs.     | Bs.    | 150,00 |            | Efectivo  | 81             | 150,00          | 2                        |
|    | Efectivo Bs.     | Bs.    | 150,00 |            | Stectivo  | 81             | 150,00          |                          |

**Segundo paso**: En la parte superior se habilita en siguiente icono 🔪

| 😵 Reporte Financiero |                    |                                                       |
|----------------------|--------------------|-------------------------------------------------------|
| Archivo              |                    | $\sim$                                                |
| Estación Todos       | - Operador Todos   | + 🔯 Static + 🕞 Incluir + 詞 Todo + 🔗 Consultar 🚔 + 💥 🚺 |
|                      | Re                 | porte Financiero De HOY (26/12/2024)                  |
|                      |                    |                                                       |
| Medio no vinculado   | ×                  |                                                       |
| کې د Desea vir       | ncular este medio? |                                                       |
| Sí                   | No                 |                                                       |

**Tercer paso**: Escoja la opción deseada – Vincular con un pedido o Eliminar registro – luego aplique los cambios y finalizara el proceso.

| Vincular Medio | ×                       |
|----------------|-------------------------|
| Archivo        |                         |
| A 📩            | Aplicando validaciones  |
| т              | otal Monto Medio        |
| E              | is. 150                 |
| ID Medi        | o 1                     |
| Vincular a     | Pedido                  |
|                | Pedido Nro.             |
|                |                         |
| Eliminar M     | edio                    |
| 🗌 Elin         | ninar Registro de Medio |
| <b></b>        | Aplicar Cambios         |

Nota: Los cobros desvinculados se suman al saldo de la caja – una vez eliminado entonces se rebaja del saldo

#### Reportes Históricos.

Menú de Ubicación: Reportes – Reportes Históricos.

Desde este módulo se ven todos los reportes históricos que el sistema prepara y se pueden organizar en Mensuales, Diarios y por rango.

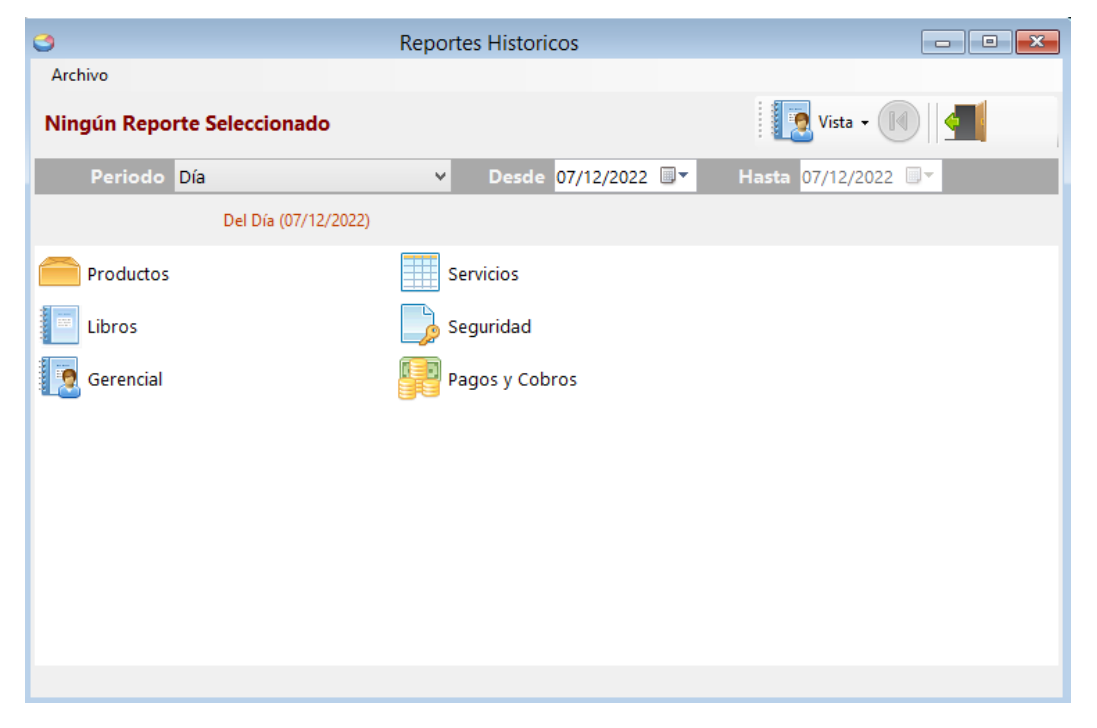

#### Reporte Administrativo.

Menú de Ubicación: Reportes – Reporte Administrativo.

Desde este módulo podemos ver un monto total de transacciones ACUMULATIVAS de los distintos medios de pago del sistema.

El sistema revisa los diferentes módulos y trata de mostrar acá los totales de las transacciones actuales.

|     | Balance Administrativo                                |              |                 |                |  |  |  |  |  |  |  |  |  |
|-----|-------------------------------------------------------|--------------|-----------------|----------------|--|--|--|--|--|--|--|--|--|
| Arc | Archivo                                               |              |                 |                |  |  |  |  |  |  |  |  |  |
| Bal | ance al 07/12/2022 🕼 🚔 🔀 🔙 Salir                      |              |                 |                |  |  |  |  |  |  |  |  |  |
|     |                                                       |              |                 |                |  |  |  |  |  |  |  |  |  |
|     |                                                       |              |                 |                |  |  |  |  |  |  |  |  |  |
|     | Descripción                                           | Total en Bs. | Total en USD \$ | Total en EUR € |  |  |  |  |  |  |  |  |  |
| •   | Efectivo en Valores Acumulados                        | 598,27       | 644,83          | 0,0            |  |  |  |  |  |  |  |  |  |
|     | Cheques en Valores Acumulados por Depositar           | 0,00         | 0,00            | 0,0            |  |  |  |  |  |  |  |  |  |
|     | Saldo en Tarjeta Débito - Valores Acumulados por dep  | 0,00         | 0,00            | 0,0            |  |  |  |  |  |  |  |  |  |
|     | Saldo en Tarjetas Crédito - Valores Acumulados por d  | 0,00         | 0,00            | 0,0            |  |  |  |  |  |  |  |  |  |
|     | Efectivo en Caja Chica                                | 0,00         | 0,00            | 0,0            |  |  |  |  |  |  |  |  |  |
|     | Efectivo en Cajas                                     | 10,95        | 0,00            | 0,0            |  |  |  |  |  |  |  |  |  |
|     | Cheques en Cajas                                      | 0,00         | 0,00            | 0,0            |  |  |  |  |  |  |  |  |  |
|     | Saldo Tarjetas Débito en Cajas                        | 0,00         | 0,00            | 0,0            |  |  |  |  |  |  |  |  |  |
|     | Saldo Tarjetas Crédito en Cajas                       | 0,00         | 0,00            | 0,0            |  |  |  |  |  |  |  |  |  |
|     | Total retenido en Cajas                               | 0,00         | 0,00            | 0,0            |  |  |  |  |  |  |  |  |  |
|     | Bancos - (0 Cuentas Vinculadas)                       | 0,00         | 0,00            | 0,0            |  |  |  |  |  |  |  |  |  |
|     | Cuentas por Cobrar a Clientes por Creditos de (1 Cuen | 10,95        | 0,00            | 0,0            |  |  |  |  |  |  |  |  |  |
|     | Cuentas por Cobrar a Clientes por Apartados de (0 Cu  | 0,00         | 0,00            | 0,0            |  |  |  |  |  |  |  |  |  |
|     | Cuentas por Cobrar a Clientes por Consignación de (0  | 0,00         | 0,00            | 0,0            |  |  |  |  |  |  |  |  |  |
|     | Cuentas por Pagar a Clientes por Saldo a Favor de (0  | 0            | 0,00            | 0,0            |  |  |  |  |  |  |  |  |  |
| <   |                                                       |              |                 | >              |  |  |  |  |  |  |  |  |  |
|     | Total en Bs. 620,17                                   | Total e      | en USD \$       | 644,83         |  |  |  |  |  |  |  |  |  |
|     | Total en EUR € 0,00                                   | Total Gener  | al en Bs.       | 7.670,11       |  |  |  |  |  |  |  |  |  |

### **Reporte Consolidado (Varias Empresas).** Menú de Ubicación: **Reportes -<mark>Reportes Consolidado (Empresas)</mark>**

Si simultáneamente posee más de 1 empresa en el mismo equipo, se activará la función de reporte de entradas consolidado, donde se recoge el total de ventas por el día o el mes especificado y lo muestra sistemáticamente en el mismo reporte (solo Totales)

| 1   |                                                                 |             | Est      | adidistico de l | Empresas      |             |            | • ×     |  |  |  |  |  |
|-----|-----------------------------------------------------------------|-------------|----------|-----------------|---------------|-------------|------------|---------|--|--|--|--|--|
| Ar  | Archivo                                                         |             |          |                 |               |             |            |         |  |  |  |  |  |
| Tot | Totales de Entradas (HOY) - Consolidados por (3) Empresas       |             |          |                 |               |             |            |         |  |  |  |  |  |
| ۲   | De HOY                                                          |             |          |                 |               |             |            |         |  |  |  |  |  |
| 0   | O Por Rango Desde 07/12/2022 ∨ Hasta 07/12/2022 ∨ End Consultar |             |          |                 |               |             |            |         |  |  |  |  |  |
| Γ   | Empresa                                                         |             |          | Efectivo Bs.    | Tar.          | Tar. Debito | Cheques    | Transfe |  |  |  |  |  |
| ┢   | SUMINIST                                                        |             |          | 0.00            | 0             | 00 01       | 0 0        | 00      |  |  |  |  |  |
| Ľ   | SISTEMAS                                                        | D3XD        |          | 0,00            | 0,            | 00 0,0      | 00 00      | ),00    |  |  |  |  |  |
|     | INV VITBIK                                                      | ES VZLA, C. | Α.       | 0,00            | 0,0           | 00 0,0      | 00 00      | ),00    |  |  |  |  |  |
|     |                                                                 |             |          |                 |               |             |            |         |  |  |  |  |  |
| <   |                                                                 |             |          |                 |               |             |            | >       |  |  |  |  |  |
|     | Efectivo                                                        | T. Credito  | T. Debit | to Cheques      | ; Transferenc | N. de       | Por Cobrar | Total   |  |  |  |  |  |
|     | 0,00                                                            | 0,00        | 0,0      | 0,00            | 0,00          | 21,90       | 10,95      | 21,90   |  |  |  |  |  |

## Libro de Ventas, Compras y Resumen (legales)

Menú de Ubicación: Avanzados – Libros de Ventas, compras y resumen.

Definimos el mes o rango (desde hasta) a consultar y el sistema ordenará cronológicamente cada una de las facturas, Notas de crédito y débito, y se muestran en su orden respectivo.

| <u></u>                          |                                    |                                |                             | libros                           |                            |                                     |                              |                  | - • •                     |
|----------------------------------|------------------------------------|--------------------------------|-----------------------------|----------------------------------|----------------------------|-------------------------------------|------------------------------|------------------|---------------------------|
| Archivo                          |                                    |                                |                             |                                  |                            |                                     |                              |                  |                           |
| Mes                              | <ul> <li>Completo</li> </ul>       | • 12/2022                      | . N                         | Aostrar                          |                            |                                     |                              |                  |                           |
| <b>_</b>                         |                                    |                                | Verter Devie d              | Distant                          | - 2022                     |                                     |                              |                  |                           |
|                                  |                                    |                                | ventas Periodo              | Diciembr                         | re-2022                    |                                     |                              |                  |                           |
| Ventas C                         | ompras Resu                        | men                            |                             |                                  |                            |                                     |                              |                  |                           |
| Fee                              | ha R                               | IF                             | NOMBRE O<br>RAZON<br>SOCIAL | TIPO                             | Serial<br>Impres           | ora                                 | N° de Rep. Z                 | N° de<br>Factura | N° de<br>Control          |
| ▶ 07/1                           | 2/2022 14                          | 851824                         | MIGUEL RODRI                | FCT                              |                            |                                     | 0                            |                  | 1                         |
| 07/1                             | 2/2022 14                          | 851824                         | MIGUEL RODRI                | FCT                              |                            |                                     | 0                            |                  | 2 00-0                    |
|                                  |                                    |                                |                             |                                  |                            |                                     |                              |                  |                           |
| ۲.                               |                                    |                                |                             |                                  |                            |                                     |                              |                  | >                         |
| ۲otal + IV                       | A Total Exento                     | Base Imp. 16                   | IVA 16 %                    | Base Imp. 0                      | IVA 0 %                    | Base Imp. 0                         | IVA 0 %                      | IVA              | ><br>Retenciones,         |
| <<br>Total + IV<br>21,9          | 4 Total Exento<br>0 0,00           | Base Imp. 16<br>18,88          | IVA 16 %<br>3,02            | Base Imp. 0<br>0,00              | IVA 0 %<br>0,00            | Base Imp. 0                         | IVA 0 %<br>0,00              | IVA<br>0,00      | ><br>Retenciones.<br>0    |
| <<br>Total + IV<br>21,9<br>Total | A Total Exento<br>0 0,00<br>II IVA | Base Imp. 16<br>18,88<br>Total | IVA 16 %<br>3,02<br>Total   | Base Imp. 0<br>0,00<br>Base Imp. | IVA 0 %<br>0,00<br>IVA 0 % | Base Imp. 0<br>0,00<br>B.I. IGTF 3% | IVA 0 %<br>0,00<br>Base Imp. | IVA<br>0,00      | Retenciones,<br>0<br>IGTF |

En este módulo se observan los Libros de Ventas, Compras y Resumen, separados por pestañas y abajo están la totalización de los mismos.

Vista previa del libro de ventas en modo normal (no resumido)

| RIF \ | /-1494370                                         | 15        |                       | Pagina 1 |                                                                   |                                             |                  |             |             |            |           |              |     |
|-------|---------------------------------------------------|-----------|-----------------------|----------|-------------------------------------------------------------------|---------------------------------------------|------------------|-------------|-------------|------------|-----------|--------------|-----|
| LIB   | RO DE                                             | VENTAS    | DEL MES DICIEMBRI     | - 2011   |                                                                   |                                             |                  |             |             |            |           |              |     |
| Nro   | Fecha                                             | RIF       | Nombre o Razon Sodial | Про      | Serial Maq.                                                       | Rep. Z                                      | N Pact           | N Ctri      | N N CTO     | N Fact Ate | Total- NA | Esento       | B.1 |
| 1     | 08/12/2011                                        | 12976365  | DAVID CEDEÑO          | fCT      |                                                                   |                                             | 23               |             |             |            | 212,20    | 0,00         |     |
| 2     | 05/12/2011                                        | 17770052  | LUPE                  | POT      |                                                                   |                                             | 24               |             |             |            | 306,00    | 0,00         |     |
| э     | 3 08/12/2011                                      | 1297 6265 | DAVID CEDEÑO          | NOB      |                                                                   |                                             |                  |             | 61 <b>*</b> | 23         | 212,80-   | 0,00         |     |
|       |                                                   |           |                       |          |                                                                   | Tobles                                      |                  |             |             |            | 224,00    | 0,00         |     |
|       |                                                   | LEVELS    |                       |          |                                                                   | 10                                          |                  |             |             |            |           | DASENNO, BLE |     |
|       |                                                   | FCT:- FAC | TURA                  |          |                                                                   | Total: Ven                                  | tas internas No  | Gravada     |             |            |           | 0,00         |     |
|       |                                                   | NCD:- NO  | TADECREDITO           |          |                                                                   | Total: Ven                                  | tas de Esportaci | ión         |             |            |           | 0,00         |     |
|       |                                                   | NDB:- NOT | TA DE DEBITO          |          |                                                                   | Tobi: Ver                                   | tas internas ate | cha solo al | leuota gene | Im         |           | 300,00       |     |
|       | * TOTAL VENDIDO A CLIENTES JURIDICOS + MA 0,00    |           |                       |          | Total: Ventar internar atectar rolo aliquota reducida             |                                             |                  |             |             |            | 0,00      |              |     |
|       | * TOTAL VENDIDO A CLIENTES NATURALES + MA \$36.00 |           |                       |          | Total: Vental Internal afectal Ilolo aliquota general - adicional |                                             |                  |             |             | E          | 0,00      |              |     |
|       |                                                   |           |                       |          |                                                                   | TOTAL VENTAS Y DEBITOS EISCALES DEL PERIODO |                  |             |             |            | 240.00    |              |     |

Т

#### Resumir y agrupar el libro de ventas.

Los pasos para agrupar el libro de ventas son los siguientes:

Una vez que el Libro de ventas es observado en pantalla podemos hacer clic sobre el mismo para resumirlo.

El proceso de resumir consiste en agrupar los documentos POR FECHA (Desde – hasta) y solo desagrupa el resumen para incluir Notas de crédito – Debito, O si la fecha cambiase entonces inicia de nuevo el grupo. Esto facilita la lectura del mismo.

| 2       |                 | libros                                 |
|---------|-----------------|----------------------------------------|
| Archivo |                 |                                        |
| Mes     | ✓ Resumido      | 12/2022 Stars                          |
| ے 🖨     | 3 🔀 🖂           | Libro de Ventas Periodo Diciembre-2022 |
| Ventas  | Compras Resumen |                                        |
|         |                 |                                        |

## TATATO'S

| RIF                                             | V-1494370  | 5          |                       |                        |        |                                    |                                             |         | Pagina  | 1       |          |           |               |     |
|-------------------------------------------------|------------|------------|-----------------------|------------------------|--------|------------------------------------|---------------------------------------------|---------|---------|---------|----------|-----------|---------------|-----|
| LIB                                             | RO DE \    | VENTAS     | DEL MES DICI          | L MES DICIEMBRE - 2011 |        |                                    |                                             |         |         |         |          |           |               |     |
|                                                 |            | CONTRIBUYE | INTE                  | NO CONTRIBUYENTE       |        | Serial                             | Reporte                                     | Número  | Número  | N. Nota | N. Fact  | Total     | Total         |     |
| Nro                                             | Fecha      | RIF        | Nombre o Racon Social |                        | Tipo   | Maquina                            | -Z -                                        | Factura | Control | Credito | Afectada | Venta+IVA | Exento        | Bas |
| 1                                               | 08/12/2011 |            |                       | DESDE - HASTA          | FCT    |                                    |                                             | 23-24   | 23-24   |         |          | 548,80    | 0,00          |     |
| 2                                               | 08/12/2011 | 12976355   | DAVID CEDEÑO          |                        | NCD    |                                    |                                             |         |         | .4      | 29       | 212.8-    | 0             |     |
|                                                 |            |            |                       |                        |        |                                    | Totales                                     |         |         |         |          | 336,00    | 0,00          |     |
|                                                 |            | LEVENDA    |                       |                        |        |                                    | 5                                           |         |         |         |          |           | BARE MPONIELE |     |
|                                                 |            | FCT: = FAC | TURA                  |                        |        | Total: Ventas Internas No Gravadas |                                             |         |         |         |          | 0,00      |               |     |
| NCD: = NOTA DE CREDITO                          |            |            |                       |                        |        |                                    | Total                                       | 0,00    |         |         |          |           |               |     |
| NDB = NOTA DE DEBITO                            |            |            |                       |                        |        |                                    | Total                                       | 300,00  |         |         |          |           |               |     |
| * TOTAL VENDIDO A CLIENTES JURIDICOS + IVA 0,00 |            |            |                       |                        |        |                                    | Total                                       | 0,00    |         |         |          |           |               |     |
|                                                 | TOTAL V    | ENDIDO A C | LIENTES NATURALES + I | VA                     | 336,00 |                                    | Total                                       | a.      | 0,00    |         |          |           |               |     |
|                                                 |            |            |                       |                        |        |                                    | TOTAL VENTAS Y DEBITOS FISCALES DEL PERIODO |         |         |         |          |           |               |     |

Pagina 1

# SISTEMAS D3XD, C.A. (DPTO DESARROLLO) RIF J311217150 LIBRO DE VENTAS DEL MES JUNIO - 2012

| Fecha                                                                                                    | RIF                  | Nombre o Razon Social                                                                                                    | Tipo  | Serial<br>Maquina                      | Numero<br>Rep. Z                                                                                                    | Numero<br>Factura                   | Numero Nu<br>Control N              | umero I<br>Credito I                                     | Numero<br>Fact Afec | Total<br>Con IVA                                       | Total<br>Exento                                      | Base<br>Imp. 12,00                                                      | Total<br>IVA 12,00                                                                                            | Total IVA<br>Retenido                                                                                                    |
|----------------------------------------------------------------------------------------------------|----------------------|----------------------------------------------------------------------------------------------------|-------|----------------------------------------|----------------------------------------------------------------------------------------------------|-------------------------------------|-------------------------------------|----------------------------------------------------------|---------------------|--------------------------------------------------------|------------------------------------------------------|-------------------------------------------------------------------------|----------------------------------------------------------------------------------------------------|----------------------------------------------------------------------------------------------------|
| 2 01/06/2                                                                                                    | 2012 VA861838        | DESDE - HASTA                                                                                                    | NCO   | E0C0013608                             | 105                                                                                                    | 1/20/1/04                           | 1737                                | 15                                                       | 737                 | -210.00                                                | 0.00                                                 | -187.50                                                                 | -22.50                                                                                                    | 0.00                                                                                                    |
| 3 01/06/2                                                                                                    | 2012 10001000        | DESDE HASTA                                                                                                    | FCT   | EOC0013608                             | 105                                                                                                    | 1755-1755                           | 1755-1755                           |                                                          | 107                 | 230.00                                                 | 0.00                                                 | 205.36                                                                  | 24.64                                                                                                    | 0.00                                                                                                    |
| 4 02/08/2                                                                                                    | 2012                 | DESDE HASTA                                                                                                    | PCT   | E000013408                             | 104                                                                                                    | 1766-1775                           | 1756.1775                           |                                                          |                     | 7 955 90                                               | 0.00                                                 | 2 654 73                                                                | 518.17                                                                                                    | 0.00                                                                                                    |
| 5 0406/2                                                                                                    | 2016                 | DESDE - HASTA                                                                                                    | BCT.  | E000013408                             | 104                                                                                                    | 1770-1798                           | 1776.1798                           |                                                          |                     | 4 247 00                                               | 0.00                                                 | 3 797 51                                                                | 455.09                                                                                                    | 0.00                                                                                                    |
| 05/06/2                                                                                                    | 2042                 | DESDE HASTA                                                                                                    | FCT   | £000013608                             | 100                                                                                                    | 1700-1826                           | 1799-1828                           |                                                          |                     | 7 034 57                                               | 0.00                                                 | 6 280 88                                                                | 263.21                                                                                                    | 0.00                                                                                                    |
| 7 0808/0                                                                                                    | 2012                 | DESDE HASTA                                                                                                    | PCT   | E000013608                             | 110                                                                                                    | 1827-1855                           | 1827-1855                           |                                                          |                     | 6 271 72                                               | 0.00                                                 | 5 599 75                                                                | 671.97                                                                                                    | 0.00                                                                                                    |
| 07/08/2                                                                                                    | 2012                 | DESDE - HASTA                                                                                                    | FCT   | E000013408                             | 111                                                                                                    | 1856-1881                           | 1454.1881                           |                                                          |                     | 12 310 62                                              | 0.00                                                 | 10.001.52                                                               | 1 319 00                                                                                                    | 0.00                                                                                                    |
| 07/08/2                                                                                                    | 2012 111637760       | ALEBEDO CHACON                                                                                                    | NCD   | E000013606                             | 111                                                                                                    |                                     | 1879                                | 104                                                      | 875                 | -70.00                                                 | 0.00                                                 | :02.50                                                                  | 7.50                                                                                                    | 0.00                                                                                                    |
| 07/08/2                                                                                                    | 2012                 | DESDE - HASTA                                                                                                    | FCT   | £000013408                             | 111                                                                                                    | 1882-1882                           | 1882-1882                           |                                                          |                     | 342.18                                                 | 0.00                                                 | 305.52                                                                  | 30.66                                                                                                    | 0.00                                                                                                    |
| 05/05/2                                                                                                    | 2012                 | DESDE - HASTA                                                                                                    | PCT   | E000013608                             | 112                                                                                                    | 1883-1902                           | 1883-1902                           |                                                          |                     | 3 727 03                                               | 0.00                                                 | 3 327 72                                                                | 309.31                                                                                                    | 0.00                                                                                                    |
| 00/06/2                                                                                                    | 2012                 | DESDE HASTA                                                                                                    | FCT   | EOC0013608                             | 113                                                                                                    | 1903-1918                           | 1903-1918                           |                                                          |                     | 5.421.42                                               | 0.00                                                 | 4.840.55                                                                | 580.87                                                                                                    | 0.00                                                                                                    |
| 11/06/2                                                                                                    | 2012                 | DESDE - HASTA                                                                                                    | FCT   | E000013408                             | 115                                                                                                    | 1910-1944                           | 1010-1044                           |                                                          |                     | 5 293.66                                               | 0.00                                                 | 4 725.60                                                                | 567.21                                                                                                    | 0.00                                                                                                    |
| 12000                                                                                                    | 2012                 | DEEDE WAETA                                                                                                    | 8000  | £000013404                             | 116                                                                                                    | 1045-1075                           | 1045-1075                           |                                                          |                     | 11 374 81                                              | 0.00                                                 | 10.155.10                                                               | 1 214 21                                                                                                    | 0.00                                                                                                    |
| 12000                                                                                                    | 0040 1/2020222       | FIDEL CIAZ                                                                                                    | NOD   | E000033608                             | ***                                                                                                    | re-eriere.                          | 1040                                | 3                                                        | 1644                | -180.00                                                | 0.00                                                 | -160.71                                                                 | .10.20                                                                                                    | 0.00                                                                                                    |
| 12/08/2                                                                                                    | 2012 11920032        | DESDE HASTA                                                                                                    | RCT.  | ECCODE MOR                             | 108                                                                                                    | 1071-1071                           | 1071-1071                           | 33                                                       |                     | 414.00                                                 | 0.00                                                 | 370 53                                                                  | 44.45                                                                                                    | 0.00                                                                                                    |
| 13/06/2                                                                                                    | 2012                 | DESDE - HASTA                                                                                                    | FOT   | E000013608                             | 117                                                                                                    | 1077-1008                           | 1073.1008                           |                                                          |                     | 3 784 79                                               | 0.00                                                 | 3 379 30                                                                | 405.40                                                                                                    | 0.00                                                                                                    |
| 13/06/2                                                                                                    | 1014 LULAS 10104     | DATA BORE                                                                                                    | 1000  | E000033608                             |                                                                                                    | 10.0.1000                           | 1073                                | 8                                                        | 077                 | -20.00                                                 | 0.00                                                 | -76.70                                                                  | .0.21                                                                                                    | 0.00                                                                                                    |
| 13/06/2                                                                                                    | 2012 116379701       | CANEL CRATER/N                                                                                                    | NCO   | E000013808                             |                                                                                                    |                                     | 1000                                |                                                          | 1003                | -30.00                                                 | 0.00                                                 | -04.07                                                                  | -2,21                                                                                                    | 0.00                                                                                                    |
| 13/06/2                                                                                                    | 2012 1104209/0       | DESDE HASTA                                                                                                    | 100   | E000013600                             | 147                                                                                                    | 1000,1000                           | 1000-1000                           |                                                          |                     | 50.00                                                  | 0.00                                                 | 44.57                                                                   | 5.30                                                                                                    | 0.00                                                                                                    |
| 140002                                                                                                    | 2012                 | DESDE HASTA                                                                                                    | 800   | ECONOSIST                              | 110                                                                                                    | 2000-2018                           | 2000.2016                           |                                                          |                     | 2411.15                                                | 0.00                                                 | 2152.00                                                                 | 248.32                                                                                                    | 0.00                                                                                                    |
| 14/05/2                                                                                                    | 2012                 | DESCE - HASTA                                                                                                    | PUT   | E000013008                             |                                                                                                    | 2010-2010                           | 2010-2010                           |                                                          |                     | 2.411,12                                               | 0.00                                                 | 2 152 80                                                                | 258.33                                                                                                    | 0,00                                                                                                    |
| 2 15/06/2                                                                                                    | 2092                 | DESDE - HASTA                                                                                                    | PCT   | ECCOCIDEUS                             | 110                                                                                                    | 2018-2050                           | 2018-2000                           |                                                          |                     | 11.044.82                                              | 0.00                                                 | 10.070.74                                                               | 1 200 08                                                                                                    | 0,00                                                                                                    |
| 5 16/06/2                                                                                                    | 2012                 | DESDE - HASTA                                                                                                    | PCI   | 600013606                              | 1.00                                                                                                    | 2001-2008                           | 2001-2008                           |                                                          |                     | 3.004.00                                               | 0,00                                                 | 2703.30                                                                 | 331,08                                                                                                    | 0.00                                                                                                    |
| 18/06/2                                                                                                    | 2012                 | DESUE - HASTA                                                                                                    | PUT   | E000013908                             | 122                                                                                                    | 2009-2103                           | 2009-2100                           |                                                          |                     | 5.971,89                                               | 0.00                                                 | 5.332.00                                                                | 0,0,80                                                                                                    | 0.00                                                                                                    |
| 5 19/06/2                                                                                                    | 2012                 | DESCE - HASTA                                                                                                    | POT   | ECC0013608                             | 123                                                                                                    | 2104-2130                           | 2104-2130                           |                                                          |                     | 8.872.61                                               | 0,00                                                 | 5.243.40                                                                | 629.21                                                                                                    | 0.00                                                                                                    |
| 3 20/06/2                                                                                                    | 2012                 | DESDE - HASTA                                                                                                    | PCT   | ECCOCISION                             | 124                                                                                                    | 2131-2172                           | 2131-2172                           |                                                          |                     | 7.750.72                                               | 0.00                                                 | 6.925.70                                                                | 831.02                                                                                                    | 0.00                                                                                                    |
| 7. 21/06/2                                                                                                    | 2012                 | DESDE - HASTA                                                                                                    | PCT   | EOC0013806                             | 125                                                                                                    | 2173-2205                           | 2173-2206                           |                                                          |                     | 5.653,08                                               | 0,00                                                 | 8.047,42                                                                | 805.66                                                                                                    | 0.00                                                                                                    |
| 22/08/2                                                                                                    | 2012                 | DESDE - HASTA                                                                                                    | PCT   | EOC0013608                             | 120                                                                                                    | 2209-2237                           | 2208-2237                           |                                                          |                     | 3.132,02                                               | 0,00                                                 | 2.798.44                                                                | 335.58                                                                                                    | 0.00                                                                                                    |
| 23/06/2                                                                                                    | 2012                 | DESDE - HASTA                                                                                                    | PCT   | EOC0013608                             | 127                                                                                                    | 2238-2257                           | 2238-2257                           |                                                          |                     | 21,235,09                                              | 0.00                                                 | 18,959,90                                                               | 2.275,19                                                                                                    | 0.00                                                                                                    |
| 25/08/2                                                                                                    | 2012                 | DESDE - HASTA                                                                                                    | FCT   | EOC0013608                             | 129                                                                                                    | 2256-2294                           | 2258-2294                           |                                                          |                     | 15.103.03                                              | 0.00                                                 | 13,484,88                                                               | 1.618,15                                                                                                    | 0.00                                                                                                    |
| 25/06/2                                                                                                    | 2012 V2978229        | VICTOR STERING                                                                                                    | NCD   | EOC0013608                             | 129                                                                                                    |                                     | 2265                                |                                                          | 1265                | -290.00                                                | 0.00                                                 | -258.93                                                                 | -31,07                                                                                                    | 0.00                                                                                                    |
| 25/08/2                                                                                                    | 2012                 | DESDE - HASTA                                                                                                    | FCT   | E000013608                             | 129                                                                                                    | 2295-2295                           | 2295-2295                           |                                                          |                     | 240.00                                                 | 0.00                                                 | 214,29                                                                  | 25.71                                                                                                    | 0.00                                                                                                    |
| 3 26/06/2                                                                                                    | 2012                 | DESDE - HASTA                                                                                                    | PCT   | EOC0013608                             | 130                                                                                                    | 2296-2323                           | 2296-2323                           |                                                          |                     | 7.038.39                                               | 0.00                                                 | 6.264.28                                                                | 754,11                                                                                                    | 0.00                                                                                                    |
| 26/06/2                                                                                                    | 2012 V12389811       | ALEXANDER COLINA                                                                                                    | NCD   | EOC0013608                             | 130                                                                                                    |                                     | 2320                                |                                                          | 793                 | -95.00                                                 | 0,00                                                 | -84.82                                                                  | -10.18                                                                                                    | 0.00                                                                                                    |
| 26/08/2                                                                                                    | 2012                 | DESDE - HASTA                                                                                                    | FCT   | EOC0013808                             | 130                                                                                                    | 2324-2324                           | 2324-2324                           |                                                          |                     | 370.00                                                 | 0.00                                                 | 330,56                                                                  | 39,64                                                                                                    | 0.00                                                                                                    |
| 5 27/05/2                                                                                                    | 2012                 | DESDE - HASTA                                                                                                    | PCT   | EOC0013808                             | 121                                                                                                    | 2325-2352                           | 2329-2362                           |                                                          |                     | 6.139.00                                               | 0,00                                                 | 5.481,25                                                                | 057,75                                                                                                    | 0,00                                                                                                    |
| 7 28/06/2                                                                                                    | 2012                 | DESDE - HASTA                                                                                                    | FCT   | E000013608                             | 132                                                                                                    | 2363-2376                           | 2353-2378                           |                                                          |                     | 5.182.03                                               | 0.00                                                 | 4.626.81                                                                | 555.22                                                                                                    | 0.00                                                                                                    |
| 8 28/08/2                                                                                                    | 2012 V8268028        | JOSE MOTABAN                                                                                                    | NCD   | ECC0013608                             | 132                                                                                                    |                                     | 2362                                |                                                          | 2938                | +180.00                                                | 0.00                                                 | -160.71                                                                 | -10.29                                                                                                    | 0.00                                                                                                    |
| 28/06/2                                                                                                    | 2012                 | DESDE - HASTA                                                                                                    | PCT   | ECC0013608                             | 132                                                                                                    | 2377-2377                           | 2377-2377                           |                                                          |                     | 1.170.00                                               | 0.00                                                 | 1044.64                                                                 | 125.38                                                                                                    | 0.00                                                                                                    |
| 0 29/08/2                                                                                                    | 2012                 | DESDE - HASTA                                                                                                    | PCT   | EOC0013606                             | 133                                                                                                    | 2378-2414                           | 2378-2414                           |                                                          |                     | 14,740,14                                              | 0.00                                                 | 13.100.86                                                               | 1.579.28                                                                                                    | 0,00                                                                                                    |
| 1 30/06/2                                                                                                    | 2012                 | DESDE - HASTA                                                                                                    | FCT   | E0C0013608                             | 134                                                                                                    | 2415-2423                           | 2415-2423                           |                                                          |                     | 1.010.00                                               | 0.00                                                 | 901,79                                                                  | 106.21                                                                                                    | 0.00                                                                                                    |
|                                                                                                    |                      |                                                                                                    |       |                                        |                                                                                                    |                                     |                                     |                                                          | Totales             | 193.881,88                                             | 0,00                                                 | 173.108.82                                                              | 20.773.06                                                                                                    | 0,00                                                                                                    |
| 19 28/06/2<br>10 29/06/2<br>11 30/06/2                                                                                                    | 2012<br>2012<br>2012 | DESDE - HASTA<br>DESDE - HASTA<br>DESDE - HASTA                                                                                                    | 20 20 | E0C0013608<br>E0C0013608<br>E0C0013608 | 132<br>133<br>134                                                                                                    | 2377-2377<br>2376-2414<br>2415-2423 | 2377-2377<br>2278-2414<br>2415-2423 |                                                          | Tot                 | ales                                                   | 1 170,00<br>14 740,14<br>1 010,00<br>ales 193,881,88 | 1 170,00 0,00<br>14,740,14 0,00<br>100,00 0,00<br>alles 192,881,88 0,00 | 1,170,00 0,00 1,044,64<br>14,740,14 0,00 13,140,30<br>1,010,00 0,00 801,79<br>ales 192,881,88 0,00 173,168,82 | 1 170:00 0:00 1:044,64 1:25:30<br>1474614 0:00 1:3:100.00 1:3:170:20<br>1:010:00 0:00 0:0173 1:02:21<br>2:010:00 1:02:00 1:02:20:27:20.00 |
| LENENGA                                                                                                    |                      |                                                                                                    |       | (h)                                    |                                                                                                    |                                     | BASE AP CHIELE                      |                                                          | DEBTO FISCAL        |                                                        | IVA METENCO                                          |                                                                         |                                                                                                    |                                                                                                    |
| FCT: = FACTURA<br>NOD: + NOTA DE CREDITO<br>NOB: + NOTA DE DEBITO<br>* TOTAL VENDIDO A CUENTES JURIDICOS + IVA<br>* TOTAL VENDIDO A CUENTES NATURALES + IVA |                      | ACTURA<br>NOTA DE DEBITO<br>OXTA DE DEBITO<br>I CUENTES JURIDICOS + IVA<br>SUBJICTES JURIDICOS + IVA<br>SUBJICTES JURIDICOS + IVA<br>SUBJICTES JURIDICOS + IVA<br>144.822.15 |       |                                        | Total: Ventas Internas No Gravadas<br>Total: Ventas de Exportación<br>Total: Ventas de Exportación<br>Total: Ventas internas afectas solo alicuida reducida<br>Total: Ventas internas afectas solo alicuida paperal + dicional<br>Total: Ventas internas afectas solo alicuida gaperal + dicional<br>Total: Ventas internas afectas solo alicuida gaperal + dicional |                                     |                                     | 0,00<br>0,00<br>163.174,46<br>0,00<br>0,00<br>163.174,46 |                     | 0,00<br>0,00<br>19,580,94<br>0,00<br>0,00<br>19,580,94 |                                                      | 0.00                                                                    |                                                                                                    |                                                                                                    |

### Corregir datos en el libro de ventas o de compras.

Permite modificar el número de control o número de documento si fuese el caso, solo basta con hacer clic sobre la fila a modificar y luego con el botón derecho sobre la misma y pulsar corregir.
| es    | • Resu                                                                      | mido                                                                      | 12/2022                                       |                             | Mostrar      |
|-------|-----------------------------------------------------------------------------|---------------------------------------------------------------------------|-----------------------------------------------|-----------------------------|--------------|
|       | o 🔀                                                                         | 30                                                                        | Libro de \                                    | /entas Pe                   | riodo Dicier |
| entas | Compras                                                                     | Resumen                                                                   |                                               |                             |              |
|       | Fecha                                                                       | RIF                                                                       |                                               | NOMBRE O<br>RAZON<br>SOCIAL | TIPO         |
| •     | 07/12/2022                                                                  | 148518                                                                    | Com                                           | egir datos                  | 1            |
|       | 07/12/2022                                                                  | 148518                                                                    | Cam                                           | biar Valor d                | le impuesto  |
| Оро   | ciones a Corr<br>Libro Af<br>Fecha E                                        | r <b>egir</b><br>fectado<br>Emisión                                       | <b>Ventas</b><br>07/12/2023                   | 2                           | •            |
| Оро   | <b>Libro Af</b><br>Libro Af<br>Fecha E<br>Fecha Apl<br>Fa<br>Co<br>Fact. Af | regir<br>fectado<br>Emisión<br>licación<br>ctura #<br>ontrol #<br>fectada | Ventas<br>07/12/2023<br>09/12/2023<br>1       | 2                           | ▼<br>▼       |
| Оро   | Libro Af<br>Fecha E<br>Fecha Apl<br>Fa<br>Co<br>Fact. Af                    | regir<br>fectado<br>Emisión<br>licación<br>ctura #<br>ontrol #<br>fectada | Ventas<br>07/12/2023<br>09/12/2023<br>1<br>Ag | 2 🗊<br>2 🗊                  | ▼<br>▼       |

#### Exportar, enviar por correo el libro de ventas o compras.

Pulse sobre los botones correspondientes para exportar o Enviar por correo, en caso cal defina la ruta y defina el nombre del archivo.

Para Enviar el programa por Correo: El sistema primero exporta el archivo a \*.xls y luego lo prepara para ser enviado por correo y usted solo debe colocar la dirección de correo y llegará como archivo adjunto.

| De                                                    | miprograma@d3xd.com                    |      |   |
|-------------------------------------------------------|----------------------------------------|------|---|
| Para                                                  | soporte@d3xd.com                       |      | - |
| Asunto                                                | Diciembre - 2011 TATA                  | TO`S |   |
| Mensaje:<br>Diciembr<br>TATATO<br>V-14943<br>telefono | e - 2011<br>`S<br>705<br>(0424)3654849 |      |   |
|                                                       | 01213001010                            |      |   |

## Retenciones

Retenciones de Impuesto IVA recibidas por Documentos emitidos. Esta función solo disponible para Venezuela. Permite registrar una retención realizada por un tercero sobre una venta realizada de nuestra parte.

Desde el módulo principal buscamos el menú: **Avanzados – Retenciones – Retenciones de IVA recibidas por Ventas**. Y desde allí podemos especificar los datos de la retención sobre nuestra factura u otro documento. Esto afecta directamente el libro de ventas.

|                                    | Retención sobre doo           | cumentos Er            | nitidos             |                                                                                                    |
|------------------------------------|-------------------------------|------------------------|---------------------|----------------------------------------------------------------------------------------------------|
| Archivo                            |                               |                        |                     |                                                                                                    |
| Selección de Docume                | nto a retener                 |                        |                     |                                                                                                    |
| Tipo Documento Num<br>01 Factura V | nero Documento Fecha<br>09/12 | Documento<br>/2022 🗐 🔻 | Serial de Impresora | Fiscal October Buscar                                                                                                    |
| Detalles del Documer               | ito                           |                        |                     |                                                                                                    |
| Fecha                              | N. Docume                     | nto                    | ٦                   | Гіро                                                                                                    |
| N. de Control                      | RIF Age                       | nte:                   | Seria               | I M.                                                                                                    |
| Agente de Retención                |                               |                        |                     |                                                                                                    |
| Total Exento Bs.                   |                               |                        | Total IVA Bs.       | Total Documento Bs.                                                                                                    |
| Total Base Imp. Bs.                |                               |                        |                     |                                                                                                    |
| Aplicar Retención                  |                               |                        |                     |                                                                                                    |
| Fecha de Comprob.<br>07/12/2022    | N. de Comprobante             | Total IVA a            | a retener:          | Fecha de Registro en Libro          Image: Optimized and the second second sec |
| Salin Salin                        | r                             | Ar                     | ular Retención      | Aplicar Retención                                                                                                    |

Para aplicar una retención sobre una factura impresa deben seguirse ciertos parámetros.

| Sistemas D3xD – Gisin3 |
|------------------------|
| www.d3xd.com           |

- 1. Escoger el **Tipo de documento** (Factura, Nota de crédito, Nota de débito)
- 2. Numero de documento. Una vez que buscamos esta factura y el sistema la muestra.
- 3. **Aplicar Retención**: aquí especificamos los datos de nuestra retención y una vez preparada aplicamos la misma. (si por error los datos suministrados a la retención son incorrectos, podemos volver a aplicar la retención y ella actualiza los valores.

| Archiv | 0          |               |         |                |             |                         |     |                          |              |                       |       |            |
|--------|------------|---------------|---------|----------------|-------------|-------------------------|-----|--------------------------|--------------|-----------------------|-------|------------|
| Par In | nprimir 🌱  | Exportar 🏢    | Enviar  | Modo d         | e Impresión | Completo -              | Die | ciembre                  | - 2011       |                       |       |            |
| bro c  | e Ventas 1 | Libro do Com  | -       |                |             |                         | -   |                          |              |                       |       |            |
| biolo  | C VCINOS   | Libro de Comp | Mas     |                |             |                         |     |                          |              |                       |       |            |
|        | o IVA      | Base Imp.     | al O    | Impues<br>al O | to IVA      | Fecha de<br>comprobante |     | Número de<br>comprobante | IVA<br>por o | Retenido<br>comprador | Moned | a          |
| •      | 0,0        | 0             | 0,00    |                | 0,00        | 08/12/2011              |     | 12455                    |              | 22,80                 | Bs.   |            |
|        | 0,0        | 0             | 0,00    |                | 0,00        |                         |     |                          |              | 0,00                  | Bs.   |            |
|        | 0,0        | 0             | 0,00    |                | 0,00        | 0                       | _   |                          |              | 0,00                  | Bs.   |            |
|        |            |               |         |                |             |                         |     |                          |              |                       |       |            |
| <      |            |               |         |                |             |                         |     |                          |              |                       | -     |            |
| To     | tal + IVA  | Total Exento  | Base Im | p. 12          | IVA 12 %    | Base Imp.               | 0   | IVA 0 %                  | Base Imp.    | 0 IVA 0               | % IV. | A Retenido |
|        | 336,00     | 0,00          | 3       | 00,00          | 36,00       | 0,0                     | 0   | 0,00                     | 0,0          | 0 0,                  | 00    | 22,8       |
| Rete   | enciones   | Total         |         | IVA            | Tota        | I Tota                  | al  |                          |              | -                     | _     |            |
|        | 1          | 0,00          |         | 0,00           | 0,00        | 336,0                   | 0   |                          |              |                       |       |            |

El libro de ventas quedaría modificado de la siguiente manera.

#### Aplicar Retenciones a compras (aplicar a una compra)

Esta función solo disponible para Venezuela. Permite interfaz directa para los Contribuyentes Especiales que a su vez poseen el programa **Sistemas D3xD – Retenciones** Instalado previamente.

#### Retenciones de ISLR recibidas por Documentos emitidos.

*Esta función solo disponible para Venezuela*. Permite registrar una retención de ISLR realizada por un tercero sobre una venta realizada de nuestra parte.

Desde el módulo principal buscamos el menú: **Avanzados – Retenciones – Retenciones de ISLR recibidas por Ventas**. Y especificamos los datos de la retención de ISLR percibida sobre nuestra factura u otro documento.

Para aplicar una retención recibida de ISLR sobre una factura u otro documento nuestro deben seguirse los siguientes pasos.

|                       | Reter                                    | nciones de ISLR    |                     |                                      |  |  |  |  |  |
|-----------------------|------------------------------------------|--------------------|---------------------|--------------------------------------|--|--|--|--|--|
| Archivo               |                                          |                    |                     |                                      |  |  |  |  |  |
| Listado de Retencione | Listado de Retenciones Específicas       |                    |                     |                                      |  |  |  |  |  |
|                       | Guardar Guardar Can                      | celar Salir        |                     |                                      |  |  |  |  |  |
| Documento afecta      | Documento afectado por retención de ISLR |                    |                     |                                      |  |  |  |  |  |
| Тіро                  | V Nro. Doc                               |                    | De Fecha 09/12/2022 |                                      |  |  |  |  |  |
| Serial                | Impresora                                |                    |                     | ntroduzca los datos y pulse el botón |  |  |  |  |  |
| Resultado de Con      | sulta                                    |                    |                     |                                      |  |  |  |  |  |
| Nro. Control Doc.     |                                          | Tipo Doc.          |                     | RIF                                  |  |  |  |  |  |
| Cliente               |                                          |                    |                     |                                      |  |  |  |  |  |
| Tot. Doc. Bs.         |                                          |                    | Nro. Registro       | Interno 0                            |  |  |  |  |  |
| Datos del compro      | bante de Retenciór                       | 1                  |                     |                                      |  |  |  |  |  |
| Fecha Comproban       | te 09/12/2022                            | Monto retenido Bs. |                     |                                      |  |  |  |  |  |
| Concepto              |                                          |                    |                     | ✓ Porcentaje                         |  |  |  |  |  |
|                       |                                          | Preparando         |                     |                                      |  |  |  |  |  |

1. Escoger el Tipo de documento (Factura, Nota de crédito, Nota de débito) 2. Numero

de documento. Una vez que buscamos esta factura y el sistema la muestra.

- 3. Especificamos la fecha del documento original y cualquier otro dato necesario.
- 4. **Datos del comprobante de Retención de ISLR**: Especificamos los datos de la retención recibida y una vez terminada pulsamos sobre el botón guardar.

(Si por error los datos suministrados a la retención son incorrectos, podemos volver a aplicar la retención y ella actualiza los valores.

## **Empleados**

A través de este módulo se pueden realizar los pagos a los empleados de forma básica, y hacer la relación nominal.

| tado | nivo<br>o de Empleados       | Datos específicos de Empleac | lo Nomina Total Configura    | ación de Perfil       |                    |                   |                    |
|------|------------------------------|------------------------------|------------------------------|-----------------------|--------------------|-------------------|--------------------|
| E    | Buscar En<br>Para selecciona | r un Empleado Haga Doble     | e click sobre la fila corres | pondiente.            | Escriba            | y Presione Enter  |                    |
|      | RIF                          | Nombre                       | Teléfono                     | Sueldo<br>Mensual Bs. | Periodo de<br>Pago | Periodo<br>Actual | Fecha Ult.<br>Pago |
| ł    | 21212121                     | DAILIN CO ~                  | 090988                       | 2270,52               | Quincenal          | Del 01/12/2012    | 29/11/201          |
|      | 120076767                    | J                            | 01220282392                  | 2270,52               | Quincenal          | Del 01/12/2012    | 28/11/201          |
|      | E j47490                     |                              | 0212-6609264                 | 2270.52               | Quincenal          | Del 01/12/2012    | 29/11/201          |
|      |                              |                              |                              |                       |                    |                   |                    |
|      |                              |                              |                              |                       |                    |                   |                    |

#### Configurar perfiles de sueldos.

Para realizar esta operación primero que nada debemos ir a la última pestaña y especificar los valores primarios importantes, costos de sueldos y deducciones, así como los tipos de cálculos.

#### Primero presionamos el botón Modificar Perfil y luego especificamos los detalles.

Hay dos pestañas con la información de configuración.

#### Sueldos.

En esta pestaña se configuran los sueldos y parámetros relativos a ese sueldo específico.

#### Deducciones.

En esta pestaña se configuran los parámetros de las deducciones y se establece como se aplican tales deducciones, sobre que calculo.

| <b>E</b>                                                                          | Nómina de Er      | mpleados         |             |                      |                      |  |  |  |
|-----------------------------------------------------------------------------------|-------------------|------------------|-------------|----------------------|----------------------|--|--|--|
| Archivo                                                                           |                   |                  |             |                      |                      |  |  |  |
| Listado de Empleados Empleado Nomina Total Configuración de Perfiles              |                   |                  |             |                      |                      |  |  |  |
| Modificar Perfiles 📄 - 🥢 - 💢 - 🧱 Cancelar 拱 Guardar Cambios Sueldos Registrados 0 |                   |                  |             |                      |                      |  |  |  |
| Sueldos Deducciones                                                               |                   |                  |             |                      |                      |  |  |  |
| Diseño de Sueldos                                                                 |                   |                  |             |                      |                      |  |  |  |
| 0 Descripción SUELDO BASE                                                         |                   | Total Mensual    | 20          | 00 Días por S        | emana 5 ≑            |  |  |  |
| Horas diarias 8 💌                                                                 | Bono díario       | A                | 1           | Bono díario B        | 1                    |  |  |  |
| Costo por día 6,6                                                                 | 7 Costo p         | or Hora          | 0,83 Hora   | as por semana        | 40,00 Añadir         |  |  |  |
| # Detalle                                                                         | T. Mensual<br>Bs. | Dias x<br>Semana | Horas x día | Bono<br>diario A Bs. | Bono<br>diario B Bs. |  |  |  |
|                                                                                   |                   |                  |             |                      |                      |  |  |  |

Una vez establecido los valores que apliquen entonces presionamos el botón "Guardar Cambio" esto almacena los perfiles y ya podemos a crear los empleados.

#### Crear o modificar un Empleado

Para esto vamos a la pestaña de "Empleado" y pulsamos sobre el botón nuevo empleado y comenzamos a definir los datos del mismo, incluyendo los ítems deducibles que se le descontaran al momento de procesar los pagos.

Es recomendable para los valores fijos que estén divididos entre los periodos (**como es el caso del seguro social, hcm, paro forzoso, etc.)** de manera que si el periodo es semanal se divida en la cantidad de semanas del periodo. O si es quincenal se divida en los dos periodos del mes. De lo contrario se descontara el total del último periodo.

| Empleados - Creando Nuevo |                                               |       |                    |                     |                               |                     |        |  |  |
|---------------------------|-----------------------------------------------|-------|--------------------|---------------------|-------------------------------|---------------------|--------|--|--|
| Archivo                   |                                               |       |                    |                     |                               |                     |        |  |  |
| Listado de Empleados      | Empleado Nomi                                 | na To | tal Configuració   | n de Perfiles       |                               |                     |        |  |  |
|                           | Cancelar 📕                                    | Gua   | rdar 6             | Preparar Pag        | o 💽 Nu                        | evo Emple           | eado   |  |  |
| Datos Básicos Prepar      | ar Pago Históri                               | co de | Pagos              |                     |                               |                     |        |  |  |
| Nombre Empleado           | Nombre Empleado MIGUEL RODRIGUEZ RIF 14851824 |       |                    |                     |                               |                     |        |  |  |
| Dirección                 | CARACAS                                       |       |                    |                     | Teléfono                      |                     |        |  |  |
| Correo Electrónico        |                                               |       |                    | Observaciones       |                               |                     |        |  |  |
| Sueldo                    | 1-SUELDO BASE                                 | ~     | 200,               | ,00 Periodo de Pago | Quincenal                     | ~                   | 100,00 |  |  |
| Fecha de Inicio           | 07/12/2022 💷 🔻                                | Fee   | ha Ultima Vacación | 09/12/2022 💷        | Deu                           | das Bs.             | 0      |  |  |
| Deducciones Fijas e       | n Recibo                                      |       |                    |                     |                               |                     |        |  |  |
| Seguro Social             |                                               |       |                    | de Sueldos (Qui     | nes entre lo:<br>ncenal o Sem | s periodo<br>Ianal) | 5      |  |  |
| Paro Forzoso              |                                               |       |                    |                     |                               |                     |        |  |  |
| Ahorro Habitacion         | al                                            |       |                    |                     |                               |                     |        |  |  |
| Ince                      |                                               |       |                    |                     |                               |                     |        |  |  |
| Poliza de Seguro          |                                               |       |                    |                     |                               |                     |        |  |  |
| ISLR                      |                                               | %     | . 0                |                     |                               |                     |        |  |  |
|                           |                                               |       |                    |                     |                               |                     |        |  |  |
|                           |                                               |       |                    |                     |                               |                     |        |  |  |
|                           |                                               |       |                    |                     |                               |                     |        |  |  |

#### Aplicar un préstamo o vale (crear deuda).

Una vez creados los empleados podemos aplicarles deudas, vales o préstamos.

Pulsando sobre el botón (Crear deuda icono de moneda y símbolo + color verde). Esto crea un monto por cobrar que a su vez va a ser descontado de los pagos que se le realicen al empleado. El monto máximo que el programa permite es el valor mensual del mismo.

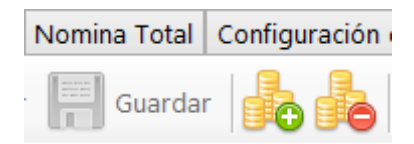

| 🗐 Pr | estamos a En | npleado   |               |          |              |               | —           |              |
|------|--------------|-----------|---------------|----------|--------------|---------------|-------------|--------------|
|      |              |           |               |          |              |               |             |              |
|      |              |           | CO            | NTADO    |              |               |             |              |
| •    | ) Incluir    | Pago      | 🕒 Ma          | ximo Pı  | restamo      | Bs. 2.000,0   | <b>)0</b> u | SD \$ 33,33  |
|      |              | Doc.      |               | F        | echa 31/12   | /2019         |             |              |
|      | Pagos Ant    | teriores  | 0,00          | Total In | icial        | 0,00 Ambi     | to Doc Doc  | umento Unico |
|      |              | Medio     |               | Moneda   | Monto        | Monto Bs.     | Referencia  | Categoría    |
| •    | \$           | Divisa \$ |               | USD \$   | 20,00        | 1.200,00      |             | Efectivo     |
|      |              |           |               |          |              |               |             |              |
| <    |              |           |               |          |              |               |             | >            |
|      | Salir (F8    | 0         | Total Prestan | 10       | Bs. 1.200,00 | USD \$ 2      | 0,00        | $\bigcirc$   |
|      |              | 1         | Fal           | ta       | Bs. 800,00   | USD \$ 1      | 3,33 A      | plicar       |
|      |              |           |               |          |              | 🗹 Imprimir Re | cibo        |              |

Incluya luego el monto del préstamo y finalice en el botón aplicar.

El sistema arroja dos ventanas y el proceso estará finalizado.

| Vales y Pr | estamos                              | × |
|------------|--------------------------------------|---|
| 1          | ¡Deuda aumentada Satisfactoriamente! |   |
|            | Aceptar                              |   |
| -          | н I                                  |   |
| Pagos rea  | llizados X                           |   |
|            | ¡Egreso Registrado correctamente!    |   |
|            | Aceptar                              |   |

#### Preparando un pago.

Para preparar un Recibo de pago de periodo basta con pulsar el Botón (preparar pago). Esto nos lleva a la pestaña correspondiente y solo tenemos que seleccionar los parámetros de pago.

Lo primero es establecer la fecha del periodo de pago (desde-hasta)

| <u>8</u>                                                        | Emplead      | dos - Creand  | o Nuevo             |   |   |        | ×  |
|-----------------------------------------------------------------|--------------|---------------|---------------------|---|---|--------|----|
| Archivo                                                         |              |               |                     |   |   |        |    |
| Listado de Empleados Empleado                                   | Nomina Total | Configuración | de Perfiles         |   |   |        |    |
| 📄 🛷 🗙 🙀 Cancelar 🖷 Guardar 🔓 ᡖ 🖉 Preparar Pago 💽 Nuevo Empleado |              |               |                     |   |   |        |    |
| Datos Básicos Preparar Pago Histórico de Pagos                  |              |               |                     |   |   |        |    |
| Periodo de Pago Del 09/12/2022 v Al 09/12/2022 v # 100 Guardar  |              |               |                     |   |   |        |    |
| Total                                                           | Pago Bs.     |               | 0                   | B |   | Recibo | 51 |
| Cargos                                                          |              |               | Deducciones         |   |   |        | ^  |
| Sueldo Base Bs.                                                 |              | 0             | Descontar por deuda |   |   | 0      | )  |
| Horas Extras Fijas                                              | 0 *          | 0             | Dias Faltados       |   | 0 | 0      |    |
| Horas Extras Diurnas                                            | 0            | 0             | Horas Faltadas      |   | 0 | 0      |    |
| Horas Extras Nocturnas                                          | 0            | 0             |                     |   | 0 | 0      |    |
| Dias Adicionales                                                | 0            | 0             |                     |   | 0 | 0      |    |
| Dias Feriados                                                   | 0 *          | 0             |                     |   | 0 | 0      |    |
| Dias del Bono A.                                                | 0 *          | 0             |                     |   | 0 | 0      |    |
| Horas del Bono A.                                               | 0 🔹          | 0             |                     |   | 0 | 0      |    |
| Dias del Bono B.                                                | 0 +          | 0             | Otro                |   | 0 | 0      |    |
| Comisiones                                                      |              | 0             | Otro                |   | 0 | 0      |    |
| Bonificación A                                                  |              | 0             | Otro                |   | 0 | 0      |    |
| D12D                                                            |              | 0             | 000                 |   | 0 | 0      | ~  |

Ya preparado el recibo pulse sobre el botón de afirmación y se creará el recibo de pago, se descontará la deuda del empleado y se aplicara a la nómina correspondiente.

Una vez aplicado el pago queda registrado en lo que sería un listado histórico por si deseamos reimprimir un recibo del mismo.

| 2                       | Empleados                     | s - Creando Nuevo        |                          |                  |          |
|-------------------------|-------------------------------|--------------------------|--------------------------|------------------|----------|
| Archivo                 |                               |                          |                          |                  |          |
| Listado de Empleados Er | mpleado Nomina Total Co       | onfiguración de Perfiles |                          |                  |          |
| 🗋 🔩 🗶 🙀                 | Cancelar 🔚 Guardar            | Pre                      | parar Pago               | Nuevo Emple      | eado     |
| Datos Básicos Prepara   | r Pago Histórico de Pagos     | i                        |                          |                  |          |
| Ultima fecha de Pago    | 0                             | Periodo                  | Pagado                   |                  |          |
| Ultimo Pago por Bs      | i. 0                          |                          | Fecha de Periodo         | Anterior         |          |
| Fecha Ultimo Prestamo   | 0                             | r i                      | Numero de Perioc         | do Actual        | 0        |
| Dias Faltados           | s 0                           | Tota                     | l Pago acumulado         | o en Mes         | 0        |
| Horas descontadas       | s 0                           |                          |                          |                  |          |
| Pulse doble click sobr  | e el recibo para visualizarlo |                          |                          |                  |          |
| Fecha                   | Periodo                       | T. Cargos<br>Bs.         | T.<br>Deducciones<br>Bs. | T. Pagado<br>Bs. | Recibo # |
|                         |                               |                          |                          |                  |          |
|                         |                               |                          |                          |                  |          |
|                         |                               |                          |                          |                  |          |
|                         |                               |                          |                          |                  |          |
|                         |                               |                          |                          |                  |          |

Y Finalmente obtenemos el Recibo de pago del empleado.

#### SISTEMAS D3XD, C.A.

RIF J294813488 CRA 6 #12-05 BARRIO NOVALITO, VALLEDUPAR, CESAR Telifone: 3008431119

Fecha: 27/11/2018 Pagina: 1

#### RECIBO DE PAGO DE EMPLEADO

| Recibo #            | 000144                       |                 |             |
|---------------------|------------------------------|-----------------|-------------|
| Nombre del Empleado | DANIEL MARCANO               |                 |             |
| RIF de Empleado     | 12485663                     | 1-SUELDO BASE 1 | 137293,2 \$ |
| Fecha de Inicio     | 27/11/2018                   | Quincenal       | 68646,6 \$  |
| Periodo de Pago     | Del 16/11/2018 al 30/11/2018 | Deuda Actual    | 0 \$        |
| Observaciones       |                              |                 |             |

#### Detalle de Cargos y/o Descuentos

|                          |                      |                     | Total A Pagar \$ 89.705,60 |
|--------------------------|----------------------|---------------------|----------------------------|
| Total Cargos             | 93.137,94 \$         | Total Deducciones   | 3.432,34 \$                |
| Bonificación (B)         | 0,00 \$              |                     |                            |
| Bonificación (A)         | 0,00 \$              |                     |                            |
| Comisiones (*)           | 0,00 \$              |                     |                            |
| Bono Extra (D)           | 0 Dias, 0,00 \$      |                     |                            |
| Bono Alimentación (F)    | 0 Horas, 0,00 \$     |                     |                            |
| Bono Alimentación (D)    | 1 Dias, 6.300,00 \$  | Ahorro Habitacional | 1 %, 686,46 \$             |
| Horas Extras Adicionales | 1 Horas, 800,87 \$   | Paro Forzoso        | 0,5 %, 343,24 \$           |
| Dias Feriados Trabajados | 2 Dias, 12.814,03 \$ | Seguro Social       | 4 %, 2.745,86 \$           |
| Dias Adicionales         | 1 Días, 4.576,44 \$  | Horas Faltadas      | 0 Horas, 0,00 \$           |
| Horas Extras Fijas       | 0 Horas, 0,00 \$     | Dias Faltados       | 0 Dias, 0,00 \$            |
| Sueldo del Periodo       | 68.646,60 \$         | Descuento por Deuda | 0,00 S                     |

#### Reimprimir un recibo de pago.

Para lograr esto desde la ventana de datos específico de empleados escoja la pestaña inferior (históricos de pago) y haga doble clic sobre el recibo, luego pulse imprimir.

#### Imprimiendo el detalle de nómina.

Para OBTENER el listado Nominal solo sitúese en la pestaña Nomina y especifique el periodo de fecha desde hasta para obtener el resultado deseado.

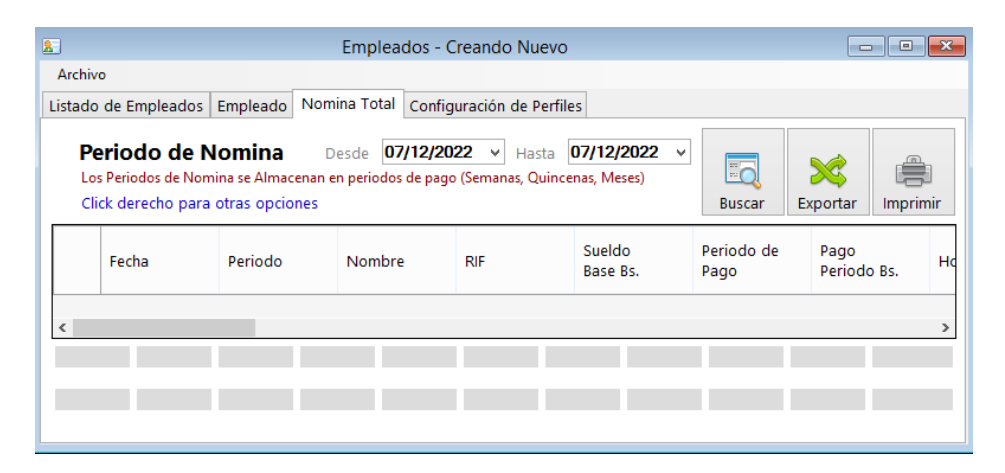

IMPORTANTE: Los Cálculos específicos como los son el Seguro social, Paro forzoso, etc. fueron programados en base a la normativa actual nacional.

# Balanzas digitales.

#### Balanzas digitales de conexión al PC.

Para conectar una Balanza digital de conexión al PC, debe seleccionar el Modelo. Funciona con Balanzas Digitales con conexión RS232 (COM:).

#### Recomendaciones sobre las balanzas digitales de conexión.

**Importante:** El cable de la balanza, así como el modo de configuración al PC, lo determina solo el Fabricante, es necesario revisar el manual del fabricante de la misma.

#### Balanzas que Imprimen Etiquetas de Código y peso

Desde esta pestaña se pueden determinar los medios de pago o cobro para cada transacción.

A través de esta función puede interactuar con las diferentes configuraciones de etiquetas de códigos de barra y poder separar ambas informaciones.

#### Condiciones para usar esta función.

1. La Etiqueta de códigos de barra debe ser del Tipo EAN13 (13 dígitos)

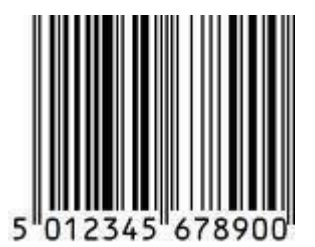

- 2. La balanza debe estar configurada para emitir en el código de barra el código del producto y su peso.
- Debe existir en el inventario del sistema el producto con el mismo estándar de código que el de la balanza. Por ejemplo, el producto en el inventario la longitud debe ser fija. Por ejemplo "1234" 4 dígitos o los que usted defina, pero siempre debe ser de una misma cantidad de dígitos. Si define los códigos de 4 dígitos o menos debe siempre mantener el formato por ejemplo "0000 al 9999" en este orden deben estar los códigos de los productos de balanza o en menos dígitos, por ejemplo, dos dígitos. "12" desde el (00 hasta el 99).

Con 4 dígitos (0001 carne molida – 0002 carne de guisar.... 9999 queso amarillo...)

**Con 2 dígitos** (01 carne molida -02 carne de guisar... 99 queso amarillo)

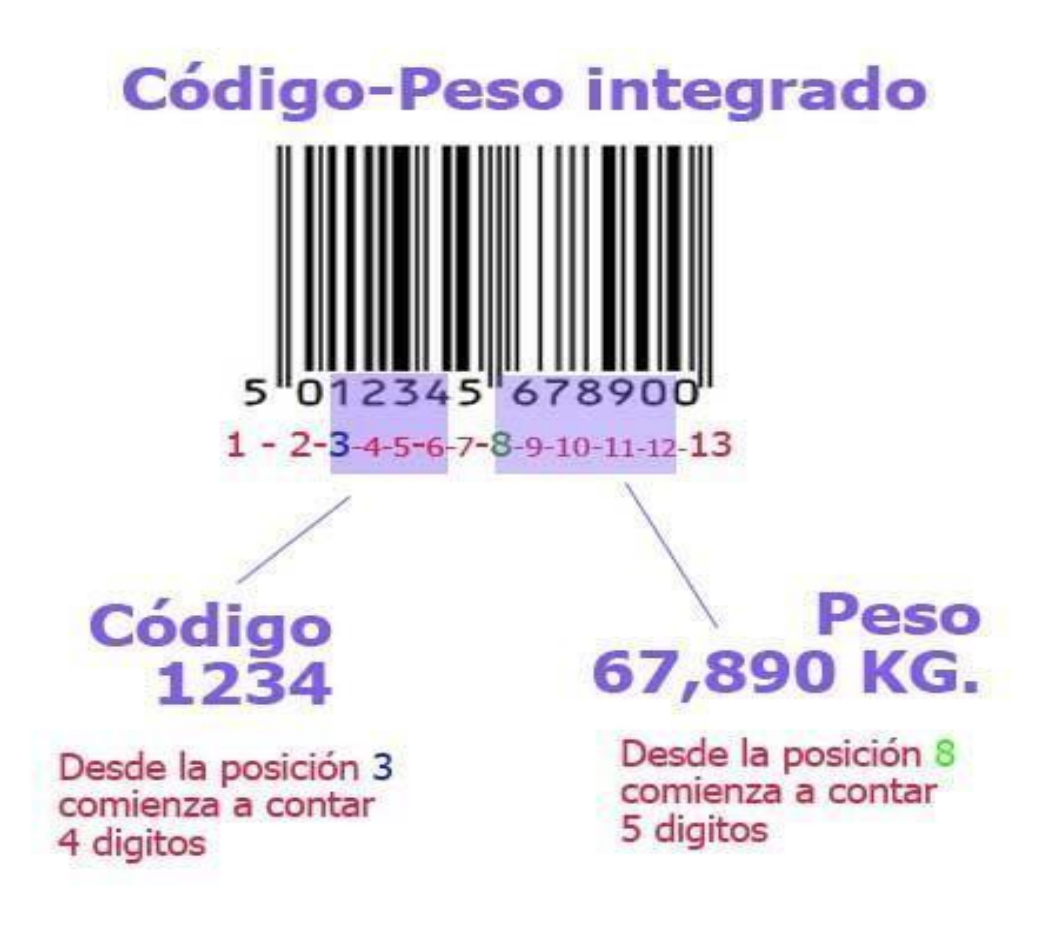

- 4. El producto en el inventario debe ser del tipo KG.
- 5. Debe estar activada esta función de Código Peso.
- Para vender los productos con este sistema debe Presionar desde Ventas; Modo Código/Peso (CTRL+F1). Para que se active la casilla de búsqueda y pueda descomprimir el código. Ejemplo.

Nuestra balanza crea el siguiente código de barras.

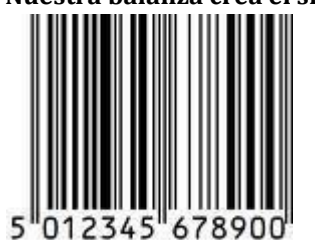

Son 13 dígitos. Donde esta codificado el peso y el código. El código es "1234" (4 dígitos de código) y el peso es 67,890 KG.

Se crea en el sistema el código "1234", el tipo de producto debe ser KG.

| <b>=</b>             |               | Inventario  | (producto | os) |                      |          |          |
|----------------------|---------------|-------------|-----------|-----|----------------------|----------|----------|
| Archivo Edición O    | tras Opciones |             |           |     |                      |          |          |
|                      | 🔇 🔜 Cancela   | r 📄 Guardar |           |     |                      |          | Ŧ        |
| Buscar Codig         | <b>o</b> 05   |             |           |     |                      | 05       |          |
| Producto Estadística |               |             |           |     |                      |          |          |
| Descripción          |               |             |           |     |                      |          | ^        |
| Referencia           |               |             |           |     | Característ          | icas     |          |
| Departamento         | 0             |             |           |     | IVA                  | IVA1     | ~        |
| Sub - Departamento   | 0             |             |           |     | Tipo de Producto     | Producto | ~        |
| Clasificación        | 0             |             |           |     | Unidad Medida        | KG       | <b>~</b> |
| Marca                | 0             |             |           |     | Medida Empaque       | N/A      | ~        |
| Proveedor            |               |             |           |     | Cantidad por Empaque | 1        | ~        |
| GARANTIA             |               |             |           |     | Considerar Agotado   | 0        |          |
| Extras               |               |             |           |     |                      |          |          |

El código de barra debe ser separado para su lectura y aplicación.

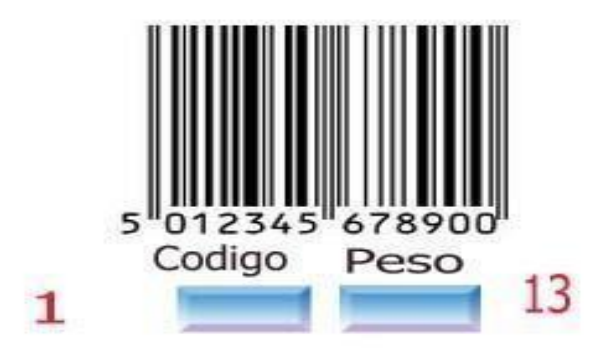

Como se desea obtener y decodificar solo el código y existen dos números antes de nuestro código "**1234**" debemos definir en el primer renglón:

#### Configurando el código.

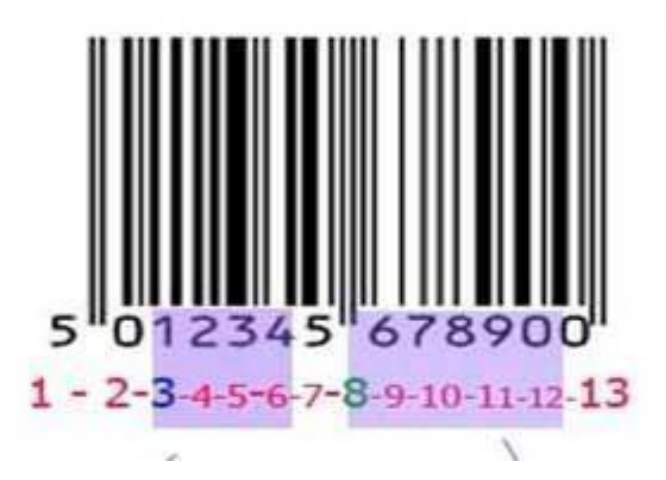

**Inicia en** Colocamos **3**, para que cuente a partir del tercer digito que sería "1" y definimos el Máximo dígitos en **4**, para que a partir del número 1 cuente 4 dígitos. "**1**23**4**". Con esto ya queda definido el código.

Sistemas D3xD – Gisin3 www.d3xd.com

#### Configurando el Peso.

**Inicia en** colocamos **8**, para que cuente a partir del digito número 8 del código de barras y a partir de allí definiríamos cuantos dígitos contaría desde allí. Que en nuestro caso serían 5 dígitos a partir del digito 8. (También de cuantos dígitos de peso usa la balanza si es 99 kg o de 10 (9,99) kg máximo. **El ejemplo está realizado en base a una balanza de 99 kg**)

**Máximo dígitos**. Colocamos 5, para que a partir del número 8 cuente 4 dígitos. "678900" = 67,890 kg. Ya tenemos nuestro peso

#### Leer el código / peso integrado desde ventas

Desde el módulo de ventas Presionamos **CTRL+F1** o seleccionamos del menú **Opciones** y el submenú **Modo Código/Peso**. Esto hace que la casilla de búsqueda de código quede en color amarillo, listo para leer el código de barras.

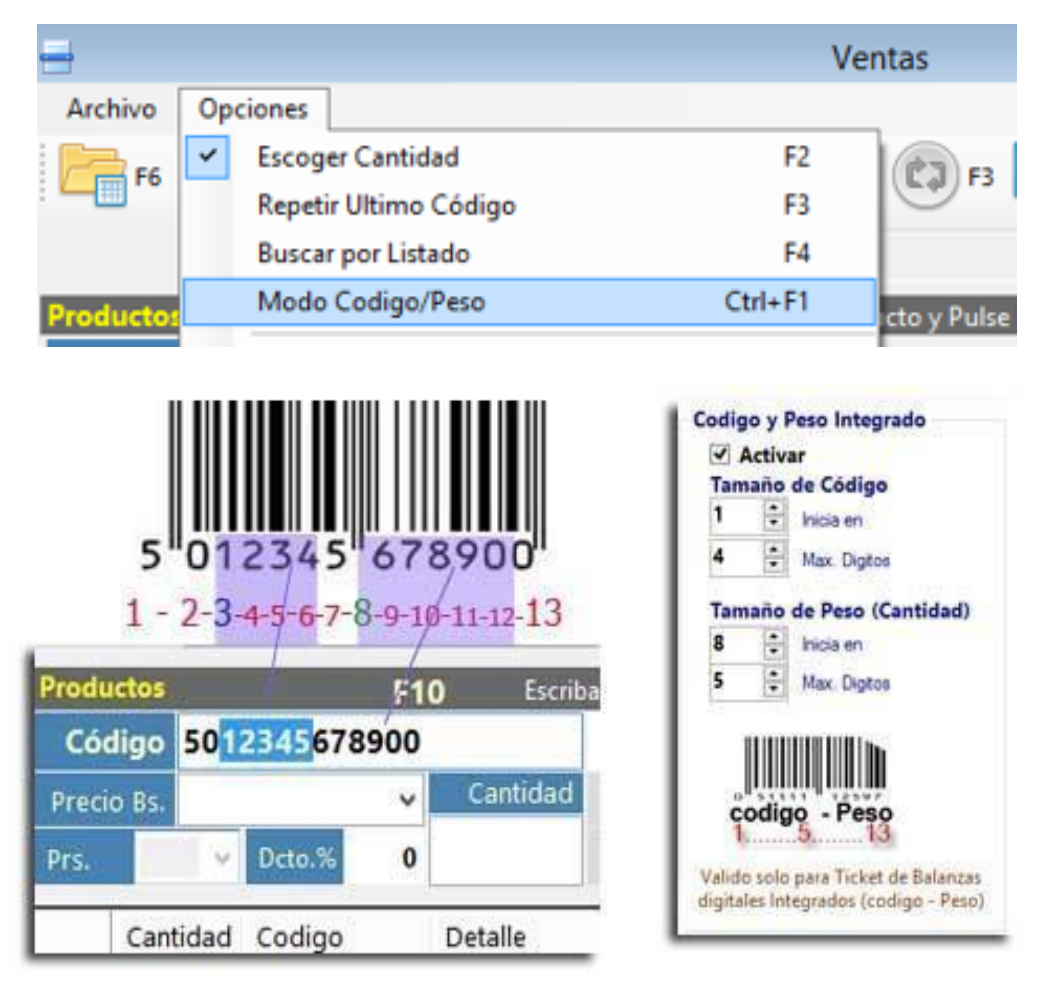

De esta manera funciona perfectamente. Y para restablecer la ventana de venta de ventas y leer códigos normales pulsamos de nuevo <**CTRL+F1. Modo Código/peso>** *La configuración de la balanza, quedó de la siguiente manera.* 

#### Enviar Datos de PLU y Accesos directos a Balanzas Código-Peso (ACLAS LS2)

Para enviar directamente los detalles de cambio de precios a las balanzas, puede hacerlo desde **Configuración de Balanzas – Código/Peso.** 

| le Dinero         | Balanza Digital                                                               | Codigo y Peso Integrado                                                |
|-------------------|-------------------------------------------------------------------------------|------------------------------------------------------------------------|
| ivar              | Activar                                                                       | Activar                                                                |
|                   | Modelo                                                                        | Tamaño de Código                                                       |
|                   | ~                                                                             | 1 🗧 Inicia en                                                          |
| MAR 93            | Puerto                                                                        | 5 🖨 Max. Digitos                                                       |
| ivar              | сом4                                                                          | Tamaño de Peso (Cantidad                                               |
| Ê.                |                                                                               | 6 📮 Inicia en                                                          |
|                   | Configurar PLU en<br>Balanzas Código - Peso                                   | 10 🖨 Max. Digitos                                                      |
| ra Fiscal         | Valido solo para<br>Balanzas que manejan<br>PLU InIcuidos<br>Acceder al Panel |                                                                        |
|                   |                                                                               | 113                                                                    |
| configuraciones r | ealizadas aqui solo afectan a este                                            | Valido solo para Ticket de Balanz<br>digitales Integrados (codigo - Pe |

#### Importante: El Modelo de Balanza que soporta este cambio es la ACLAS LS2

Función disponible solo para el modelo de Balanzas Aclas LS2 con impresión de Tickets, esta función permite configurar en la balanza directamente desde el sistema una lista de Productos convertidos a PLU y configurar la lista de Accesos (HotKeys) de la balanza.

Si esta activada la función en configuración Código/Peso podemos ingresar al inventario y seleccionar el menú <Avanzados> <Configuración de Balanzas – Código/Peso>

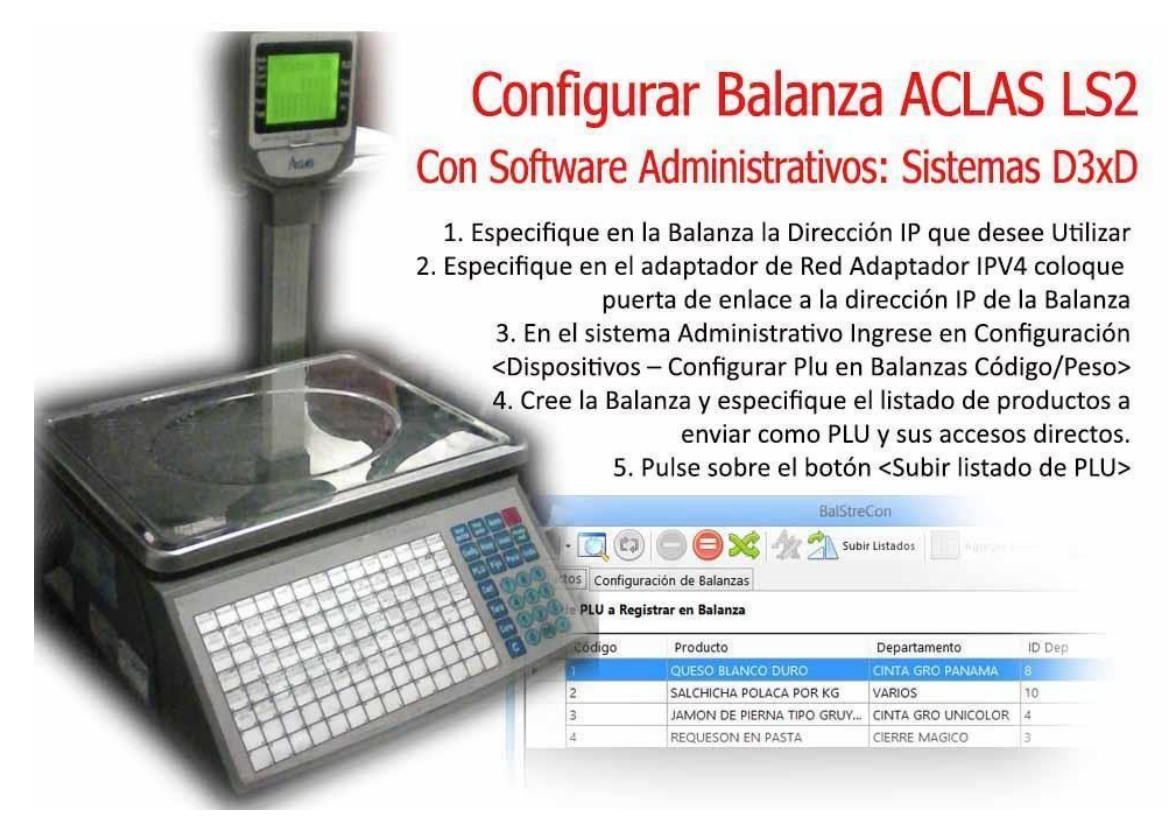

Primero es obligatorio tener un Red preparada para conectar con las balanzas

| Funciones de red                                                                                                    | General                                                                                                    |                                                                                         |
|----------------------------------------------------------------------------------------------------|----------------------------------------------------------------------------------------------------|-----------------------------------------------------------------------------------------|
| Conectar con:                                                                                                    |                                                                                                    | Concentration of the second                                                             |
| Controladora Reatek PCIe GBE Family     Contigurar Esta conexión usa los siguientes elegentos                                                                                | Puede hacer que la configuración IP se a<br>red es compatible con esta funcionalidad<br>consultar con el administrador de red cu<br>apropiada. | isigne automáticamente si la<br>I. De lo contrario, deberá<br>ši es la configuración IP |
| 9 P Clerte para redes Monsoft                                                                                                    | Obtener una dirección IP automátic                                                                                                    | amente                                                                                  |
| Compartr impresoras y archivos para redea Morosoft                                                                                                    | Usar la siguiente dirección IP:                                                                                                    | 2016/09/2                                                                               |
| M → Controlador de E/S del asignador de detección de topol      H → Respondedor de detección de topologías de nivel de v      H → Protocolo de Internet versión 6 (TCP//Pv6) | Qrección IP:                                                                                                    | 192.168.1.75 Dir IP Fija de Equipo                                                      |
| Potocolo de laternet vendar 4 (TCP/IPv4)                                                                                                    | Máscara de subred:                                                                                                    | 255.255.255.0                                                                           |
| hatglar. Descatalar Dependedes                                                                                                    | Puerta de enlace predeterminada:                                                                                                    | 192.168.1.74 IP de Balanza                                                              |
| Descripción<br>Protocolo TCP/IP. El protocolo de red de área externa<br>predeterminado que permite la comunicación entre varias                                              | Obtener la dirección del servidor Di                                                                                                    | iS automáticamente                                                                      |
| Rode conscision area si                                                                                                    | <ul> <li>Usar las giguientes direcciones de s</li> </ul>                                                                                       | ervidor DNS:                                                                            |
| keeter Country                                                                                                    | Servidor DNS preferido:                                                                                                    | 23 J.3 91                                                                               |
| - Cencer                                                                                                    | Servidor DNS algemativo:                                                                                                    |                                                                                         |
|                                                                                                    | Ualidar configuración al salir                                                                                                    | Opciones avangadas,                                                                     |
|                                                                                                    |                                                                                                    | Aceptar Cancelar                                                                        |

Una vez configurada la estructura de Red configuramos la lista de balanzas en el sistema:

Debe especificar Modelo de Balanza, Dirección IP fija de balanza y Ubicación (mostrador 1, carnicería, etc.) una vez asignado los datos pulsamos OK para guardar si la conexión es satisfactoria pasará al listado de balanzas.

| -                                                   | Ba                                                          | IStreCon                      |                            |                |       | × |
|-----------------------------------------------------|-------------------------------------------------------------|-------------------------------|----------------------------|----------------|-------|---|
|                                                     |                                                             | Subir Listado                 | s Agrega                   | r Acceso       | Salir |   |
| Productos Configuració                              | n de Balanzas                                               |                               |                            |                |       |   |
| Datos de Balanza                                    |                                                             |                               |                            |                |       |   |
| Balanza                                             | Balanza ACLAS LS2                                           | ~                             |                            |                |       |   |
| Ubicación                                           | mostrador                                                   | ~                             | OK                         |                |       |   |
| Dirección IP                                        | 192.168.1.87                                                |                               |                            |                |       |   |
| Listado de Balanzas Re                              | nistradas                                                   |                               |                            |                |       |   |
| Para que una balanza A<br>en la tarjeta de red. (IP | CLAS LS2 pueda ser configu<br>fija Local y puerta de enlace | rada debe te<br>la IP de la b | ner una configu<br>alanza) | ración especia | Í.    |   |
| Balanza                                             | IP Add                                                      | Ubica                         | ción                       |                |       | - |
|                                                     |                                                             |                               |                            |                |       |   |
|                                                     |                                                             |                               |                            |                |       |   |
|                                                     |                                                             |                               |                            |                |       |   |
|                                                     |                                                             |                               |                            |                |       |   |
|                                                     |                                                             |                               |                            |                |       |   |
|                                                     |                                                             |                               |                            |                |       |   |
|                                                     |                                                             |                               |                            |                |       |   |
|                                                     |                                                             |                               |                            |                |       |   |

El próximo paso consiste en cargar la lista de los productos que se registraran como PLU en la balanza así como los accesos directos de los más comunes.

| 3                 |                          | BalStre                                                                                                    | Con                  |             | ×           |
|-------------------|--------------------------|----------------------------------------------------------------------------------------------------|----------------------|-------------|-------------|
| rod               | + 🔯 🕅<br>uctos Configu   | ) 🔵 🖨 🔀 🛧 🐴 Subi<br>ración de Balanzas                                                                       | r Listados Agregar A | cceso 🚮 Sa  | alir        |
| Lista             | a de PLU a Reg           | istrar en Balanza                                                                                            | 102-32 06 92         | 000464      | 1.196 52 82 |
| _                 | Código                   | Producto                                                                                                    | Departamento         | ID Dep      | Precio B    |
| •                 | 1                        | QUESO BLANCO DURO                                                                                            | CINTA GRO PANAMA     | 8           |             |
|                   | 2                        | SALCHICHA POLACA POR KG                                                                                      | VARIOS               | 10          |             |
|                   | 3                        | JAMON DE PIERNA TIPO GRUY                                                                                    | CINTA GRO UNICOLOR   | 4           |             |
|                   | 4                        | REQUESON EN PASTA                                                                                            | CIERRE MAGICO        | 3           |             |
|                   |                          |                                                                                                    |                      | 170         |             |
| <<br>Lista<br>  [ | a de Accesos D           | Producto                                                                                                    | Subir Accesos Balan  | za: Ninguna | 3           |
| <<br>.ista        | de Accesos D             | Producto                                                                                                    | Subir Accesos Balan  | za: Ninguna |             |
| <<br>_ista<br>  [ | a de Accesos D<br>Codigo | Pirectos en Balanza a Registrar<br>Obtener desde<br>Producto<br>QUESO BLANCO DURO<br>SALCHICHA POLACA POR KG | Subir Accesos Balan  | za: Ninguna |             |
| <<br>Lista        | a de Accesos D<br>Codigo | Producto QUESO BLANCO DURO SALCHICHA POLACA POR KG JAMON DE PIERNA TIPO GRUY                                 | Subir Accesos Balan  | za: Ninguna |             |

Para crear una lista puede pulsar en Nuevo y escoger si desea crear la lista uno a uno o si desea importar la lista de todos los productos que sean del tipo KG.

Una vez cargados todo el listado pulsamos en el botón **<Subir listados>** para grabarlos en la Balanza o en el grupo de balanzas

También puede subir los accesos de los productos amas usadas tan solo seleccionándoles del listado y luego en las filas de abajo <**subir accesos**>

### CAPITULO III FUNCIONES AVANZADAS Y OTRAS CONFIGURACIONES.

## Copias de Seguridad y Respaldo de Datos.

Menú de Ubicación: Avanzados - Utilidades - Copia de Seguridad

Importante: ES NECESARIO REALIZAR COPIAS DE SEGURIDAD DE FORMA PERIODICA para evitar pérdida de datos en caso de daño del Equipo.

| Utilidad para Resp                     | aldo de Datos (Co           | pias de Segurid |
|----------------------------------------|-----------------------------|-----------------|
| D3xD B                                 |                             | S               |
| Empresa Actual: INV                    | ERSIONES VIT BIKES          | DE VZLA,        |
| Copia de Seguridad                     | Opciones Avanzadas          | 5               |
| Realizar Copia     Destino de la copia | O Restaurar<br>de seguridad | desde copia     |
|                                        |                             |                 |
| Realizar Copia                         |                             | ^               |
| Inici                                  | ar                          | Cerrar          |
| -                                      | 70<br>                      |                 |
| Esperando datos                        |                             |                 |

#### Realizar copias de seguridad – Respaldar Datos.

Seleccione la ruta de destino para la copia de seguridad o respaldo. También puede utilizar la pestaña Opciones avanzadas si desea más alternativas para Respaldar o Restaurar la copia de seguridad. (en caso que solo requiera la base de datos sin complemento so si solo quiere la información de complementos del mes además de la base de datos)

Una vez seleccionada la Ruta de respaldo y las opciones de pulse Iniciar.

En pocos minutos será realizada la copia de seguridad.

**NOTA.** Es conveniente que una vez realizada nuestra copia de seguridad. La copiemos en un destino externo distinto a la computadora de uso (Disco Externo, En la Web, Etc.) a fin de evitar perdida de datos.

#### Restaurar copia de seguridad.

Restaurar permite sobrescribir la base de datos actual con un respaldo previo.

Para restaurar una copia de seguridad debemos ubicar la carpeta del respaldo y seleccionarla.

**NOTA.** De ejecutar una copia de seguridad sin necesidad o sobre una base de datos en buen estado corremos el riesgo perder toda la data previa por reemplazo.

## Impresoras Fiscales.

Las impresoras fiscales son equipos de impresión que a través de comandos programados efectúan documentos de acuerdo a la ordenanza del país, estos equipos son configurados directamente en el sistema mas no en el sistema operativo a menos que requiera algún driver o controlador especializado, es decir; el software es quien controla sus funciones programadas.

#### Configurar impresoras fiscales

Para Configurar una Impresora fiscal solo debe seleccionarla del listado en la pestaña de Facturación en Configuración. (Dependiendo del país hay algunas compatibilidades distintas) Y al **Salir y guardar los cambios,** el sistema debería reconocerla y devolver el serial de la misma.

| No Manhae Deleasada          | Impresora Fiscal ACLAS PP9             |       |
|------------------------------|----------------------------------------|-------|
| na ventas busqueda           | Impresora Fiscal ACLAS PP9 PLUS        |       |
| stado del Dia 👘 Fecha F      | rogi Impresora Fiscal BIXOLON SRP-280  |       |
| niciado 07/12                | /20 Impresora Fiscal BIXOLON SRP-350   |       |
|                              | Impresora Fiscal BIXOLON SRP-812       |       |
|                              | Impresora Fiscal HKA 80                |       |
|                              | Impresora Fiscal HKA 112               |       |
|                              | Impresora Fiscal STAR HSP7000          |       |
|                              | Impresora Fiscal OKI                   |       |
|                              | Impresora Fiscal Dascom Tally 1125     |       |
|                              | Impresora Fiscal Dascom Tally 1125_OLD |       |
|                              | Impresora Fiscal Dascom Tally 1140     |       |
|                              | Impresora Fiscal Dascom DT230          |       |
|                              | Impresora Fiscal Custom Kube           |       |
|                              | Impresora Fiscal Pantum 3100DL         |       |
|                              | Impresora Fiscal Bematech MP-2100      |       |
|                              | Impresora Fiscal Bematech MP-4000      |       |
| -                            | Impresora Fiscal Sewoo SLK-TS400FP     |       |
| 8                            | Impresora Fiscal Sewoo SLK-T212FP      |       |
| All Martin Valan             | Impresora Fiscal PNP DT01              | hint  |
| : "In modificat valores      | Impresora Fiscal PNP PFII 220          | nbios |
|                              | Impresora Fiscal PNP PFII 300          |       |
| Configuración Global - Todos | los el Impresora Fiscal Rigazsa        |       |
| Opciones Documentos          | Dispo Impresora Fiscal Vmax 223/224    |       |
| Configuración de D           | Impresora Fiscal Vmax 280              | 1     |
| configuración de D           | Impresora Fiscal Vmax 580              | 1     |
| Facturación Notas de         | entr Impresora Fiscal Vmax 300         |       |
|                              | Impresora Fiscal Vmax Toshiba 6145     |       |
| Modelos de Factu             | ras, Impresora Fiscal Vmax ISC-880     | 1     |

Por defecto el puerto predeterminado para la impresora es el COM1: sin embargo, en caso de utilizar otro puerto debe seleccionarlo desde la pestaña dispositivos.

| Impresora Fiscal |      |  |  |  |  |
|------------------|------|--|--|--|--|
| Puerto           | СОМ4 |  |  |  |  |
| IP               |      |  |  |  |  |
|                  |      |  |  |  |  |

Si conecto una impresora fiscal el sistema debería reconocerla automáticamente y describir el serial de la misma, de lo contrario mostrara un mensaje de error como este:

| Numero de Serie                         | Impresora Fiscal                                                                                               |              |
|-----------------------------------------|----------------------------------------------------------------------------------------------------|--------------|
| Error de comunicación con la impresora. | No Existe ninguna Impresora fiscal Instalada<br>Verifique la Instalación de la misma o seleccione una impresor | ra no fiscal |
| Aceptar                                 | Aceptar                                                                                                    |              |

**Problemas Comunes al instalar una impresora fiscal.** Los dispositivos fiscales en algunos casos presentan diferentes fallas, la mayoría tienen que ver con problemas de comunicación o ignorancia de funcionamiento.

| Sistemas D3xD – Gisin3 |
|------------------------|
| www.d3xd.com           |

**Importante:** Las impresoras fiscales no funcionan como impresoras tradicionales (es decir no se instalan en el sistema operativo Windows) sino que a través de comunicación por el puerto serie (RS232) se envían o reciben comandos bidireccionalmente. (Es decir la impresora fiscal funciona solo si hay un sistema administrativo que comunique con la misma de lo contrario es un dispositivo inútil).

Antes de comenzar el reconocimiento a través del programa debe cerciorarse de lo siguiente

- Que la impresora fiscal este encendida.
- Que tenga papel y no tenga ninguna luz indicadora de falla activa.
- El cable debe estar bien conectado al puerto serial o USB (en caso de USB debe haber un puerto serial Virtual correctamente instalado y sin errores)
- Que tenga correctamente instalado cintas, cartuchos o si es del tipo térmica que está correctamente cerrada las compuertas o tapa superior.
- Que la palanca indicadora de papel este en el tipo de papel que corresponda, por ejemplo, orientada hacia forma libre o hacia papel carta (en caso de los equipos para papel grande (**80 columnas**)
- Que el puerto Serial al que está conectando el equipo este correctamente instalado y sin errores, así como con un número asignado de puerto (ver en administrador de dispositivos) **Com1, Com2, Com3, etc...**

Después de verificados estos pasos proceda entonces a reconocer la impresora fiscal desde el menú de configuración del programa en la pestaña de **Documentos** 

#### Recomendaciones de uso de la impresora fiscal.

- Al finalizar la jornada de ventas y cerrar la caja o finalizar el día la impresora forzada por el programa imprime un reporte z que es el informe de los movimientos del día resumido en una sola hoja, y es la hoja necesaria para que el contador prepare sus libros.
- Para facturar la impresora debe tener la misma fecha que el sistema de lo contrario no se realizara la factura.
- La impresora debe coincidir el impuesto de ella con el del sistema
- Estar conectada preferiblemente en el puerto serie Com1, Com2, etc., este es el ideal para la transmisión de datos por defecto.
- Debe verificar el papel a diario para evitar fallas al momento de facturar.
- Si está imprimiendo y hay una interrupción eléctrica la impresora automáticamente cancela el documento.
- Si existe algún error que no se pueda corregir con respecto a la impresora el programa cancelara la facturación.
- Algunas veces cuando se trabaja el sistema con impresoras fiscales puede haber lentitud al abrir o finalizar una venta por la comunicación con la impresora y verificación de datos.
- Si el papel se acaba mientras está imprimiendo no es necesario apagar el equipo solo reemplace el papel y cierre la compuerta y acepte el mensaje de error que debe aparecer.
- El hacer cierre z innecesarios puede acortar la vida de su impresora ya que generalmente están diseñadas para unos 2000 cierres z (vida útil de la memoria fiscal 5 años aproximadamente) y esto genera el agotamiento de la memoria fiscal.
- Hay algunos modelos de impresoras fiscales que automáticamente al otro día ellas imprimen su propio reporte Z, en este caso no es necesario realizar otro adicional

#### Consola de Control de Impresoras Fiscales

Ubicada dentro en el menú avanzado desde el módulo principal se encuentra este módulo que permite coordinar funciones de las impresoras fiscales.

|                                                                     | Consola de Contr                                | rol Fiscal        |
|---------------------------------------------------------------------|-------------------------------------------------|-------------------|
| <u>A</u> rchivo                                                     |                                                 |                   |
|                                                                     | Modelo de                                       | Impresora Fiscal  |
| 100                                                                 | Impresora Fi                                    | scal Dascom DT230 |
| and the                                                             | Función Seleccionada                            | Ejecutar Función  |
|                                                                     |                                                 | ~                 |
|                                                                     |                                                 |                   |
| <ul> <li>Estado de</li> <li>Reconect</li> <li>Realizar u</li> </ul> | e la impresora<br>ar Impresora<br>un Cierre (X) |                   |

**Funciones Básicas.** En esta pestaña de funciones, se puede probar el estado de la impresora reconectarla, puede sacar reporte "X" o "Z" sin tener que finalizar el día o el operador, asi como cualquier prueba que determine el funcionamiento de la impresora fiscal.

|                    |            | Consola de C | Control Fi | scal      |       | ×           |
|--------------------|------------|--------------|------------|-----------|-------|-------------|
| <u>A</u> rchivo    | _          |              |            |           |       |             |
| 10000              |            | Model        | o de Im    | oresora F | iscal |             |
| 100                |            | Impresor     | a Fiscal   | Dascom    | DT2   | 30          |
| Fun                | ción Seleo | ccionada     |            | 1         | Ejecu | tar Función |
|                    |            |              |            |           |       | 6           |
|                    |            |              |            |           |       | ÷           |
| Funciones Basicas  | unciones   | de Auditoria |            |           |       |             |
| Memoria de Audit   | oria       |              |            | Desde     |       | Hasta       |
| 🔘 Reimprimir Doci  | umento     | Factura      | Núm #      |           |       |             |
| Lectura de Reporte | es Z       |              |            |           |       | Opciones    |
| O Por Numero       | Desde      |              | Hasta      | 1         |       | Completo    |
|                    |            |              | -          |           |       | O Resumen   |
| O Por Fecha        | Desde      | 22/05/2015   | Hasta      | 22/05/201 | 5 🗸   | O Mensual   |
|                    |            |              |            |           |       |             |

**Funciones de Auditoria.** En la pestaña se puede: Imprimir los reportes "Z" por un número en específico y por fecha de periodos y fechas atrasadas, agrupados o sencillos, así como reimprimir una factura desde memoria de auditoría (en caso de la impresora fiscal permitir tal función)

**Opciones de Reportes Z:** 

**Completo:** una copia del reporte original

Resumen: agrupa varios resúmenes en un solo reporte totalizado.

Mensual: Hace una serie de impresiones de todas las zetas y totaliza al final.

## Facturación Digital.

La facturación digital son protocolos de conexión con un servidor especializado que genera los procesos de facturación al recibir comandos y datos para preparar tales documentos, generando una respuesta positiva o negativa dependiendo de los datos suministrados. (Estas funciones generan costos extras con el proveedor de servicios de facturación digital)

#### Configurar la facturación Digital.

Para configurar o seleccionar la facturación digital primero debe determinar el país de uso, ya que no todos los países permiten la facturación digital.

| -               |                            |             | 18           | UUND .      | L.       |           |          | (60)                      |             |               |    |
|-----------------|----------------------------|-------------|--------------|-------------|----------|-----------|----------|---------------------------|-------------|---------------|----|
| figuración Glol | oal - Todos los ec         | uipos Conf  | ìguración Li | ocal - Este | equipo   |           |          |                           |             |               |    |
| enerales Bási   | cos Opciones (             | Globales Co | orrelativos  | Formatos    | Internet | Seguridad | Modulos  |                           |             |               |    |
| ontribuye       | ntes, Impues               | tos, Mon    | edas         |             |          |           |          |                           |             |               |    |
| Configura       | ción de Regio              | ón (Rif, ID | , NIT)       |             | Có       | digo País | ID Fisca | l Mor                     | neda        | impuesto      |    |
| País C          | OLOMBIA                    |             |              |             | × 17     | 0         | NIT      | COF                       | s           | IVA           |    |
| Tipo de C       | ontribuyente               | de Impue    | stos         |             | ID.      |           |          |                           |             |               |    |
| REGIMEN         | I COMUN                    |             |              |             | × 0      |           | c        | antidad d                 | e Decima    | ales          |    |
| Tasa 1 (I       | /A) * Tasa                 | 2 (IVA) **  | Tasa 3       | 3 (IVA) **  | * im     | puesto Na | с.       | En Rengl                  | ón En       | Total         | ř. |
| 16              | 8                          |             | 31           |             | 0        |           |          | 2                         | 2           | \$            | 8  |
| Formatos        | y Monedas                  |             | 100          |             |          |           |          | A                         |             |               | μ. |
| Moneda          | Principal                  | Moneda      | В            | Mone        | da C     |           | F        | etenerme                  | en IVA      |               |    |
| \$              | ×                          | USD \$      |              | EUR €       |          | ~         |          | 0                         | %           |               |    |
| Monedas B       | y C deben<br>lor de cambio | Valor Ca    | mbio B       | Valor       | Cambio   | В         | F        | ormato d                  | e Fecha     | -             |    |
| en relación     | con la                     | 13500       |              | 14000       | 14000    |           |          | dd/mm/yyyy     mm/dd/yyyy |             | /уууу         |    |
| principal       |                            |             |              | neda        |          | 20        |          | configurac                | ión regiona | al del equipo |    |

Una vez definido el país que acepte la facturación digital debe seleccionar el tipo de facturación digital Integrada.

| ciones Locales Docur | nentos Dispositivos Medios Apariencia      |                |
|----------------------|--------------------------------------------|----------------|
| onfiguración de l    | ocumentos e Impresiones (Afecta solo a     | a este equipo) |
| Facturación Presu    | puestos y Ordenes Pedidos y Recibos        |                |
| Modelos de Factu     | ras Notas de debito y Credito e Impresoras | as fisclaes    |
|                      |                                            |                |
| Modelo Actual        | Ticket Doble SF 30 Car                     |                |
| Impresora            | Forma Libre Estandar                       |                |
| 144                  | Forma Libre Reducida                       |                |
|                      | Forma Libre Reducida Vertical Doble        |                |
|                      | Forma Libre Sencilla                       |                |
|                      | Forma Libre Sencilla 1                     |                |
| Couis Pousta da      | Forma Libre Sencilla 2                     |                |
| Copia Remota de      | Ticket Extendido                           | n              |
| Modelo Actual        | Ticket Extendido SF 40 Car                 |                |
| modelo Actua         | Ticket Extendido SF 30 Car                 |                |
| Impresora            | Ticket Doble SF 40 Car                     |                |
|                      | Ticket Doble SF 30 Car                     |                |
|                      | Decumente Vutual en DDE                    |                |

Una vez que ya definió el tipo de facturación debe configurar los protocolos y folios asignados por el proveedor tecnológico de facturación digital y sus claves de acceso a la plataforma digital.

|                      | Configurad        | ción de Factu   | ración Digital |            | ×                   |
|----------------------|-------------------|-----------------|----------------|------------|---------------------|
| Plataforma: Dfacture | Modifica          | r 📳 Almac       | enar Dp        | ciones 🕶 🚮 |                     |
| Entorno de factura   | ación digital     |                 |                |            |                     |
| Tokem Empresa        | jajshjhj2378dndns | j3n2ewu82edwd   | 9s89ds         |            |                     |
| Tokem Autorización   | j438dw3u9390920   | ed939jdfhie9389 | 3fjdf939       |            |                     |
| Ambiente de Trab     | ajo               |                 |                |            |                     |
| Ambiente             | Ambiente Demo     | strativo        |                |            | ~                   |
| Modalidad de Im      | presión           |                 |                |            |                     |
| Modalidad            | Consecutivo N     | lanual con pret | fijo           |            | ~                   |
| Documento            | Prefijo           | Rango Inicial   | Rango Final    | Actual     | Folios<br>Restantes |
| Factura              | 1                 |                 |                | 13         |                     |
| Nota de Crédito      |                   |                 |                | 1          |                     |
| Nota de Débito       |                   |                 |                | 0          | -                   |
|                      | Total de Folio    | s utilizados ha | asta hoy>      | 14         |                     |

# Uso del Servicio - Merchant Server.

#### Requisitos.

El Cliente debe tener previamente un Pin Pad compatible con la plataforma.

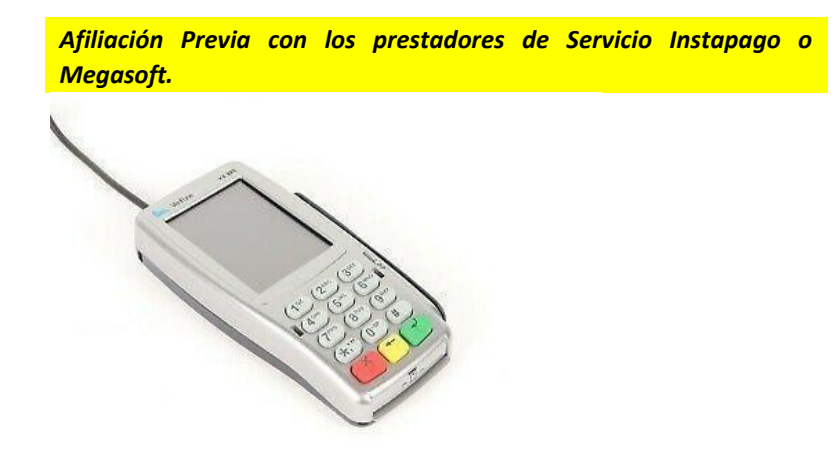

La plataforma Merchant Server es un servicio web que permite el sistema administrativo conectarse con los bancos vinculados para así realizar transacciones tipo punto de venta desde el software administrativo.

Para definir que utilizaremos el Servicio Merchant debemos habilitar la función en configuración en la pestaña **Configuración Global** – pestaña; **Módulos.** 

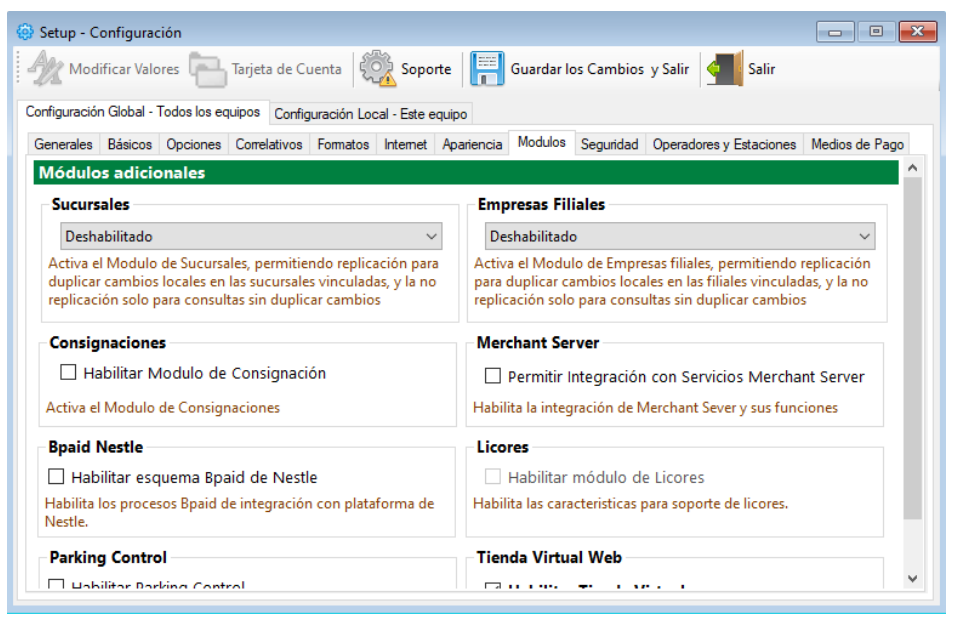

Luego debe seleccionar el protocolo de servicio, si Instapago o Megasoft, una vez seleccionado el protocolo a utilizar debe definir las configuraciones del proveedor que elija, pulsando sobre el botón (...) al lado del nombre del proveedor del servicio.

| ociones Locales Documentos Dispositivos Medios de Pagos Ap | pariencia                                     |
|------------------------------------------------------------|-----------------------------------------------|
| pciones de Configuración Local (Afecta Solo a est          | e Equipo)                                     |
| Opciones de Protección                                     | Opciones de Funcionamiento                    |
| 🗹 Permitir Finalizar o Iniciar día                         | 🔲 Utilizar tarjeta de Cuenta en Ventas        |
| Permitir facturar                                          | Mostrar Notificaciones y Alertas al Iniciar   |
| Bloquear los opciones no utilizadas                        |                                               |
| Seleccionar Empresa al Inicio                              | Otras Funciones                               |
| No solicitar contraseñas en este Equipo (Uso Seguro)       | Permite el Enlace Merchant Server (Sistema de |
| Esta opción no funciona si tiene operadores de             | Cobro en Linea)                               |
| caja activos                                               | Proveedor InstaPago ~                         |
| Opciones en ventas                                         | Módulos Inte                                  |
| Permitir Busqueda por Listado (F4) desde Ventas            | Permite utiliz No Determinado                 |
| Permitir Seleccionar Cantidad (E2) desde Ventas            | proceso distinte a proceso de remas norma     |

#### Configuración para Instapago.

Debe especificar los parámetros otorgados por Instapago al realizar el contrato y afiliación.

Key ID = Clave otorgada por Instapago que identifica la sucursal.

**Public Key ID** = Clave otorgada por Instapago que identifica el número de Cliente en el

|                                | InstaPago                                                 |
|--------------------------------|-----------------------------------------------------------|
| Key ID                         |                                                           |
| Public Key ID                  |                                                           |
|                                | Varifian Die Ded                                          |
|                                | verificar PinPad                                          |
| Los parametros solicitados, le | fueron asignados al registrarse.                          |
| Los parametros solicitados, le | fueron asignados al registrarse.                          |
| Los parametros solicitados, le | <u>vermcar PinPau</u><br>fueron asignados al registrarse. |

Luego de almacenada la configuración, ya puede utilizar los servicios que provee Instapago para el cobro de Tarjetas.

#### Configuración para MegaSoft. (Vpos)

Antes de configurar cualquier parámetro debe estar instalado en el equipo la aplicación del Vpos que facilito la empresa proveedora del Merchant Server.

| Vpo                                     | s - MegaSoft                                  |
|-----------------------------------------|-----------------------------------------------|
| Puerto                                  | 8085                                          |
| Los parametros solicitados, le fueron a | Verificar PinPad<br>asignados al registrarse. |
|                                         | Acentar                                       |

Debe especificar el puerto que generalmente es 8085 o en su defecto 8086.

*Luego de almacenada la configuración, ya puede utilizar los servicios que ofrece el proveedor para su producto de integración Vpos para el cobro de Tarjetas.* 

Cuando los servicios de Merchant server están ya activos en el equipo puede acceder al módulo de opciones adicionales con las diferentes opciones del servicio.

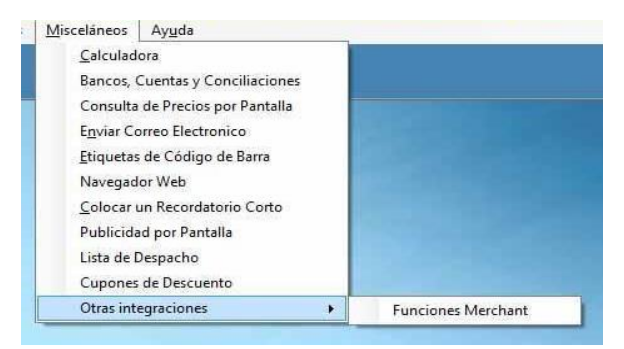

#### Consola de funciones de Merchant Server

Desde este módulo puede acceder a las funciones de cada prestador de servicios, como pasar las tarjetas de débito o crédito, hacer anulaciones y reimpresiones de Vouchers de pago, etc.

| ciones                                                                                                    | Respuesta     |
|----------------------------------------------------------------------------------------------------|---------------|
| eleccione la función a Ejecutar                                                                                                    | Respuesta     |
| Compra con Tarjeta Débito<br>Compra con Tarjeta Crédito<br>Anulación Tarjeta Débito<br>Anulación Tarjeta Crédito<br>Verificar PinPad<br>Obtener Serial del PinPad<br>Imprimir Ultimo Voucher | Sin Respuesta |

#### Cobro con Tarjetas Débito y Crédito con Merchant Server

Una vez definido el servicio en configuración y teniendo conectado el Pinpad, basta solo seleccionar método de pago en tarjetas de débito o Crédito y al momento de pulsar Facturar se hace la conexión del software con el Pinpad y luego de validada la información se obtiene respuesta positiva o negativa del pago o cobro, si fue aprobado o no.

# CAPITULO IV APENDICE – OTRAS FUNCIONES- ERRORES COMUNES

### **APENDICE**

#### Funciones avanzadas de base de datos

Este módulo contiene varias funciones de uso característico, para acceder a estas funciones ingrese el **Menú: Avanzados – Utilidades** 

| ielección de Empresa |   |                                             |
|----------------------|---|---------------------------------------------|
| Itilidades           | • | Copia de seguridad                          |
|                      |   | Datos del Servidor                          |
|                      |   | Funciones Avanzadas de Base de Datos        |
|                      | 1 | Importar Base de Datos a partir de archivos |

#### Importar Base de Datos a partir de Archivos.

Para importar un listado de productos obtenidos desde otro programa o a través de un listado ordenado en columnas se puede importar a cualquiera de los productos **Sistemas D3xD** que tenga esta función.

Para Importar los productos. Lo primero que debe hacer es tener el archivo o listado de los productos respectivos y poder convertirlos a un formato \*.txt (delimitado por tabulaciones).

| Iniciar Preparando Registros en Archivo <b>U</b> | Exportar 🗿 🚽 |  |
|--------------------------------------------------|--------------|--|
|                                                  |              |  |
|                                                  |              |  |
|                                                  |              |  |
|                                                  |              |  |
|                                                  |              |  |

Los pasos a Seguir para importar los productos. <mark>(TAMBIEN VALIDO PARA CLIENTES Y PROVEEDORES)</mark>

- SELECCIONAMOS EN EL MENU SUPERIOR ARCHIVO LA OPCION A AFECTAR (PRODUCTOS, CLIENTES, ETC.)
- PREPARAR EL ARCHIVO CON LOS DATOS (RECOMENDAMOS MICROSOFT EXCEL).

En este archivo las columnas deben coincidir con las del módulo de importación por ejemplo en el la columna1 debería estar el código, en la columna 2: la descripción y así sucesivamente. Sin embargo, sino tenemos toda la información podemos dejar la columna en blanco de lo que no aplica.

|     | Price Pite        | rtal Diseñe de pagina | Parmutas Datos Rossar V         | riste .      |                  |           |                    |             |          |          |                          |                 |
|-----|-------------------|-----------------------|---------------------------------|--------------|------------------|-----------|--------------------|-------------|----------|----------|--------------------------|-----------------|
|     | Carbon            | - u - A A             | (== → Q+) Sapata teta           | Gen          | nal .            | k.        | Day Taxanda        | Inter to    | in F     | E E      | Autosuma *<br>Relienar * | 27              |
|     |                   |                       | a a a c a dimension             | 100          | (N. 100) 1 88 a. | tendition | al - cores tabla - | deida +     |          | 1.1      | Barrar +                 | y filtrar = set |
| Put | tapapa            | Pueste : 14           | Alben act bet                   | -            | Interes :        | 9 J.      | Danes              |             | Cetter   |          |                          | RealPage        |
|     | AI                | · C fe CENTI          | RO MATERNO OCUMARE DEL TUY, C-4 | 4;           |                  |           |                    |             |          |          |                          |                 |
|     | Accession         | 8                     | c                               | 0            | E I              | , Fr      | 0                  | н           | 1        | J        | ×                        | L               |
| 3   | CENTRO MATERN     | OCUMARE DELTUY, C.A   |                                 |              |                  |           |                    |             |          |          |                          |                 |
| 1   | J-00339048-8      |                       |                                 |              |                  | line      | mas                |             |          |          |                          |                 |
| 3   |                   |                       |                                 |              | Jon ob.          | colum     | Interes            |             |          |          |                          |                 |
| 4   |                   |                       | ductos                          | separa       | auo po           |           |                    |             |          |          |                          |                 |
| 5   | Listado de Produc | tos.                  | ado de productos                | Constant and |                  |           |                    |             |          |          |                          |                 |
| 6   |                   | LIST                  | lauo de l                       |              |                  |           |                    |             |          |          |                          |                 |
| 3   |                   |                       |                                 |              |                  |           |                    |             |          |          |                          |                 |
|     | Codigo            | Referencia            | Descripción                     | Departament  | sub-Departa      | Marca     | Existencia         | Precio 1    | Precio 2 | Precio 3 | Precio 4                 | Impues          |
| .9  | M-CLORU-CA100N    | CLORURO DE CALC       | CLORURO DE CALCIO 100ML         |              |                  |           | . 4                | 34          | 20,4     | 27,2     |                          | 0 EXENTE        |
| 10  | M-CATAPRESISON    | CATAPRESAN            | CATAPRESAN 0.150MG              |              |                  |           | 1                  | 68,43       | 41,05    | 68,43    |                          | 0 EXENTC        |
| 11  | M-CEFTRIAXONA     | M-CEFTRIAXONA         | CEFTRIAXONA                     |              |                  |           |                    | 32,44       | 19,46    | 25,95    |                          | 0 IVA1          |
| 12  | C-CONT-SOPA5      | CONTEDESOPAS          | CONTENEDOR DE SOPAS MEDIANO     |              |                  |           | 1.0                |             | 0 0      | 6        | )                        | 0 EXENTC        |
| 13  | M-CELESTIOMG      | M-CELESTIOMG          | CELESTODERM CON GENTALYN 30M    | IG 0.3%      |                  |           | 6.4                | 71,04       | 42,62    | 56.83    |                          | 0 EXENTS        |
| 14  | M-CLARIX          | M-CLARIX              | CLARIX                          |              |                  |           |                    | 89,46       | 53,68    | 71,57    | _                        | 0 IVAS          |
| 15  | D-PAPEL-BOBINA    | D-PAPEL-BOBINA        | PAPEL PARA BOBINA               |              |                  |           | 1                  | 272,04      | 163,22   | 217,63   |                          | 0 EXENTE        |
| 36  | M-CLEXANE         | MICLEXANE             | CLEXANE AMP.                    |              |                  |           | 13                 | 411,88      | 494,34   | 658,99   |                          | 0 IVA1          |
| 17  | D-MASC-OXIG-P     | D-MASC-OKIG-P         | MASCARILLA DE OKIGENO PEDIATR   | ICA (HAUFFM  | AN)              |           |                    | 26,88       | 16,13    | 21,5     |                          | 0 IVA1          |
| 18  | M-DIAZAPAM        | M-DIAZAPAM            | DIAZEPAM                        |              |                  |           |                    | 5,4         | 3,24     | 4,33     |                          | 0 IVAI          |
| 19  | D-RECOLECT. HEC   | D-RECOLECT. HEC       | RECOLECTOR HECES                |              |                  |           |                    | 3,4         | 2.04     | 2,72     |                          | 0 IVA1          |
| 20  | M-DELAKE-J60ML    | DELAXE                | DELAXE JARABE 60ML              |              |                  |           |                    | 175         | 105      | 140      |                          | 0 EXENTO        |
| 21  | M-BURETA          | M-BURETA              | BURETA 150CC                    |              |                  |           |                    | 20,58       | 12,35    | 16,46    | i .                      | 0 IVA1          |
| 22  | L-BDLSA-D-117X6   | BOLSA                 | BOLSA PARA DESECHO TOXICOS 11   | 7X60         |                  |           |                    | · · · · · · | 0 0      |          |                          | 0 EKENTC        |
| 23  | L-CHUPON/POCE     | CHUPON                | CHUPON PARA POCETAS             |              |                  |           |                    | 45.12       | 27,07    | 36,1     |                          | 0 EXENTC        |
| 24  | KLARICIO          | KLARICIO              | KLARICID TABLETA                |              |                  |           |                    | 22,7        | 13.62    | 18.16    |                          | 0 IVA1          |
| 25  | M-ADRENA-EPISA    | ADRENALINA            | ADRENAUNA EPINEFRINA 1MG / 1N   | AL.          |                  |           |                    | 1,4         | 0,96     | 1,20     | 1                        | 0 EXENTE        |
| 26  | M-AFRIN-P15ML     | AFRIN                 | AFRIN PEDIATRICO 15ML           |              |                  |           |                    | 142,86      | 85,72    | 114,25   |                          | 0 EXENTC        |

**NOTA**: Al abrir con Excel algún archivo exportado de otro programa a veces vemos errores en el **campo código** por lo que recomendamos dar el formato de celda apropiado por lo que recomendamos utilizar el siguiente formato para evitar los errores del tipo **1548878+E**.

|                                                                                                    |                  |                                                                                                    | Form                                                                  | nato de o                             | celdas       |                        | ? ×      |
|----------------------------------------------------------------------------------------------------|------------------|----------------------------------------------------------------------------------------------------|-----------------------------------------------------------------------|---------------------------------------|--------------|------------------------|----------|
| Número                                                                                                    | Alineación       | Fuente                                                                                                    | Borde                                                                 | Relleno                               | Proteger     |                        |          |
| Categoría:<br>General<br>Número<br>Moneda<br>Contabili<br>Fecha<br>Hora<br>Porcentaj<br>Fracción<br>Científica<br>Texto<br>Especial<br>Personali | dad<br>e<br>zada | Muestra<br>Tip <u>o</u> :<br>0<br>Estánda<br>0,00<br>#,##0,4<br>#,##0,7<br>#,##0,7<br>#,##0,0<br>#,##0,0<br>#,#0,0<br>#,#0,0<br>#,#0 | r<br>;##0<br>;;##0;0j0]-#,##<br>;;#,##0 €<br>[Roj0]-#,#<br>[Roj0]-#,# | 0<br>)<br>##0,00<br>#0 €<br>indo como | punto de par | tida uno de los código | Eliminar |
|                                                                                                    |                  |                                                                                                    |                                                                       |                                       |              | Aceptar                | Cancelar |

Una vez preparado el archivo debemos almacenarlo como archivo de texto delimitado por tabulaciones.

| Nombre de archivo: | INVENTARIO                          |                                 | ~ |
|--------------------|-------------------------------------|---------------------------------|---|
| Tipo:              | Texto (delimitado por tabulaciones) | )                               | ¥ |
| Autores:           | Windows User                        | Etiquetas: Agregar una etiqueta |   |
| Ocultar carpetas   |                                     | Herramientas 🔻 Guardar Cancelar | ] |

De nuevo en el programa desde el módulo de importación.

Seleccionemos el archivo a importar en este caso se llama INVENTARIO.txt

Este archivo se mostrará en la línea inferior del módulo ocupando cada columna hecha en Excel en cada columna del módulo del programa correspondiente.

|     | Columna 1            | Columna 2                                  | Columna 3                                                        | Columna 4                              | Columna                            | 5 Columna 6                                           |
|-----|----------------------|--------------------------------------------|------------------------------------------------------------------|----------------------------------------|------------------------------------|-------------------------------------------------------|
|     | Codigo               | Descripción                                | Precio 2                                                         | Precio 1                               | Existencia                         | a Impuesto                                            |
|     | M-CLORU-CA           | 10 CLORURO DE                              | C 20,4                                                           | 34                                     | 0                                  | EXENTO                                                |
|     | M-CATAPRES           | 15 CATAPRESAN                              | 10 41,05                                                         | 68,42                                  | 2                                  | EXENTO                                                |
|     | M-CERTRIAX           | DNA CEFTRIAXON                             | A 19,46                                                          | 32,44                                  | 0                                  | IVA1                                                  |
|     | C-CONT-SOP           | AS CONTENEDO                               | R 0                                                              | 0                                      | 0                                  | EXENTO                                                |
|     | M-CELEST30           | MG CELESTODER                              | M 42,62                                                          | 71,04                                  | 0                                  | EXENTO                                                |
|     | M-CLARIX             | CLARIX                                     | 53,68                                                            | 89,46                                  | 0                                  | IVA1                                                  |
|     | D-PAPEL-BOE          | INA PAPEL PARA                             | B 163,22                                                         | 272,04                                 | 3                                  | EXENTO                                                |
|     | M-CLEXANE            | CLEXANE AM                                 | P. 494,24                                                        | 411,88                                 | 0                                  | IVAT                                                  |
|     | D-MASC-0XIG          | P MASCARILLA                               | D 16,13                                                          | 26,88                                  | 0                                  | IVA1                                                  |
|     | M.DIAZAPAM           | DIAZEPAM                                   | 3.24                                                             | 54                                     | 0                                  | IVA1                                                  |
| Por | Calibri<br>N K<br>A1 | • 11 • A<br>§ • ⊞ • 3 •<br>Fuente<br>• 5 € | A <sup>*</sup> A <sup>*</sup> = = 1<br>A <sup>*</sup> E ≡ 5<br>G | atos Re<br>和AJ<br>副語語 配 Co<br>Uneación | ustar texto<br>ombinar y centrar ~ | General -<br>- % 000 ******************************** |
|     | A                    | В                                          |                                                                  | þ                                      | þ                                  | E                                                     |
| 1   | Codigo               | Descripción                                |                                                                  | costo                                  | Precio 1                           | Existencia Impues                                     |
| 2   | M-CLORU-CA100N       | LORURO DE CALCI                            | O 100ML                                                          | 20,4                                   | 34                                 | 0 EXENTO                                              |
| 3   | M-CATAPRES150N C     | ATAPRESAN 0,150                            | MG                                                               | 41,05                                  | 68,42                              | 2 EXENT                                               |
| 4   | M-CEFTRIAXONA        | EFTRIAXONA                                 |                                                                  | 19,46                                  | 32,44                              | 0 IVA1                                                |
| 5   | C-CONT-SOPAS         | CONTENEDOR DE S                            | OPAS MEDIANC                                                     | 0                                      | 0                                  | 0 EXENTO                                              |
| 6   | M-CELEST30MG         | ELESTODERM CON                             | GENTALYN 30N                                                     | 42,62                                  | 71,04                              | 0 EXENTO                                              |
| 7   | M-CLARIX C           | LARIX                                      |                                                                  | 53,68                                  | 89,46                              | 0 IVA1                                                |
| 8   | D-PAPEL-BOBINA P     | APEL PARA BOBIN                            | A                                                                | 163,22                                 | 272,04                             | 3 EXENTO                                              |
| 9   | M-CLEXANE C          | LEXANE AMP.                                |                                                                  | 494,24                                 | 411,88                             | 0 IVA1                                                |
| 10  | D-MASC-OXIG-P        | MASCARILLA DE OX                           | IGENO PEDIATE                                                    | 16,13                                  | 26,88                              | 0 IVA1                                                |
| 11  | M-DIAZAPAM           | DIAZEPAM                                   |                                                                  | 3,24                                   | 5,4                                | 0 IVA1                                                |
| 10  | D DECONFORT LIES     | ECOLECTOR LECTO                            |                                                                  | 2.04                                   |                                    | 0.0144                                                |

Lo importante debe ser la coincidencia de los campos.

En el contenido y ubicación de campos escogemos los campos más apropiados para cada columna, si está en la lista (campo actual) de lo contrario seleccionamos o escribimos lo que consideremos.

| ) escripción    | Precio de costo |
|-----------------|-----------------|
| Columna actua 🗸 | olumna actual 🗸 |
| Columna 2       | Columna actual  |
|                 | No incluir      |

Por ejemplo, si el campo o columna Actual, no tenemos ningún valor o no queremos incluirlo podemos escoger la opción que afecta la columna.

| thivo                     |                                | Astensettes de                                  | Comments          |                       |                       |
|---------------------------|--------------------------------|-------------------------------------------------|-------------------|-----------------------|-----------------------|
|                           | Productos                      | Asignacion de                                   | Campos            |                       |                       |
|                           |                                | Contenido y ubicación                           | n de los Campos   |                       |                       |
| ódigo                     | Descripción                    | Precio de costo                                 | Precio de Venta   | Existencia            | <u>^</u>              |
| Columna actua 😒           | Columna actua 🗸                | Columna actua 💌                                 | Columna actua 🔽   | Columna actua 😒       | <u>Buscar Archivo</u> |
| olumna 1                  | Columna 2                      | Columna 3                                       | Columna 4         | Columna 5             |                       |
| )epartamento              | Referencia                     | Impuestos                                       | te a las columnas | Proveedor             | Elevisar Datos        |
| Columna actual 🛛 👻        | Columna actu Cam               | os corresponde                                  | Columna actual 👻  | Columna actual 🖌      |                       |
| Columna 6                 | Columna 7                      | Columna 8                                       | Columna 9         | Columna 10            | Exportar Rev.         |
| Ruta de Archivo<br>Buscar | ~L<br>                         | os campos resaltados en F                       | Total Filas 0     | demás son opcionales. | Archivo               |
| Reemplazar por            | ~                              | En columna 0 💲                                  | Reemplazar        |                       | Iniciar               |
| uctura de las columna     | Opc<br>s de la Base de Datos P | ciones para reemp<br>osible errores al Insertar | plazar campos en  | los archivos          | Tunne                 |
| Columna 1                 | Columna 2                      | Columna 3 Colu                                  | mna 4 Columna 5   | i Columna 6           | Columna 7             |
|                           | Columnas                       | s que contienen la                              | información del a | archivo.              |                       |
|                           |                                |                                                 |                   |                       |                       |

#### RECOMENDACIONES

- Recordar los valores más importantes si se van a ser utilizados desde el listado actual serían los de campo IVA y tipo de unidad.
- Realizar una revisión del listado para ver los errores.
- En caso de no coincidir las columnas. Puede exportar la revisión para editarla en Excel u otro programa y configurar las columnas de manera adecuada.
- Iniciar la importación. Una vez realizado los procesos informara el resultado.

| CAMPO 1 | código          | Campo actual                                                            | alfanumérico                                                                                                    | Numérico                                                                                                    |
|---------|-----------------|-------------------------------------------------------------------------|----------------------------------------------------------------------------------------------------|----------------------------------------------------------------------------------------------------|
|         | OBLIGATORIO     | Utiliza los valores<br>incluidos en el campo o<br>columna 1 del archivo | Crea un código<br>iniciando desde la<br>primera fila del<br>listado # 1 hasta la<br>última fila del<br>listado pero<br>antepone los tres<br>primeros<br>caracteres de<br>descripción. Por<br>ejemplo champú<br>para el cabello<br>CODIGO =<br>"cha1" | (utiliza los valores<br>que están en el<br>campo<br>seleccionado)<br>Código numérico:<br>crea un código<br>iniciando desde la<br>primera fila del<br>listado # 1 hasta la<br>última fila del<br>listado |
| CAMPO 2 | DESCRIPCION     | CAMPO ACTUAL                                                            |                                                                                                    |                                                                                                    |
|         | OBLIGATORIO     | Especifica los valores<br>incluidos en la segunda<br>columna            |                                                                                                    |                                                                                                    |
| CAMPO 3 | PRECIO DE COSTO | CAMPO ACTUAL                                                            | NO INCLUIR                                                                                                    |                                                                                                    |

|          |                 | Especifica los valores<br>incluidos en la tercera<br>columna | Ingresa un valor<br>por defecto en cero<br>= 0                       |                                                                                    |
|----------|-----------------|--------------------------------------------------------------|----------------------------------------------------------------------|------------------------------------------------------------------------------------|
| CAMPO 4  | PRECIO DE VENTA | CAMPO ACTUAL                                                 | CAMPO + IVA /<br>CAMPO - IVA                                         | NO INCLUIR                                                                         |
|          |                 | Especifica los valores de<br>la cuarta columna               | Incluye o no el<br>valor de impuesto<br>sobre la columna<br>cuatro   | Pone un precio de<br>venta por defecto<br>de cero = 0                              |
| CAMPO 5  | EXISTENCIA      | CAMPO ACTUAL                                                 | NO INCLUIR                                                           |                                                                                    |
|          |                 | Especifica los valores<br>incluidos en la quinta<br>columna  | Pone una<br>existencia por<br>defecto de cero =<br>0                 |                                                                                    |
| CAMPO 6  | DEPARTAMENTO    | CAMPO ACTUAL                                                 | NO INCLUIR                                                           | PERSONALIZADO                                                                      |
|          |                 | Especifica el valor de la<br>sexta columna                   | Deja el campo en<br>blanco                                           | Escribe en el campo<br>lo que hayamos<br>escrito en el combo<br>de selección       |
| CAMPO 7  | REFERENCIA      | CAMPO ACTUAL                                                 | NO INCLUIR                                                           | PERSONALIZADO                                                                      |
|          |                 | Especifica el valor de la<br>séptima columna                 | Deja el campo en<br>blanco                                           | Escribe en el campo<br>lo que hayamos<br>escrito en el combo<br>de selección       |
| CAMPO 8  | IVA             | CAMPO ACTUAL                                                 | TIPOS DE IVA                                                         |                                                                                    |
|          |                 | Especifica el valor de la<br>octava columna                  | Puede escoger de<br>las diferentes tasas<br>expuestas en el<br>combo | De no especificar<br>una tasa valida el<br>programa lo<br>utilizara como<br>exento |
| CAMPO 9  | TIPO DE UNIDAD  | CAMPO ACTUAL                                                 | TIPOS DE DATOS                                                       |                                                                                    |
|          |                 | Especifica el valor de la<br>novena columna                  |                                                                      | De no especificar<br>un valor tomara<br>todo como UNI                              |
| CAMPO 10 | PROVEEDOR       | CAMPO ACTUAL                                                 | NO INCLUIR                                                           | PERSONALIZADO                                                                      |
|          |                 | Especifica el valor de la<br>décima columna                  | Deja el campo en<br>blanco                                           | Escribe en el campo<br>lo que hayamos<br>escrito en el combo<br>de selección       |
|          |                 | OPCIONALES                                                   |                                                                      |                                                                                    |

#### Selectores alternativos de Datos

Luego de preparado el archivo debe ejecutar una revisión y si todo esta aceptable y sin errores puede entonces hincar el proceso.

Advertencia: Este proceso es irreversible debe verificar cuidadosamente los datos para que no tenga problemas.

En algunos formatos de moneda debe estar pendiente que el separador decimal de los precios y existencia sea una coma (",") y no un punto ("."). (puede utilizar las funciones buscar y remplazar para solucionar cualquier error en los campos)

El archivo a cargar no debería tener más de 5.000 ítems y si fuera así debe compartirlo en varias listas.

No ejecute ninguna operación mientras procesa esta función.

Puede que en algún momento el equipo no responda por la gran cantidad de datos que se están procesando. No interrumpa este proceso

#### REQUERIMIENTOS

#### PARA IMPORTAR UN ARCHIVO \*.TXT IMPORTAR

#### LISTADO DE CLIENTES.

Archivo de listado en formato txt (<mark>delimitado por tabulaciones</mark>) puede elaborarlo en Excel y almacenarlo con este formato.

#### **ESPECIFICACION DE CAMPOS Y COLUMNAS**

# SIGA LOS MISMOS PASOS EJECUTADO CON LOS PRODUCTOS TOMANDO EN CUENTA QUE PARA EL LISTADOD E CLIENTES SOLO SE IMPORTARAN CUATRO CAMPOS

| CI O RIF | NOMBRE      | DIRECCION                                             | TELEFONO                      |  |  |
|----------|-------------|-------------------------------------------------------|-------------------------------|--|--|
| CAMPO 1  | Rif         | Campo actua                                           | al                            |  |  |
|          | OBLIGATORIO | Utiliza los valores inclu<br>campo o columna 1 del    | idos en el<br>archivo         |  |  |
| CAMPO 2  | Nombre      | CAMPO ACTUAL                                          |                               |  |  |
|          | OBLIGATORIO | Especifica los valores in<br>la segunda columna       | ncluidos en                   |  |  |
| CAMPO 3  | Dirección   | CAMPO ACTUAL                                          | NO INCLUIR                    |  |  |
|          |             | Especifica los valores<br>por                         | incluidos en Ingresa un valor |  |  |
|          |             | la tercera columna                                    | defecto en cero = 0           |  |  |
| CAMPO 4  | Teléfono    | CAMPO ACTUAL                                          | NO INCLUIR                    |  |  |
|          |             | Especifica los valores de la cuarta Pone un precio de |                               |  |  |
|          |             | columna                                               | venta por defecto de          |  |  |
|          |             |                                                       | cero = 0                      |  |  |

#### Funciones avanzadas de Base de Datos.

A través de este módulo podemos reparar, eliminar, crear y realizar mantenimiento o reparaciones en la base de datos y otras funciones generales que permiten ajustar los datos contenidos.

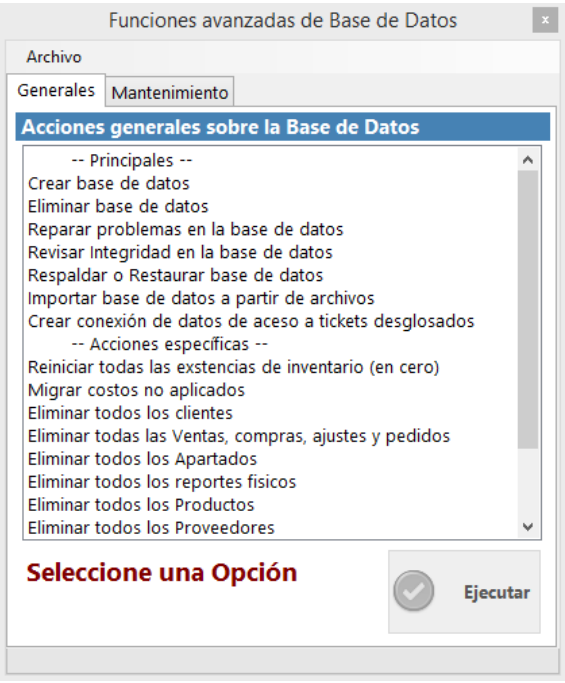

**NOTA:** Estas funciones son irreversibles y la recomendación andes de hacer cualquier cosa es realizar una copia de seguridad completa en caso de falla.

#### Configurar el programa de forma remota a través de internet

Para configurar el programa de manera remota es necesario primero que nada que en el servidor principal al cual se va a conectar posea una dirección IP fija de salida. Puede utilizar los servicios de IP dinámicos como **www.no-ip.org** para compartir su IP, o puede comprar una IP Fija a su proveedor de servicios. Y no puede ser colocada a través de un Router (Enrutador) sino de forma directa al modem ADSL. O a través de un swich. (A menos que conozca los parámetros de perisología del router)

|                                                     | Configuración de Aco                                                  | eso                                               |
|-----------------------------------------------------|-----------------------------------------------------------------------|---------------------------------------------------|
| Configuración de                                    | Acceso a Servidores                                                   |                                                   |
| Empresa: MIC                                        | )                                                                     |                                                   |
| 🔘 Servidor (Este E                                  | quipo es el Servidor)                                                 |                                                   |
| 🔘 Cliente (Este eq                                  | uipo se conecta a un Servido                                          | or en la Red Local)                               |
| Cliente Remoto                                      | (Este equipo se Conecta a u                                           | n Servidor en Internet)                           |
| Cliente Remoto: Es<br>Remoto (fuera de l<br>Equipo) | e equipo se conecta median<br>a Red local). (No Requiere M<br>Aceptar | te internet a un Servidor<br>tySql Server en este |
|                                                     | Cancelar                                                              |                                                   |

MySQL se instala solo en el servidor y debe darle permiso ante el firewall de Windows y cualquier antivirus para abrir los puertos 3306.

Todos los equipos deben tener como servidor de datos su propio equipo ya que de forma remota no se puede almacenar los soportes en el servidor solo se accede a la base de Datos. Debe estar instalado el programa en cada equipo a excepción del MYSQL.

En cada cliente en el módulo de configuración de servidor debe especificar que el servidor es a través de internet, como **Cliente Remoto.** 

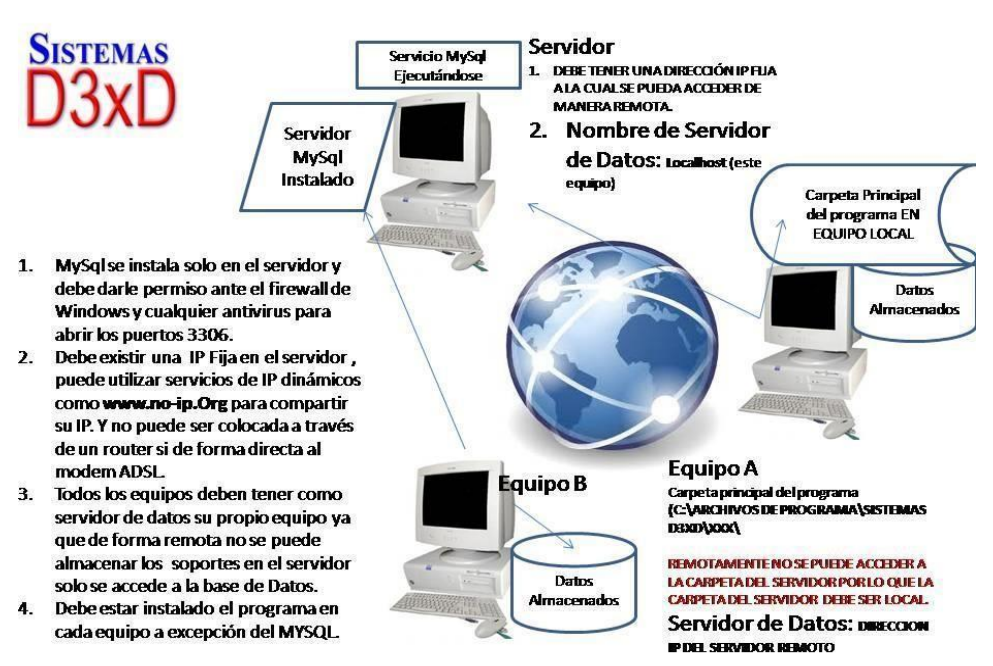

#### **CONEXIÓN REMOTA A TRAVES DE INTERNET**

# Uso del lector de huella digital.

Uso de Lector de Huellas Digital person 4500 en Sistemas D3xD.

Los pasos para la implementación son simples.

#### Paso 1

Debe tener instalado el dispositivo correctamente con sus drivers correctos. Si la luz del dispositivo no está encendida siempre, significa que los drivers de instalación no son los adecuados.

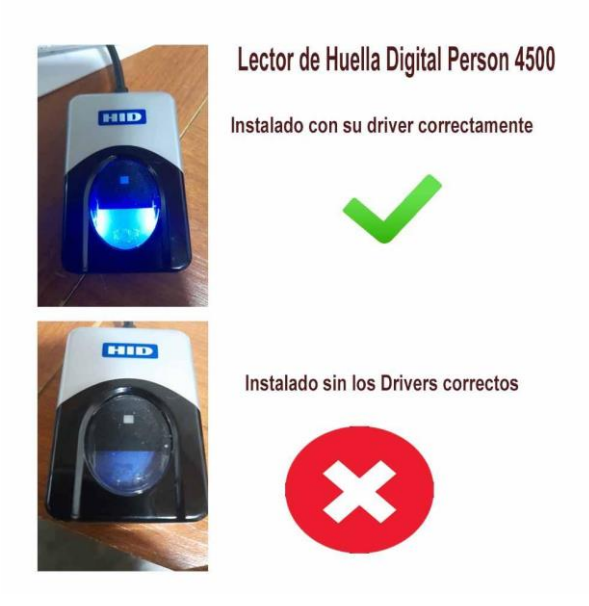

#### Paso 2

Ingrese en configuración en la pestaña de **Configuración Local** en la pestaña de dispositivos y seleccione el tipo de dispositivo, **Digital persona 4500** luego almacene los cambios.

| Modificar Valores                  | a de Cuenta D3xD Soporte          | Guardar los Cambios y Salir                | Salir                                                   |
|------------------------------------|-----------------------------------|--------------------------------------------|---------------------------------------------------------|
| uración Global - Todos los equipos | Configuración Local - Este equipo |                                            |                                                         |
| ones Locales Documentos Disp       | ositivos Medios de Pagos Accesos  |                                            |                                                         |
| positivos Locales (Afecta          | solo a este Equipo)               |                                            |                                                         |
| ipos Comunes Balanzas Ticket       | 5                                 |                                            |                                                         |
| iaveta de Dinero<br>Modelo         | Display<br>Modelo                 | Slip de Corte de Papel                     | Verificadores de<br>Precios desde<br>Archivos<br>Modelo |
| Puerto COM3                        | Puerto COM2                       | Valido solo para<br>impresoras NO FISCALES |                                                         |
|                                    | (                                 | de tamaño Ticket                           | No Definida 🛛 🖂                                         |
| mpresora Fiscal                    |                                   | Lector de Huellas<br>Modelo                | Probar                                                  |
| Puerto COMI                        | Abierto                           | Finger Print 4500 🗸                        | Crea un archivo txt/xml                                 |
| IP                                 |                                   | Puerto USB                                 | verificador                                             |
|                                    |                                   |                                            |                                                         |

#### Paso 3

Ingrese en el módulo de usuarios, seleccione el usuario existente y pulse en el botón de huellas para capturar la huella de cada usuario.

**Importante**. El sistema le pedirá que coloque 4 veces el mismo dedo para capturar las diferentes muestras de la misma huella, solo se puede capturar 1 solo dedo por usuario.

Advertencia: No se puede ingresar a esta función sino tiene dispositivo instalado y configurado, de lo contrario el programa se cerrará arbitrariamente por errores de librería del lector de huellas.

| Usuarios y Permisos          |                         |                                                                                    |
|------------------------------|-------------------------|------------------------------------------------------------------------------------|
| Archivo                      |                         |                                                                                    |
| 🗋 🔣 🗙 🌘 🔂 🔜                  | ancelar <u>G</u> uardar | 💽 <u> </u> Salir                                                                   |
| Acceso Total caja003         |                         | Niveles de Seguridad Permisos                                                      |
| Usuario                      | caja003                 | <b>Usuario</b><br>Mínimo Privilegio<br>Equivalente: Vendedor                       |
| Password<br>Repetir Password | waste<br>white          | <b>Usuario Avanzado</b><br>Medio Privilegio<br>Equivalente: Encargado - Supervisor |
| Nivel de Seguridad           | Acceso total            | Auditor<br>Alto Privilegio (Solo visualización)                                    |
| Usuarios                     | Privilegios             | Equivalente: Contador - Auditor                                                    |
| 🖸 caja001                    | Acceso total            | Administrador                                                                      |
| 😰 caja002                    | Acceso total            | Equivalente: Gerente                                                               |
| 🗶 caja003                    | Acceso total            | Acceso Total                                                                       |
| 🖸 caja004                    | Acceso total            | Maximo Privilegio (Todos los permisos)                                             |
| 2 distribucion               | Acceso total            | Equivalente: Propietario - Presidente                                              |
| 1 grodriguez                 | Acceso total            | Departamental                                                                      |
| 🖸 master                     | Acceso total            | Privilegios Específicos                                                            |

#### Paso 4

Coloque el dedo cada vez que se le indique para almacenar la huella, luego de tomada las 4 muestras debe pulsar sobre el botón almacenar.

| Archivo           | <b>6 6 1</b> 8 4   | ancelar 📳 <u>G</u> uardar 👔 | Salir                                                                       |                                                                 |                                                                       |
|-------------------|--------------------|-----------------------------|-----------------------------------------------------------------------------|-----------------------------------------------------------------|-----------------------------------------------------------------------|
| Acceso Total      | caja003            |                             | Niveles de Seguridad Permisos                                               |                                                                 |                                                                       |
|                   | Usuario            | caja003                     | Mínimo Privilegio                                                           |                                                                 |                                                                       |
|                   | Password           | ANE M                       |                                                                             |                                                                 |                                                                       |
| XZ                | Repetir Password   | ****                        | Usuario Avanzado<br>Medio Privilegio<br>Equivalente: Encargado - Supervisor | 🐞 Registro de Huellas                                           | ×                                                                     |
| Lista de Usuarios | Nivel de Seguridad | Acceso total                | Auditor                                                                     | Usuario d                                                       | aja003                                                                |
|                   |                    | Publication                 | Equivalente: Contador - Auditor                                             |                                                                 |                                                                       |
| Suarios           |                    | Privilegios                 | Administrador                                                               |                                                                 |                                                                       |
|                   |                    | Acceso total                | Alto Privilegio (Crea, edita, elimina)                                      |                                                                 |                                                                       |
| Caja002           |                    | Acceso total                | Equivalente: Gerente                                                        |                                                                 |                                                                       |
| C caja003         |                    | Acceso total                | Acceso Total<br>Maximo Privilegio (Todos los permisos)                      |                                                                 |                                                                       |
| S distribucion    |                    | Acceso total                | Equivalente: Propietario - Presidente                                       |                                                                 |                                                                       |
| 🖸 arodriguez      |                    | Acceso total                | Departamental                                                               |                                                                 |                                                                       |
| 1 master          |                    | Acceso total                | Privilegios Específicos<br>Equivalente: Designado para un departamento      |                                                                 |                                                                       |
|                   |                    |                             |                                                                             |                                                                 |                                                                       |
|                   |                    |                             |                                                                             | Iniciano                                                        | lo Captura                                                            |
|                   |                    |                             |                                                                             | Almacen                                                         | ar Captura                                                            |
|                   |                    |                             |                                                                             | Para iniciar el proceso de captu<br>centrado en el dispositivo, | ar de huella debe colocar el dedo<br>este proceso se repetirá 4 Veces |

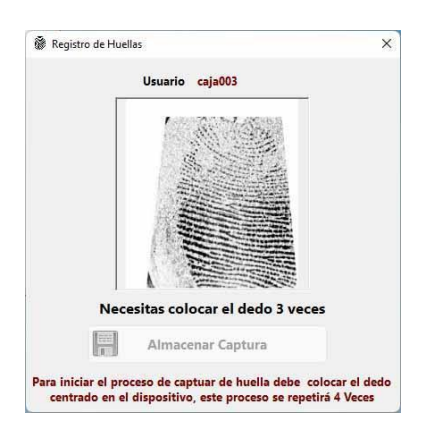
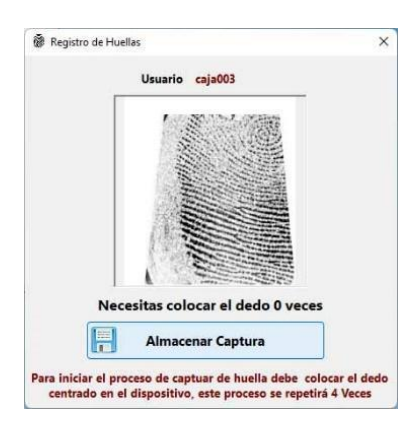

#### Paso 5

Obligar el sistema a solicitar huella en vez de usuario y clave, esto será en todas las opciones donde pida clave a excepción del módulo de configuración, de manera que si hay algún fallo puede quitar la opción del lector de huellas.

**Importante**. La opción de huella reemplaza la función de usuario y clave en todos los módulos a excepción del módulo de configuración, y la función es opcional, no puede usar ambas funciones al mismo tiempo.

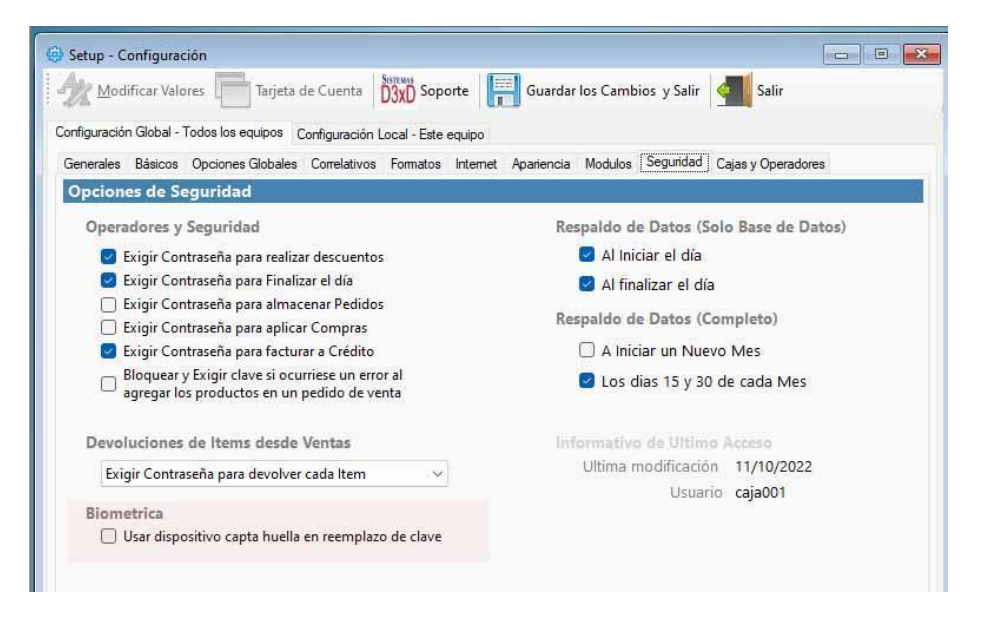

Una vez definida la opción el sistema advierte la amplitud del sistema de huella.

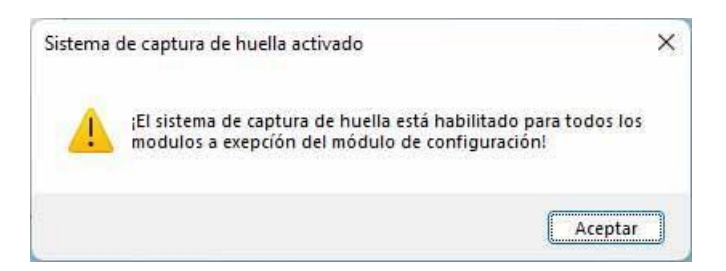

#### **Paso Final**

Ingresar a cualquier módulo de solicitud de contraseña y ahora en vez de clave y usuario aparecerá el lector de huella en pantalla.

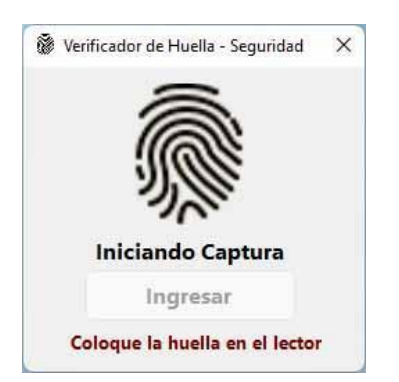

Proceso fallido, a la tercera vez informa la intrusión en el menú de seguridad de reportes históricos

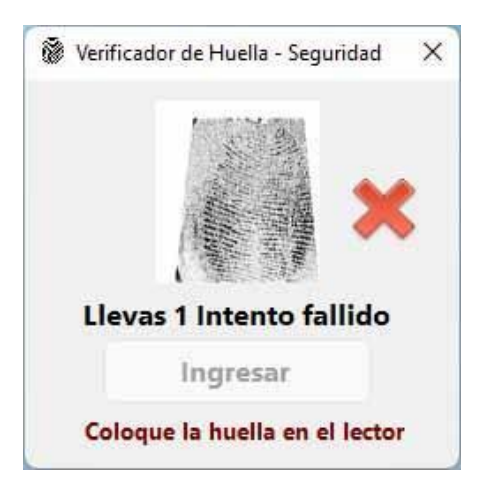

Proceso satisfactorio, debe pulsar ingresar para acceder al módulo solicitado.

|   | Ingresar      |
|---|---------------|
| 1 | Hola: caja001 |
|   |               |
|   | 18 Mar        |
|   |               |

### Tienda Virtual

A través de este módulo se puede exportar el inventario incluido en el sistema en una base de datos Web remota.

### Configurar la tienda virtual.

Para realizar esta operación primero que nada debemos ir a configuración y activar el módulo de tienda virtual.

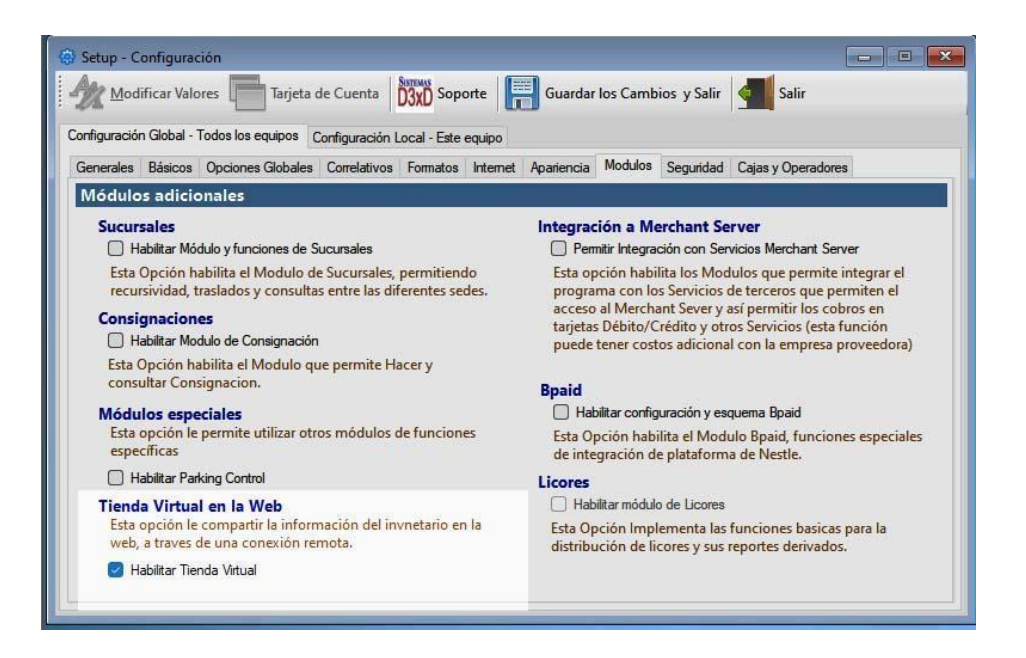

Listo esto ya estaría activa la función para comunicarnos con la tienda virtual y procesar contenido a la misma.

| <u>t</u> as | <u>Avanzados Reportes Misceláneos Ayuda</u>                         |                                                                       |                         | Ay <u>u</u> da |                                                                                                    |
|-------------|---------------------------------------------------------------------|-----------------------------------------------------------------------|-------------------------|----------------|----------------------------------------------------------------------------------------------------|
| ma<br>2     | Clientes<br>Consola                                                 | i de Control                                                          | de Impresoras F         | iscales        |                                                                                                    |
|             | Product<br>Equipos<br><u>P</u> roveed<br><u>V</u> endedo<br>Emplead | os y Servicio<br>y Mobiliario<br>lores<br>ores y Comis<br>dos (Nomina | os<br>o<br>siones<br>a) |                |                                                                                                    |
|             | Retencio<br>Libros d<br><u>C</u> onfigu<br><u>U</u> suario:         | ones<br>le Venta y Co<br>iración<br>s                                 | ompra                   | ŝ              |                                                                                                    |
|             | Selecció                                                            | in de Emp <u>r</u> e                                                  | sa                      |                |                                                                                                    |
|             | Utilidad                                                            | es                                                                    |                         |                | Copia de seguridad<br>Datos del Servidor<br>Funciones Avanzadas de Base de Datos<br>Importar Base de Datos a partir de archivos<br>Definir Tasa de Cambio de Monedas |
|             |                                                                     |                                                                       |                         |                | Tienda Virtual                                                                                                    |

Configurar los parámetros de conexión.

21 - 15IN22 INVERSIONES VIT RIKES DE V7I & C.A. Usuario: 0

En el módulo de tienda virtual podemos crear la información de la tienda virtual y subir los productos a la misma.

NOTA: Ya debe tener la información del proveedor web de su página, así como el nombre de la base de datos y los usuarios y claves.

En este módulo hay varias pestañas que manejan las funciones básicas de la tienda virtual.

Actualización: Permite subir los productos y departamentos, etc., a la tienda virtual.

**Estadística:** detalle de todas las veces que se realizó el proceso de actualización en línea.

**Configuración:** permite definir los datos de la conexión con la web, y definir las tablas de la base de datos de la misma.

| Sall                                                  |                                                        |
|-------------------------------------------------------|--------------------------------------------------------|
| tualización Estadistica                               | Configuración                                          |
| A Editar Guar                                         | rdar Cambios 🔲 Cancelar Cambios 🗌 🚿 Verificar Conexión |
|                                                       |                                                        |
| atos de Conexión Base (                               | de Datos en Tienda Estructura de Base de Datos         |
|                                                       |                                                        |
|                                                       |                                                        |
| Dirección Web                                         | vitbikesvzla.com                                       |
| Dirección Web<br>Nombre usuario                       | vitbikesvzla.com                                       |
| Dirección Web<br>Nombre usuario<br>Password           | vitbikesvzla.com                                       |
| Dirección Web<br>Nombre usuario<br>Password           | vitbikesvzla.com                                       |
| Dirección Web<br>Nombre usuario<br>Password<br>Puerto | vitbikesvzla.com                                       |

Para configurar hay que suministrar primero los datos del servidor web, la http: o dirección principal, el usuario de la base de datos no del Panel de Control de la web, la clave de la base de datos y el puerto de comunicación, así como el nombre de la base de datos, el sistema creará las tablas, pero la base de datos ya debe existir y el usuario debe tener permisos suficientes para crear, modificar y eliminar tablas en la base de datos.

#### Definir las Tablas de la base datos de la Tienda virtual.

Se pueden crear las tablas directamente desde el sistema administrativo en la web como también puede especificar los nombres de los campos y tablas ya existentes en la web, aunque es más sencillo que el sistema haga todo en cuanto a las tablas.

| Salir                          |               |      |                |                           |
|--------------------------------|---------------|------|----------------|---------------------------|
| Actualización Estadistica Conf | iguración     |      |                |                           |
| A Editar Guardar C             | ambios        | Ca   | ncelar Cambio  | os 🛛 🚿 Verificar Conexión |
| Datos de Conexión Base de Da   | tos en Tienda | Est  | ructura de Bas | e de Datos                |
| Parametros Productos Depa      | rtamentos Pe  | edic | los            |                           |
| Nombre                         | de la Tabla d | de l | Parametros     | w_settings                |
| Va                             | lor Local     |      |                | Nombre de Campo Remoto    |
| Moneda Principal               | Bs.           | 0    | Númerico       | wmone_main                |
| Moneda A                       | USD \$        | 1    | Númerico       | wmone_a                   |
| Moneda B                       | EUR €         | 2    | Númerico       | wmone_b                   |
| Tasa de Cambio A               | 5,2           | 5    | Monetario      | wexchang_a                |
| Tasa de Cambio B               |               | 5    | Monetario      | wexchang_b                |
|                                |               |      | an la Mala     | 3 9311                    |

Para definir las tablas desde el sistema en la pestaña de estructura de base de datos se pueden eliminar las tablas previas, y crear las nuevas tablas con los datos predefinidos desde el sistema.

| 🥎 Tienda Virtual en la Web                                                                                                    | <u>tillit</u> t     |                | X     |
|----------------------------------------------------------------------------------------------------|---------------------|----------------|-------|
| Səlir                                                                                                    |                     |                |       |
| Actualización Estadística Configuración                                                                                                    |                     |                |       |
| 🛷 Editar 📳 Guardar Cambios 🔛 Cancelar Cambios 🛛 🚿 Verificar Conexión                                                                                                    |                     |                |       |
| Datos de Conexión Base de Datos en Tienda Estructura de Base de Datos                                                                                                    |                     |                |       |
| 🐻 Mostrar Tablas de Ejemplo 📑 Crear Tablas en la Tienda 😑 Borrar todas las Tablas en la Tienda                                                                                                    |                     |                |       |
| //Ejemplos de las tablas en el servidor Web<br>//TABLA DE PARAMETROS DE CONFIGURACIÓN (las monedas deben ser valor numericos 0 para moneda principal, 1 para<br>double para valores monetarios)                                                                                           | moneda              | secunda        | aria, |
| CREATE TABLE w_settings(wmone_main INT,wmone_a INT,wmone_b INT,wexchang_a DOUBLE,wexchang_b DOUBLE)                                                                                                    |                     |                |       |
| //TABLA DE Productos (Impuestos del 0 al 5 exento 0, tax 1, tax 2,etc Depart solo Id, moneda solo numerico 0 moneda p                                                                                                    | oal, 1 mo           | neda b, e      | .tc.) |
| CREATE TABLE w_products(wpcode VARCHAR(15) PRIMARY KEY NOT NULL,wdesc VARCHAR(200),wdepart VARCHAR(70),<br>VARCHAR(70),wclasifica VARCHAR(70),wmarca VARCHAR(70),wextras VARCHAR(100),wprice DOUBLE,wexiste DOUBLE,wi<br>VARCHAR(250),wmedida INT,wref VARCHAR(15),wgarantia VARCHAR(50)) | wsubdep<br>ax INT,w | art<br>details |       |
| //TABLA DE Pedidos del Cliente ()                                                                                                    |                     |                |       |
| CREATE TABLE w_pedidos(widpedido INT AUTO_INCREMENT,wcicust VARCHAR(15),wnamecust VARCHAR(100)),wdircust (150),wphonecust VARCHAR(70),wemailcust VARCHAR(100))                                                                                                    | VARCHAI             | R              |       |
| //TABLA DE iTEMS Del Pedido ()                                                                                                    |                     |                |       |
| CREATE TABLE w_pedidos(wpcode VARCHAR(15),wpqty DOUBLE,wprice DOUBLE,wpediditems INT)                                                                                                    |                     |                |       |
| //TABLA DE DEPARTAMENTOS ()                                                                                                    |                     |                |       |
| CREATE TABLE w_departa(wid INT,wdepart VARCHAR(70))                                                                                                    |                     |                |       |
|                                                                                                    |                     |                |       |
|                                                                                                    |                     |                | -     |
|                                                                                                    |                     |                |       |

### Actualización de contenido.

Una vez configurada la tienda y verificada la conexión permanecerá en verde y en línea, por lo cual estará listo siempre para subir contenido parcial o global.

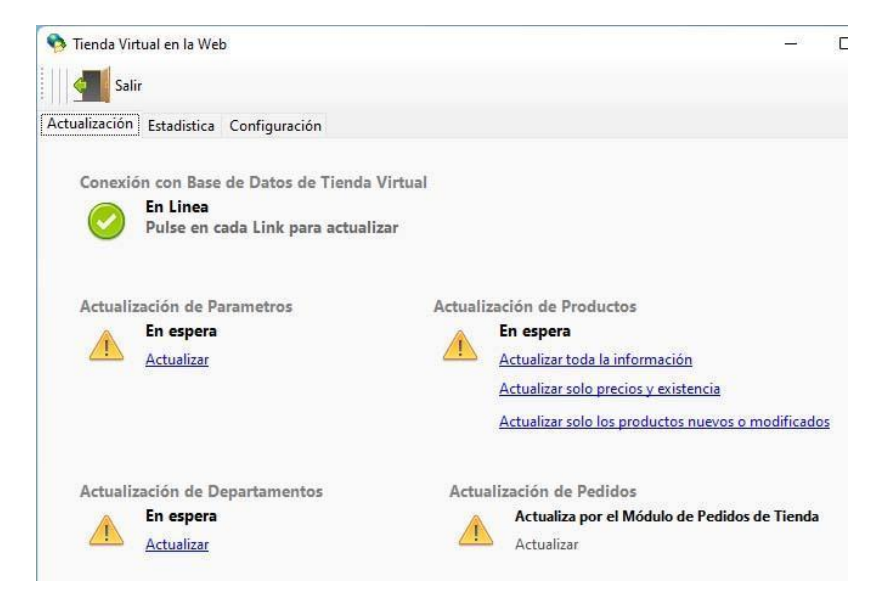

### Estadística de actualización de contenido.

Esta pestaña muestra toda la información histórica de actualización de contenido y el tipo de actualización.

| -    | Salir                      |                            |                    |         |              |
|------|----------------------------|----------------------------|--------------------|---------|--------------|
| Actu | alización Estadis<br>Fecha | tica Configuraciór<br>Hora | n<br>Actualización | Usuario | Equipo       |
| •    | 13/06/2022                 | 5:08:22 p. m.              | Actualización 1/4  | master  | DESKTOP-K576 |
|      | 13/06/2022                 | 5:09:30 p. m.              | Actualización 1/4  | master  | DESKTOP-K576 |
|      | 13/06/2022                 | 5:09:49 p. m.              | Actualización 3    | master  | DESKTOP-K576 |
|      | 13/06/2022                 | 5:13:16 p. m.              | Actualización 3    | master  | DESKTOP-K576 |
|      | 13/06/2022                 | 5:36:20 p. m.              | Actualización 1    | master  | DESKTOP-K576 |
|      | 14/06/2022                 | 8:21:39 a.m.               | Actualización 0/4  | master  | DESKTOP-2B38 |
|      | 14/06/2022                 | 8:25:17 a. m.              | Actualización 0/4  | master  | DESKTOP-2B38 |
|      | 14/06/2022                 | 8:41:22 a.m.               | Actualización 1/4  | master  | DESKTOP-2B38 |
|      | 14/06/2022                 | 8:41:26 a.m.               | Actualización 0/4  | master  | DESKTOP-2B38 |
|      | 14/06/2022                 | 8:41:31 a.m.               | Actualización 0/4  | master  | DESKTOP-2B38 |

### Resultado final en la tienda virtual.

Una vez configurada la web, solo debe en la pestaña de actualización subir los contenidos requeridos de acuerdo a la necesidad del cliente.

Y al pulsar actualizar cada ítem, se crea o modifica en la base de datos de la tienda virtual.

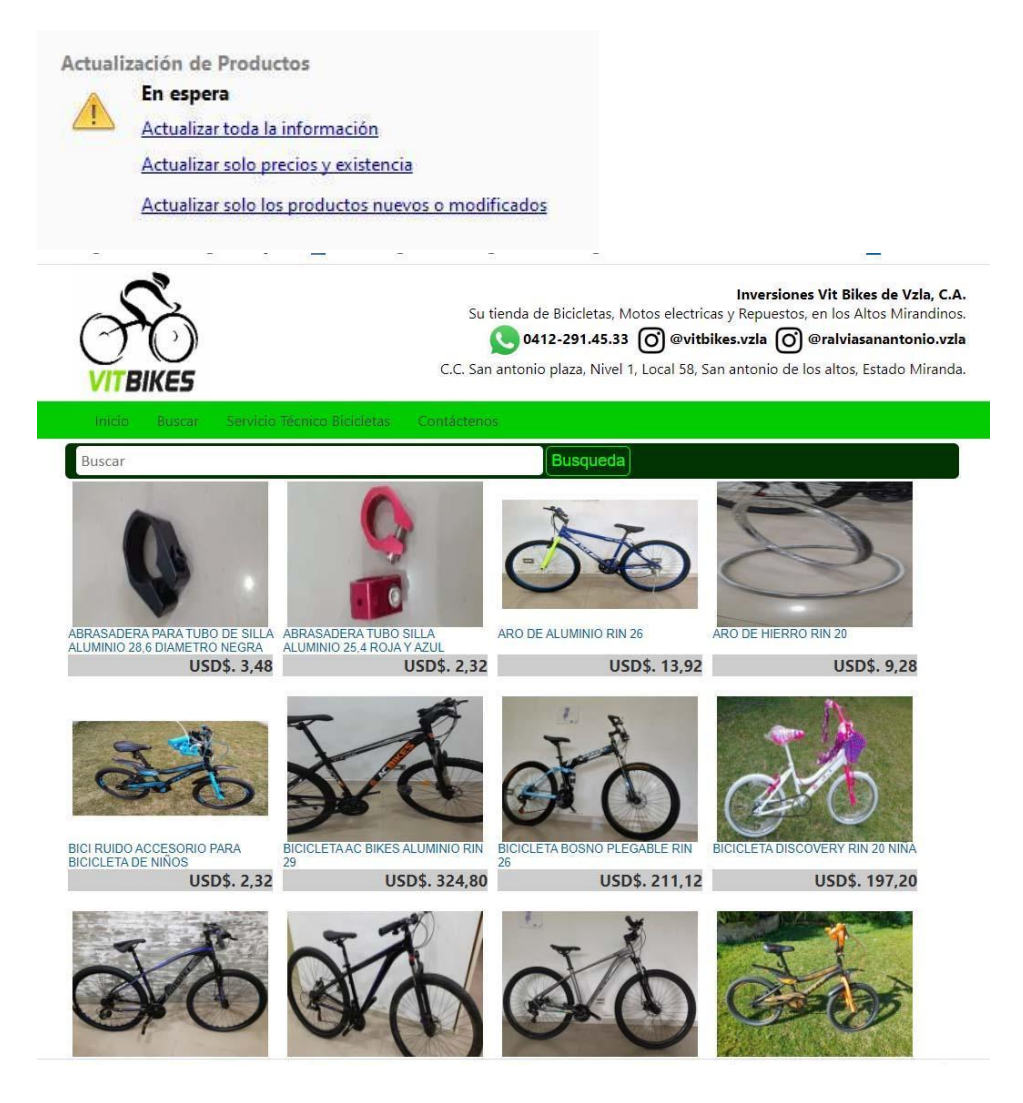

# **Configuración previa en el Cpanel de la Web** Crear la base de datos

| cPanel                 | Auministrar granices volumenes de informacion a traves de la web racimente, tas bases de datos mysqu son necesarias para ejecutar mucha:     |  |  |  |  |
|------------------------|----------------------------------------------------------------------------------------------------|--|--|--|--|
| X Tools                | anuncios, los sistemas de aunininsulación de contenido y los cannos de compras en línea. Para obtener mas información, lea lo siguiente: dos |  |  |  |  |
| 🚯 WordPress Toolkit    | Crear una pueva base de dates                                                                                                    |  |  |  |  |
| 🚯 WordPress Manager by | CIEdT UTIA TIUEVA DASE UE UALOS                                                                                                    |  |  |  |  |
| Softaculous            | Base de datos de la tienda virtual                                                                                                    |  |  |  |  |
|                        | Crear una base de datos                                                                                                    |  |  |  |  |
|                        | Modificar las bases de datos                                                                                                    |  |  |  |  |
|                        | Verificar la base de datos                                                                                                    |  |  |  |  |
|                        | Verificar la base de datos                                                                                                    |  |  |  |  |
|                        | Reparar base de datos                                                                                                    |  |  |  |  |
|                        | Reparar base de datos                                                                                                    |  |  |  |  |
|                        |                                                                                                    |  |  |  |  |

Definir los usuarios y permisos.

| cPanel                              |                                              |                          |
|-------------------------------------|----------------------------------------------|--------------------------|
| 🗙 Tools                             |                                              |                          |
| 🔞 WordPress Toolkit                 |                                              |                          |
| WordPress Manager by<br>Softaculous | Usuarios MySQL                               |                          |
|                                     | Añadir nuevo usuario<br>Nombre de usuario    |                          |
|                                     |                                              |                          |
|                                     | Contraseña                                   |                          |
|                                     |                                              |                          |
|                                     | Contraseña (nuevamente)                      |                          |
|                                     | Seguridad 🖲                                  |                          |
|                                     | Muy segura (85/100)                          | Generador de contraseñas |
|                                     | Crear usuario                                |                          |
|                                     | Añadir usuario a la base de datos<br>usuario |                          |
|                                     | <b>Tu usuario</b>                            |                          |
|                                     | Base de datos                                |                          |
|                                     | u Base de Datos                              |                          |
|                                     | Añadir                                       |                          |

### Errores comunes del programa:

| No se encuentra el servidor de Base de Datos.                                                      |                                                                                                    |  |  |
|----------------------------------------------------------------------------------------------------|----------------------------------------------------------------------------------------------------|--|--|
| CAUSA                                                                                              | SOLUCION                                                                                                    |  |  |
| Algún antivirus o el Firewall de Windows<br>modificaron o no permite la conexión TCP<br>con MySQL. | Dar permisos a MySQL desde firewall de<br>Windows o el antivirus a los puertos TCP 3306 -<br>3307                                              |  |  |
| No está Instalado MySQL en el servidor<br>especificado.                                            | Instale MySQL o direccione el cliente hacia un<br>Nombre de servidor valido donde esté<br>funcionando MySQL perfectamente.                     |  |  |
| El servidor especificado No es correcto.                                                           | Que el nombre del servidor sea válido. Y si el<br>servidor es el mismo equipo; debe estar en<br>LOCALHOST, si lo escribió mal debe eliminar el |  |  |
|                                                                                                    | archivo de configuración de servidor (Ver<br><u>Configuración inicial del servidor de datos.)</u>                                              |  |  |
| No hay acceso al servidor de la base de datos.                                                     | Verificar el correcto funcionamiento de la Red.                                                                                                |  |  |

### Parking Control – Módulo de control de estacionamientos

Menú de Ubicación: **Ventas** – **Parking Control**. (Debe estar activado el modulo desde configuración antes de usar – en la pestaña módulos)

A través de este módulo puede calcular pagos del servicio de estacionamiento definiendo el sistema de cobro del mismo y las tarifas aplicables (este módulo puede usarse con un complemento especial tipo Shareware si requiere leer los códigos de barra para el cálculo.

| <b>D</b> ia <u>V</u> entas <u>B</u> usqueda Cuen <u>t</u> as <u>A</u> vanzados                                                                                                    | Sistemas D3xD - O<br><u>R</u> eportes <u>M</u> isceláneos Ay <u>u</u> da                                                                              | Sisin3 Ver. 1.1.2 - 27FB20 SISTEMAS                                                                                                    | D3XD, C.A Usuario: ( )                                    |   |
|----------------------------------------------------------------------------------------------------|----------------------------------------------------------------------------------------------------|----------------------------------------------------------------------------------------------------|-----------------------------------------------------------|---|
| Estado del Día Fecha Programa Fecha<br>Iniciado 27/02/2020 Esta<br>Modificar Valores Tarjeta de Cuento<br>Corfiguración Global - Todos los equipos Corfiguración<br>Generales Básicos Opciones Globales Correlativos                                                                                                   | PC<br>entas Busqueda Cuentas Avanzado<br>Vender Alt+V<br>Parking Control<br>Pedidos<br>Presupuestos / Cotizaciones<br>Devoluciones - Notas de Credito | na PC<br>/82/2020<br>Archivo<br>Hoy es 28/02/2020<br>Proceso<br>Optiones                                                                    | obro de Estacionamiento<br>1:42 Nuevo - F2 Procesar - F12 | × |
| Sucursales     Sucursales     Habitar Módulo y funciones de Sucursales     Esta Opción habilita el Modulo de Sucursales, p     recursividad, traslados y consultas entre las dife     Consignaciones     Habitar Modulo de Consignación     Esta Opción habilita el Modulo que permite Hac     consultar Consignacion. | ermitiendo<br>ermitiendo<br>rentes sedes.<br>ery<br>Bapid                                                                                             | Modificar Opciones Cancels Detalles específicos Tarifa Predeterminada Costo tarifa plana Costo de hora Costo de hora                        | ar Guardar Tarifa Plana Manual                            |   |
| Módulos especiales<br>Esta opción le permite utilizar otros módulos de<br>específicas<br>I Habiltar Parking Control                                                                                                    | L Habitar configuros<br>Esto Opción habita<br>funciones de integración de pla                                                                         | on years Costo de Fracción<br>Alectaria<br>Costo Hora Tarifa Afiliado<br>Costo Fracción Afiliado<br>Impuesto Aplicable<br>Formato de Ticket | ddMIMyyyyHHmmssnnnA                                       |   |

El módulo consta de dos pestañas, la de configuración donde definimos los parámetros y la de procesos, donde cobramos el cálculo de la tarifa u horas.

### Configurando el módulo.

En la pestaña Opciones defina el tipo de cobro para el estacionamiento.

Tarifa plana: Un solo Pago por el tiempo que sea.

**Tarifa por hora.** El usuario define la hora manualmente en formato 24 horas sin separadores, por ejemplo, para especificar las 04:24:00 pm debemos escribir 160100, ya el sistema entiende el formato y realiza el cálculo tomando en cuenta también las fechas de entrada y de salida.

Tarifa por hora Afiliado. Es el mismo proceso que tarifa por hora, pero con un precio distinto.

| 8                     | Cobro de Estacionamie               | nto ×                     |  |  |  |  |  |  |
|-----------------------|-------------------------------------|---------------------------|--|--|--|--|--|--|
| Archivo               |                                     |                           |  |  |  |  |  |  |
| Hoy es 09/12/20       | 022 14:42:42 Nuevo - F2             | 💎 Procesar - F12 [ 🗿 💶 F8 |  |  |  |  |  |  |
| Proceso Opciones      |                                     |                           |  |  |  |  |  |  |
| Control de Cobro de   | Control de Cobro de Estacionamiento |                           |  |  |  |  |  |  |
| Tipo de Tarifa / Plan | Tarifa Plana Manual                 | ~                         |  |  |  |  |  |  |
| Lectura de Ticket     | Lectura de Ticket                   |                           |  |  |  |  |  |  |
| Entrada               | 144222                              | 09/12/2022 v 14:42:22     |  |  |  |  |  |  |
| Salida                | 144222                              | 09/12/2022 y 14:42:22     |  |  |  |  |  |  |
|                       | Total a pagar                       |                           |  |  |  |  |  |  |
| Bs. <b>0,00</b>       |                                     |                           |  |  |  |  |  |  |
|                       | Tarifa Plana - Genera               | 1                         |  |  |  |  |  |  |

Diferencias entre manual y por ticket, por hora debe definir el formato manualmente y por ticket el sistema lee del compilado del código de barras. Por ejemplo "ddMMyyy-HHmmss-nnnn-A".

### Cobrar tarifa Modo Directo.

Ingresa desde el Módulo principal en el menú Ventas - Control de estacionamiento y luego en el Módulo de cobro en la pestaña Proceso pulse sobre el Botón Nuevo Ticket F2, y escriba la hora y seleccione la fecha o decodifique con el lector de códigos de barra el compilado impreso para obtener el total de horas o plan seleccionado, luego pulse el botón Procesar F12 para ejecutar el pago y finalizar el proceso de cobro

### Cobrar tarifa Modo producto de Servicio.

Estando en el módulo de Ventas - pulse el menú Opciones y luego en el sub menú; Módulos Especiales - Parking Control o Pulsando directamente CTRL+F9, y una vez abierto el módulo en la pestaña Proceso pulse sobre el Botón Nuevo Ticket F2, y escriba la hora y seleccione la fecha o decodifique con el lector de códigos de barra el compilado impreso para obtener el total de horas o plan seleccionado, luego pulse el botón Procesar F12 para que sea agregado como producto de servicio, en el pedido en curso.

**Complemento ShareWare Parking Control** para hacer los tickets y ser reconocidos por el lector (disponible en la página web de manera gratuita)

Ejecutar complemento para hacer los tickets con el compilado (fecha-hora-número control) impreso en códigos de barra.

Debe tener instalado el complemento o Programa externo que permite la impresión del ticket con el compilado en Códigos de barra "ddMMyyy-HHmmss-nnnn-A".

## Solución de Errores (SOPORTE)

Para corregir las fallas comunes el sistema cuenta con un Módulo de auto soporte, mientras que la Licencia esté validada y activada correctamente.

Para acceder a este módulo ingrese en el Módulo de Configuración y en el menú Archivo: Soporte.

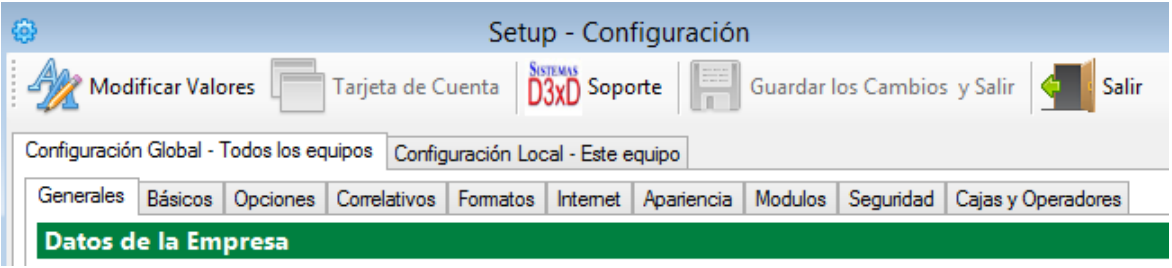

El módulo de soporte está diseñado de manera autorreparable para que le informe el origen de la falla y a su vez le informe como solventarla.

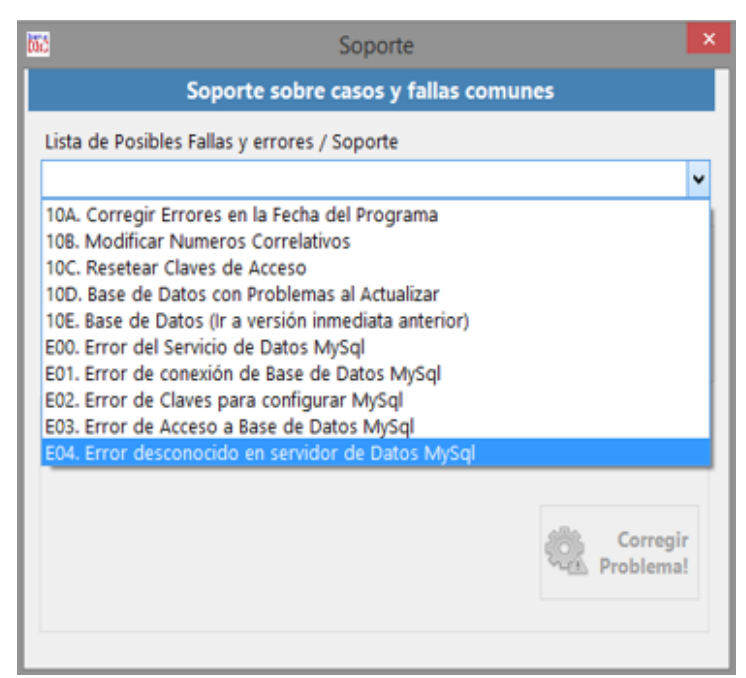

Una vez seleccionado el posible error pulse sobre el botón **Corregir Problema o Solucionar Soporte.** 

### Procesos de Producción.

Menú de Ubicación: Avanzados – Productos y servicios - Procesos de producción.

Para iniciar los procesos de producción es importante que usted cree los productos a utilizar en su inventario.

Primer paso: Creación de la formula

**Menú de ubicación** – Avanzado – Productos y servicios – Procesos de producción – <mark>Pestaña</mark> establecer producción

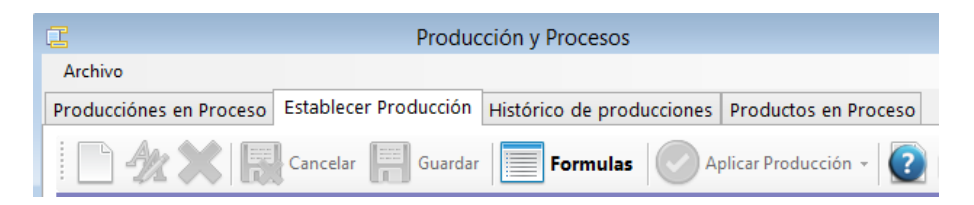

A continuación, pulse sobre el botón FORMULAS - DISEÑO DE FORMULA

| :                                                  |                                                   |                   | Formulas /    | Recetas     |            |                | X    |  |
|----------------------------------------------------|---------------------------------------------------|-------------------|---------------|-------------|------------|----------------|------|--|
| Archiv                                             | /0                                                |                   |               |             |            |                |      |  |
| Listado                                            | o de Formulas                                     | Diseño de formula |               |             |            |                |      |  |
| 📄 🥢 💢 🔚 Guardar 🙀 Cancelar 📄 🔀 Código de Formula 1 |                                                   |                   |               |             |            |                |      |  |
| Pr                                                 | Producto Final 04 JUGO DE PARCHITA POR LITRO      |                   |               |             |            |                |      |  |
|                                                    | Medida                                            | UNI               | Tipo          | de producto | Pi         | roducto        |      |  |
| De                                                 | Descripción Formula FORMULA PARA JUGO DE PARCHITA |                   |               |             |            |                |      |  |
| Cant                                               | idades Resulta                                    | ntes 2            | Tiempo proces | o Inmediato | V Ultima E | dición 16/12/2 | 2022 |  |
|                                                    |                                                   |                   |               |             |            |                |      |  |
| Com                                                | ponentes Proc                                     | ducto Y           |               |             | _          |                |      |  |
| Tipo                                               | Unidad                                            | Tipo Pro          | lucto         |             | Ca         | ntidad         |      |  |
|                                                    | Código                                            | Producto          |               | Cantidad    | Medida     | Тіро           | Ch   |  |
| •                                                  | 06                                                | AGUA POR LITR     | 0             | 1           | MTS        | Producto       | Pro  |  |
|                                                    | 08                                                | AZUCAR POR K      | LODEMO - DEB  | 1           | KG         | Producto       | Pro  |  |
|                                                    | 07                                                | PULPA DE PARC     | HITADEMO - D  | 1           | LIT        | Producto       | Pro  |  |
| <                                                  |                                                   |                   |               |             |            |                | >    |  |
|                                                    |                                                   |                   |               | Total comp  | onentes    |                | 3    |  |

Ingrese la información solicitada para la creación de nuestras formulas.

**Producto Final:** En los tres punto (...) busque el producto que será afectado por el proceso de producción

**Descripción de la fórmula:** Coloque un nombre de descripción de su fórmula para diferenciarla de otras

**Cantidades resultantes:** El sistema permite realizar varias cantidades resultantes en un mismo proceso, elija la cantidad deseada

Ya terminada la edición de la formula guarde los cambios.

| ‡∎                                                                       |                              | Formulas /       | Recetas           |                        | -               |        |
|--------------------------------------------------------------------------|------------------------------|------------------|-------------------|------------------------|-----------------|--------|
| Archivo                                                                  |                              |                  |                   |                        |                 |        |
| Listado de Formulas                                                      | Diseño de formu              | la               |                   |                        |                 |        |
|                                                                          | Guardar                      | Cancelar         | Código de         | Formula 1              |                 |        |
| Producto Final                                                           |                              | 04 JUGO          | DE PARCHITA       | POR LITRO              |                 |        |
| Medida                                                                   | U                            | Form             | ula existente     | ×                      | ucto            |        |
| Descripción For<br>Cantidades Resulta<br>Componentes Proc<br>Tipo Unidad | mula FOF<br>antes 2<br>ducto | iModificación Al | macenada Satisfac | toriamente!<br>Aceptar | ón 16/12<br>Jad | 2/2022 |
| Código                                                                   | Produ                        |                  |                   |                        | Tipo            | Ch     |
| • 06                                                                     | AGUA POR LIT                 | RO               | 1                 | MTS                    | Producto        | Pro    |
| 08                                                                       | AZUCAR POR                   | KILODEMO - DEB   | 1                 | KG                     | Producto        | Pro    |
| 07                                                                       | PULPA DE PAR                 | RCHITADEMO - D   | 1                 | LIT                    | Producto        | Pro    |
| <                                                                        |                              |                  |                   |                        |                 | >      |
|                                                                          |                              |                  | Total compo       | onentes                |                 | 3      |

En el listado de fórmulas ya podrá visualizar su proceso guardado.

| ‡∎      |                   | Formulas /                   | Recetas           |            |   |             | ×   |
|---------|-------------------|------------------------------|-------------------|------------|---|-------------|-----|
| Archiv  | o                 |                              |                   |            |   |             |     |
| Listado | de Formulas Di    | seño de formula              |                   |            |   |             |     |
| Lista   | do de formulas    | 5                            |                   |            |   |             |     |
| Para    | Seleccionar, haga | a doble click en la fila 📗 💼 | • 🔀 • 🖪           | Salir      |   |             |     |
|         | Código            | Descripción                  | Producto<br>final | Resultados | C | Componentes | Тір |
| ۱.      | 1                 | FORMULA PARA JUGO DE PAR     | 04                |            | 2 | 3           | 0   |
|         |                   |                              |                   |            |   |             |     |
|         |                   |                              |                   |            |   |             |     |
|         |                   |                              |                   |            |   |             |     |

#### Segundo paso: Iniciamos una nueva producción

| C                         | Producción y P                 | ocesos            |                        |                    |
|---------------------------|--------------------------------|-------------------|------------------------|--------------------|
| Archivo                   |                                |                   |                        |                    |
| Producciónes en Proceso E | stablecer Producción Histórico | de producciones F | Productos en Proceso   |                    |
|                           | Cancelar 📕 Guardar 📕 F         | ormulas Apli      | icar Producción 👻 [    | 📄 <u> </u> Salir   |
| Producto final y formul   | la de producción               |                   | # Ref. Proc            | lucción 0          |
| Formula / Receta          | 1                              | FORMULA PARA      | A JUGO DE PARCHITA (JU | JGO DE PARCHITA    |
| Producto Final 0          | JUGO DE                        | PARCHITA POR LITR | O Cantidad F           | inal 2 UNI         |
| Producciones del produ    | ucto                           |                   | Producción sin iniciar | A Producir         |
| Descripción del proceso   | PROCESO DE CREACION JUGO       | DE PARCHITA       |                        | 2                  |
| Producciones Simultaneas  | 1 Ubicación Inici              | Existencia Local  | Vbicación Final        | Existencia Local 👒 |
| Nro. Referencia / Lote    | 1 Vence el 20                  | 12/2022 Y Fechas  | s Inicio y Fin         |                    |
| ID                        |                                |                   |                        |                    |

Busque su fórmula ya creada y asígnela a la hoja de producción, seguidamente coloque una descripción de su proceso para diferenciar de otras producciones, asigne una cantidad de producciones simultaneas y numero de referencia - Guarda la información.

| Producción Nueva                       | × |
|----------------------------------------|---|
| ;Producción creada Satisfactoriamente! |   |
| Aceptar                                |   |

### Siguiente paso Aplique la producción

| 2                       |            | Produc     | ción y Procesos    |            |                               |              |
|-------------------------|------------|------------|--------------------|------------|-------------------------------|--------------|
| Archivo                 |            |            |                    |            |                               |              |
| Producciónes en Proceso | Establecer | Producción | Histórico de produ | icciones   | Productos en Proceso          |              |
| 🗋 🥢 🗙 🐻                 | Cancelar   | Guardar    | Formulas           | <b>O</b> A | plicar Producción 👻 👔         | 📄 📶 Salir    |
| Producto final y form   | ula de pr  | oducción   |                    | In         | iciar el proceso de Producció | ón           |
| Formula / Receta        |            |            | 1                  | Fi         | nalizar el proceso de Produc  | ción         |
| Producto Final          | 04         |            | JUGO DE PARCHITA   | C          | ancelar y anular el proceso d | e Producción |

El sistema preguntara si quiere realizar este proceso, Acepte si está de acuerdo.

| Iniciar producción                                                                                  |       |  |  |  |  |  |  |
|----------------------------------------------------------------------------------------------------|-------|--|--|--|--|--|--|
| ¿Desea iniciar el proceso de 1 Producciones de JUGO DE PARCHITA<br>POR LITRO Equivalente a (2) UNI? |       |  |  |  |  |  |  |
|                                                                                                    | Sí No |  |  |  |  |  |  |

| I                                                                   |                                                                  |                            | Producción y F         | rocesos              |                   |                                | - • ×             |  |
|---------------------------------------------------------------------|------------------------------------------------------------------|----------------------------|------------------------|----------------------|-------------------|--------------------------------|-------------------|--|
| Arch                                                                | ivo                                                              |                            |                        |                      |                   |                                |                   |  |
| Produ                                                               | ucciónes en Proces                                               | D Establece                | er Producción Históric | o de produccior      | es Productos en   | Proceso                        |                   |  |
|                                                                     | ) ⁄ 🗶 🖌 🛛                                                        | Cancelar                   | Guardar                | Formulas 🥑           | Aplicar Producció | n • 👔 븕                        | Salir Salir       |  |
| Producto final y formula de Producción Iniciada # Ref. Producción 1 |                                                                  |                            |                        |                      |                   |                                |                   |  |
| Pro                                                                 | oducto Final                                                     | 04                         | Broducción la          | aiciada Satisfactori | amentel           | Cantidad Final 2               | UNI               |  |
| Pro                                                                 | ducciones del p                                                  | roducto                    |                        | licidua satisfactori | ámente: ón        | sin iniciar                    | A Producir        |  |
| De<br>Pro<br>N                                                      | scripción del proc<br>oducciones Simultar<br>Iro. Referencia / L | eso NUE<br>leas 1<br>ote 1 |                        |                      | Aceptar           | ón Final Exister<br>16/12/2022 | 2<br>ncia Local V |  |
|                                                                     | Código                                                           | Producto                   |                        | Cantidad             | Medida            | Costo Bs.                      | T. Costo B ^      |  |
| •                                                                   | 06                                                               | AGUA POR                   | LITRO                  |                      | MTS               | 136,00                         | 13                |  |
|                                                                     | 08                                                               | AZUCAR PO                  | OR KILODEMO - DEB      | 1                    | KG                | 136,00                         | 15                |  |
| <                                                                   | 07                                                               | PULPA DE F                 | PARCHITADEMO - D       | 1                    | LIT               | 68,00                          | €                 |  |
|                                                                     | Componer                                                         | ntes 3                     | Cantidades usadas      | 3                    | Total Costos Bs.  |                                | 340,00            |  |
|                                                                     |                                                                  |                            |                        |                      |                   |                                |                   |  |

**Ultimo paso**: en el apartado <mark>Aplicar producción</mark> buscamos la opción <mark>Finalizar el proceso de</mark> producción

| Producciónes en Proceso           | Establecer Producción      | Histórico de produ            | ducciones Productos en Proceso             |
|-----------------------------------|----------------------------|-------------------------------|--------------------------------------------|
| 🖹 🥢 🗙 🔓                           | Cancelar 📕 Guarda          | Formulas                      | 🕗 Aplicar Producción 🔹 👔 📄 📶 Salir         |
| Producto final y form             | nula de producción         |                               | Iniciar el proceso de Producción           |
| Formula / Receta                  |                            | 1                             | Finalizar el proceso de Producción         |
| Producto Final                    | 04                         | JUGO DE PARCHITA              | Cancelar y anular el proceso de Producción |
|                                   | -                          |                               |                                            |
|                                   | Finalizar producción       | ì                             | ×                                          |
| ¿Desea finalizar e<br>POR LITRO ? | l proceso de Producción de | (2) JUGO DE PARCHITA<br>Sí No | A<br>>                                     |
| Producción<br>iProducción finalia | n finalizada 📕             | ×                             |                                            |

Listo, ya nuestro proceso de producción es exitoso y pasara a un histórico de procesos y ya nuestros productos estarán disponibles en el inventario.

| <b>I</b> | Producción y Procesos                                                                                                    |                         |          |                      |           |            |   |  |  |  |  |  |
|----------|----------------------------------------------------------------------------------------------------|-------------------------|----------|----------------------|-----------|------------|---|--|--|--|--|--|
| Archiv   | ′0                                                                                                    |                         |          |                      |           |            |   |  |  |  |  |  |
| Produc   | ciónes en Proces                                                                                                    | o Establecer Producción | Histório | o de produccione     | Productos | en Proceso |   |  |  |  |  |  |
| Lista    | do Histórico de                                                                                                    | e producciones          |          |                      |           |            |   |  |  |  |  |  |
| 10       | 10 Busqueda - Del Mes actual 📄 🔀 Informe Producción                                                                             |                         |          |                      |           |            |   |  |  |  |  |  |
| Fec      | ha 16/12/2022                                                                                                    | V Para seleccionar ha   | iga dobl | e click sobre la fil | э         |            |   |  |  |  |  |  |
|          | Fecha Final         Descripción de Proceso         Producto<br>final         Cant. Final         Tipo/unidad         ID Formula |                         |          |                      |           |            |   |  |  |  |  |  |
| •        | 16/12/2022                                                                                                    | NUEVO PROCESO DE JU     | GOS D    | 04                   |           | 2 UNI      | 1 |  |  |  |  |  |
|          |                                                                                                    |                         |          |                      |           |            |   |  |  |  |  |  |

Cualquier otra información contacte a su distribuidor autorizado o directamente con la casa de Software.

SISTEMAS D3XD, C.A.

Departamento de Soporte.

www.d3xd.com